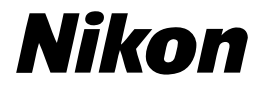

Jp

# 

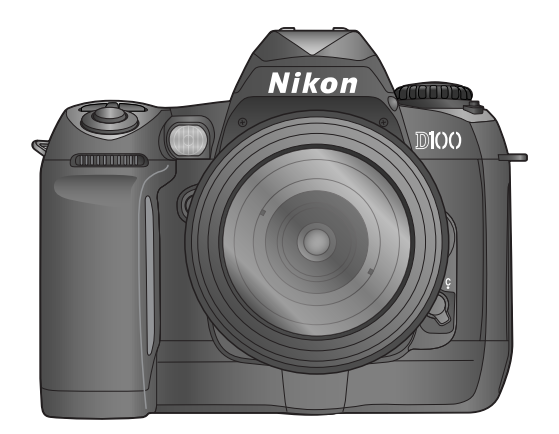

使用説明書

ニコンデジタルカメラD100には次の使用説明書が付属しています。製品をご使用 になる前に、これらの使用説明書をよくお読みいただき、内容をご理解のうえ、正 しくお使いください。

#### クイックスタートガイド

クイックスタートガイドは、D100での撮影・再生から、撮影した画像をパソコン に転送するまでの基本操作をステップごとに簡単に紹介しています。

#### 使用説明書

使用説明書(本書)は、D100の操作方法と撮影した画像の楽しみ方について基本操作から応用操作へと順を追って詳しく説明しています。

#### Nikon View 5 リファレンスマニュアル (CD-ROM)

Nikon View 5リファレンスマニュアルは、D100に付属しているCD-ROM内 に収録されています。Nikon View 5の内容については、Nikon View 5リファ レンスマニュアルおよびこの使用説明書の「接続」の章をご覧ください。

## 使用説明書の構成

使用説明書の構成は以下の通りです。操作内容に合わせて次のステップにお進みください。

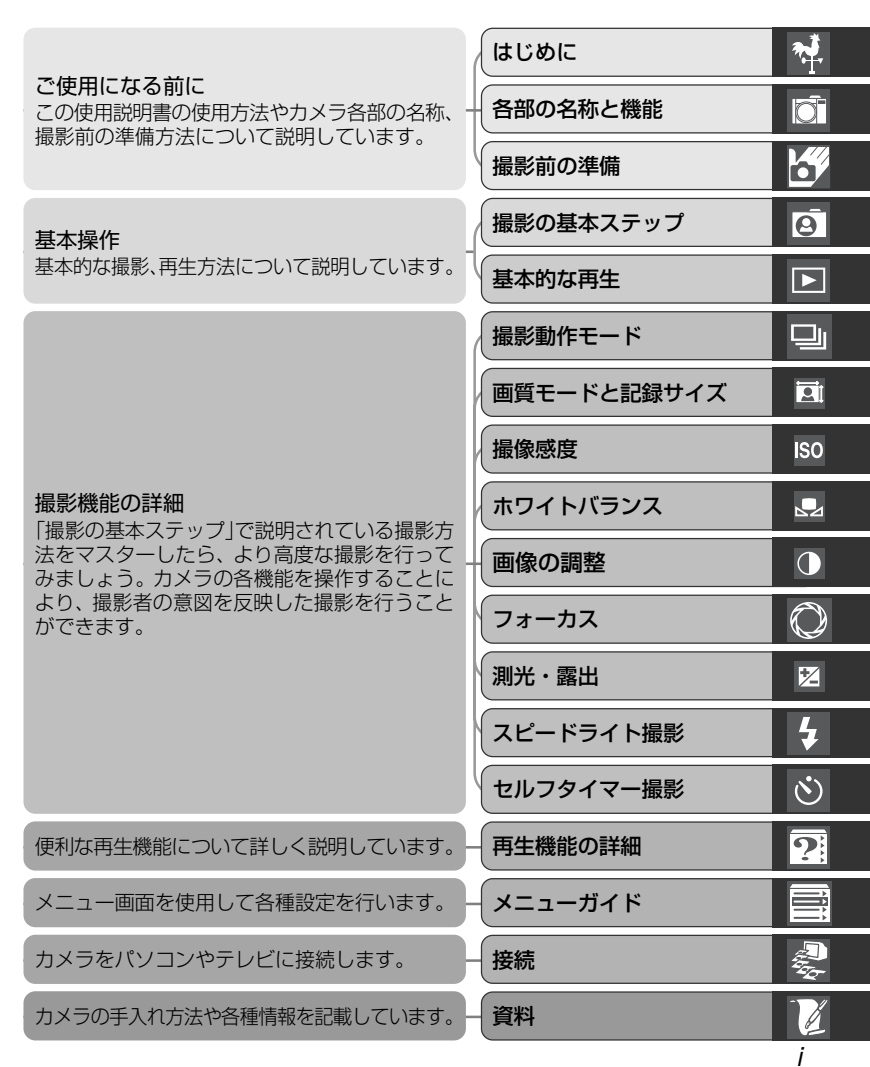

## 安全上のご注意

ご使用の前に「安全上のご注意」をよくお読みの上、正しくお使いください。この「安 全上のご注意」は、製品を安全に正しく使用していただき、あなたや他の人々への危 害や財産への損害を未然に防止するために重要な内容を記載しています。お読みに なった後は、お使いになる方がいつでも見られるところに必ず保管してください。

表示と意味は、次のようになっています。

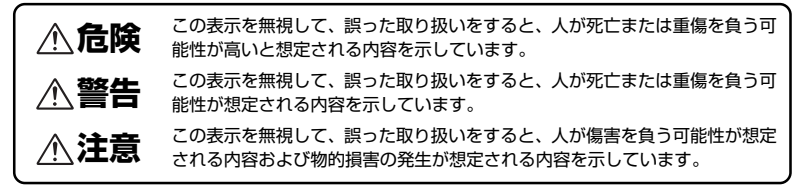

お守りいただく内容の種類を、次の絵表示で区分し、説明しています。

## 絵表示の例

14

△ 記号は、注意(警告を含む)を促す内容を告げるものです。図の中や近くに具体的な注意内容(左図の場合は感電注意)が描かれています。

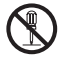

○ 記号は、禁止(してはいけないこと)の行為を告げるものです。図の中や近くに 具体的な禁止内容(左図の場合は分解禁止)が描かれています。

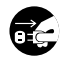

記号は、行為を強制すること(必ずすること)を告げるものです。図の中や近くに具体的な強制内容(左図の場合はプラグをコンセントから抜く)が描かれています。

## \land 警告 (カメラについて)

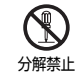

分解したり修理・改造をしないこと

感電したり、異常動作をしてケガの原因となります。

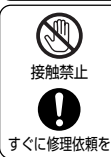

落下などによって破損し、内部が露出したときは、露出部に手を触れないこと 感電したり、破損部でケガをする原因となります。

電池、電源を抜いて、販売店または当社サービス部門に修理を依頼してください。

| 電池を取る            | <ul> <li>熱くなる、煙が出る、こげ臭いなどの異常時は、速やかに電池を取り出すこと</li> <li>そのまま使用すると火災、やけどの原因となります。</li> <li>電池を取り出す際、やけどに十分注意してください。</li> <li>電池を抜いて、販売店または当社サービス部門に修理を依頼してください。</li> </ul> |
|------------------|----------------------------------------------------------------------------------------------------|
| すぐに修理依頼を         |                                                                                                    |
| 水かけ禁止            | <b>水につけたり、水をかけたり、雨にぬらしたりしないこと</b><br>発火したり感電の原因となります。                                                                                                    |
| 使用禁止             | 引火・爆発のおそれのある場所では使用しないこと<br>プロパンガス、ガソリンなどの引火性ガスや粉塵の発生する場所で使用すると、爆<br>発や火災の原因となります。                                                                                       |
| 使用禁止             | レンズまたはカメラで直接太陽や強い光を見ないこと<br>失明や視力障害の原因となります                                                                                                    |
| <b>秋</b><br>発光禁止 | <b>車の運転者等にむけてスピードライトを発光しないこと</b><br>事故の原因となります。                                                                                                    |
| <b>金</b> 光禁止     | スピードライトを人の目に近づけて発光しないこと<br>視力障害の原因となります。<br>特に乳幼児を撮影するときは 1m 以上離れてください。                                                                                                 |
| 保管注意             | <b>幼児の口に入る小さな付属品は、幼児の手の届かないところに置くこと</b><br>幼児の飲み込みの原因となります。<br>万一飲み込んだ場合は直ちに医師にご相談ください。                                                                                 |
| 警告               | ストラップが首に巻き付かないようにすること<br>特に幼児・児童の首にストラップをかけないこと<br>首に巻き付いて窒息の原因となります。                                                                                                   |
| 使用禁止             | AC アダプタ使用時に雷が鳴り出したら、電源プラグに触れないこと<br>感電の原因となります。<br>雷が鳴り止むまで機器から離れてください。                                                                                                 |
|                  | 指定の電池または専用 AC アダブタを使用すること<br>指定以外のものを使用すると、火災・感電の原因となります。                                                                                                    |

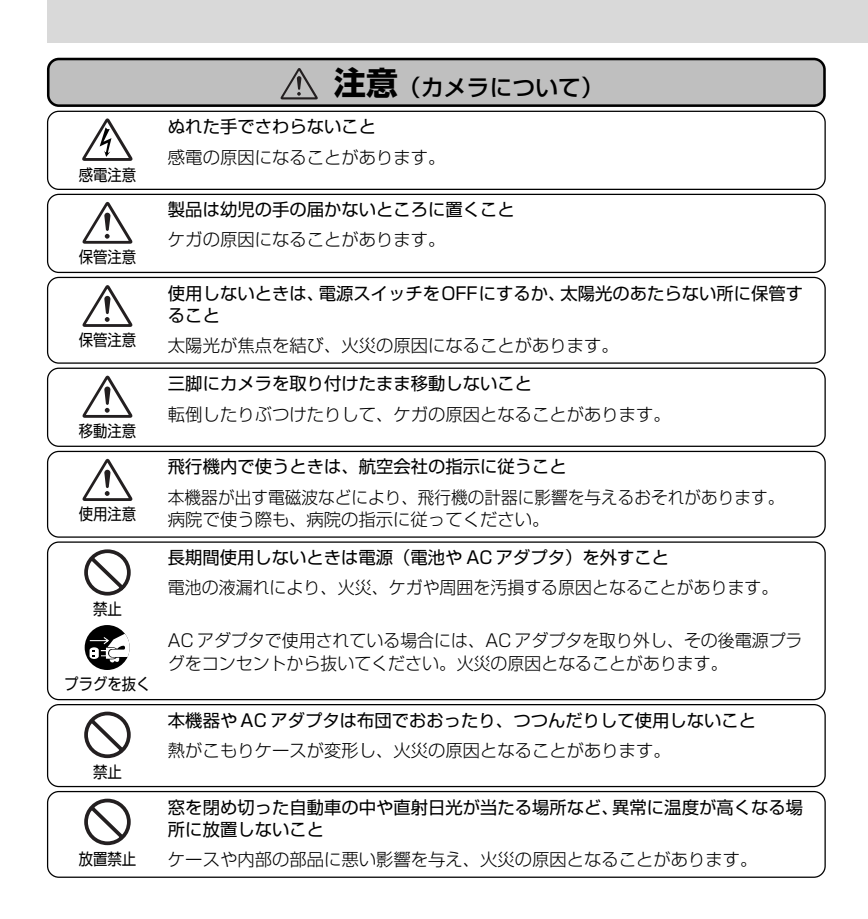

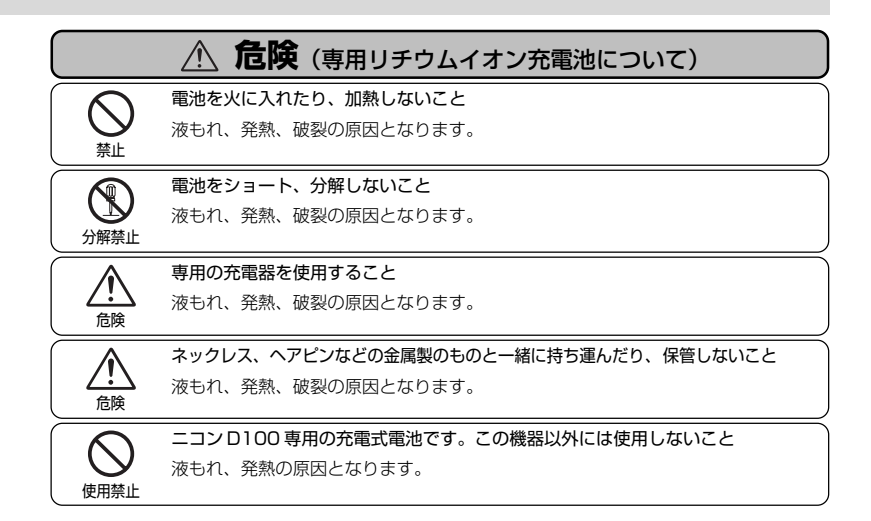

|                                       | ▲ 警告 (専用リチウムイオン充電池について)                                     |
|---------------------------------------|-------------------------------------------------------------|
|                                       | 電池は幼児の手の届かない所に置くこと 幼児の飲み込みの原因となります                          |
| 保管注意                                  | 万一飲み込んだ場合は直ちに医師にご相談ください。                                    |
|                                       | 水につけたり、ぬらさないこと                                              |
| 水かけ禁止                                 | 波もれ、発熱の原因となります。                                             |
|                                       | 変色・変形、そのほか今までと異なることに気づいたときは、使用しないこと                         |
| <br>警告                                | 液もれ、発熱の原因となります。                                             |
| $\frown \land$                        | 充電の際に所定の充電時間を超えても充電が完了しない場合には、充電をやめること                      |
| <u> 警告</u>                            | 液もれ、発熱の原因となります。                                             |
| $\frown \land$                        | 電池を廃棄するときは、テープなどで接点部を絶縁すること                                 |
| · · · · · · · · · · · · · · · · · · · | 他の金属と接触すると、発熱、破裂、発火の原因となります。<br>お住まいの自治体の規則に従って正しく廃棄してください。 |
|                                       |                                                             |

## カメラとバッテリーの取り扱い上のご注意

#### カメラの取り扱い上のご注意

#### ●強いショックを与えないでください

カメラおよびレンズを落としたり、ぶつけたりし ないように注意してください。強い衝撃や振動を 加えますと、破損したり精密に調整された部分に 悪影響を及ぼします。

#### ●水にぬらさないでください

カメラは水にぬらさないように注意してくださ い。カメラ内部に水滴が入ったりすると部品がサ どついてしまい、修理費用が高額になるだけでな く、修理不能になることがあります。

#### ●急激な温度変化を与えないでください

極端に温度差のある場所(寒いところから急激に 暖かいところや、その逆になるところ)にカメラ を持ち込むと、カメラ内外に水滴を生じ、故障の 原因となります。カメラをバッグやビニール袋な どに入れて、周囲の温度になじませてから使用し てください。

## ●強い電波や磁気の発生する場所で撮影しないでください

強い電波や磁気を発生するテレビ塔などの周囲お よび強い静電気の周囲では、記録データが消滅し たり、カメラが正常に機能しない場合があります。

#### ●カメラ本体の手入れ方法について

カメラ本体の手入れの際は、プロアーでゴミやホ コリを軽く吹き払ってから、乾いた柔らかい布で 軽く拭いてください。特に、海辺で使った後は、真 水を数滴たらした柔らかい清潔な布で塩分を拭き 取ってから、乾いた柔らかい市で軽く拭いて乾か してください。まれに、プラシなどで表示パネル を拭いた場合に、静電気で表示パネルが点灯した り、黒く変色しますが、故障ではありません。し ばらくすると元に戻ります。

#### ●ミラーやレンズの手入れ方法について

ミラーやレンズにゴミやホコリが付いているとき は、キズが付きやすいので、プロアーでゴミやホ コリを軽く吹き払う程度にしてください。なお、ス ブレー缶方式のブロアーの場合、スブレー缶を傾 けずにご使用ください(中の液体が気化されずに 吹き出し、ミラーやレンズを傷つける場合があり ます)。レンズに万一指紋などが付いてしまった場 合は、柔らかい清潔な布に市販のレンズクリー ナーを少量湿らせて、軽く拭き取ってください。

## ●ローパスフィルターの手入れ方法について

ローパスフィルターのクリーニングの方法につい ては P.197 をご覧ください。

#### ●シャッター幕に触れないでください

シャッター幕は非常に薄い幕でできていますので、 押さえたり、突いたり、ブロアーなどで強く吹く などは、絶対にしないでください。キズ、変形、破 損などの原因となります。

#### ●風通しのよい場所に保管してください

カビや故障などを防止するために、風通しのよい 乾燥した場所を選んでカメラを保管してください。 ナフタリンや樟脳の入ったタンスの中、磁気を発 生する器具のそば、極度に高温となる夏期の車内、 使用しているストーブの前などにカメラを置かな いでください。故障の原因になります。

## ●長期間使用しないときは、バッテリーを取り出し、乾燥剤といっしょに保管してください

カメラを長期間使用しないときは、バッテリーの 液漏れなどからカメラを保護するために、カメラ からバッテリーを必ず取り出しておいてください。 保管する際は、カメラをポリエチレン袋などに乾 爆剤といっしょに入れておくとより安全です。た だし、皮ケースをビニール袋に入れておくと、変 質することがありますので選けてください。バッ テリーは高温、多湿となる場所を避けて保管して ください。乾燥剤(シリカゲル)は湿気を吸って 効力がなくなりますので、ときどき交換してくだ さい。カメラを長期間使用しないまま放置してお くと、カビや故障の原因となることがありますの で、1カ月に一度を目安にバッテリーを入れカメ ラを操作することをおすすめします。

#### バッテリーやACアダプタを取り外す ときは必ずカメラの電源スイッチが OFFの状態で行ってください

カメラの電源スイッチが ON の状態で、バッテ リーの取り出し、AC アダブタの取り外しを行う と、故障の原因となります。特に撮影動作中、ま たは記録データの削除中に前記の操作は行わない でください。

#### ●液晶モニタについて

- 液晶モニタの特性上、一部の画素に常時点灯あるいは、常時点灯しない画素が存在することがありますが故障ではありません。予めご了承ください。また、記録される画像には影響はありません。
- ・屋外では日差しの加減で液晶モニタが見えにくい場合があります。
- 液晶モニタ表面を強くこすったり、強く押した りしないでください。液晶モニタの故障やトラ ブルの原因になります。もしホコリやゴミ等が 付着した場合は、ブロアーで吹き払ってください。汚れがひどいときは、柔らかい布やセーム 革等で軽く拭き取ってください。万一、液晶モ ニタが破損した場合、ガラスの破片などでケガ をするおそれがありますので十分ご注意くださ い。中の液晶が皮膚や目に付着したり、口に 入ったりしないよう、十分ご注意ください。
- カメラをご使用にならない場合や持ち運ぶ場合は、破損を防ぐため液晶モニタに付属のLCDモニタカバーを取り付けてください。

#### バッテリーの取り扱いについて

#### ●バッテリーに関する使用上のご注意

バッテリーの使用方法を誤ると液漏れにより製品が 腐食したり、バッテリーが破裂したりするおそれが あります。次の使用上の注意をお守りください。

- バッテリーを入れるときは、カメラの電源ス イッチをOFFにしてから入れてください。
- バッテリーの電極が汗や油などで汚れていると、
   接触不良の原因となります。乾いた布でよく拭いてから使用してください。
- バッテリーを電源として長時間使用した後は、 バッテリーが発熱していることがありますので 注意してください。
- 必ず指定されたバッテリーをご使用ください。
- バッテリーを火の中に投入したり、ショートさせたり、分解したりしないでください。
- バッテリーをカメラからはずした場合は、必ず 電極カバーを付けてください。

#### ●撮影の前にバッテリーをあらかじめ充 電してください

撮影の際は、バッテリーの充電を行ってください。付属のバッテリーは、ご購入時にはフル充電 されておりませんのでご注意ください。

●予備バッテリーを用意してください

撮影の際は、充電された予備のバッテリーをご用 意ください。特に、海外の地域によってはバッテ リーの入手が困難な場合がありますので、ご注意 ください。

#### ●低温時には十分に充電されたバッテ リーを使用し、予備のバッテリーを用 意してください

低温時に消耗したバッテリーを使用すると、カメ ラが作動しない場合があります。低温時に撮影す る場合は十分に充電されたバッテリーを使用し、 保温した予備のバッテリーを用意して暖めながら 交互に使用してください。低温のために一時的に 性能が低下して使えなかったバッテリーでも、常 温に戻ると使える場合があります。

## ご確認ください

#### ●ラジオ、テレビなどへの電波障害についてのご注意

この装置は、情報処理装置等電波障害自主規制協議会(VCCI)の基準に基づくクラスB情報技術装置 です。この装置は、家庭環境で使用することを目的としていますが、この装置がラジオやテレビジョ ン受信機に近接して使用されると、受信障害を引き起こすことがあります。使用説明書に従って正し い取り扱いをしてください。

#### ●保証書とカスタマ登録カードについて

この製品には「保証書」と「カスタマ登録カード」が付いていますのでご確認ください。「保証書」は、 お買い上げの際、ご購入店からお客様へ直接お渡しすることになっております。「ご愛用者氏名」およ び「住所」「ご購入年月日」「ご購入店」がすべて記入された保証書を必ずお受け取りください。「保証 書」をお受け取りになりませんと、ご購入1年以内の保証修理が受けられないことになります。もし、 お受け取りにならなかった場合は、ただちに購入店にご請求ください。

#### ●大切な撮影を行う前には試し撮りを

大切な撮影(結婚式や海外旅行)を行う前には、必ず試し撮りをしてカメラが正常に機能するかを事前に確認してください。本製品の故障に起因する付随的損害(撮影に要した諸費用および利益喪失等)に関する損害等)についての補償はご容赦願います。

#### ●著作権についてのご注意

あなたがデジタルカメラで撮影したものは、個人として楽しむなどの他は、著作権上、権利者に無断 で使用できません。なお、実演や興業、展示物の中には、個人として楽しむなどの目的であっても、撮 影を制限している場合がありますのでご注意ください。また、著作権の目的となっている画像は、著 作権法の規定による範囲内で使用する以外は、ご利用いただけませんのでご注意ください。

#### ●あらかじめご承知いただきたいこと

- •この使用説明書の一部または全部を無断で転載することは、堅くお断りいたします。
- 仕様・性能は予告なく変更することがありますので、ご了承ください。使用説明書の誤りなどについての補償はご容赦ください。

#### ● Design rule for Camera File systems (DCF) について

D100は、Design rule for Camera File systems (DCF) に準拠しています。DCFは、各社の デジタルカメラで記録された画像ファイルを相互に利用し合うための記録形式です。

#### ● Exif \* Version 2.2 について

D100は、Exif Version 2.2に対応しています。Exif Version 2.2は、デジタルカメラとプリンター の連携を強化し、高品質なプリント出力を簡単に得ることを目指した規格です。Exif Version 2.2対 応のプリンターを使用することで、撮影時のカメラ情報を活かし、プリンターが最適なプリント出力 を提供することができます。プリンターの使用説明書を読んでご使用ください。 ※ Exif = Exchangeable image file format for digital still cameras

#### ●本製品を安心してご使用いただくために

本製品は、当社製のアクセサリー(レンズ、スピードライト、バッテリー、バッテリーチャージャー、AC アダプタなど)に適合するように作られておりますので、当社製品との組み合せでご使用ください。

他社製品との組み合せ使用により、事故・故障などが起こる可能性があります。その場合、当社の保証の対象外となりますのでご注意ください。

#### ●デジタルカメラの特性について

きわめて希なケースとして、表示パネルに異常な表示が点灯したまま、カメラが作動しなくなるこ とがあります。原因として、外部から強力な静電気が電子回路に侵入したことが考えられます。万 ーこのような状態になった場合は、カメラの電源スイッチをOFFにしてパッテリーを入れ直し、再 度電源スイッチをONにしてカメラを作動させてみてください。その際、カメラを長時間使用して いますとバッテリーが熱くなっていることがありますので、取り扱いには十分にご注意ください。 ACアダプタをご使用時は、いったんカメラから取り外して再度カメラに取り付け、電源スイッチ

をONにしてカメラを作動させてみてください。この操作を 行っても状態が改善されない場合は、右の図にあるリセットス イッチを押してみてください。この時カメラ内蔵の時計はリ セットされますので、「日付と時刻を設定する」(WP.18)に 従って、日時を正しく設定してください。また、この操作を行 うことでカメラが作動しなくなった状態の時のデータは、失わ れるおそれがあります。この操作を行ってもカメラに不具合が 続く場合は、当社サービス部門にお問い合わせください。

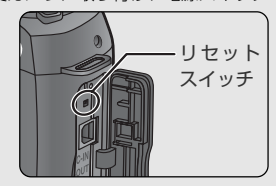

#### ●撮像素子表面ゴミ付着について

ニコンデジタルカメラは撮像素子表面に付着するゴミについて、当社の品質基準に基づき製造および出荷しています。しかし、D100はレンズ交換方式のため、撮影レンズを交換の際、カメラ内に ゴミやホコリ等が入り込むことがあり、入ったゴミやホコリが撮像素子表面に付着した結果、撮影 された条件によっては画像に写り込む場合があります。カメラ内へのゴミやホコリの進入を防止す るため、ホコリの多い場所でのレンズ交換は避けるようにしてください。撮影レンズを外してカメ ラを保管するときは、付属のボディキャップを必ず装着するようお願いいたします。その際、ボ ディキャップのゴミやホコリの除去も必ず行うようにしてください。撮像素子表面に付着したゴミ は、「カメラのお手入れについて」(響P.196)にしたがってクリーニングしていただくか、販売 店または当社サービス部門にクリーニングをお申し付けください。なお、撮像素子表面に付着した ゴミの写り込みは、画像加工アプリケーションなどを使って修正することが可能です。

#### ●バリブライト・フォーカスエリア/マルチディスプレイ・スクリーンについて

ニコンデジタルカメラD100は**バリブライト・フォーカスエリア**を装備しています。この機能に より、周囲が明るい場合はフォーカスフレームを黒く表示し、周囲が暗い場合はフォーカスフレー ムを瞬間的に赤く表示しますので、選択されたフォーカスエリアを素早く確認することができます。 さらに構図用の格子線を表示させるマルチディスプレイ・スクリーンも装備しています。これらの 機能に使用されている液晶の特性により、選択されたフォーカスエリアから外側に延びる細い線が 見える場合やフォーカスフレームを照明する際にファインダー内が赤くなる場合がありますが、い ずれも故障ではありません。

#### ●高温・低温下での液晶表示について

表示パネルとファインダー内に使用されている液晶表示は、高温下では黒くなり、低温下では液晶 の応答速度が多少遅くなることがあります。一方、バリブライト・フォーカスエリアとマルチディ スプレイ・スクリーンに使用されている液晶表示は、高温下では薄く、低温下では濃くなって液晶 の応答速度が遅くなる特性がありますが、いずれの場合も常温時には正常に戻ります。

#### 商標説明

- CompactFlash™ (コンパクトフラッシュ) は米国 SanDisk 社の商標です。
- Microsoft<sup>®</sup>およびWindows<sup>®</sup>は米国Microsoft Corporationの米国およびその他の国における登録商標です。
- IBM および Microdrive (マイクロドライブ) は International Business Machines Corporationの米国における登録商標です。
- Macintosh、Mac OS、Power Macintosh、PowerBook、iMac、iBook、QuickTime は米国およびその他の国で登録された米国アップルコンピュータ社の商標です。
- Adobe、Adobe AcrobatはAdobe Systems, Inc. (アドビシステムズ社)の商標または 特定地域における同社の登録商標です。
- Pentium は米国インテル社の登録商標です。
- その他の会社名、製品名は各社の商標、登録商標です。

| 使用説明書の構成                                                                                               | i                                |
|----------------------------------------------------------------------------------------------------|----------------------------------|
| 安全上のご注意                                                                                                | ii                               |
| カメラとバッテリーの取り扱い上のご注意<br>カメラの取り扱い上のご注意<br>バッテリーの取り扱いについて                                                 | vi<br>vi<br>vii                  |
| ご確認ください                                                                                                | Viii                             |
| ご使用になる前に                                                                                               | 1                                |
| はじめに                                                                                                   | 2                                |
| ニコンデジタルカメラD100の主な特長                                                                                    | 2                                |
| 本文中のマークについて                                                                                            | 3                                |
| 各部の名称と機能                                                                                               | 4                                |
| カメラ本体<br>表示パネル                                                                                         | 4                                |
| ファインダー                                                                                                 | 10                               |
| コマンドダイヤルについて                                                                                           | 12                               |
| 撮影前の準備                                                                                                 | 14                               |
| ステップ1:ストラップを取り付ける                                                                                      | 15<br>16<br>18<br>20<br>22       |
| 基本操作                                                                                                   | 25                               |
| 撮影の基本ステップ                                                                                              | 26                               |
| ステップ1:撮影を始める前にステップ2:撮影に関する設定をするステップ3:構図を決めるステップ3:構図を決めるステップ4:ピントを合わせるステップ5:露出を確認するステップ6:撮影するステップ6:撮影する | 27<br>28<br>30<br>31<br>32<br>34 |
| 基本的な再生                                                                                                 | 35                               |

| 撮影機能の詳細                    | 37  |
|----------------------------|-----|
| 撮影動作モード                    | 41  |
| 画質モードと記録サイズ                | 43  |
| 画質モード                      | 44  |
| 記録サイズ                      | 46  |
| 撮像感度                       | 48  |
| ホワイトバランス                   | 50  |
| ホワイトバランスの微調整               | 53  |
| プリセットホワイトバランス              | 56  |
| 画像の調整                      | 60  |
| 輪郭強調                       | 60  |
| 階調補正                       | 61  |
| カフー設定                      | 63  |
| 巴合い調整                      | 64  |
|                            | 65  |
| フォーカスモード                   | 65  |
| ノオーカ人上リアの選択                | 66  |
| オートノオーガス                   | 67  |
|                            | 70  |
|                            | 78  |
|                            | 78  |
| 路山 L一   、<br>A F ロック堤影     | 20  |
| 8日本正                       | 92  |
| ゴラケティング                    | 93  |
| スピードライト撮影                  | 100 |
| 内蔵スピードライトについて              | 100 |
| シンクロモードの種類と特長              | 102 |
| 内蔵スピードライトを使用した撮影           | 104 |
| D-TTLモードで撮影可能な別売スピードライトついて | 108 |
| アクセサリーシュー                  | 110 |
| 調光補正                       | 113 |
| セルフタイマー撮影                  | 114 |
| ツーボタンリセット                  | 116 |

| 再生機能の詳細                             | 1      | 17       |
|-------------------------------------|--------|----------|
| 1 コマ再生表示<br>画像情報の表示                 | 1<br>1 | 18<br>20 |
| サムネイル表示                             | 1      | 22       |
| 払入衣示<br>画像のプロテクト                    | 1      | 24       |
| 画像の削除                               | i      | 26       |
| メニューガイド                             | 1;     | 27       |
| 再生メニュー                              | 1      | 28       |
| 削除                                  | 1      | 28       |
| ノオルタ設定                              | 1      | 30       |
| スフィトショー<br>ま表示設定                    | 1      | 34       |
| プリント指定                              | i      | 35       |
| 再生画面設定                              | 1      | 38       |
| 撮影メニュー                              | 1      | 39       |
| 撮影メニューの切換え                          | 1      | 40       |
| 画質モード                               | 1      | 41       |
| 記録リイス<br>W/R (ホワイトバランス) 設定          | 1      | 42       |
| NB (ホクトトハラクジン) 設定<br>ISO設定          | i      | 44       |
| 輪郭強調                                | 1      | 45       |
| 階調補正                                | 1      | 46       |
| カラー設定                               | 1      | 47       |
|                                     | 1      | 48       |
|                                     | 1      | 49       |
| SETUP X = -                         | 1      | 69       |
| カートノオーマット                           | 1      | 70       |
| 回回の明ると<br>クリー <sup>ー</sup> ングミラーアップ | 1      | 71       |
| ノリ ニノノミノ ノリノ                        | i      | 72       |
| 日時設定                                | i      | 72       |
| 言語 (LANG)                           | 1      | 73       |
| 画像コメント                              | ]      | 74       |
| USB                                 | 1      | 76       |

| 接続                                                                                          | 177                                                                         |
|---------------------------------------------------------------------------------------------|-----------------------------------------------------------------------------|
| <b>テレビ・ビデオとの接続</b><br>パ <b>ソコンとの接続</b><br>D100に使用可能なソフトウェア<br>ソフトウェアのインストール<br>USBケーブルで接続する | 178<br>180<br>181<br>183<br>183                                             |
| 資料                                                                                          | 187                                                                         |
| <b>別売アクセサリー</b><br>装着可能なレンズおよび使用可能な機能                                                       | <ul> <li>188</li> <li>190</li> <li>191</li> <li>195</li> <li>196</li> </ul> |
| クリーニングについて                                                                                  | 196<br>200                                                                  |
| 主な仕様                                                                                        | 204                                                                         |
| 索引                                                                                          | 209                                                                         |
| カスタマーサポートについて                                                                               | 213                                                                         |

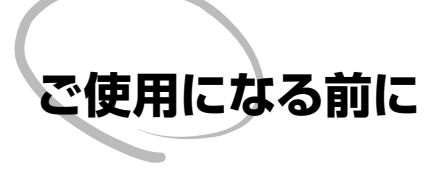

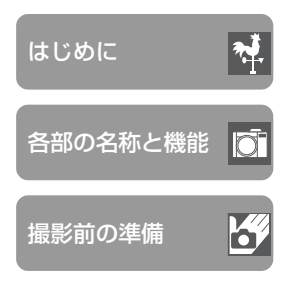

この章は次の3部で構成されています。

#### はじめに (👅 P.2~3)

D100の主な特長とこの使用説明書で使用している マークについて説明しています。

#### 各部の名称と機能 (W P.4~13)

D100の各部の名称とコマンドダイヤルの機能について説明しています。

#### 撮影前の準備 (W P.14~24)

バッテリーやコンパクトフラッシュカードの入れ方、 ストラップやレンズの取り付け方、日時の設定方法な ど、このカメラをはじめてご使用になる前に、準備する 内容を説明しています。

## はじめに

ご 使用に

なる前に

はじ

ð

Ē

ニコンデジタルカメラD100をお買い上げいただき、誠にありがとうございます。 ➡ この使用説明書はレンズ交換式一眼レフデジタルカメラD100で撮影をお楽しみい ただくために必要な情報を記載しています。ご使用の前に、この使用説明書をよく お読みの上、内容を十分に理解してから正しくお使いください。お読みになった後 は、お使いになる方がいつでも見られるところに必ず保管してください。

### ニコンデジタルカメラロ100の主な特長

- 23.7×15.6mmの大型CCDを搭載しており、有効画素数6.1メガピクセルか ら用途に応じて3種類の記録サイズが選択が可能です(3008×2000,2240 ×1488、1504×1000ピクセル)。
- D1シリーズで定評のある3D-デジタルマトリックスイメージコントロールをさ らに進化させ、3Dマルチパターン測光に基づく正確な露出制御、TTLホワイト バランスによる最適な色温度設定などにより、一段と的確な色再現性となめらか な階調表現を実現しています。
- 使用用途に合わせてsRGB、Adobe BGBに最適化した、3種類のカラー設定が 可能です。
- 約3コマ/秒の速度で、最大6コマ(BAW画像記録時は4コマ)の連続撮影が 可能です。
- シャッタースピードが約1/2秒以下になる撮影の場合、画像に入る早状のノイ ズを低減するノイズ除去を機能させることが可能です。
- 内蔵スピードライトを搭載しており、明るい場所はもちろん、暗い場所での撮影 が可能です。
- 設定した撮像感度で適正露出を得られない場合、自動的に撮像感度を変更して適 正露出を得る「感度自動制御」機能を搭載しています。
- 撮像素子からの生出力を、12bitのデータで保存できます(RAW画像)。
- マルチファンクションバッテリーパックMB-D100(別売)を装着することによ り、音声メモ、縦位置シャッターボタン、縦位置コマンドダイヤルなど、さらに 機能を広げることができます。

カスタマーサポート (P)

下記アドレスのホームページで、サポート情報をご案内しています。

http://www.nikon-image.com/jpn/ei cs/index.htm

## 本文中のマークについて

この使用説明書は、次の記号を使用しています。必要な情報を探すときにご活用ください。

| ★ カメラの故障を防ぐために、使用前に<br>注意していただきたいことや守って<br>いただきたいことを記載しています。 | カメラを使用する場合に、便利な情報を記載しています。                                       |
|--------------------------------------------------------------|------------------------------------------------------------------|
| ガメラを使用する前に知っておいて     いただきたいことを記載しています。                       | ▶ 関連情報を記載した参照ページを記<br>載しています。                                    |
| 液晶モニタに表示されるメニュー画<br>面で各種設定が変更できます。記号<br>の横にメニュー名を記載しています。    | カスタムセッティングで各種設定が<br>変更できます。記号の横にある数字<br>は、カスタムセッティングの項目番<br>号です。 |

#### ▶ カメラなどの点検サービスについて

カメラは精密機械ですので、1~2年に1度は定期点検を、3~5年に1度はオーバーホール されることをおすすめします(有料)。

- 特に業務用にご使用になる場合は、早めに点検整備を受けてください。
- 点検整備を依頼される際は、より安心してご愛用いただけるよう一緒にお使いのレンズやス ピードライトなども併せて点検依頼されることをおすすめします。

#### ④ 使用説明書の再発行について

使用説明書を紛失した場合は、新しい使用説明書を当社サービス部門でお求めください(有料)。

## 各部の名称と機能

カメラ本体の名称や機能について紹介します。詳しい説明は各部の右側に記載されているページをご参照ください。

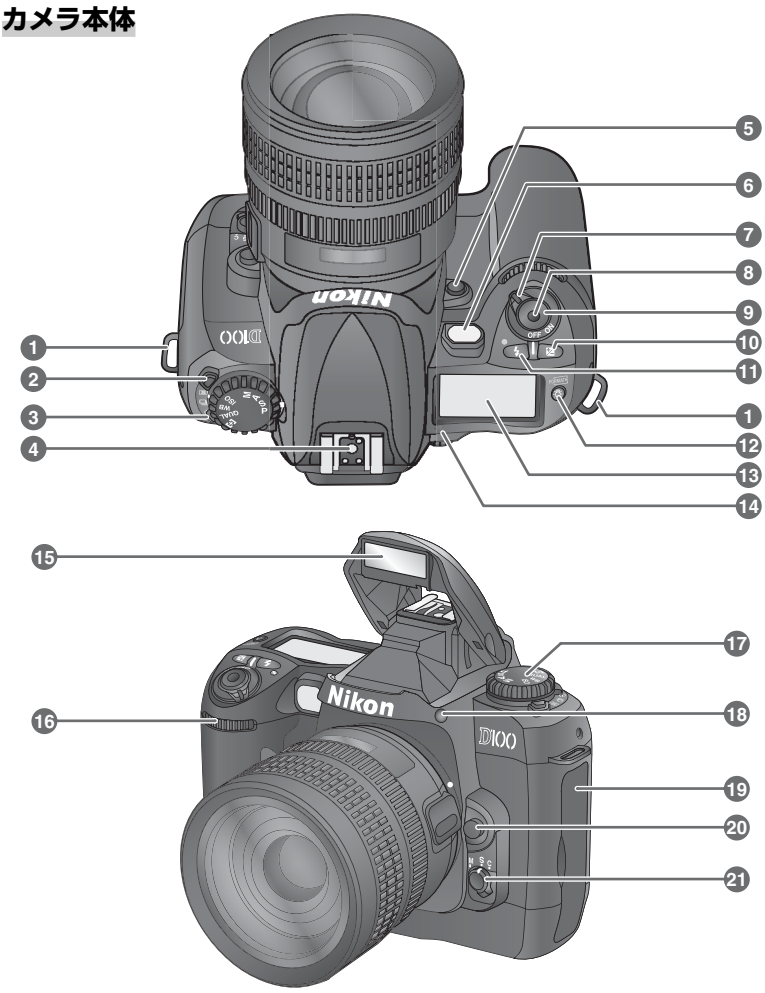

Ō

| 1  | 吊り環 P.15                                           | 16 |
|----|----------------------------------------------------|----|
| 2  | 撮影動作モードダイヤルロックボタン<br>                              | 17 |
| 3  | 撮影動作モードダイヤル P.41                                   |    |
| 4  | アクセサリーシュー P.110                                    |    |
| 5  | プレビューボタン P.79                                      |    |
| 6  | セルフタイマーランプ P.115<br>AF補助光ランプ P.74<br>赤目軽減ランプ P.102 | I  |
| 7  | 電源スイッチ P.27                                        | 10 |
| 8  | レリーズソケット P.191                                     | 18 |
| 9  | シャッターボタンP.31~34、72                                 | 19 |
| 10 | 露出補正ボタン 😰 P.92                                     | 20 |
| 11 | シンクロモードボタン 🗲<br>P.104、116                          | 21 |
| 12 | イルミネーターボタン 🚱 P.162<br>フォーマットボタン 🔞 P.23             | I  |
| 13 | <br>表示パネル P.8                                      |    |
| 14 | 距離基準マーク <del>- O-</del> P.76                       |    |
| 15 | 内蔵スピードライト P.100、104                                |    |

| 16 | サブコマンドダイヤル P.12                                |
|----|------------------------------------------------|
| 17 | ファンクションダイヤル P.12                               |
|    | ファンクションダイヤルで操作で<br>きる内容については、次の各項目<br>をご覧ください。 |
|    | 露出モード                                          |
| 18 | スピードライトロック解除ボタン<br>P.104                       |
| 19 | 端子カバー P.178、183、203                            |
| 20 | レンズ取り外しボタン P.21                                |
| 21 | フォーカスモードセレクトダイヤル<br>                           |
|    |                                                |

#### 🖉 イルミネーター

イルミネーターを点灯させると、暗い所で表示パネルの表示が確認しやすくなります。イルミ ネーターボタン 🚱 を押すと、半押しタイマーが作動するとともに、表示パネルが照明されま す。イルミネーターは半押しタイマーの作動中は点灯し続けます。ただし、シャッターをきった 直後には消灯します。

Ō

ご使用になる前に―各部の名称と機能

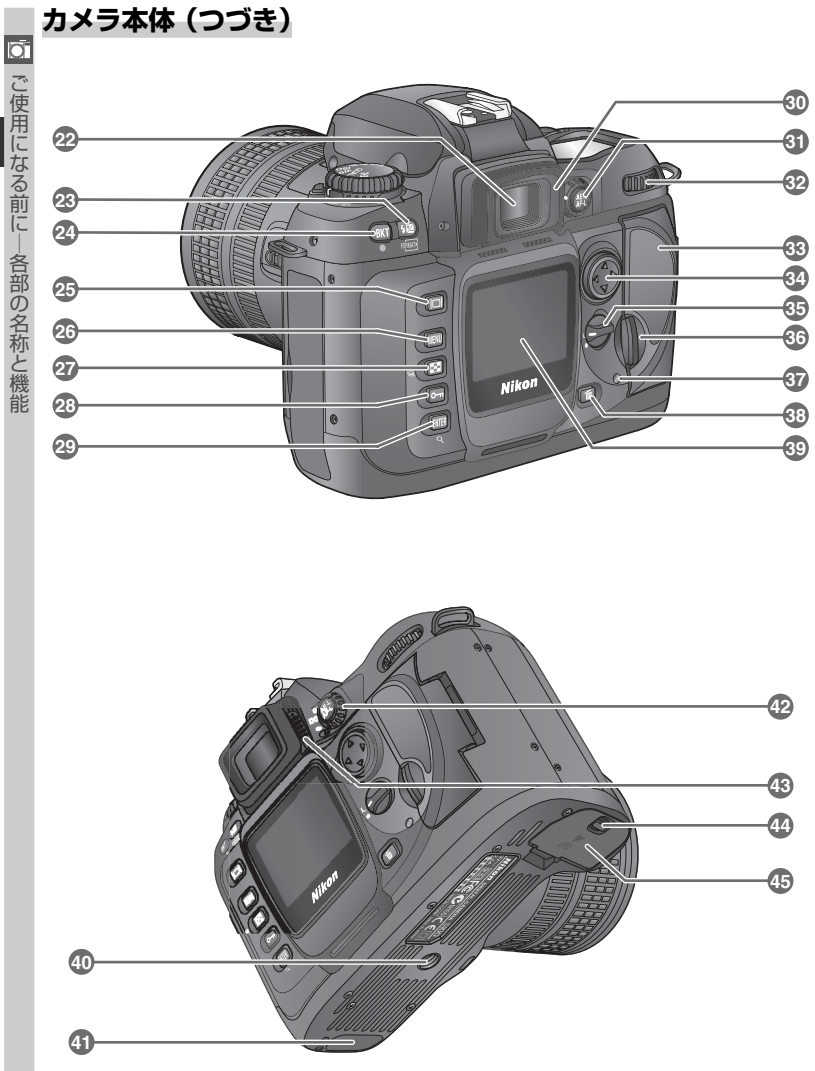

○ ご使用になる前に─各部の名称と機能

7

| 22 | ファインダー接眼窓 P.30       |
|----|----------------------|
| 23 | 調光補正ボタン 😥 P.113      |
|    |                      |
| 24 | ブラケティングボタン BKT       |
|    | P.93、116             |
| 25 | モニタボタン 回 P.35、118    |
| 26 | メニューボタン 💷 P.39       |
| 27 | サムネイルボタン 💽 P.122     |
| 28 | プロテクトボタン ╍ P.125     |
| 29 | 実行ボタン IIIII P.40、126 |
|    | 拡大再生ホタン 🍳 P.124      |
| 30 | 接眼目当て P.30           |
| 31 | AF/AFロックボタン (骨)      |
|    |                      |
| 32 | メインコマンドダイヤル P.12     |
| 33 | コンパクトフラッシュカードカバー     |
|    | P.22                 |
|    |                      |

| 21 | マルチャレクター            |
|----|---------------------|
| 54 | P.35、39、66、120~126  |
| 35 | フォーカスエリアロックスイッチ     |
|    | P.66                |
| 36 | コンパクトフラッシュカードカバー    |
|    | 開閉ノブP.22            |
| 37 | コンパクトフラッシュカード       |
|    | アクセスランプ P.34        |
| 38 | 削除ボタン 💼 P.126       |
| 39 | 液晶モニタ P.15、35       |
| 40 | 三脚ネジ穴               |
| 41 | MB-D100用接点カバー P.191 |
| 42 | 測光モードセレクトダイヤル       |
|    | P.78                |
| 43 | 視度調節レバー P.30        |
| 44 | バッテリーカバー開閉ノブ P.16   |
| 45 | バッテリーカバー P.16、191   |
|    |                     |

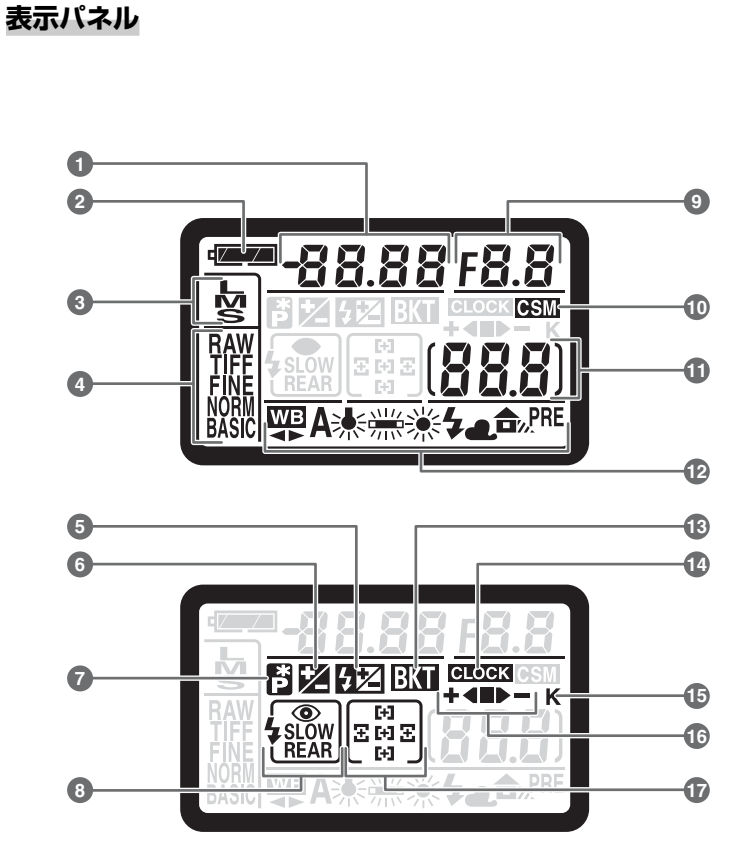

○ ご使用になる前に─各部の名称と機能

|   | シャッタースピード表示                                                                                               |
|---|----------------------------------------------------------------------------------------------------|
|   | P.79~88       撮像感度表示       四日       露出補正値表示       ア.113       ブラケティングコマ数表示       ア.113       ブラケティングコマ数表示 |
|   |                                                                                                    |
| 2 | バッテリーチェック表示 P.17                                                                                          |
| 3 | 記録サイズ表示 P.46                                                                                              |
| 4 | 画質モード表示 P.44                                                                                              |
| 5 | 調光補正マーク P.113                                                                                             |
| 6 | 露出補正マーク P.92                                                                                              |
| 7 | プログラムシフトマーク P.80                                                                                          |
| 8 | シンクロモード表示 P.102                                                                                           |
| _ |                                                                                                    |

| 9  | 絞り表示 P.79 ~ 88<br>ブラケティング補正値表示 P.93<br>PC モード表示 P.184   |
|----|---------------------------------------------------------|
| 10 | カスタムマーク P.152                                           |
| 11 | 撮影可能コマ数表示 P.27<br>連続撮影可能コマ数表示 P.41<br>PC カメラモード表示 P.184 |
| 12 | ホワイトバランスモード表示                                           |
|    | P.50                                                    |
| 13 | ブラケティングマーク P.93                                         |
| 14 | クロックマーク P.19                                            |
| 15 | 1000 コマ以上補助表示 P.42                                      |
| 16 | ブラケティングバーグラフ P.94                                       |
| 17 | フォーカスエリア表示 P.66~71                                      |

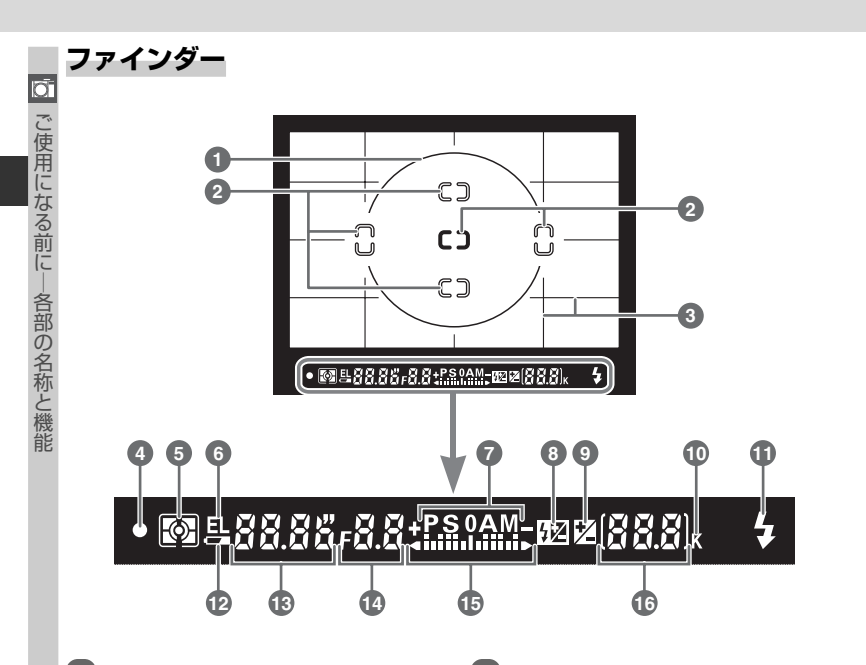

| 1 | 中央部重点測光参照エリアφ12mm<br>                                       |
|---|-------------------------------------------------------------|
| 2 | フォーカスフレーム(エリア)表示<br>P66~71                                  |
|   | スポット測光エリア P.78                                              |
| 3 | 構図用格子線 P.164<br>(カスタムセッティング 19を ON に<br>セットしている場合にのみ表示されます) |
| 4 | ピント表示 P.31                                                  |
| 5 | 測光モード表示 P.78                                                |
| 6 | AEロック表示 P.90                                                |
| 7 | 露出モード表示 P.79                                                |
| 8 | 調光補正マーク P.113                                               |
|   |                                                             |

| 9  | 露出補正マーク P.92                                                        |
|----|---------------------------------------------------------------------|
| 10 | 1000 コマ以上補助表示 P.42                                                  |
| 11 | レディライト P.104                                                        |
| 12 | バッテリーチェック表示 P.17                                                    |
| 13 | シャッタースピード表示 P.82、86                                                 |
| 14 | 絞り表示 P.84、86                                                        |
| 15 | 露出インジケーター P.86<br>露出補正インジケーター P.92                                  |
| 16 | 撮影可能コマ数表示 P.27<br>連続撮影可能コマ数表示 P.41<br>露出補正値表示 P.92<br>調光補正値表示 P.113 |

バリブライト・フォーカスエリア / マルチディスプレイ・スクリーンについて

このカメラはフォーカスエリアを選択すると、選択されたフォーカスエリアがファインダース クリーン上に鮮明に表示される、バリブライト・フォーカスエリアを装備しています。この機 能により、周囲が明るい場合はフォーカスフレームを黒く表示し、周囲が暗い場合はフォーカ スフレームを瞬間的に赤く表示しますので、選択されたフォーカスエリアを素早く確認するこ とができます。さらにカスタムセッティング19「構図用格子線表示」(数 P.164)により、構 図用の格子線を表示させるマルチディスプレイ・スクリーンも装備しています。この構図用の 格子線は撮影時の構図決定に効果的で、風景撮影やPCニッコールを使用してあおり撮影などを 行うときに便利です。

※ これらの機能に使用されている液晶の特性により、選択されたフォーカスエリアから外側に 延びる細い線が見える場合やフォーカスフレームを照明する際にファインダー内が赤くなる 場合がありますが、いずれも故障ではありません。

#### ▶ 高温・低温下での液晶表示について

表示バネルとファインダー内に使用されている液晶表示は、高温下では黒くなり、低温下では 液晶の応答速度が多少遅くなることがあります。一方、バリブライト・フォーカスエリアとマ ルチディスプレイ・スクリーンに使用されている液晶表示は、高温下では薄く、低温下では濃 くなって液晶の応答速度が遅くなる特性がありますが、いずれの場合も常温時には正常に戻り ます。

#### ▼ ファインダーについてのご注意

カメラにバッテリーが入っていない、あるいはバッテリー容量が全くない状態では、ファイン ダー全体が暗くなり、像がはっきりと見えませんが、故障ではありません。新しいバッテリーを 入れると明るくなります。

đ

な

る

前

各部

の名称と機能

## コマンドダイヤルについて

Ō

コマンドダイヤル (メインコマンドダイヤル・サブコマンドダイヤル)を回すと、ボ タンとの組み合わせまたは単独操作で、次のような機能を設定できます。

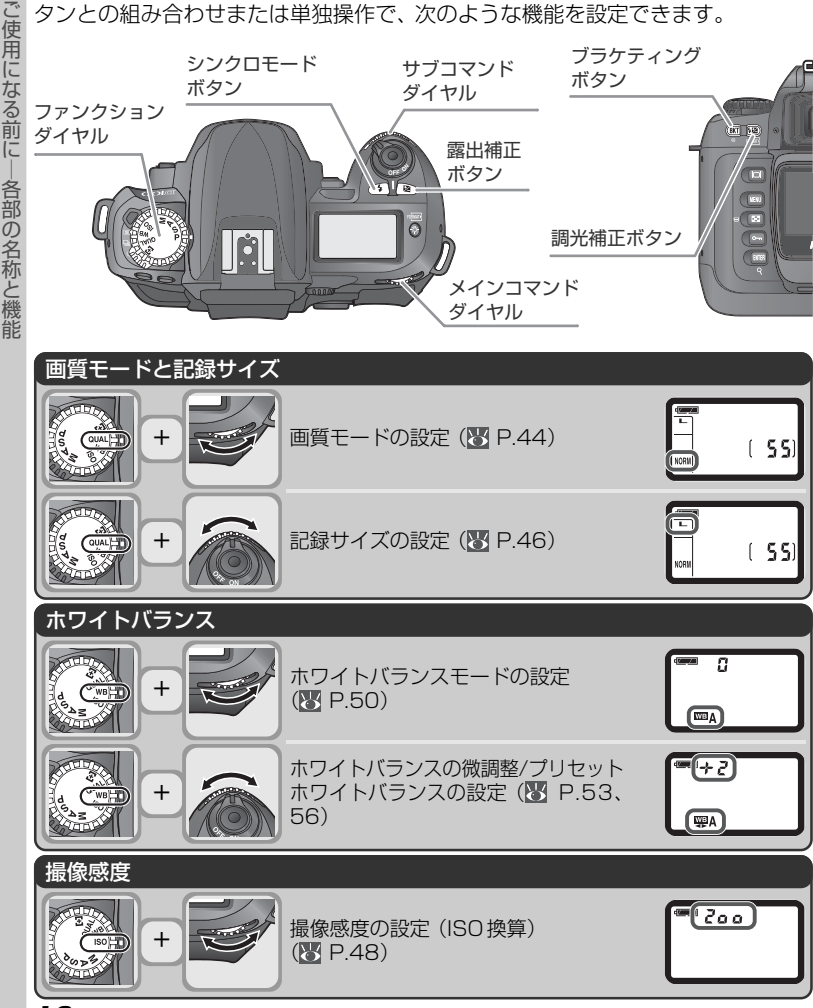

| AFエリアモード |                                                                                        |                                                                    |                       |
|----------|----------------------------------------------------------------------------------------|--------------------------------------------------------------------|-----------------------|
|          | AFエリアモードの設定 (👿 P.68)                                                                   |                                                                    | o<br>で<br>使<br>用<br>に |
| 露出       |                                                                                        |                                                                    | なる                    |
| +        | プログラムシフト<br>(ファンクションダイヤルが <b>P</b> のと<br>き: <b>③</b> P.80)                             | 125_F5.8<br>- (F)<br>NON 200_                                      | 前に一各部                 |
| +        | シャッタースピードの設定<br>(ファンクションダイヤルがSまたは<br>Mのとき: IN P.82、86)                                 |                                                                    | の名称と機能                |
|          | 絞りの設定<br>(ファンクションダイヤルが▲または<br>Mのとき:習 P.84、86)                                          |                                                                    | 用比                    |
| +        | 露出補正量の設定<br>(ファンクションダイヤルが <b>P、S、A、</b><br>Mのとき: <mark>習</mark> P.92)                  | (a)<br>(a)<br>(a)<br>(a)<br>(a)<br>(a)<br>(a)<br>(a)<br>(a)<br>(a) |                       |
|          | ブラケティングの設定/解除<br>(ファンクションダイヤルが <b>P、S、A、</b><br>Mのとき: <mark>習</mark> P.93)             |                                                                    |                       |
|          | ブラケティングの撮影コマ数/補正ス<br>テップの設定 (ファンクションダイヤ<br>ルが <b>P、S、A、M</b> のとき: <mark>)</mark> P.93) | ( <sup>em</sup> ) (25 (.7)<br>82 ⊔204+ep−                          |                       |
| スピードライト  |                                                                                        |                                                                    |                       |
|          | シンクロモードの設定<br>(ファンクションダイヤルが <b>P、S、A、</b><br>Mのとき:習 P.104)                             |                                                                    |                       |
| +        | 調光補正量の設定<br>(ファンクションダイヤルが <b>P、S、A、</b><br>Mのとき: ISP.113)                              |                                                                    |                       |

## 撮影前の準備

| .~       | カメラを初め | ってご使用になる前に、次の準備を行う必要があり                      | ます。                               | 2                          |
|----------|--------|----------------------------------------------|-----------------------------------|----------------------------|
| ご使用になる前に | ステップ1  | ストラップを取り付ける                                  | $\mathbf{S}$                      | P.15                       |
|          | ステップ2  | バッテリーを入れる                                    | 6                                 | P.16~17                    |
|          |        | バッテリーや使用できるその他の電源については次の<br>• バッテリーの取り扱いについて | )項目を<br>. <mark>     </mark><br>. | をご覧ください。<br>P.vii<br>P.191 |
| 撮影前の準備   | ステップ3  | 日付と時刻を設定する                                   | $\mathbf{O}$                      | P.18~19                    |
|          | ステップ4  | レンズを取り付ける                                    | $\mathbf{O}$                      | P.20~21                    |
|          |        | D100で使用できるレンズについては次の項目をご<br>・資料:別売アクセサリー     | 覧く#<br>. 😈 F                      | ごさい。<br>9.188~190          |
|          | ステップ5  | コンパクトフラッシュカードを入れる                            | 6                                 | P.22~24                    |
|          |        | D100で使用できるコンパクトフラッシュカードにつ<br>覧ください。          | いて                                | は次の項目をご                    |
|          |        | <ul> <li>資料:別売アクセサリー</li></ul>               | . <mark>と</mark><br>こは次の          | P.195<br>D項目をご覧く           |
|          |        | ●メニューガイド:SETUPメニュー                           | . <b>6</b>                        | P.170                      |

## ステップ1:ストラップを取り付ける

ストラップは下図のように取り付けます。カメラボディに2箇所ある吊り環に、確 実に取り付けてください。

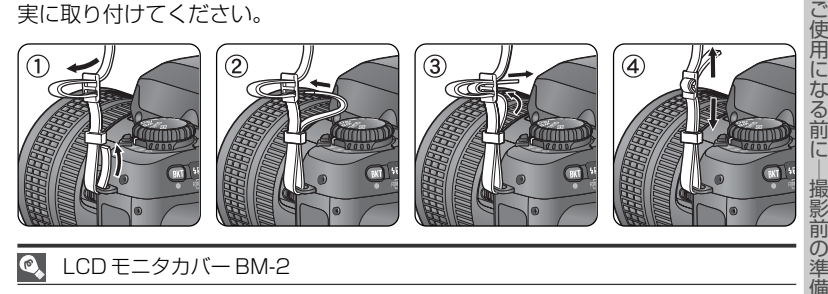

Ø, LCD モニタカバー BM-2

D100の液晶モニタには、透明なプラスチック製のLCDモニタカバー(以下、モニタカバー) がついています。カメラをご使用にならない場合や持ち運ぶ場合は、汚れや破損を防ぐため、モ ニタカバーを取り付けてください。

モニタカバーを取り外す場合は、カメラをしっかりと支え、 右図のようにモニタカバーの下からゆっくりと外します ((1))。モニタカバーを液晶モニタから少し離し(2))、斜め 下の方向に引いてください(3)。

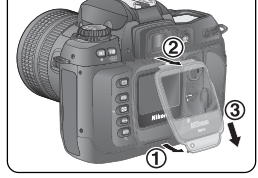

取り外すときにモニタカバーの下部を持 ち上げすぎないようにご注意ください。

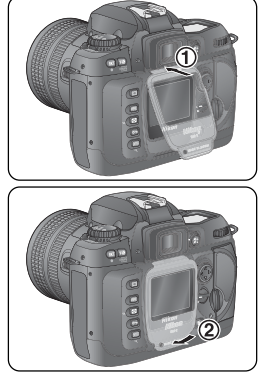

モニタカバーを装着する場合は、液晶モニタ部の上にある2 つの溝にモニタカバーの上部をはめ込み((1))、モニタカバー の透明な部分が液晶モニタと重なるように置き、カチッと音 がするまで上から軽く押してください(2)。

6

## ステップ2:バッテリーを入れる

カメラにバッテリーを入れ、残量を確認します。バッテリーには、付属の専用Li-ion リチャージャブルバッテリー EN-EL3を使用します。

2.1 バッテリーを充電する。

6

な

- Li-ionリチャージャブルバッテリーEN-EL3は、出荷時にはフル充電されてお りません。ご使用の前に付属のクイックチャージャーMH-18でフル充電して ください。残量のない状態のバッテリーを充電する場合、約2時間で充電が完 了します。充電方法はクイックチャージャーの使用説明書をご覧ください。
- カメラの電源スイッチをOFFにする。 **7**.2
  - バッテリーの挿入・取り出しを行うときは、 必ずカメラの電源スイッチをOFFにしてく ださい。
- 2.3 バッテリーカバーを開ける。
  - バッテリーカバー開閉ノブを 9 側へ押して (a)、バッテリーカバーを開けます (b)。

## 2.4 バッテリーを入れる。

 バッテリーは右のイラストで示されている 向きで入れてください。

#### バッテリーカバーを閉じる。 **7**.5

- バッテリーカバーを確実に閉じてください。
- カメラの操作中にバッテリーが外れてしま わないよう、バッテリーカバー開閉ノブが しっかりとロックされていることをご確認 ください。

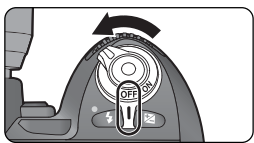

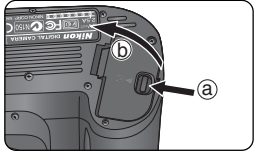

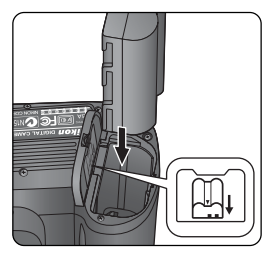

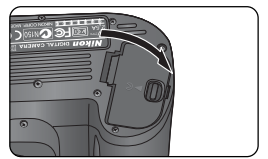

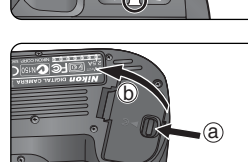

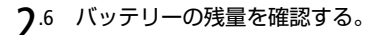

 カメラの電源スイッチをONにして、表示パネルまたはファインダー内の バッテリーチェック表示を確認します。

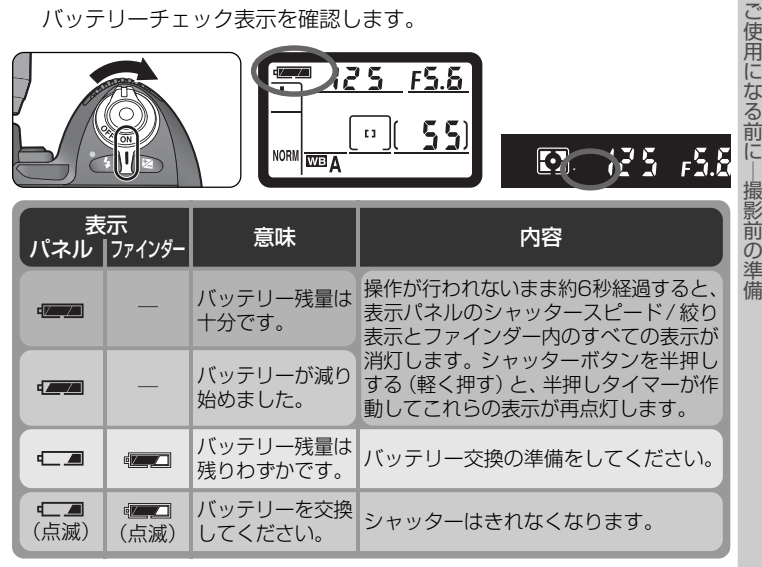

\* ACアダプタEH-5(別売)を使用した場合、バッテリーチェック表示は表示されません。

ß バッテリーを取り出すには

バッテリーをカメラから取り出す場合は、電源スイッチをOFFにし、バッテリーカバー開閉ノ ブをう側へ押してバッテリーカバーを開け、バッテリーを取り出してください。

#### P カメラの電源スイッチを OFF にした場合の表示について

バッテリーが入っている状態でカメラの電源スイッチをOFFに すると、撮影可能コマ数表示のみが表示されます。

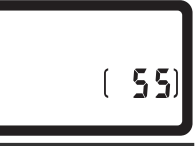

#### SM 7:半押しタイマーの作動時間の変更 (K P.157)

半押しタイマーがオフになるまでの時間を、4秒、6秒、8秒、16秒、30分のいずれかに設定でき ます(半押しタイマーの作動時間を短く設定すると、バッテリーの消耗を抑えることができます)。

6

6

ご使用になる前に

 $\sigma$ 

備

**3**.1

## ステップ3:日付と時刻を設定する

撮影したすべての画像に撮影日時が記録されます。正しい日時を記録するため、ご 使用の前に次の手順で日時を設定してください。

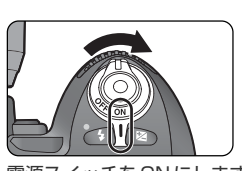

電源スイッチをONにします。

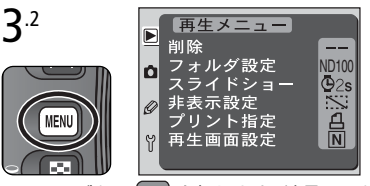

メニューボタン [111] を押します。液晶モニタ にメニュー画面が表示されます。(メニュー項 目がすでに選択されている場合は、マルチセレ クターの < を押して選択を解除してください。)

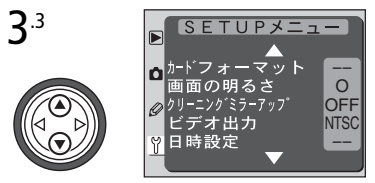

マルチセレクターの▲または▼を押してSET UPメニュー画面を表示させます。

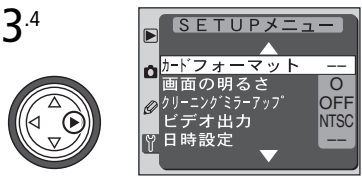

マルチセレクターの▶を押すとSET UPメ ニュー項目を選択できるようになります。

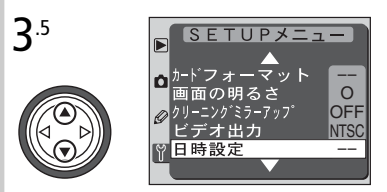

▲または▼を操作して「日時設定」を選択します。

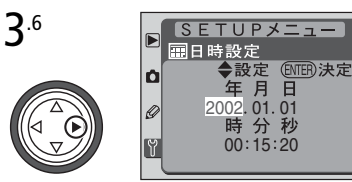

マルチセレクターの▶を押すと日時設定画面 が表示されます。

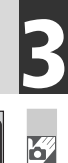

ご使用になる前

撮影前の準備

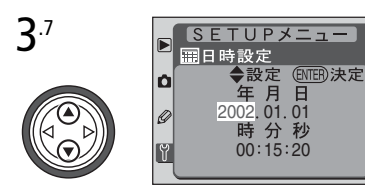

この状態では「年」の数値が選択されています。 マルチセレクターの▲または▼で「年」の数値 を合わせます。

Ô

SETUPメニュー

年月日

設定(ENTER)決定

田日時設定

**3**.8

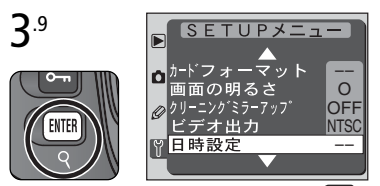

日時の設定が終わったら、実行ボタン (IIII)を 押して、数値を確定します。同時に日付設定画面 が終了し、SET UP メニュー画面に戻ります。

#### 

カメラ内蔵の時計は、Li-ionリチャージャブルバッテリーEN-EL3とは別のカメラに内蔵され ている時計用電池で作動します。カメラに充電されたバッテリーを入れるか、専用ACアダプ タEH-5(別売)を使用して家庭用電源に接続すると、時計用電池の充電が開始されます。こ の状態で約3日間継続すると、カメラのバッテリーを取り出したりACアダプタを外しても、 記憶された日時は約5ヶ月間保持されます。表示パネルにクロックマーク CLOCK が点滅し た場合、カメラ動作には支障がありませんが、日時は正しく記録されません(クロックマーク CLOCK が点滅中は、「2002.01.01 00:00:00」からカウントされた日時となります)。そ の場合は、日時の設定を正しく行ってください。

✓ カメラ内蔵の時計について

カメラの内蔵時計は一般的な時計(腕時計など)ほど精度は良くありません。定期的に日時設定 を行うことをおすすめします。

## ステップ4:レンズを取り付ける

カメラの機能を十分に活用するためには、GまたはDタイプのCPUレンズの使用 をおすすめします。

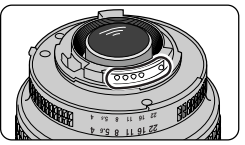

6

ご使用にな

る前に

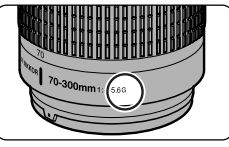

Gタイプレンズ

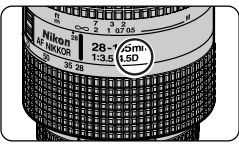

ロタイプレンズ

CPU レンズには信号接点が あります。

- **4**.1 カメラの電源スイッチをOFFにする。
  - レンズの取り付け・取り外しを行うときは、 カメラの電源スイッチをOFFにしてください。

#### ▲.2 レンズをカメラに取り付ける。

- レンズの着脱指標とカメラの着脱指標を合わせ、時計と反対回りにカチッと音がするまでレンズを回します。
- レンズ取り外しボタンは押さないでください。

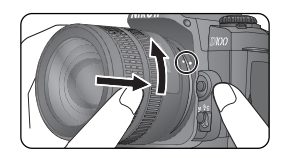

#### ▶ レンズの取り付け・取り外しを行うときのご注意

ボディキャップやレンズの取り付け、取り外しをする場合は、カメラ内部にゴミや異物が入らないように、カメラのレンズ装着部を下向きにしてください。ゴミや異物が入ると、画像に悪影響を及ぼす恐れがあります。レンズを装着していないときは、カメラにボディキャップBF-1Aを取り付けてください。

#### 🗸 カメラからレンズを外しておくときは

カメラからレンズを外しておくときは、ミラーやファイン ダースクリーンなどへのゴミやホコリの付着を防ぐため、付 属のボディキャップBF-1Aを装着してカメラ内部を保護して ください。

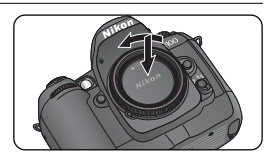
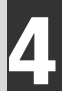

6

ご使用になる前に

前の準備

# 4.3 絞りリングを最小絞りにセットする (Gタイプ以外のCPUレンズの場合)。

- 絞りリングを最小絞り(最大値)にセットして、ロックします。
- CPU レンズでは最小絞りにセットされていない場合、カメラの電源ス イッチをONにすると表示パネルとファインダー内に FEE が点滅し、撮 影することができません。

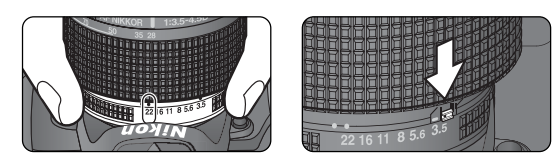

• Gタイプレンズを使用される場合、最小絞りにセットする必要はありません。

#### 🖉 レンズを取り外すには

カメラの電源スイッチをOFFにして、レンズ取り外しボタン を押しながら時計回りにレンズを回します。

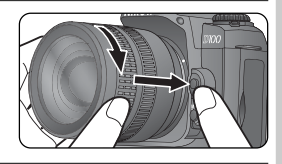

#### 🖉 非 CPU レンズを使用する場合は

露出モードをM(マニュアル)にセットした場合のみ、非CPUレンズを装着して撮影できます (M以外の露出モードでは、シャッターはきれません)。ただし、カメラの露出計の使用や、コマ ンドダイヤルによる絞りのセットはできません。表示パネルとファインダー内表示の絞り表示 は、F--となりますので、絞りのセットと確認は、レンズの絞りリングで行ってください。

# ステップ5:コンパクトフラッシュカードを入れる

このカメラは、コンパクトフラッシュカードに画像を記録します。ここではコンパ クトフラッシュカードの挿入、フォーマットの手順について説明します。使用可能 なコンパクトフラッシュカードについては、「資料一別売アクセサリー」の推奨コン パクトフラッシュカード一覧 (W P.195) をご確認ください。

#### カメラの電源スイッチをOFF にする。 **5**.1

- コンパクトフラッシュカードの挿入・取り 出しを行うときは、必ずカメラの電源 スイッチを OFF にしてください。
- コンパクトフラッシュカードカバーを開ける。 **5**.2
  - コンパクトフラッシュカードカバー開閉ノブ を右に押して(①)、コンパクトフラッシュ カードカバーを開けます(2)。

#### コンパクトフラッシュカードを入れる。 **5**.3

- コンパクトフラッシュカードは右図のような 挿入方向でコンパクトフラッシュカードス ロットの中に入れます。
- コンパクトフラッシュカードの裏面を液晶モ ニタ側に向け、奥まで確実に押し込んでくだ さい(①)。正常に挿入されるとコンパクトフ ラッシュカードイジェクトレバーが出てきま す (2))。
- 挿入後、コンパクトフラッシュカードカバー を閉めます。

69

ご使用にな

る前に

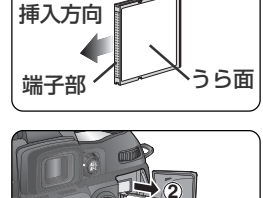

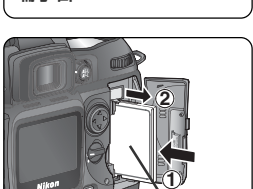

ら面

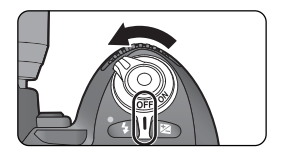

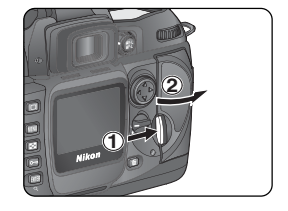

- **「**.4 コンパクトフラッシュカードをフォーマットする。
  - 新しく購入したコンパクトフラッシュカードを使用するには、フォーマットする必要があります。
  - フォーマットするには、カメラの電源スイッチをONにして、2つの MAN
     ボタン(イルミネーターボタン 会と調光補正ボタン 200)を同時に約
     2秒以上押します。
  - 表示パネルに For という文字と撮影可能コマ数表示の数値が点滅したら、再度2つの やいで ボタンを押します。コンパクトフラッシュカードのフォーマットが始まります。

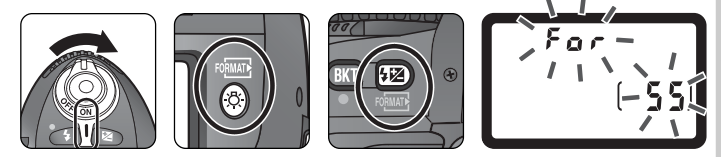

- フォーマット中は、表示パネルの撮影可能コマ数表示部にFarbita、表示パネルの撮影可能コマ数表示部にFarbita、
- フォーマットが完了すると、撮影可能コマ数表示部に撮影可能コマ数が表示されます。
- **F a r** (フォーマット)表示が点滅しているときに MMM ボタン以外のボ タンを押すと、フォーマットは解除されます。

### ▼ コンパクトフラッシュカードを入れる場合のご注意

- コンパクトフラッシュカードは正しい向きに入れてください。また、無理に押し込まないでください。カメラ破損の 原因となります。
- コンパクトフラッシュカードスロットは図のように少し傾いています。コンパクトフラッシュカードを入れる場合は、コンパクトフラッシュカードスロットに沿って入れるようにしてください。

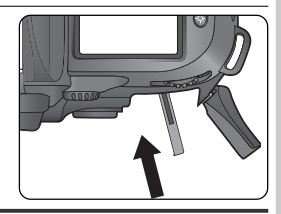

✔ コンパクトフラッシュカードをフォーマットする前に

コンパクトフラッシュカードをフォーマットすると、カード内の画像はすべて消去されます。必 要な画像がある場合は、フォーマットする前にパソコンなどに保存してください。

6

一使用にな

る前に

#### コンパクトフラッシュカードフォーマット中のご注意

コンパクトフラッシュカードのフォーマット中は、カメラの電源スイッチをOFFにしたり、 バッテリーやコンパクトフラッシュカードを取り出さないでください。

コンパクトフラッシュカードの取り扱いについて

カメラをご使用後、コンパクトフラッシュカードが熱くなっていることがあります。取り出し の際は、ご注意ください。

コンパクトフラッシュカードが入っていない場合

カメラに充電されたバッテリーを入れたり、AC アダプタ EH-5 (別売)をつないだ時点でコンパクトフラッシュカード が入っていない場合、表示パネルおよびファインダー内の撮 備 影可能コマ数表示には [- - ] マークが表示されます。

[- [- [- [- ]]]

#### 大容量のコンパクトフラッシュカードを使用する場合 Ø

すでにたくさんのフォルダや画像が記録されているコンパクトフラッシュカードを使用する場 合、コンパクトフラッシュカードを挿入した時や、カメラの電源スイッチをONにした時などに 行われるファイル検索に時間がかかるため、撮影や再生にも時間がかかる場合があります。

コンパクトフラッシュカードを取り出すには

アクセスランプの消灯を確認して、カメラの電源スイッチを OFFにします。コンパクトフラッシュカードカバー開閉ノブ を右に押してコンパクトフラッシュカードカバーを開け、コ ンパクトフラッシュカードイジェクトレバーを奥に押し込む と((1))、コンパクトフラッシュカードを取り出すことができ ます(2)(アクセスランプ点灯中は、絶対にカードを取り出 さないでください。データ消去、カード破損、カメラの不具 合の原因となります)。

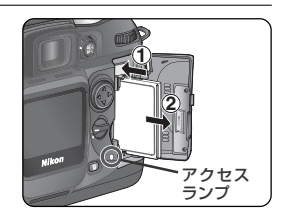

コンパクトフラッシュカードのフォーマット (K P.170)

コンパクトフラッシュカードは「SETUPメニュー」でもフォーマットすることができます。

6

ご使用になる前に

撮影前の

渔

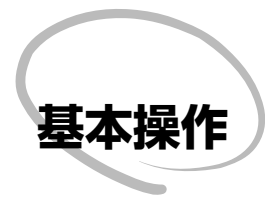

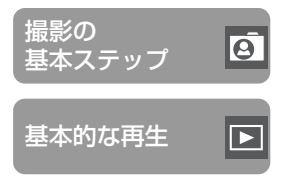

この章は次の2部で構成されています。

#### 撮影の基本ステップ (W P.26~34)

オートフォーカスやマルチプログラムオートを使用した簡単な撮影方法を説明しています。マルチプログラムオートによる撮影は、ほとんどの撮影状況に対応します。

### 基本的な再生 (W P.35~36)

撮影した画像を液晶モニタに表示するための、基本的 な再生方法について説明しています。

# 撮影の基本ステップ

| 1      | ここでは撮影 | の基本的な手順を6つのステップに分けて説明します                         | す。                                          |                                                             |
|--------|--------|--------------------------------------------------|---------------------------------------------|-------------------------------------------------------------|
|        | ステップ1  | 撮影を始める前に                                         |                                             | P.27                                                        |
|        |        | バッテリーチェック表示の詳細については次の項目をご<br>・撮影前の準備:バッテリーを入れる   | 覧く                                          | ださい。<br>P.16<br>ください。<br>P.116<br>P.149                     |
| -      | ステップ2  | 撮影に関する設定をする                                      | Ρ.                                          | .28~29                                                      |
| r<br>P |        | 各機能の設定についての詳細は次の項目をご覧ください<br>・撮影機能の詳細:撮影動作モード    | 。<br>P.<br>P.<br>P.<br>P.<br>P.<br>P.<br>P. | 41~42<br>43~47<br>48~49<br>50~59<br>60~64<br>65~77<br>78~99 |
|        | ステップ3  | 構図を決める                                           |                                             | P.30                                                        |
|        |        | 被写界深度の確認方法(プレビュー)については次の項目<br>●撮影機能の詳細:測光・露出     | をご                                          | 覧ください。<br>P.79<br>さい。<br>P.192                              |
|        | ステップ4  | ピントを合わせる 🐰                                       |                                             | P.31                                                        |
|        |        | フォーカス機能についての詳細は次の項目をご覧くださ<br>・撮影機能の詳細:フォーカス      | い。<br>P.                                    | 65~77                                                       |
|        | ステップ5  | 露出を確認する                                          |                                             | P.32                                                        |
|        |        | 露出の調整については次の項目をご覧ください。<br>●撮影機能の詳細:測光・露出         | P.<br>い。<br>P.1                             | 78~99<br>00~113                                             |
|        | ステップ6  | 撮影する                                             |                                             | P.34                                                        |
|        |        | セルフタイマーについては次の項目をご覧ください。<br>・撮影機能の詳細:セルフタイマー撮影 🛛 | P.1                                         | 14~115                                                      |

# ステップ1:撮影を始める前に

撮影を始める前に、以下の手順で準備を完了してください。

- **1**.1 カメラの電源スイッチをONにする。
  - 表示パネルおよびファインダー内の表示が 点灯します。
- 1.2 バッテリー残量を確認する。
- 1.3 撮影可能コマ数を確認する。
  - 表示パネルまたはファインダー内で撮影可 能コマ数を確認します。
  - 撮影可能コマ数がゼロの場合、表示パネル およびファインダー内の撮影可能コマ数表示のし、およびシャッタースピード表示部の「し、およびシャッタースピード表示部の「し、「し」が点滅します。撮影する前に、画像を削除するか、別のコンパクトフラッシュカードに交換してください。
  - ・
     ・
     画質モードや記録サイズの設定を変更する
     と、
     撮影可能コマ数が増加または減少する
     ことがあります。

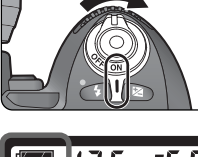

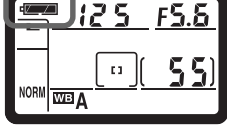

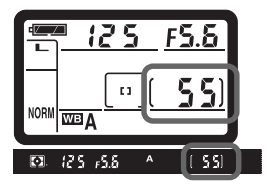

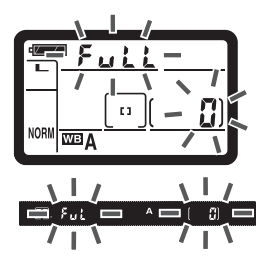

# ステップ2:撮影に関する設定をする

この「基本操作」部では、各機能を初期設定状態にして撮影を行います。初期状態から 撮影者の好みに合わせて設定を変更する場合は、「撮影機能の詳細」をご覧ください。

2.1 カメラの初期状態を確認する。

ご購入時もしくはツーボタンリセット(WP.116)後は、画質モード、記録サイズ、撮像感度、ホワイトバランス、AFエリアモード、フォーカスエリアが、次のように設定されています。

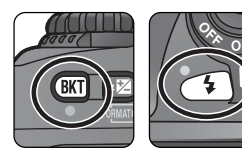

| 機能            | 設定  | 内容                        | 8         |  |
|---------------|-----|---------------------------|-----------|--|
| 画質モード Normal  |     | 通常のスナップ写真などの撮影に適しており、画質と  |           |  |
|               |     | ファイルサイスのバランスに優れています。      | P.46      |  |
| 司待サイブ         |     | 画像は3008×2000ピクセルの画素数で記録され | P.46      |  |
| 記録リイス         |     | ます。                       | P.47      |  |
| 担伤武府          | 200 |                           | P.48      |  |
| <b>撤</b> 隊 怒反 | 200 | ISU2UUに相当9る版像感度で販家しま9。    |           |  |
| ホワイト          | А   | 照明光の種類に応じて、カメラが自動的にホワイト   |           |  |
| バランス (オート)    |     | バランスを調節します。               |           |  |
| AFエリア         | [1] | 5つのフォーカスエリアの中から、撮影者自身が選択  | P.67      |  |
|               |     | 行うモードです。                  | ~<br>Р.71 |  |
| フォーカス         | 山山  | シャッターボタンを半押ししたときに、中央のフォー  | P66       |  |
| IUP HX        |     | カスエリアと重なる被写体にピントを合わせます。   | F.00      |  |

ℓ 非 CPU レンズを使用する場合は

P(マルチプログラムオート)は、CPUレンズを使用している場合のみ作動します。非CPUレンズを取り付けた場合は、ファインダーと表示パネルの絞り値表示が F - か点滅し、シャッターをきることができません。非CPUレンズを取り付けた場合は、露出モードがM(マニュアル)でのみ撮影できます(圏 P.86)。

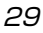

0 基本操作 影の基 本 ステッ 7

#### 撮影動作モードダイヤルをS(1コマ撮影)に設定する (W P.41)。 **7**.2

- 撮影動作モードダイヤルロックボタンを押 しながら(①)、撮影動作モードダイヤルを 回して、(S)()コマ撮影)に合わせます (②))。1 コマ撮影はシャッターボタンを押 すたびに1コマずつ撮影するモードです。
- **2**.3 フォーカスモードを**S**(シングルエリアAFサーボ)に設定する(**W**P.65)。
  - フォーカスモードセレクトダイセルを、カ チッと音がするまで回し、Sに合わせます。 このモードでシャッターボタンを半押しす ると、選択されたフォーカスエリア内の被 写体に自動的にピントが合います。被写体 にピントが合っている場合のみ、撮影でき ます。
- 測光モードを設定する (W P.78)。 **7**.4
  - 測光モードセレクトダイヤルを Q(マルチ) パターン測光)の位置にセットしてくださ い。この測光モードでは撮影画面を10分割 して、それぞれの部分を独立して測光した 情報に基づいて、最適な露出値を決定しま す。さらに Dタイプまたは Gタイプレンズ

を装着した場合には、画面内の最大輝度、輝度差情報に加え、カメラから 被写体までの距離情報を加味して測光の精度を高めた「3D-10分割マル チパターン測光|となります。

露出モードを設定する (😈 P.79)。 **7**.5

> ファンクションダイヤルをP(マルチプログ ラムオート)の位置にセットしてください。 マルチプログラムオートは、撮影状況に応 じて最適露出となるようにプログラム線図 にしたがって自動的に露出制御を行います。

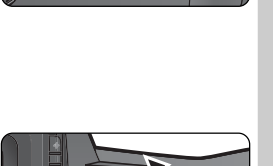

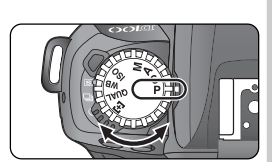

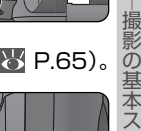

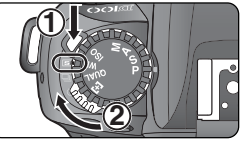

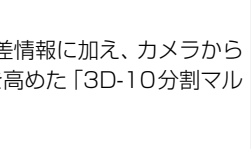

# ステップ3:構図を決める

Ø

影の基本ステッフ

構図を決める場合は、わきを締め、ひじを軽く体につけ、カメラを構えます。右手で カメラのグリップを包み込むように持ち、左手でレンズを支えます。片足を軽く踏 み出すと、上半身が安定します。

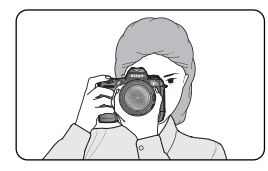

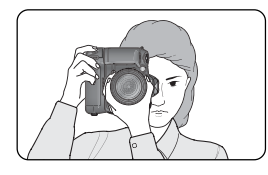

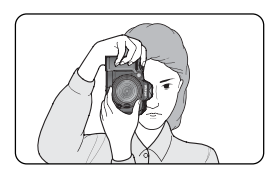

 マルチファンクションバッ テリーパックMB-D100 (別売)を装着すると、縦位 置シャッターボタンの使用 が可能になります。

▶ 視度調節レバーをスライドさせるときのご注意

ファインダーをのぞきながら視度調節レバーをスライドさせるとき、目に近い位置での操作と なりますので、指先や爪で目を傷つけないように注意してください。

#### 🔍 視度調節機能について

視度調節機能により、ファインダー内の像を見やすくできます。ファインダーをのぞきながら、 ファインダー内のフォーカスフレーム、またはファインダー内表示が最もシャープに見える位 置まで視度調節レバーをスライドさせます。

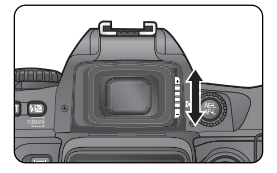

視度調節は-2~+1m<sup>-1</sup>(近視~遠視)の間で可能です。また、別売の接眼補助レンズは-5 ~+3m<sup>-1</sup>の間で9種類が用意されています (▼ P.192)。

- 視度調節レバーは接眼目当てを取り外すと調節しやすくなります。接眼目当てを取り付ける 場合は、文字面を下にした状態で取り付けてください。
- 接眼補助レンズを使用している場合、接眼目当ては使用できません。

ステップ4:ピントを合わせる フォーカスモードがS(シングルAFサーボ)設定時は、シャッターボタンを半押し すると、選択したフォーカスエリア内の被写体にピントが合います。被写体を ス フォーカスフレームの中心に合わせて、シャッターボタンを半押ししてください。 操作

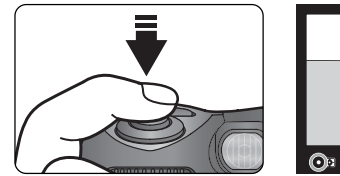

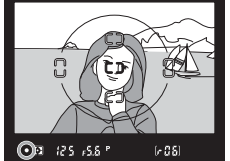

| ファインダー内<br>ピント表示 | 意味                         |
|------------------|----------------------------|
| ●<br>(点灯)        | 被写体にピントが合っています。            |
| ●<br>(点滅)        | オートフォーカスでピントを合わせることができません。 |

- 被写体が暗い場合は、AF補助光 (₩ P.74) を自動的に照射してピント 合わせを行います。
- ピントを合わせることができない場合の対処方法については「オートフォーカスの苦手な被写体について」(WP.75)をご覧ください。

⑦ ファンクションダイヤル

ファンクションダイヤルを**P、S、A**または**M**にセットしている場合にのみシャッターがきれ ます。他のモードに設定されているときは撮影できません。

✓ 構図を決める際の注意

このファインダーで確認できる範囲 (ファインダー視野率)は、実際に撮影される画面の上下、 左右約95%です。したがって、ファインダーをのぞいて見た視野よりも、実際に撮影される画 面は多少広くなります。

Õ

ステッ

1

# ステップ5:露出を確認する

露出モードが**P**(マルチプログラムオート)の場合、 シャッターボタンを半押しすると、自動的にシャッ タースピードと絞り値がセットされます。シャッター をきる前に、ファインダー内のシャッタースピード表 示と絞り表示を確認してください。被写体が明るすぎ る、または暗すぎる場合は、ファインダー内、表示パ ネルに以下の表示が点灯します。

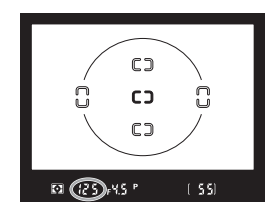

| 表示  | 意味                                                  |
|-----|-----------------------------------------------------|
| × ( | 被写体が明るすぎます。ND (光量調節用)フィルターをご使<br>用ください。             |
| Lo  | 被写体が暗すぎます。スピードライトを使用してください。<br>または、撮像感度を高く設定してください。 |

#### ④ 手ブレとシャッタースピードについて

手ブレを防ぐには、一般にシャッタースピードを「1/装着しているレンズの焦点距離」 秒より 高速にします。たとえば50mmレンズの場合、シャッタースピードを1/50秒より高速にする と手ブレをある程度防ぐことができます。 シャッタースピードを低速にした場合は、三脚の使 用をおすすめします。

### 💉 3:感度の自動制御 (🜄 P.154)

設定した撮像感度で適正露出が得られない場合、ISO2O0~1600の範囲で自動的に撮像感度 を変更して適正露出を得る(もしくは適正露出に近づける)ことができます。

#### 💉 9:露出値のステップ幅の変更(状 P.158)

上面表示パネルとファインダー内表示に表示されるシャッタースピードと絞り値のステップを 1/3段から1/2段に変更できます。

### 🔍 内蔵スピードライトを使用する

被写体が暗い、シャッタースピードが1/60秒より低速になる場合など、手ブレのおそれがあ る場合には、内蔵スピードライトを使用すると便利です。

# **a**. 内蔵スピードライトをセットする。

 内蔵スピードライトロック解除ボタンを押して、ス ピードライトをポップアップさせると充電が開始さ れます。

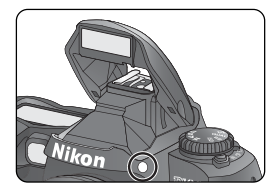

Ō

基本操作

0

基本ステッ

-

- h シンクロモードを選択する。

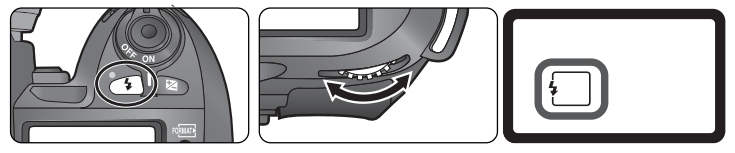

- ファインダー内にレディライト
   が点灯していることを確認する。
  - スピードライトの充電が完了すると、ファイン ダー内表示にレディライトなが点灯します。
  - スピードライトが上がっている状態でレディライト なが点灯していないときは撮影できません。しばらく待ってからもう一度レディライト を確認してください。

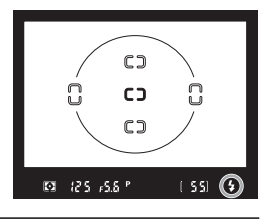

#### 🔍 スピードライトの収納

スピードライトを収納するときは、カチッと音がするまで手で軽く押し下げます(使用しない ときはバッテリーの消耗を防ぐため、常に収納状態にしてください)。

#### 💫 被写体が暗い場合

被写体が暗い場合やシャッタースピードが1/60秒より低速になる場合などは、手ブレのおそれがあるので撮像感度を上げるか、内蔵スピードライトを使用するか(WFP.104)、もしくは 三脚の使用をおすすめします。

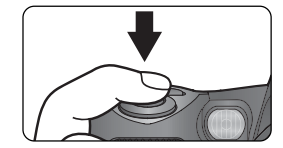

撮影すると、コンパクトフラッシュカードに撮影した 画像の記録が行われている間、コンパクトフラッシュ カードアクセスランプが点灯します。点灯が消えるま で、カメラの電源スイッチをOFFにしたり、コンパク トフラッシュカード、バッテリーを取り出したり、AC アダプタEH-5(別売)を取り外したりしないでくだ さい。

シャッターボタンを下まで押し込むと、撮影できます。

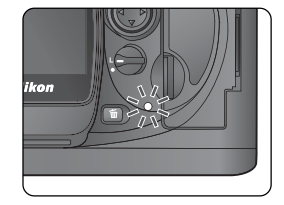

#### ▶ 撮影をする際のご注意

ステップ6:撮影する

0

の基

本ステップ

太陽を直接撮影するなど、高輝度被写体の撮影は避けてください。過度の光照射はCCDを劣化 させる恐れがあります。また、その際撮影された画像には、真っ白くにじみが発生することがあ ります。

#### 🔊 1:撮影時の撮影画像の確認 (🐻 P.153)

撮影後、画像の記録中に撮影画像を液晶モニタに表示させる場合はモニタボタン [1] を押します。また、カスタムセッティング1をONに設定すると、撮影画像は自動的に液晶モニタに表示 されます。

# 基本的な再生

このカメラは、ワンタッチでコンパクトフラッシュカードに記録した画像を再生できます。撮影済みの画像を再生するにはモニタボタン <br/>
・<br/>
を押します。最後に撮 <br/>
影した画像が液晶モニタに表示されます。

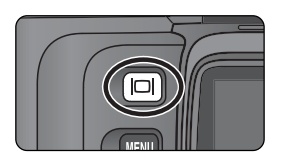

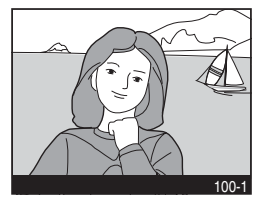

#### 画像を選択する

- マルチセレクターの▲または▼を押すと、撮影画像のコマ送りができます。▲を 押すと、現在表示されている画像の前に撮影した画像が、▼を押すと、後に撮影 した画像が表示されます。マルチセレクターを押し続けると、画像を連続的にコ マ送りで表示できます。
- 最後に撮影された画像が表示されている場合にマルチセレクターの▼を押すと、 先頭画像を表示します。先頭画像を表示している場合に▲を押すと、最終画像を 表示します。

#### 不要な画像を削除する

- 削除する画像を表示させ、削除ボタン 
   を押すと、表示中の画像を削除することができます。削除確認画面が表示されたら、マルチセレクターの▼を押して「はい」を選択して実行ボタン 
   を押すと、表示中の画像が削除されて再生画面に戻ります。
- 削除確認画面で、「いいえ」を選択して実行ボタン 💷 を押すと、画像の削除を キャンセルできます。

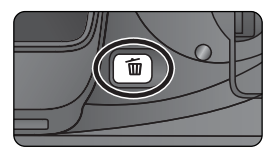

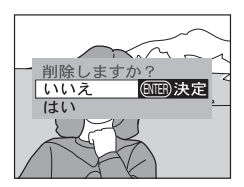

本操

な再生

#### 撮影モードに戻る

Ģ

基本操作 – 基本的な再

 モニタボタン 回 を押す、またはシャッターボタンを半押しすると、モニタの 表示画面が消え、撮影可能状態になります。

#### 画像の削除 (<mark>表</mark> P.128)

再生メニューの「**削除**」では、複数の画像を選択して削除したり、全画像を一括して削除するこ とができます。

🔊 1:撮影時の撮影画像の確認 (😽 P.153)

カスタムセッティング1 [撮影画像確認]をONに設定すると、モニタボタン 回 を押さなく ても、撮影した画像をコンパクトフラッシュカードに記録しながら自動的に液晶モニタに表示 します。

#### 🔊 6:液晶モニタのパワーオフ設定 (💦 P.157)

初期設定では、20秒間何も操作を行わないと、液晶モニタ表示は自動的にOFFになります。カ スタムセッティング6を使用すると、自動的にOFFになるまでの時間を変更できます。

| 撮影機能の詳細                                                    | 撮影動作モード         |            |
|------------------------------------------------------------|-----------------|------------|
|                                                            | 画質モードと<br>記録サイズ |            |
|                                                            | 撮像感度            | ISO        |
| ◆<br>このカメラでは、撮影状況に合わせてさまざまな機能<br>を撮影者自身で設定することができます。この章では、 | ホワイトバランス        |            |
| 最影者自身で設定することができます。この章では、<br>1らの機能の設定方法を説明します。              | 画像の調整           | 0          |
|                                                            | フォーカス           | $\bigcirc$ |
|                                                            | 測光・露出           | Z          |
|                                                            | スピードライト<br>撮影   | 4          |
|                                                            | セルフタイマー<br>撮影   | ٩          |
|                                                            | ッーボタン<br>リセット   | 11         |
|                                                            |                 |            |

|     | ここでは各機能を設定して撮影する場合の操作の流れを説明し | <i>,</i> ます。 |                |
|-----|------------------------------|--------------|----------------|
| 撮影  | 1コマ撮影/連続撮影の設定をする。            |              |                |
| 機能の | ◆ 撮影動作モード                    | . 🎸          | P.41~42        |
| の詳  | 画像の使用目的に合わせる。                |              |                |
| 和田  | ➡ 画質モードと記録サイズ                |              | P.43~47        |
|     | ➡ 画像の調整                      | . 🎸          | $P.60 \sim 64$ |
|     | ◆ 撮影メニュー                     | . 😈 P.       | 139~148        |
|     | 撮影時の照明光に合わせる。                |              |                |
|     | ➡ 撮像感度                       | . 🎸          | P.48~49        |
|     | → ホワイトバランス                   | . 🎸          | $P.50 \sim 59$ |
|     | ピントを被写体に合わせる。                |              |                |
|     | ▼ → フォーカス                    | 6            | P.65~77        |
|     | 被写体の明るさを計測する。                |              |                |
|     | ▶ → 測光 · 露出 : 測光モード          | . 🎸          | P.78           |
|     | シャッタースピードと絞り値を組み合わせる。        |              |                |
|     | ▶ ▶ 測光 · 露出:露出モード            | . 🎸          | P.79~88        |
|     | 露出の微調整をする。                   |              |                |
|     | ▶ 測光·露出:露出補正                 | . 🎸          | P.92           |
|     | ◆ 測光・露出:ブラケティング              | . 🎸          | P.93~99        |
|     | スピードライトを使用する。                |              |                |
|     | ◆ スピードライト撮影                  | . 😈 P.       | 100~113        |
|     | セルフタイマーを使用する。                |              |                |
|     | ➡ セルフタイマー撮影                  | . 😈 P.       | 114~115        |

## メニュー画面の表示方法

カメラの電源スイッチをONにセットした状態でメニューボタン 💷 を押すとメ 🤷 ニュー画面が表示されます。

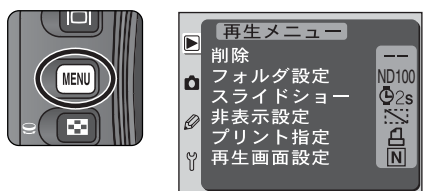

## メニュー画面の選択

メニューボタン 💷 を押すと、前回使用していたメニュー画面が表示されます。メ ニュー画面は次の方法で選択します。

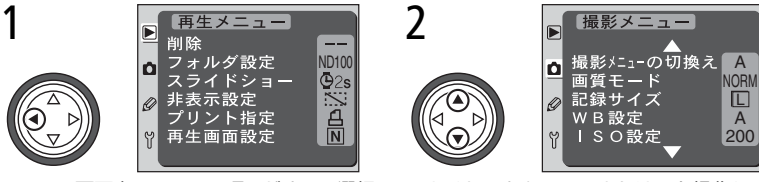

メニュー画面内のメニュー項目がすでに選択 されている場合は、マルチセレクターの◀を 押します。 マルチセレクターの▲または▼を操作して、 使用するメニュー画面を選択します。

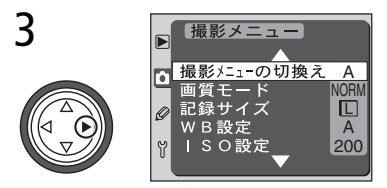

マルチセレクターの▶で選択したメニュー画 面にカーソルを表示させます。

#### 

液晶モニタが点灯している場合は、フォーカスエリアロックスイッチの設定位置に関係なく、マルチセレクターで上記の操作を行うことができます。

撮影機能の詳

## メニュー項目の実行

Ó

撮影

機能の詳細

メニュー項目を実行する方法は次のとおりです。

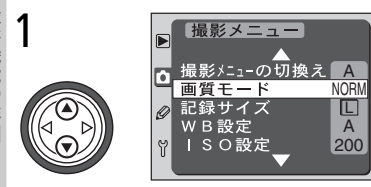

マルチセレクターの▲または▼を操作して、 メニュー項目を選択します。

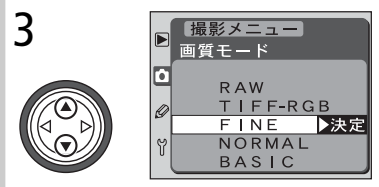

マルチセレクターの▲または▼を操作して、 メニュー項目の詳細を選択します。

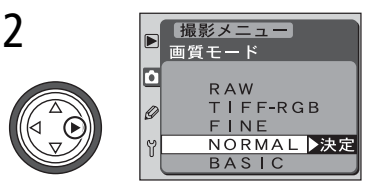

マルチセレクターの▶を押し、メニュー項目 の詳細を表示させます。

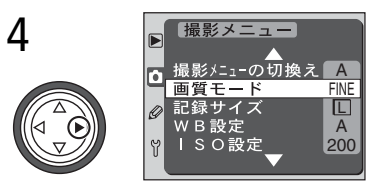

- マルチセレクターの▶を押すと、選択を実行 し、メニュー画面に戻ります。
- 撮影した画像をコンパクトフラッシュカードに記録している間は、設定できない メニュー項目があります。
- ファンクションダイヤルがP、S、A、M以外にセットされているときには設定できないメニュー項目があります。
- マルチセレクターの▶と実行ボタン は同じ機能ですので、どちらを押して もメニュー項目の実行ができます。マルチセレクターの▶が使用できない場合は、 実行ボタン ■ を使用してください。
- メニュー項目にはサブメニュー項目が表示される場合があります。この場合は、
   上記手順の3および4を繰り返して選択を完了してください。

- メニュー画面表示中にメニューボタン 図 を押すと、メニュー画面が終了し、撮影モードに 戻ります(メニュー項目がすでに選択されている場合はメニューボタン 図 を二度押すと メニュー画面が終了します)。
- モニタボタン 回 を押して再生モードにするか、カメラの電源スイッチをOFFにした場合 もメニュー画面を終了できます。
- メニュー画面表示中にシャッターボタンを半押しすると、メニュー画面を終了して撮影準備 状態(撮影モード)に切り換わります。

撮影動作モード

撮影動作モードダイヤルにより、撮影動作を (S)(1コマ撮影)、 (連(連続撮影)、 (セルフタイマー撮影)から選択できます。

撮影動作モードを変更するには、撮影動作モードダイ ヤルロックボタンを押しながら、撮影動作モードダイ ヤルを回してセットします。撮影動作モードは、次の とおりです。

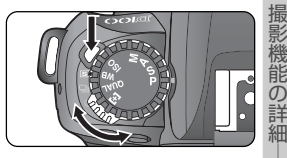

| 撮影動作モード                     | 内容                                                                                                    |
|-----------------------------|----------------------------------------------------------------------------------------------------|
| <b>S</b><br>(1 コマ撮影)        | シャッターボタンを押すたびに1コマずつ撮影と記録が行われ、記<br>録中はアクセスランプが点灯します。 バッファメモリに空きがある<br>場合は、すぐに次の撮影が可能です。                                                                                                    |
| <b>口」</b><br>(連続撮影*)        | シャッターボタンを押し続けると、約3コマ/秒で連続して撮影が行<br>えます。動きのある被写体などに使用すると便利です。連続して撮影<br>できるコマ数は6コマ(画質モードをRAWに設定した場合は4コ<br>マ)です。ノイズ除去設定時は3コマ(画質モードをRAWに設定し<br>た場合は2コマ)になります。また、コンパクトフラッシュカードへ<br>の記録が終わったコマ数分だけ、引き続き次の撮影が行えます。 |
| <b>じ</b><br>(セルフタイマー<br>撮影) | 手ブレを軽減したい場合や撮影者自身も被写体として加わりたいよ<br>うな場合はセルフタイマー撮影が行えます( <mark>W</mark> P.114)。                                                                                                    |

\* 連続撮影速度は、フォーカスモードM、露出モードM、1/250秒以上の高速シャッター スピード、常温(20℃)での平均値です。

#### 連続撮影可能コマ表示について

シャッターボタンを押し続けている間、または半押ししている 間、連続撮影可能なコマ数が表示パネルとファインダー内に表示 されます。連続撮影可能コマ数は、6から始まり、1 コマずつカ ウントダウンします。ただし、コンパクトフラッシュカードの残 りメモリ容量によっては、6コマより少なくなることもあります (S)(1 コマ撮影)モード時には、繰り返し撮影が可能なコマ数 が表示されます)。

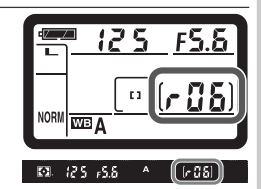

#### / 連続撮影時の記録時間

撮影機能の詳細

- 連続撮影終了直後にコンパクトフラッシュカードアクセスランプが点灯している間は、カメ ラ本体からコンパクトフラッシュカードを取り出さないでください。(6コマ連続撮影を行っ た場合、画質モード、記録サイズによっては、数秒から数分間アクセスランプが点灯します)。
- データ書き込み中にカメラ本体からコンパクトフラッシュカードを取り出すと、画像データ が消失するだけでなく、カメラ本体とコンパクトフラッシュカードに不具合が生じるおそれ があります。
- コンパクトフラッシュカードアクセスランプ点灯中に電源スイッチをOFFにすると、書き込み中の画像(1コマ)が記録されてから電源が切れますが、バッファメモリに保存されている書き込み動作待ちの画像データは消去されます。また、連続撮影時にバッテリーの容量がなくなった場合は、新たな撮影動作は行われず、バッファメモリ内の画像データがコンパクトフラッシュカードに記録されて終了します。

#### 🖉 撮影可能コマ数が 1,000 コマ以上の場合

撮影可能コマ数が1,000コマ以上の場合は、撮影可能コマ数表 示は10の位が切り捨てられ、1,000コマ以上補助表示により 表示されます。たとえば、約1,260コマ撮影可能な場合は、 [1.2K」と表示されます。

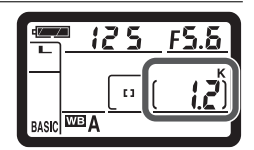

谷画質モードでの撮影可能コマ数表示について

表示パネルやファインダー内に表示される撮影可能コマ数は、おおよその目安です。画質モードでRAW圧縮やFINE/NORMAL/BASICの圧縮記録を設定した場合は、撮影条件によりファイルサイズが異なるため、撮影コマ数が増減します。

# 画質モードと記録サイズ

撮影された画像のファイルサイズは、画質モードと記録サイズによって決定されます。そのため、コンパクトフラッシュカードに記録できる画像の数は画質モードと記録サイズの組み合わせによって変化します。96MBのコンパクトフラッシュカードで撮影できるコマ数は、それぞれの設定で以下のようになります。

| 画質モード         |   | 記録サイズ | 1 コマあたりの<br>ファイル容量 | 撮影可能<br>コマ数* | 記録時間(秒)**  |
|---------------|---|-------|--------------------|--------------|------------|
| <b>PAW</b> 非日 | 縮 | -     | 約9.4MB             | 約9コマ         | 約66 (4コマ)  |
| E             | 縮 | -     | ***                | ****         | 約178 (4コマ) |
|               |   |       | 約17.3MB            | 約5コマ         | 約217 (5コマ) |
| TIFF-RGE      | 3 | М     | 約9.5MB             | 約9コマ         | 約147 (6コマ) |
|               |   | S     | 約4.3MB             | 約20コマ        | 約67 (6コマ)  |
|               |   | L     | 約2.9MB             | 約28コマ        | 約30 (6コマ)  |
| FINE          |   | М     | 約1.6MB             | 約50コマ        | 約18(6コマ)   |
|               |   | S     | 約770KB             | 約106コマ       | 約9 (6コマ)   |
|               |   | L     | 約 1.5MB            | 約55コマ        | 約21 (6コマ)  |
| NORMAL        | - | М     | 約850KB             | 約97コマ        | 約11 (6コマ)  |
|               |   | S     | 約410KB             | 約198コマ       | 約6(6コマ)    |
|               |   | L     | 約770KB             | 約106コマ       | 約10(6コマ)   |
| BASIC         |   | М     | 約440KB             | 約181コマ       | 約8 (6コマ)   |
|               |   | S     | 約220KB             | 約349コマ       | 約5 (6コマ)   |

\* 撮影条件により、撮影可能コマ数は増減します。

\*\* バッファメモリが一杯になるまで撮影した場合に、すべての記録が終了するまでの時間です (ご使用のコンパクトフラッシュカードにより、記録時間は異なります)。

\*\*\* RAW(非圧縮)に対して約50%~60%のファイルサイズになります。

\*\*\*\* 連続撮影可能コマ数表示部に表示される撮影可能コマ数は、撮影開始時はRAWの非圧縮 に設定した場合と同じコマ数で表示されますが、RAWの非圧縮よりもファイルサイズが 小さいため、撮影を行うとコマ数の減少が少なくなり、実際の撮影可能コマ数は撮影開始 時よりも多くなります。

撮影機能の詳細

画質モー

ドと記録サ

# 画質モード

2

撮影機能の詳細

画質モードと記録サイズ

画像を記録する際の画質を選択します。RAWの画質が一番高く、以下の順に画質は 低くなります。

| 項目       | 内容                                                                                                    |
|----------|----------------------------------------------------------------------------------------------------|
| RAW      | CCD (撮像素子)からの生出力を12bitのデータで記録します。復元には、Nikon View 5またはNikon Capture 3 (③ P.181)が必要です。RAWには非圧縮RAWと圧縮RAWがあります。<br>・非圧縮RAW<br>圧縮せずに記録します。<br>・圧縮RAW<br>ロスレス圧縮で記録されます。ロスレス圧縮は、見た目の画質を損なうことなく、RAWの非圧縮記録に対して約50~60%のファイルサイズで保存することができます。非圧縮RAWと比較して記録に時間がかかります (③ P.43)。 |
| TIFF-RGB | 画像を8bit非圧縮のTIFF-RGB形式で記録します。多くの画像アプ<br>リケーションで復元できます。                                                                                                    |
| FINE     | 画像データを約1/4のJPEG圧縮で記録します。                                                                                                    |
| NORMAL   | 画像データを約1/8のJPEG圧縮で記録します。                                                                                                    |
| BASIC    | 画像データを約1/16のJPEG圧縮で記録します。                                                                                                    |

#### Q ファイル名について

このカメラで撮影された画像はDSC\_nnnn.xxxという名称が付きます。nnnnには0001~9999までの数字が、xxxには選択した画質モードの拡張子が入ります。拡張子は次のとおりです。RAWの場合:.NEF、TIFF-RGBの場合:.TIF、FINE/NORMAL/BASICの場合:.JPGとなります。

🖉 RAW画像とホワイトバランスブラケティングの組み合わせについて

画質モードを「RAW」に設定すると、ホワイトバランスブラケティングの設定はできません。 また、ホワイトバランスブラケティング設定時に画質モードを「RAW」に設定するとホワイト バランスブラケティングの設定が解除されます。 画質モードの設定には、撮影メニューの「**画質モード**」で設定する方法、およびファ ンクションダイヤルとメインコマンドダイヤルで設定する方法があります。

#### <u>撮影メニューの「画質モード」で設定する場合</u>

 撮影メニュー画面の「画質モード」(WP.141)を 選択して、マルチセレクターの▶を押します。

- 「RAW」を選択した場合、マルチセレクターの▶を 押すと、RAWモード指定画面が表示されます。マ ルチセレクターの▲または▼を操作することによ り、「非圧縮RAW」または「圧縮RAW」を選択し ます。マルチセレクターの▶を押すと、設定が有効 になり、撮影メニュー画面に戻ります。

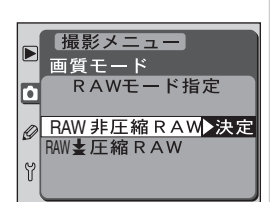

撮影メニュー

撮影メニューの切換

<u>画質モード</u> 記録サイズ

ISO設定

撮影メニュー

RAW

FINE

TIFF-RGB

NORMAL BASIC

画質モード

WB設定

Ø

Y

٥

Ø

Y

ノファンクションダイヤルをQUALにセットしている場合の注意

- ファンクションダイヤルをQUALにセットしている場合は撮影できません。撮影はファン クションダイヤルがP、S、A、Mのいずれかの露出モードにセットされている場合のみ可 能です。
- ファンクションダイヤルをQUALにセットしている場合、撮影メニュー画面の「撮影メニューの切換え」、「画質モード」、「記録サイズ」、「WB設定」、「ISO設定」は選択できません。

2

撮影機能の詳細

画質モ

と記録サイ

NORM

A 200

### ファンクションダイヤルとメインコマンドダイヤルで設定する場合

ファンクションダイヤルをQUALにセットし、メインコマンドダイヤルを回して使用する画質モードを表示パネルに表示させます。ただし、RAWの場合は非圧縮と圧縮の選択はできません。RAWの非圧縮と圧縮を選択する場合は、撮影メニューの「**画質モード**」で設定してください。

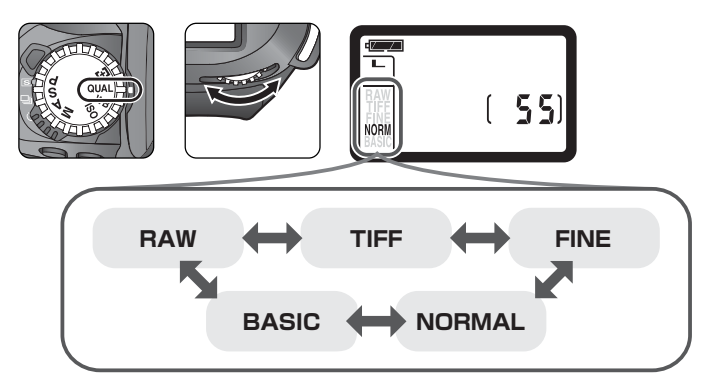

## 記録サイズ

2

撮影機能の註

画像を記録する際のサイズ (大きさ)を選択します。D100では、次の3種類の選択 が可能です。一般的に記録サイズが大きければ、大きいサイズでの出力 (プリント)が 可能になります。

| 記録サイズ | 内容                      | 出力サイズ* |
|-------|-------------------------|--------|
| L     | 画像を3008×2000ピクセルで記録します。 | AЗ     |
| М     | 画像を2240×1488ピクセルで記録します。 | A4     |
| S     | 画像を1504×1000ピクセルで記録します。 | A5     |

\* 200dpiの解像度でプリントした場合のおおよそのサイズです。

#### ノファンクションダイヤルをQUALにセットしている場合のご注意

- ファンクションダイヤルをQUALにセットしている場合は撮影できません。撮影はファンクションダイヤルがP、S、A、Mのいずれかの露出モードにセットされている場合のみ可能です。
- ファンクションダイヤルをQUALにセットしている場合、撮影メニュー画面の「撮影メニューの切換え」、「画質モード」、「記録サイズ」、「WB設定」、「ISO設定」は選択できません。

記録サイズの設定には、撮影メニューの「記録サイズ」で設定する方法、およびファ ンクションダイヤルとサブコマンドダイヤルで設定する方法があります。

● 画質モードでBAWを選択した場合は、記録サイズの設定ができません。BAWで 保存した画像を Nikon View 5、 Nikon Capture 3 で復元する場合は、3008 ×2000ピクセルサイズになります。

#### 撮影メニューの「記録サイズ」で設定する場合

• 撮影メニュー画面の「記録サイズ」(W P.142)を 選択して、マルチセレクターの▶を押します。

 記録サイズ選択画面が表示されますので、マルチセ レクターの▲または▼を操作することにより、設定 する記録サイズを選択します。マルチャレクターの ▶を押すと、設定が有効になり、撮影メニュー画面 に戻ります。

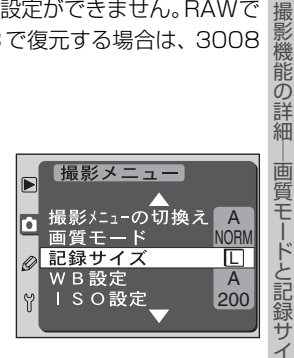

.

画
質
モ

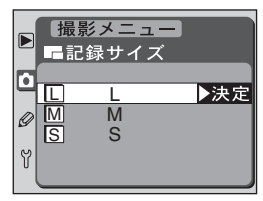

### ファンクションダイヤルとサブコマンドダイヤルで設定する場合

ファンクションダイヤルをQUALにセットし、サブコマンドダイヤルを回して使用 する記録サイズを表示パネルに表示させます。

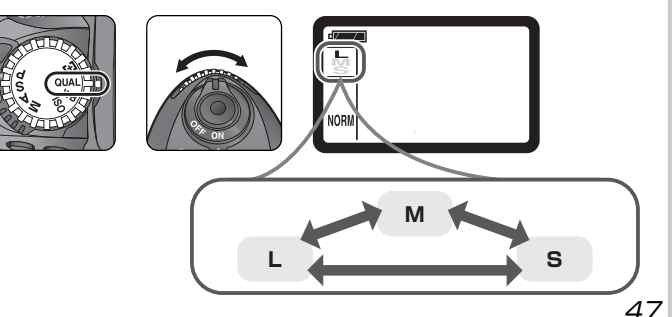

# 撮像感度

撮影

機能の詳細

**撮**像

撮像感度を標準 (ISO2OO相当) よりも高く設定することができ、暗いところでの 撮影にも対応します。

撮像感度はISO200~1600相当の間で1/3段ステップで設定できます。また、 露出不足になりやすい暗い場所での撮影や、シャッタースピードを重視したナイ タースポーツの撮影では、撮像感度をISO1600相当に対してさらに約1段、また は約2段増感できます。増感を行った状態では、表示パネルに撮像感度表示のかわ りにメー・1(およそISO3200相当)またはメー・2(およそISO6400相当)が 表示されます。

撮像感度の設定には、撮影メニューの「**ISO 設定**」で設定する方法、およびファン クションダイヤルとメインコマンドダイヤルで設定する方法があります。

#### 撮影メニューの「ISO設定」で設定する場合

 撮影メニュー画面で「ISO設定」(WP.144)を 選択して、マルチセレクターの▶を押します。

ISO設定選択画面が表示されますので、マルチセレクターの▲または▼を操作することにより、設定する撮像感度を選択します。マルチセレクターの▶を押すと、設定が有効になり、撮影メニュー画面に戻ります。

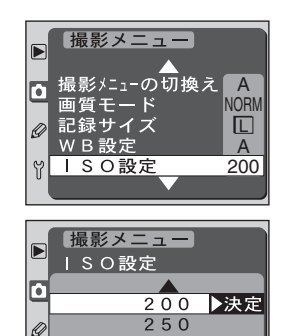

320

400

#### 2 高感度に設定した場合

撮像感度を高く設定すると、低く設定したときに比べて、多少ザラついた画像になることがあります。特に、約1段増感(H:・I、およそISO3200相当)、または約2段増感(H:・Z、およそISO6400相当)した設定では、撮影した画像上にザラつきが発生する傾向が強くなります。

#### ファンクションダイヤルとメインコマンドダイヤルで設定する場合

ファンクションダイヤルをISOにセットし、メインコマンドダイヤルを回して希望 する撮像感度を表示パネルに表示させます。

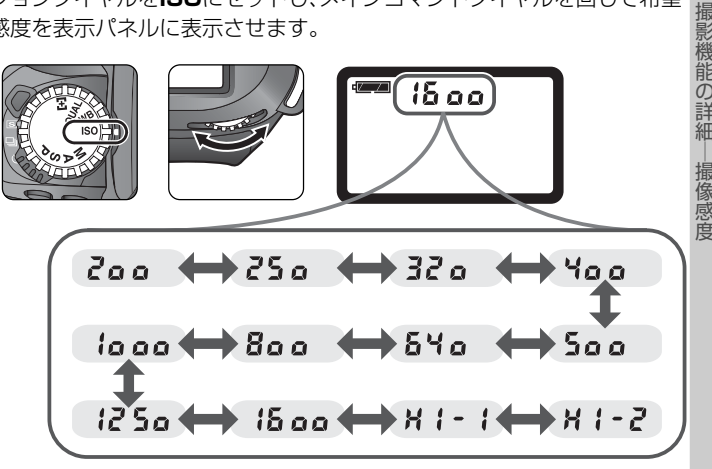

#### A ファンクションダイヤルを ISO にセットしている場合のご注意

- ファンクションダイヤルをISOにセットしている場合は撮影できません。撮影はファンクショ ンダイヤルが P、S、A、Mのいずれかの露出モードにセットされている場合のみ可能です。
- ファンクションダイヤルをISOにセットしている場合、撮影メニュー画面の「撮影メニュー の切換え」、「画質モード」、「記録サイズ」、「WB設定」、「ISO設定」は選択できません。

#### 3:感度の自動制御 (<mark>本</mark> P.154) 51

設定した撮像感度で適正露出が得られない場合、ISO200~1600の範囲で自動的に撮像感度 を変更して適正露出を得る(もしくは適正露出に近づける)ことができます。ただし、増感時 (として) おたは として) 設定時)は、カスタムヤッティング3 (感度の自動制御)を ON に設定 できません。また、カスタムセッティング3「感度の自動制御」をONに設定している場合は、 **メー・1、メー・2**を選択できません。なお、スピードライト使用時には、感度自動制御は機能せず、 設定撮影感度での撮影となります。

ISO

# ホワイトバランス

影機能の詳細

ホワイトバランス

人間の目には、照明する光が変化しても、白い被写体は白に見えるという順応性があ ♪ ります。これに対してデジタルカメラでは、照明光の色に合わせてバランス調整を行 うことにより、白い被写体が白に見えるようになります。この調整を、ホワイトバラ ンスを合わせるといいます。D100で設定できるホワイトバランスは次の通りです。

| ホワイトバランス                                                                                                    | 設定される<br>色温度    | 内容                                                                      |  |  |  |
|----------------------------------------------------------------------------------------------------|-----------------|-------------------------------------------------------------------------|--|--|--|
| A 7-1                                                                                                    | 約4000~<br>8000K | 撮影した画像から色温度を測り、カメラが自動的に調節します。A(オート)で十分な効果を得るには、GまたはDタイプレンズのご使用をおすすめします。 |  |  |  |
| 素 電球                                                                                                    | 約3000K          | 白熱電球下での撮影に適しています。                                                       |  |  |  |
| 業 蛍光灯                                                                                                    | 約4200K          | 白色蛍光灯下での撮影に適しています。                                                      |  |  |  |
| <b>※晴天</b>                                                                                                    | 約5200K          | 晴れの日の順光での撮影に適しています。                                                     |  |  |  |
| ちょうしょう ちょうしょう ちょうしょう ちょうしょう ちょうしょう ちょうしょう ちょうしん ちょうしん ちょうしん ちょうしん しんしょう ちょうしん しんしょう しんしょう しんしょ しんしょ | 約5400K          | ニコン製スピードライト、特に内蔵スピードラ<br>イト撮影に適しています。                                   |  |  |  |
| <b>4.</b> 曇天                                                                                                    | 約6000K          | 曇りの日の撮影に適しています。                                                         |  |  |  |
| <b>命</b> 》。晴天日陰                                                                                                    | 約8000K          | 晴れの日の日陰での撮影に適しています。                                                     |  |  |  |
| PRE プリセット                                                                                                    | _               | 撮影者が被写体を基準にホワイトバランスを<br>合わせることができます( <mark>と</mark> P.56)。              |  |  |  |

- ほとんどの場合はA(オート)で撮影できますが、A(オート)では対応できない場合や、特定の照明光に固定したい場合は、適応するホワイトバランスを表から選択してセットします。また、「ホワイトバランスの微調整」(WPES3)(プリセットモード時を除く)や、撮影者自身がホワイトバランスをセットする「プリセットホワイトバランス」(WPES6)も使用可能です。
- このカメラは、ホワイトバランスの設定にTTL方式を採用しています。オートモード時、プリセットモード時にカメラと被写体とが異なる照明下にある場合でも、被写体に対する正確なホワイトバランスが設定できます。
- アクセサリーシューにAS-15を装着してスタジオ用ストロボを使用する場合は、A (オート)に設定していても適正なホワイトバランスが得られない場合があります。その場合は、スピードライトモードにして微調整を行うか、プリセットホワイトバラン スをご使用ください。

ホワイトバランスの設定には、撮影メニューの「WB 設定」で設定する方法、およびファンクションダイヤ ルとメインコマンドダイヤルで設定する方法がありま す。いずれの場合も、設定されたホワイトバランスの アイコンが表示パネルに表示されます。

#### 撮影メニューの「WB設定」で設定する場合

 撮影メニュー画面の「WB設定」(WP.143)を 選択して、マルチセレクターの ▶を押します。

 ホワイトバランス選択画面が表示されますので、 マルチセレクターの▲または▼を操作することにより、設定するホワイトバランスを選択します。
 PRE(プリセット)を選択した場合は、PRE プリセット画面が表示されます(⑧ P.56)。それ以外のモードを選択した場合は、ホワイトバランスの微調整を設定する画面が表示され、微調整値を決定すると、設定が有効となります(⑧ P.53)。

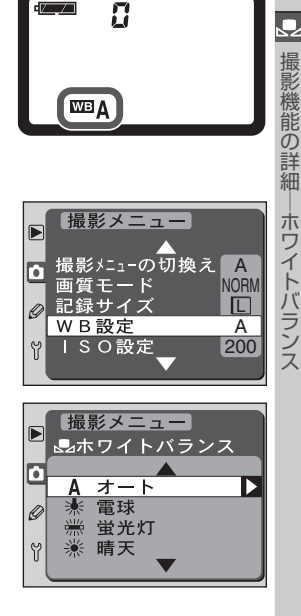

🖉 色温度について

光の色には、赤味を帯びたものや青味を帯びたものがあり、人間の主観で光の色を表すと、見る 人によって微妙に異なってしまいます。そこで、光の色を絶対温度(K:ケルビン)という客観 的な数字で表したのが色温度です。下図のように色温度が低くなるほど赤味を帯びた光色にな り、色温度が高くなるほど青味を帯びた光色になります。

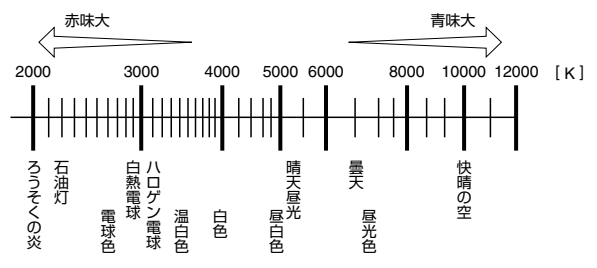

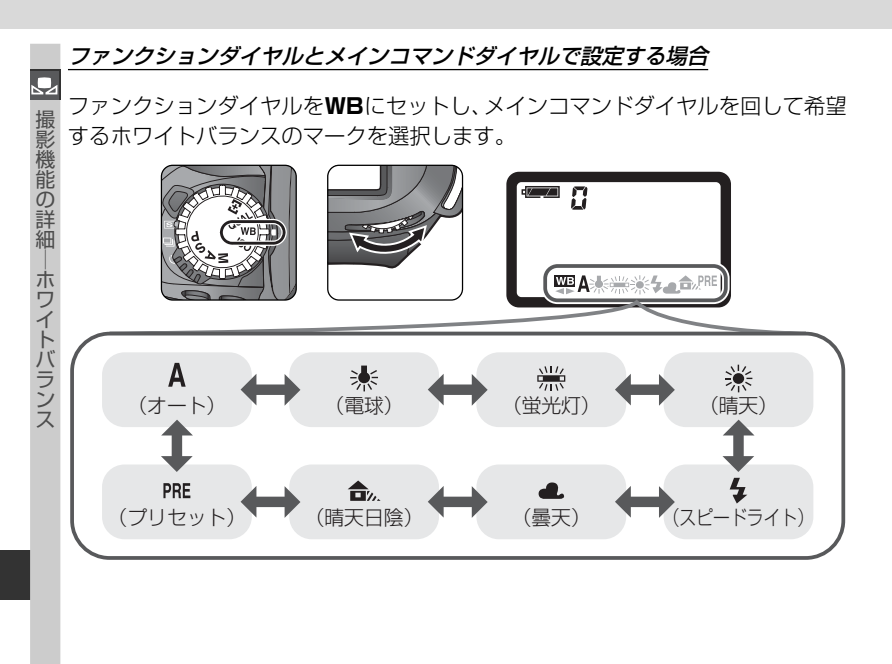

#### ファンクションダイヤルをWBにセットしている場合の注意

- ファンクションダイヤルをWBにセットしている場合は撮影できません。撮影はファンクションダイヤルがP、S、A、Mのいずれかの露出モードにセットされている場合のみ可能です。
- ファンクションダイヤルをWBにセットしている場合、撮影メニュー画面の「撮影メニューの切換え」、「画質モード」、「記録サイズ」、「WB設定」、「ISO設定」は選択できません。

▶ ホワイトバランスブラケティング

カスタムセッティング11「**ブラケティングのセット**」(**W** P.159)で「**WBブラケティング**」 を選択すると、設定したホワイトバランスに対して、自動的に調整量を変化させながら複数の 画像を記録することが可能です。詳しくは「ブラケティング」(**W** P.93)をご覧ください。

# ホワイトバランスの微調整

P.51~52の操作でホワイトバランスを PRE(プリ セット)以外を選択した場合は、さらに微調整を行う ことができます。ホワイトバランスの微調整は撮影メ ニューの「WB設定」、もしくはファンクションダイヤ ルとサブコマンドダイヤルで行います。いずれの場合 も、微調整値が 貸以外に設定されると表示パネルに ホワイトバランス微調整表示 ◀▶ が点灯します。

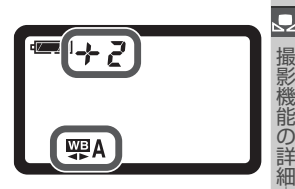

ホワイトバランス

- 調整範囲は1段ステップで±3段です。
- 1段は約10ミレッドに相当します。設定される色温度は光源の種類によって異なります。
- 「ー」方向に微調整を行った場合は画像が赤味がかり、「+」方向に微調整を行った場合は画像が青味がかります。

#### 🔍 ミレッド (MIRED) について

色温度の逆数を百万倍(10<sup>6</sup>)したものです。色温度は、同じ色温度差でも、色温度の低い場合では色の変化が大きく、色温度の高い場合では、色の変化が小さくなります。たとえば同じ100ケルビンの違いでも6000ケルビン付近では変化はほとんどありませんが、3000ケルビン付近では100ケルビンの違いで光色が大きく変わります。ミレッドは、その変化幅をほぼ同じに表現する尺度であり、色温度補正フィルターの単位としても利用されます。
 例) 色温度の美(K:ケルビン) :ミレッドの美(M:ミレッド)

4000K - 3000K = 1000 K : 83 M 7000K - 6000K = 1000 K : 23 M

## <u>撮影メニューの「WB設定」で設定する場合</u>

- 撮影メニュー画面の「WB設定」(圏 P.143)を 選択して、マルチセレクターの▶を押し、PRE(プリ セット)以外の希望するホワイトバランスを選択 してマルチセレクターの▶を押すと、微調整画面 が表示されます。
- マルチセレクターの▲または▼で設定する微調整 量を-3~3の範囲で選択してマルチセレクター の▶を押すと、設定が有効になり、撮影メニュー 画面に戻ります。

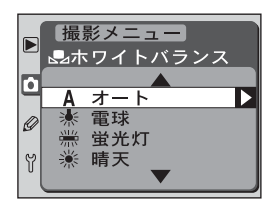

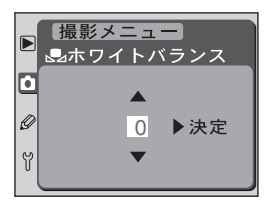

#### ファンクションダイヤルとサブコマンドダイヤルで設定する場合

ファンクションダイヤルをWBにセットし、サブコマンドダイヤルを回して希望す るホワイトバランスの微調整量を表示パネルに表示させます。

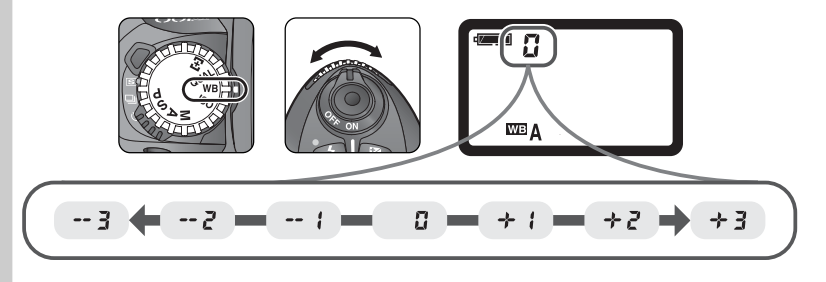

事影機能の<br />
詳細

ホワイトバランス

## 🔍 ホワイトバランスの微調整について

ホワイトバランスのA(オート)以外の各ホワイトバランスで微調整を行うと、設定色温度は次のように変化します。

|                     | 設定色温度  |        |             |             |             |               |
|---------------------|--------|--------|-------------|-------------|-------------|---------------|
|                     | 電球     | 蛍光灯*   | 晴天<br>(自然光) | スピード<br>ライト | 量天<br>(自然光) | 晴天日陰<br>(自然光) |
| +3                  | 約2700K | 約2700K | 約4800K      | 約4800K      | 約5400K      | 約6700K        |
| +2                  | 約2800K | 約3000K | 約4900K      | 約5000K      | 約5600K      | 約7100K        |
| +1                  | 約2900K | 約3700K | 約5000K      | 約5200K      | 約5800K      | 約7500K        |
| ±0                  | 約3000K | 約4200K | 約5200K      | 約5400K      | 約6000K      | 約8000K        |
| $\left( -1 \right)$ | 約3100K | 約5000K | 約5300K      | 約5600K      | 約6200K      | 約8400K        |
| -2                  | 約3200K | 約6500K | 約5400K      | 約5800K      | 約6400K      | 約8800K        |
| -3                  | 約3300K | 約7200K | 約5600K      | 約6000K      | 約6600K      | 約9200K        |

※ 蛍光灯モードの場合、他のモードと異なり多様な蛍光灯に対して以下のように選択できます。

| 調整  | 色温度     | 適した蛍光灯                 |
|-----|---------|------------------------|
| + 3 | 約2700K  | 野球場、体育館などのナトリウム灯の混合光など |
| +2  | 約 3000K | 電球色蛍光灯                 |
| + 1 | 約 3700K | 温白色蛍光灯                 |
| 0   | 約4200K  | 白色蛍光灯                  |
| - 1 | 約 5000K | 昼白色蛍光灯                 |
| - 2 | 約 6500K | 昼光色蛍光灯                 |
| - 3 | 約7200K  | 高色温度の水銀灯など             |

• 写真用カラーメータで測定した色温度値とカメラの設定色温度は異なる場合があります。

# プリセットホワイトバランス

撮影機能の詳細

ホワイトバランス

プリセットホワイトバランスは、カクテル照明や特殊照明下で、撮影者の好みに合撮わせてホワイトバランスのプリセットデータを取得するときに使います。

#### プリセットデータ取得時の露出モード設定

- 撮影メニュー画面の「WB設定」(圏 P.143)を 選択してマルチセレクターの▶を押し、PRE(プリ セット)を選択した後、再度▶を押すと、PRE プリ セット画面が表示されます。
- 撮影メニュー
   品ホワイトバランス
   PRCプリセット
   ご
   ご
   ご
   ご
   ご
   ご
   ご
   ご

   <
- マルチセレクターの▼を押して「露出モード」を 選択し、▶を押すと、露出モード設定画面が表示 されます。
- ▶ 提影メニュー
   ポワイトバランス
   Pit プリセット
   目 設定終了
   露出モード ▶決定
- 撮影メニュー WBプリセット
   露出モード設定
   P >決定
   S
   A
   M

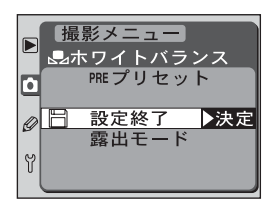

- マルチセレクターの▲または▼を操作することに より、プリセットホワイトバランスに使用する露 出モードを選択します。▶を押すと、設定が有効 になり、PRE プリセット画面に戻ります。
- PRE プリセット画面で「設定終了」を選択して、▶ を押すと、撮影メニュー画面に戻ります。
### プリセットデータの取得

- 1 プリセットホワイトバランスをセットする照明下で、白またはグレー(無彩色)の被写体を用意します。
- 2 ファンクションダイヤルをWBにセットします。プリセットホワイトバランスが 選択されていない場合は、表示パネルにPREが表示されるまでメインコマンド ダイヤルを回してください。画面はプリセットモードになります。

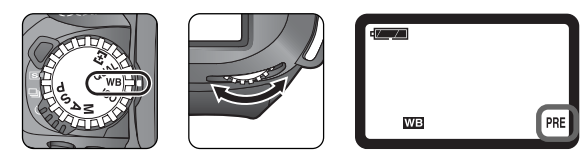

3 サブコマンドダイヤルを回します。撮影可能コマ数表示部の 𝒫・𝔅 の文字と PRE のアイコンが表示パネルに点滅し、画面はプリセット取得モードになります。

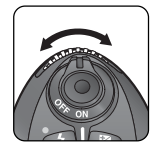

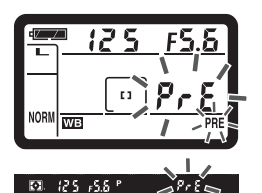

#### 🖉 プリセットデータ取得時の露出について

プリセットデータを取得する場合、より正確なデータを得るために、通常の露出より光量を多く取り込みます。露出モードをM(マニュアル)に設定する場合は、露出インジケータを確認して、適正露出になるように設定してください。

機能の詳細

ホワイトバランス

4 露出値を設定します。

撮影機能の詳細

ホワイトバランス

- この時の露出モードは、「プリセットデータ取得時の露出モード設定」(WP.56)で設定したモードになります。
- 露出レベルが極端にアンダーまたはオーバーの状態では、最適なプリセットホワイトバランスがセットできないことがありますのでご注意ください。
- スタジオ用ストロボにてプリセットホワイトバランスをセットする場合は、被写体をグレー(18%標準反射板)にすることをおすすめします。また、白い被写体でセットする場合は、白い被写体を撮影した結果がグレーになるような露出値をカメラ側で設定してください。
- 5 プリセット取得モードで、撮影する照明下でファイン ダーいっぱいに白またはグレー(無彩色)の被写体を とらえてシャッターボタンを押すと、その被写体をも とにプリセットホワイトバランスがセットされ、カメ ラに記憶されます。

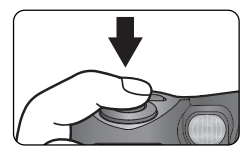

- フォーカスモードはM(マニュアルフォーカス)にセットして手動でピントを合わ せてください。シングルAFサーボ(AF-S)(WP.65)では白またはグレーの被 写体にピントを合わせることができず、シャッターがきれないことがあります。
- プリセットデータが取得されると、表示パネルのシャッタースピード表示部に La ad の文字が、ファインダー内のシャッタースピード表示部に Ldの文字が点滅します。このとき、半押しタイマー(P.17)のオフまたはシャッターボタンの半押しで、プリセット取得モードが終了します。

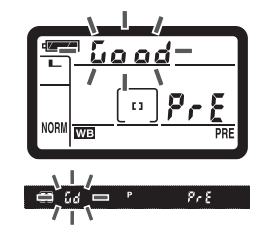

- カメラがプリセットデータを取得できない場合は、表示パネルおよびファインダー内のシャッタースピード表示部/絞り値表示部にっこしるの文字が点滅します。この場合、以下の方法でプリセット取得モードにしてから、露出レベルが極端にアンダー、またはオーバーにならないように設定し直してください。

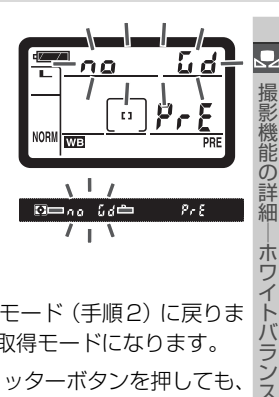

- 半押しタイマーがオフになった場合:プリセットモード(手順2)に戻ります。サブコマンドダイヤルを回すと、プリセット取得モードになります。
- プリセットホワイトバランスをセットするためにシャッターボタンを押しても、 コンパクトフラッシュカードへの画像の記録は行われません。
- 取得したプリセットデータは、ホワイトバランスをPRE(プリセット)に設定して撮影した場合に適用されます。再度プリセットホワイトバランスをセットすると以前のプリセット値は上書きされます。
- プリセットホワイトバランスのセットが完了するまでに半押しタイマーがオフになった場合は、再度手順3のプリセット取得モード (WP.57) に戻り、設定し直してください。

🖉 プリセットデータを取得する場合のご注意

プリセットデータは、撮影した画像の記録が終了した後(コンパクトフラッシュカードアクセ スランプが消灯した後)に取得してください。画像の記録中にプリセット取得モードになった 場合、プリセットの結果が出るまでに時間がかかる場合があります。

#### 🔊 7:半押しタイマーの作動時間の変更 (状 P.157)

半押しタイマーがオフになるまでの時間を、4秒、6秒、8秒、16秒、30分のいずれかに設定 できます(半押しタイマーの作動時間を短く設定すると、バッテリーの消耗を抑えることがで きます)。

# 画像の調整

## 輪郭強調

 $\bigcirc$ 

撮影機能の詳細

画像の調

撮影シーンや好みに応じて、記録する画像の輪郭(シャープネス)を設定します。 輪郭(シャープネス)を強調する度合いを意図的に調整できます。

| 設定         |                      | 内容                                                                                                |  |  |  |
|------------|----------------------|---------------------------------------------------------------------------------------------------|--|--|--|
| Α          | <b>オート</b><br>(初期設定) | 撮影した画像から、最適な輪郭をカメラが自動的に調整します(調整<br>は画像によって異なります)。 A (オート)を十分に活用するために、<br>GまたはDタイプレンズのご使用をおすすめします。 |  |  |  |
| $\diamond$ | ノーマル                 | 標準的なレベルで輪郭強調を行います。                                                                                |  |  |  |
| $\bigcirc$ | 弱                    | 輪郭強調の度合いはノーマルよりも弱くなります。                                                                           |  |  |  |
| •          | 強                    | 輪郭強調の度合いはノーマルよりも強くなります。                                                                           |  |  |  |
| 8          | しない                  | 輪郭強調を行いません。                                                                                       |  |  |  |

輪郭強調の設定は撮影メニューの「輪郭強調」で行います。

 撮影メニュー画面で「輪郭強調」(WP.145)を 選択して、マルチセレクターの▶を押します。

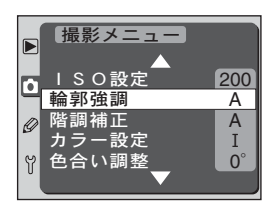

輪郭強調選択画面が表示されますので、マルチセレクターの▲または▼を操作することにより、設定する輪郭強調を選択します。マルチセレクターの▶を押すと、設定が有効になり、撮影メニュー画面に戻ります。

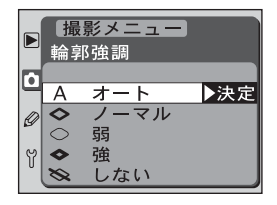

## 階調補正

記録する画像のコントラストを設定します。撮影シーンや好みに応じて次のいずれかに変更できます。

|    | 設定                   | 内容                                                                                                    |
|----|----------------------|----------------------------------------------------------------------------------------------------|
| Α  | <b>オート</b><br>(初期設定) | 撮影した画像から、最適なガンマカーブをカメラが自動的<br>に選択します(ガンマカーブの選択は画像によって異なり<br>ます)。 A(オート)を十分に活用するために、GまたはD<br>タイプレンズのご使用をおすすめします。 |
| •0 | ノーマル                 | 標準的なガンマカーブです。暗いシーンから明るいシーン<br>まで、さまざまな撮影状況を再現します。                                                               |
| •- | コントラストLow            | 軟調な画像に仕上げるガンマカーブです。晴天時の人物<br>撮影など、顔などの白飛びが気になる場合などに適して<br>います。                                                  |
| •+ | コントラストHigh           | 硬調な画像に仕上げるガンマカーブです。霞んだ遠景を撮<br>影する場合などに適しています。                                                                   |
| •  | ユーザーカスタム*            | Nikon Capture 3 (別売) でユーザー定義し、カメラにダ<br>ウンロードしたガンマカーブを使用します。出荷時のガン<br>マカーブはノーマルに設定されています。                        |

※ユーザーカスタムは、Nikon Capture 3のカメラコントロール機能を使って定義したガン マカーブをD100にダウンロードできます。Mac OSでダウンロードする場合は、Nikon Capture 3 ver. 3.5以降が必要となります。

#### 🖉 ガンマカーブについて

被写体の輝度の対数値を横軸に、再生画像の輝度の対数値を縦軸にとって出力特性を表わした 場合、出力特性曲線の傾斜角をθとして、tan θをガンマ(γ)といいます。被写体の輝度が忠 実に再生される場合、つまり横軸(入力)1の増域に対して縦軸(出力)も1だけ増域するよう な場合はグラフ上傾斜角45度の直線となり、tan45°=1でガンマは1となります。ガンマ が1以上の場合は、傾斜角度は45度以上となります。つまり、被写体コントラスト以上にコン トラストの強い「硬い」出力画調になり、逆にガンマ1以下の場合はコントラストの少ないフ ラットな「軟らかい」出力画調になることを意味します。つまり、ガンマは画像再生時の画調の 硬さの度合いを示すものです。

#### ✓ 階調補正についてのご注意

階調補正を▲(オート)に設定して撮影する場合、撮影画像を使用して最適なガンマカーブを適用します。同じようなシーンを撮影する場合でも、被写体の位置、大きさ、または露出が変わると、適用されるガンマカーブが変化することがあります。ガンマカーブを固定して撮影したい場合には、▲(オート)以外の設定を選択することをおすすめします。

 $\bigcirc$ 

撮影機能の詳細

画像の調整

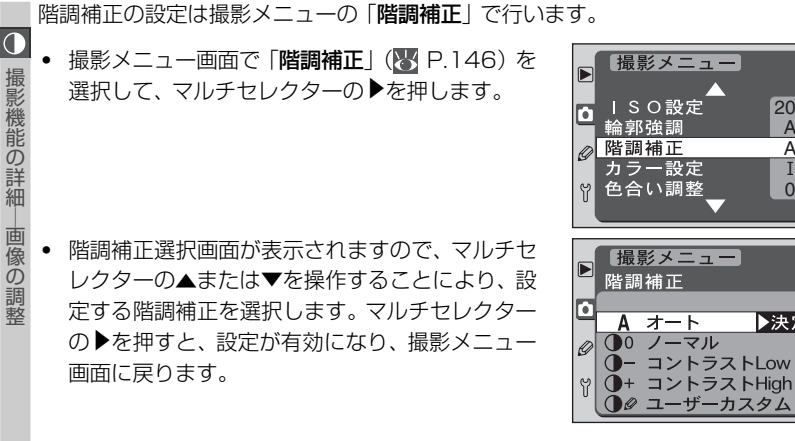

200

Α

А

Ι 0°

▶決定

## カラー設定

記録する画像の色再現を設定します。フィルムカメラでは好みの色調に応じてフィル ムを選択しますが、D100では、カラーモードの選択により色相、彩度、色域を特徴 撮 ごけることができます。

|   | 設定                           | 内容                                                                                               |
|---|------------------------------|--------------------------------------------------------------------------------------------------|
| Ι | <b>モードI (sRGB)</b><br>(初期設定) | sRGB 色空間に最適化したモードで、記憶色を重視した色再現です。<br>画像処理等を行わなくても記憶色(特に肌色)をきれいに再現します。                            |
| Ι | モードII<br>(Adobe RGB)         | AdobeRGB色空間に最適化したモードで、素材性を重視した色再現です。sRGBに比べて色域が広いため、画像処理のしやすい画像が得られます。撮影した画像を積極的に調整、加工する場合に最適です。 |
| Ш | モードIII<br>(sRGB)             | sRGB色空間に最適化したモードで、特に風景撮影などに適した色再現です。このモードは、画像処理を行わなくてもきれいに再現します。                                 |

カラー設定は撮影メニューの「カラー設定」で行います。

 撮影メニュー画面で「カラー設定」(● P.147)を 選択して、マルチセレクターの▶を押します。

 カラー設定選択画面が表示されますので、マルチ セレクターの▲または▼を操作することにより、 設定するカラー設定を選択します。マルチセレク ターの▶を押すと、設定が有効になり、撮影メ ニュー画面に戻ります。

#### 

- カラーマネジメント機能を持たないアプリケーションで画像を開く場合、または印刷する場合には、モードⅠまたはモードⅢをおすすめします。
- モードIIの画像にはICC プロファイルが埋め込まれています。Adobe Photoshop などのカ ラーマネジメント機能を持ったアプリケーションで画像を開く場合、自動的に正しい色空間を 設定することができます。詳細については、アプリケーションの説明書をご覧ください。
- モードIの画像は Exif や DCF をベースに記録していますが、厳密には Exif、DCF とも異なっています。ExifPrint、市販ブリンタなどのダイレクトプリント、Exif/DCF対応のカメラや機器による画像再生、キオスク端末プリント、およびプリントサービスなどでプリントする場合、モードIまたはモードII をおすすめします。
- モードIIで記録した画像でも、市販プリンタなどのダイレクトプリント、キオスク端末プリント、およびプリントサービスで印刷できることは確認していますが、彩度の低下する場合があります。

撮影機能の詳細

[像の調整

A

A

Т

撮影メニュー

ISO設定

カラー設定

色合い調整

カラー設定

撮影メニュー

I モード I (sRG▶決定 II モード II (AdobeRGB)

 $\Pi \quad = - \vdash \Pi (sRGB)$ 

輪郭強調

⊘ 階調補正

Û

Ô

Ø

Y

## 色合い調整

撮影機能の詳細

直

修の

● 記録する画像に対して色相の調整が可能です。色合い調整の数値は約−9°~約9°(1) ステップ約3°)の7段階で、0°が初期設定です。肌色を基準とした場合、+側に数 値を高くすると黄色みが増し、一側に数値を低くすると赤みが増します。他の色の 場合、調節の度合いにより多少変化することがあります。

色合い調整の設定は撮影メニューの「**色合い調整**」で行います。

撮影メニュー画面で「**色合い調整**」(WP.148)を 選択して、マルチセレクターの●を押します。

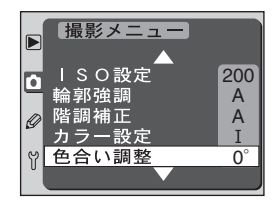

 
 ・ 色合い調整選択画面が表示されますので、マルチ
 セレクターの▲または▼を操作することにより、 設定する色合いを選択します。マルチセレクター の▶を押すと、設定が有効になり、撮影メニュー 画面に戻ります。

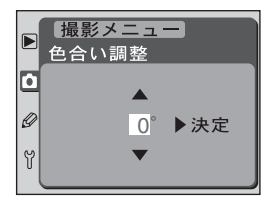

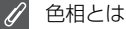

色の3原色(赤、緑、青)のうち、2色の光を組み合わせると、さまざまな色を作り出すことが できます。例えば、赤い光と緑の光の分量を変えて混ぜ合わせた場合の色の変化を見ると、次の ようになります。

| 赤の光のみ | 赤の光多め | 赤と緑が同量 | 緑の光多め | 緑の光のみ |
|-------|-------|--------|-------|-------|
| 赤     | オレンジ色 | 黄色     | 黄緑色   | 緑色    |

同様に、赤の光と青の光を混ぜ合わせた場合は、赤紫色〜ピンク色〜紺色に変化します。また、 緑の光と青い光を混ぜ合わせた場合は、エメラルド色~水色と変化します。これらの色を順番 に環状に並べたものを色相、あるいは色相環といいます。

2色以外の3番目の色を混ぜ合わせると、だんだんと色が薄くなっていきます。3つ色が同量に なると、色はなくなって無彩色となり、白またはグレーになります。

フォーカス

フォーカスモード、フォーカスエリア、AFエリアモードを設定することにより、カ メラのフォーカス (ピント合わせ)機能をコントロールします。

## フォーカスモード

フォーカスモードセレクトダイヤルを**S**(シングル AFサーボ)、または**C**(コンティニュアスAFサーボ) にセットして、シャッターボタンの半押しを続けると、 フォーカスエリア内の被写体に自動的にピントを合わ せます。また、**M**(マニュアルフォーカス)にセットし

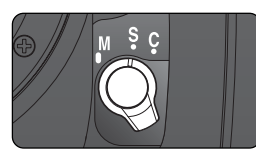

 $\bigcirc$ 

電影機能の詳細

フォ

ーカス

て、撮影者自身がレンズの距離リングを回してピントを合わせることもできます。

| フォーカスモード                                               | 内容                                                                                                    |
|--------------------------------------------------------|----------------------------------------------------------------------------------------------------|
| <b>S</b><br>シングル AF サーボ<br>(AF-S・フォーカス<br>優先モード)       | ファインダー内のピント表示●が点灯しているときのみシャッ<br>ターがきれるフォーカス優先モードです。ピント表示●が点灯<br>した状態でシャッターボタンの半押しを続けると、ピントはそ<br>こで固定(フォーカスロック)されます。ただし、被写体が初<br>めから動いている場合には予測駆動フォーカス(と)P.68)に<br>切り換わり、被写体の動きに応じてピントを追い続け、ピント<br>が合っているとカメラが判断するとシャッターはきれます。<br>シャッターをきる前に被写体が静止した場合は、ピント表示●<br>が点灯して、ピントはそこでロックされます。 |
| <b>C</b><br>コンティニュアス AF<br>サーボ<br>(AF-C・レリーズ優先<br>モード) | ファインダー内のピント表示●の点灯/消灯にかかわらず、い<br>つでもシャッターをきることができるレリーズ優先のモードで<br>す。いったんピント表示●が点灯してもフォーカスロックは行<br>われず、シャッターをきるまでピント合わせの動作を続けま<br>す。また、シャッターボタンの半押しを続けると、被写体が動<br>いている場合には予測駆動フォーカス(と)P.68)に切り換わ<br>り、被写体の動きに応じてピントを追い続けます。                                                               |
| <b>M</b><br>マニュアルフォーカス                                 | 撮影者自身がレンズの距離リングを回してピントを合わせる<br>モードです。開放絞り値がf/5.6よりも明るいレンズを装着す<br>ると、ファインダー内のピント表示●によって合焦状態を確認<br>できる「フォーカスエイドによるピント合わせ」(ひ P.77)が<br>行えます。また、フォーカス表示の点灯/消灯にかかわらず、い<br>つでもシャッターをきることができます。                                                                                               |

ピント合わせ重視の場合はS(シングルAFサーボ)に、動きのある被写体を撮影す る場合はC(コンティニュアスAFサーボ)に、オートフォーカスに対応していない レンズを使用している場合や、オートフォーカスでピント合わせができない場合は M(マニュアルフォーカス)にセットしてください。

## フォーカスエリアの選択

 $\bigcirc$ 

撮影機能の詰

細

オ

力

ス

このカメラには、撮影画面内の広い範囲をカバーする5つのフォーカスフレームが あります。撮影時には、被写体の位置や構図に合わせてフォーカスエリアの位置を 選択できますので、被写体の状況によっては撮影したい構図のままピント合わせが 行え、フォーカスロック ( P.72)の手間を省くことができます。ただし、至近 優先ダイナミックAF ( P.165)が「ON」になっている場合は、フォーカスエ リアは選択できません。

- フォーカスエリアロックスイッチを回転させてロックを解除すると、マル チセレクターがフォーカスエリアセレクターとして機能します。
- 撮影モード時には、マルチセレクターの▲/▼/◀/▶を押してフォーカ スエリアを選択します。

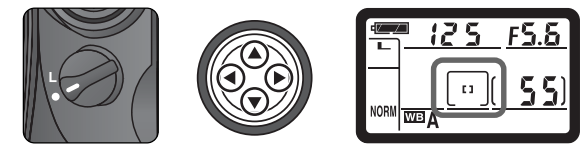

- 選択されたフォーカスエリアはファインダー内に点灯し、被写体が暗い場合は瞬間的に赤色に自動照明(バリブライト・フォーカスエリア)されます(图 P.11)。また、表示パネルのフォーカスエリアも表示されます。
- フォーカスエリアを選択した後にフォーカスエリアを選択した位置に固定したい場合、フォーカスエリアロックスイッチを回転させてロックできます。

< フォーカスエリアの選択について</p>

液晶モニタ表示中およびメニュー表示中は、フォーカスエリアを選択できません。

🔊 17:フォーカスエリアの選択を循環方式に変更 (💦 P.163)

マルチセレクターの押す位置を変えることなく反対側のフォーカスエリアの選択が可能になります。

🔊 18:フォーカスエリアの照明 (状 P.164)

通常、ファインダー内のフォーカスエリア(フレーム)は、マルチセレクターで選択された フォーカスエリアを、被写体の明るさに応じて見やすいように瞬間的に赤色に自動照明します が、照明しない、もしくは被写体の明るさに関係なく照明するように変更できます。

## オートフォーカス

フォーカスモードセレクトダイヤルを**S**(シングルAFサーボ)、またはC(コンティ ニュアスAFサーボ)にセットしてシャッターボタンを半押しすると、オートフォー カスでピント合わせを行うことができます。

## AFエリアモード

オートフォーカスでAFエリアモードを切換えると、選択したフォーカスエリアだけでピントを合わせるシングルエリアAFモード、または5つのフォーカスフレームすべてを活用してピントを合わせるダイナミックAFモードのいずれかを選ぶことができます。

| AFエリアモード                  | 内容                                                                                                    |
|---------------------------|----------------------------------------------------------------------------------------------------|
| 「1<br>シングルエリアAF<br>モード    | 5つのフォーカスフレームから、撮影者が選択した1つの<br>フォーカスエリアのみでピントを合わせるモードです。この<br>モードは、動きの少ない被写体に対して、選択したフォーカス<br>エリア単独で正確にピントを合わせたい場合などに便利です。                                                                                                 |
| 「***<br>ダイナミック AF<br>モード* | 複数のフォーカスフレームを使用してピントを合わせます。撮影者が選択した1つのフォーカスエリアからピントを合わせたい被写体が一時的に外れた場合でも、他のフォーカスフレームからのピント情報を利用してピントを合わせることができます(ファインダー内のフォーカスエリア表示は変化しません)。このモードは、動いている被写体(特に不規則な動きをする被写体)を追い続けるときなど、被写体をフォーカスエリアに正確に捉え続けることが困難な場合に便利です。 |

\* 至近優先ダイナミック AF :: (W P.69)の場合、表示パネルおよびファインダー内に フォーカスエリアは表示されません。

#### 🔊 14: AE/AF ロックボタン操作の変更 (🕌 P.161)

シャッターボタンの半押しではなく、AE/AFロックボタンの操作でオートフォーカスが作動 するように変更できます。

 $\bigcirc$ 

撮影機能の詳細

ーフォ

AFエリアモードはファンクションダイヤルとメインコマンドダイヤルでセットし ます。ファンクションダイヤルを[+]にセットし、メインコマンドダイヤルを回して 希望するAFエリアモード表示を表示パネルに表示させます。

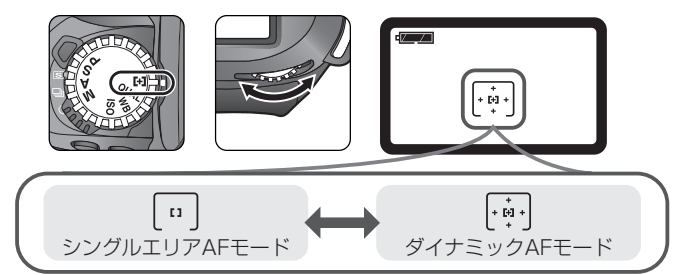

#### 

フォーカスモードセレクトダイヤルをS(シングルAFサーボ)、またはC(コンティニュアス AFサーボ)にセットして、シャッターボタンを半押しまたはAE/AFロックボタン(カスタム セッティング14「AE/AFロックボタン操作の変更」を「AF作動」に設定している場合)を押 し続けてピント合わせを行っている時、動いている被写体をカメラが認識すると、このカメラ は自動的に予測駆動フォーカスに切換わります。予測駆動フォーカス作動時は被写体がカメラ に向かって近づいてくる場合や、遠ざかっていく場合に、シャッターがきれる時点での被写体 の到達位置を予測しながらピントを追い続けます。S(シングルAFサーボ)の場合は、初めか ら動いている被写体には予測駆動フォーカスが作動し、被写体が静止した時点で、ピントがロッ クされます。C(コンティニュアスAFサーボ)の場合は、途中から動き出した被写体に対して も予測駆動フォーカスに切り換わり、被写体が静止してもピントがロックされることはありま せん。

 $\bigcirc$ 

撮影機能の詳細

フォー

### ···· *至近優先ダイナミックAFについて*

至近優先ダイナミックAFとは、AFエリアモードがダイナミックAFモードの時に 使用可能な機能で、5つのフォーカスフレームのうち、一番手前にある被写体に重 なっているフォーカスフレームを使用して、自動的にピントを合わせる方法です。5 つのフォーカスフレームのうちいずれかにピントが合いますので、ピントのはずれ た画像を避けることができます。

- ・ 至近優先ダイナミックAF時は、表示パネル、ファインダー内表示ともにフォー カスエリアは表示されません。また、任意のフォーカスフレームを選択すること もできません。
- 望遠レンズ使用時および被写体の輝度が低い場合には、至近のフォーカスエリア が選択されない場合があります。その際にはシングルエリアAFモードのご使用 をおすすめします。

#### 🔊 20、21:至近優先ダイナミック AF(AF-S、AF-C) (状 P.165)

至近優先ダイナミックAFを使用する場合は、カスタムセッティングの20または21の設定を 「ON」に変更してください。初期設定はOFFです。

 $\bigcirc$ 

機能の詳細

|フォ

| 🔍 フォー:       | カス機能の             | 一覧表                             |                         |                                      |                     |
|--------------|-------------------|---------------------------------|-------------------------|--------------------------------------|---------------------|
| フォーカス<br>モード | AF<br>エリア<br>モード  | 至近優先<br>ダイナミック<br>AF            | 表示<br>パネル               | フォーカスフレーム<br>(ファインダー内/<br>表示パネル上)の表示 | フォーカス<br>エリアの<br>選択 |
|              | シングル<br>エリア<br>AF | _                               | [1]                     | 点灯                                   | 手動                  |
| AF-S         | ダイナ               | OFF<br>(初期値)                    | (+<br>+<br>+ [4] +<br>+ | 点灯                                   | 手動                  |
|              | ミック<br>AF         | ON<br>(カスタム<br>セッティング<br>20で設定) | [+ ; + )<br>(+ ; + )    | 消灯                                   | 自動                  |
|              | シングル<br>エリア<br>AF | _                               | [1]                     | 点灯                                   | 手動                  |
| AF-C         | ダイナ<br>ミック<br>AF  | OFF<br>(初期値)                    | (+<br>+<br>+ [+] +<br>+ | 点灯                                   | 手動                  |
|              |                   | ON<br>(カスタム<br>セッティング<br>21で設定) | [+ ÷ +]                 | 消灯                                   | 自動                  |

🔊 20:至近優先ダイナミックAF(AF-S) (😽 P.165)

シングルAFサーボ (AF-S) での至近優先ダイナミックAFをONにできます。初期設定はOFF です。

| ピント合わせの動作                                                                                                    | 次のような被写体に<br>便利です                                                            |
|----------------------------------------------------------------------------------------------------|------------------------------------------------------------------------------|
| 撮影者が選択したフォーカスエリアだけを使用してピントを<br>合わせます。ピントが合うとシャッターボタンを半押しして<br>いる間はフォーカスロックされます。                                                                                            | 静止被写体を撮影する場<br>合など、一般的な撮影に<br>便利です。                                          |
| 撮影者が選択したフォーカスエリアを使用してピントを合わ<br>せます。ピントが合うとシャッターボタンを半押ししている間<br>はフォーカスロックされます。ただし、ピントが合う前に選択<br>したフォーカスエリアから被写体がはずれると、他のフォーカ<br>スエリアからのピント情報を利用してピントを合わせます。                 | 静止被写体を撮影する場<br>合など、一般的な撮影に<br>便利です。                                          |
| 5つのフォーカスエリアのうち、自動的にいちばん手前にあ<br>る被写体に重なっているフォーカスフレームを使用してピン<br>トを合わせます。ピントが合うとフォーカスロックされます<br>が、ピントが合う前に使用しているフォーカスエリアから被<br>写体がはずれると、他のフォーカスエリアからのピント情報<br>を利用してピントを合わせます。 | スナップ写真などピント<br>合わせをカメラまかせに<br>して気軽に撮影する場合<br>に便利です。                          |
| 撮影者が選択したフォーカスエリアだけを使用してピントを<br>合わせます。ピントが合ってもフォーカスロックされず、<br>シャッターをきるまでピントを合わせ続けます。                                                                                        | モータースポーツや陸上競<br>技など、前後方向に直線的<br>に動き続ける被写体を1つ<br>のフォーカスエリアで捕ら<br>え続ける場合に使利です。 |
| 撮影者が選択したフォーカスエリアを使用してピントを合わ<br>せます。ピントが合ってもフォーカスロックされません。選択<br>したフォーカスエリアから被写体がはずれると、他のフォーカ<br>スエリアからのピント情報を利用してピントを合わせます。                                                 | サッカー競技など、複雑<br>に動く被写体を正確に1<br>つのフォーカスエリアで<br>捕らえ続けられない場合<br>に便利です。           |
| 5つのフォーカスエリアのうち、自動的にいちばん手前にある被<br>写体に重なっているフォーカスフレームを使用してピントを合わ<br>せます。ピントが合ってもフォーカスロックされません。使用し<br>ているフォーカスエリアから被写体がはずれると、他のフォーカ<br>スエリアからのピント情報を利用してピントを合わせます。            | 動きのある被写体を、ピ<br>ント合わせはカメラまか<br>せにして、気軽に撮影す<br>る場合に便利です。                       |

🔊 21:至近優先ダイナミックAF (AF-C) (😈 P.165)

コンティニュアスAFサーボ (AF-C) での至近優先ダイナミックAFをONにできます。 初期設定は OFFです。

## フォーカスロック撮影

 $\bigcirc$ 

能の詳細

フォー

力 ス オートフォーカスで主要被写体(ピントを合わせたい人物や物など)が5つの フォーカスフレームのいずれからも外れる構図の場合に使用します。また、オート フォーカスが苦手な被写体 (圏 P.75) にも有効です。操作手順はシングルAFサー ボ (AF-S) とコンティニュアス AF サーボ (AF-C) で異なります。

1 ピントを合わせたい被写体にフォーカスエリアを重ね、シャッターボタンを半押しします。

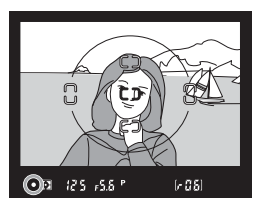

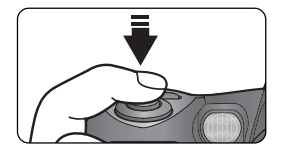

- ピントが合うと、ピント表示●が点灯します。
- 7 ピント表示●が点灯したら、フォーカスロックを行います。

#### シングルAFサーボ (AF-S) の場合

シャッターボタンを半押ししたままにすると、ピントがそのまま固定 (フォーカ スロック) されます。

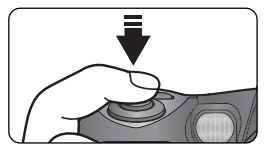

AE/AFロックボタン () を押してフォーカスロックを行うこともできます。以下のコンティニュアスAFサーボ (AF-C)の場合をご覧ください。

## コンティニュアス AF サーボ(AF-C)の場合

シャッターボタンを半押ししたまま、AE/AFロッ クボタンを押すと、ピントがそのまま固定(フォー カスロック) されます。

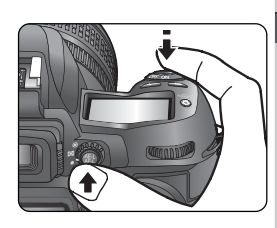

撮影機能の詳細

フォー

カス

- シャッターボタンから指を離しても、AE/AFロックボタン (愛) を押してい る間はフォーカスロックされます。また、AEロック (ど) P.89)も同時に 行われます。
- **3** フォーカスロックを行ったまま、構図を決めて撮影します。

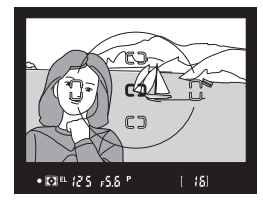

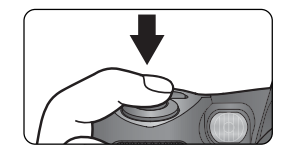

- フォーカスロック後は、主要被写体との撮影距離を変えないでください。
- シャッターボタンの半押しでフォーカスロックした場合は、シャッターを きった後も指をはなさずに再度シャッターボタンを押し込めば、ピントを 固定したまま繰り返し撮影できます。AE/AFロックボタン
   カスロックした場合は、AE/AFロックボタンを押したまま再度シャッ ターボタンを押せば、ピントを固定したまま繰り返し撮影できます。
- ピントが固定された後に被写体が動いた(撮影距離が変化した)場合は、いったんシャッターボタンやAE/AFロックボタン(の)から指を離し、フォーカスロックを解除してからピントを合わせ直してください。

### 🔗 14 : AE/AF ロックボタン操作の変更 (状 P.161)

AE/AFロックボタン 🚳 を押したときに、AFロックだけ行われるように変更できます。

### AF補助光について

能の註

オ

力 え

🔘 このカメラは AF 補助光ランプを搭載しています。 被写体が暗い場合でも、 シャッ ターボタンを半押しすると自動的にAF補助光を照射し、被写体を照らしてオート フォーカスでのピント合わせが可能となります。

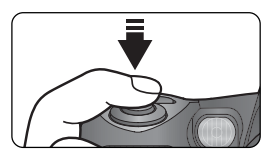

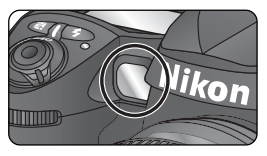

- 以下の条件を満たしているときに、自動的に照射を行います。 フォーカスモードがシングルAFサーボ (AF-S) で、AFレンズを装着し、被写 体が暗く、フォーカスエリアが中央に選択された状態か、または至近優先ダイナ ミックAF時。
- 使用可能なAFレンズの焦点距離は24~200mm、AF補助光が届く距離範囲 の目安は約0.5~3mです。
- 下記のレンズではケラレが発生し、撮影距離1m以内では内蔵AF補助光を使用 してのオートフォーカス撮影は行えません。
  - ・AFマイクロED 200mm f/4
  - AF-S ED 17~35mm f/28
  - AF ED18~35mm f/3.5~4.5 AF-S ED 28~70mm f/2.8
  - AF20~35mm f/2.8

- · AF24~85mm f/2.8~4
- AF24~120mm f/35~56
- AFマイクロED 70~180mm f/4.5~5.6 AE-S ED 80~200mm f/2 8, AE ED 80~200mm f/2 8, AE VB ED 80~400mm f/4.5~5.6は内蔵AF補助光を使用したオートフォーカス撮影 は行えません。
- 別売スピードライトSB-80DX、SB-50DX、28/28DX、27、26、25、24 を使用して撮影した場合、アクティブ補助光の発光条件が満たされると、別売ス ピードライト側のアクティブ補助光が自動的に照射を行います。その他の別売ス ピードライトでは、カメラ側のAF 補助光が自動的に照射を行います。

AF 補助光の連続使用について

AF補助光を連続的に使用すると、照射ランプを保護するため一時的に照射が制限されます。少 し時間をおくと照射可能になります。また、短時間に何回も使用すると、AF補助光の窓が熱く なることがありますので、ご注意ください。

#### 22: 内蔵 AF 補助光の照射 (K P.166)

AF補助光の照射を禁止することができます。

## オートフォーカスの苦手な被写体について

次のような被写体では、オートフォーカスによるピント合わせができないことがあ 🔘 ります。このような場合は、フォーカスモードをM(マニュアルフォーカス圏 P.76) に切り換えてピントを合わせるか、フォーカスロック (WP.72) を利用し ておおよそ同じ距離の被写体にピントを合わせ、そのまま構図を元に戻して撮影し てください。

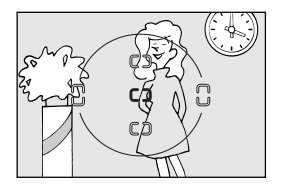

明暗差がはっきりしない場合 (白壁や背景と同色の服をきている人物等)

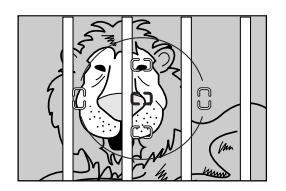

フォーカスフレーム内に遠いものと近いものが混在す る被写体 (オリの中の動物や木の前の人物等)

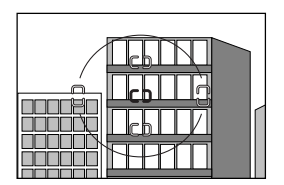

連続した繰り返しパターンの被写体 (ビルの窓等)

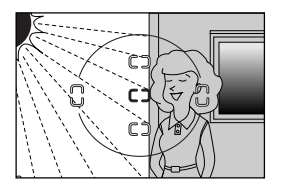

フォーカスフレーム内の被写体の輝度差が著しく異な る場合 (太陽が背景に入った日陰の人物等)

撮影機能の詳細

フォー

## マニュアルフォーカス

 $\bigcirc$ 

撮影機能の詳細

フォ

カス

## マニュアルフォーカス(手動)によるピント合わせ

フォーカスモードセレクトダイヤルをMにセットすると、マニュアルフォーカス (手動) でピント合わせが行えます。

- フォーカスモードセレクトダイヤルをM(マニュ アル)にセットし、レンズの距離リングを回して、 ファインダースクリーンのマット面の像がはっき り見えるように合わせます。ピント表示●の点灯・ 消灯にかかわらず、シャッターをきることができ ます。オートフォーカスが苦手な被写体(図 P.75)を撮影するときや、AFニッコール以外の レンズ装着時にご使用ください。
- A-M切換え方式のレンズを装着して、マニュアルフォーカスでピントを合わせる場合は、レンズ側もMにしてください。また、M/A(マニュアル優先オートフォーカス)モード機能を搭載しているレンズを装着する場合は、レンズ側はM/AまたはMのどちらにセットしてもフォーカスは可能です。詳細はご使用になる各レンズの使用説明書をご覧ください。

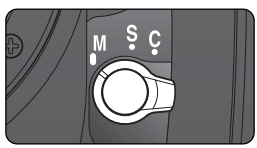

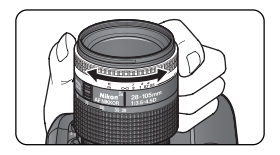

2 距離基準マークについて

距離基準マークは撮影距離の基準となるマークで、カメラ内 の撮像面の位置を示します。マニュアルフォーカスや接写な どでカメラから被写体までの距離を実測する場合、このマー クが基準となります。レンズ取り付け面(レンズマウント)か ら撮像面までの寸法(フランジバック)は46.5mmです。

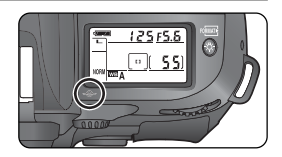

76

## フォーカスエイドによるピント合わせ

フォーカスモードセレクトダイヤルをM(マニュアル)にセットしたとき、開放絞りがf/5.6以上の明るいレンズを装着すると、ファインダー内のピント表示 ●によって合焦状態を確認できる「フォーカスエイドによるピント合わせ」が行えます。

シャッターボタンを半押しして、半押しタイマーが作動中にレンズの距離リングを回し、ピントを合わせたい物を選択しているフォーカスエリアを重ねて、ピント表示●を点灯させます。シャッターは、いつでもきることができます。また、いずれのフォーカスエリアを選択してもフォーカスエイドが行えます(優P.66)。

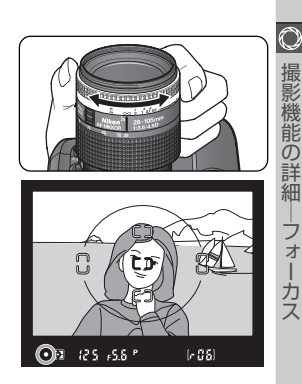

# 測光・露出

## 測光モード

撮影機能の詳

細

測光

露出

測光モードセレクトダイヤルを切換えることにより、
 3つの測光モードから被写体の光の状況に最適な測光
 モードを選ぶことができます。

 各測光モードをセットすると、ファインダー内に 測光モード表示が表示されます。

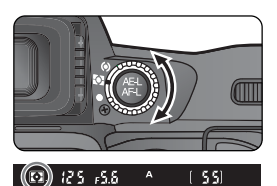

• CPUレンズ以外では、測光できません。

| 測光モード                                                   | 内容                                                                                                    |
|---------------------------------------------------------|----------------------------------------------------------------------------------------------------|
| 区<br>10分割マルチ<br>パターン測光<br>・<br>3D-10分割<br>マルチパターン<br>測光 | 「10分割マルチパターン測光」は、撮<br>影画面を10分割して、それぞれの部<br>分を独立して測光した情報にもとづい<br>て、最適な露出値を決定します。さらに<br>GタイプまたはDタイプレンズを装着<br>した場合には、画面内の最大輝度、輝度<br>差情報に加え、カメラから被写体まで<br>の距離情報を加味して測光の精度を高めた、「3D-10分割マルチパ<br>ターン測光」となります。このモードを使えば、ほとんどの被写体<br>で適正露出を得ることができます。<br>ただし、AEロック (図 P.89) や露出補正 (図 P.92) を行うとき<br>は、中央部重点測光またはスポット測光をおすすめします。 |
| ①     日央部重点測光                                           | 「中央部重点測光」はファインダー中央部 ( φ 8mmの内側) を重点<br>的に測光して露出値を決定しますので、ファインダー内の<br>φ 12mmの円を参考に測光範囲を決定してください。                                                                                                    |
| •<br>スポット測光                                             | 「スポット測光」はフォーカスエリアに重なる¢3mm相当(全画面の約2%)を部分的に測光して露出値を決定します。逆光時やコントラストの差が激しいときなど、フォーカスエリア相当の狭い範囲での露出を基準に撮影したい場合に適しています。<br>・測光エリアは、選択されているフォーカスエリアに連動するため、<br>撮影したい構図のまま、マルチセレクターを操作して測光エリア<br>を変えることができます。<br>・<br>至近優先ダイナミックAFモード時(2000)は、フォーカスエ<br>リアの連動は行われず、画面中央のフォーカスフレームに相当する部分を測光します。                               |

露出倍数のかかるフィルター (₩ P.192)を使用する場合、10分割マルチパターン測光、または3D-10分割マルチパターン測光の効果が得られない場合がありますので、測光モードを中央部重点測光に切換えて撮影することをおすすめします。

## 露出モード

このカメラには、**P**(マルチプログラムオート)、**S**(シャッター優先オート)、**A**(絞 り優先オート)、**M**(マニュアル)の4つの露出モードがあります。

### **P:マルチプログラムオート**

マルチプログラムオート時は、プログラム線図(2000) P.81)にしたがって、シャッタースピードと絞りが自動的に制御され、適正露出が得られます。マルチプログラムオートは、スナップ撮影など迅速な対応が必要な撮影に適しています。プログラムシフト、ブラケティング(2000)、露出補正(2000)などを併用すると、より高度な撮影が楽しめます。

マルチプログラムオートは CPU レンズ装着時のみ撮影できます。

1 ファンクションダイヤルをPにセットします。

7構図を決め、ピントを合わせて撮影します。

🔍 被写界深度のプレビュー

プレビューボタンを押し続けると、露出モードが P (マルチ プログラムオート)、S (シャッター優先オート)のときは制 御される絞りまで、露出モードがA(絞り優先オート)、M(マ ニュアル)のときはセットしてある絞りまで、レンズの絞り 羽根が絞り込まれます。この状態でファインダーをのぞくと、 そのときの絞りのおおよその被写界深度(ピントの合う前後 の範囲)が確認できます。

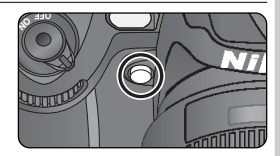

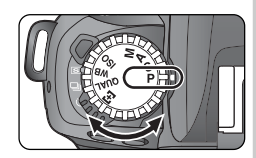

\*

機能の詳細

**光** 

露出

**Q** 

### 🔍 プログラムシフトについて

撮影機能の詳細

**測** 光

詽

マルチプログラムオートで撮影中にメインコマンドダイヤルを回すと、露出を一定にしたままシャッタースピードと絞りの組み合わせを変えることができます。この機能により、マルチプログラムオートにセットしたままシャッター優先オートや、絞り優先オートのような使い方ができます。プログラムシフト中は表示パネルにプログラムシフトマーク р が点灯します。解除する場合は、プログラムシフトマーク p が消灯するまでメインコマンドダイヤルを回す、他の露出モードに切換える、電源スイッチをOFFにする、内蔵スピードライトを使用する (🕑 P.104)、ツーボタンリセット (💟 P.116)のいずれかを行います。

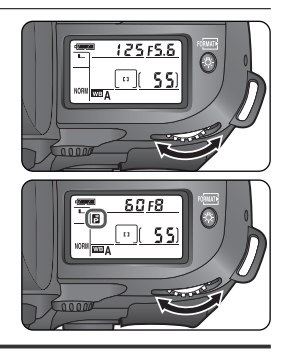

#### 

CPU レンズ (Gタイプレンズを除く) の絞りリングが最小絞り (最大値) にセットされていな い場合、表示パネルとファインダー内表示に **FE を**が点滅し、シャッターがきれません。

#### 🖉 非 CPU レンズを取り付けた場合

非CPUレンズを取り付けた場合は、表示パネルとファインダー内表示の絞り値表示に F--が 点滅し、シャッターがきれません。この場合、露出モードをM(マニュアル)にして(WP.86)、 絞りのセットと確認はレンズの絞りリングで行って撮影してください。ただし、カメラの露出 計は使用できません。詳細は「装着可能なレンズおよび使用可能な機能」(WP.188)をご覧 ください。

#### 🕺 3:感度の自動制御 (</mark> P.154)

P(マルチプログラムオート)で感度自動制御をONにすると、設定している撮像感度でカメラの露出制御範囲を超えた場合に、ISO200~ISO1600の範囲内で自動的に撮像感度を変更して、適正露出を得る(もしくは適正露出に近づける)ことができます。ただし、増感時(∀↓・↓または ∀↓・2 設定時)は、カスタムセッティング3「感度の自動制御」をONに設定できません。また、「感度の自動制御」がONの場合は増感(∀↓・↓または ∀↓・2)をセットできません。感度自動制御が機能して、撮像感度が変更されている場合は、ファインダー内の露出モードPが点滅します。感度が上がった場合、通常の感度で撮影した場合と比較して、画像が多少ザラつくことがあります。なお、スピードライト使用時には、感度自動制御は機能せず、設定撮影感度での撮影となります。

感度自動制御が機能して撮影された画像は、再生モードの撮影情報表示時に撮影感度値(ISO) が赤く表示されます。 🔍 プログラム線図について

プログラム線図はマルチプログラムオート撮影時の露出制御をグラフにしたものです(ISO2OCの場合)。

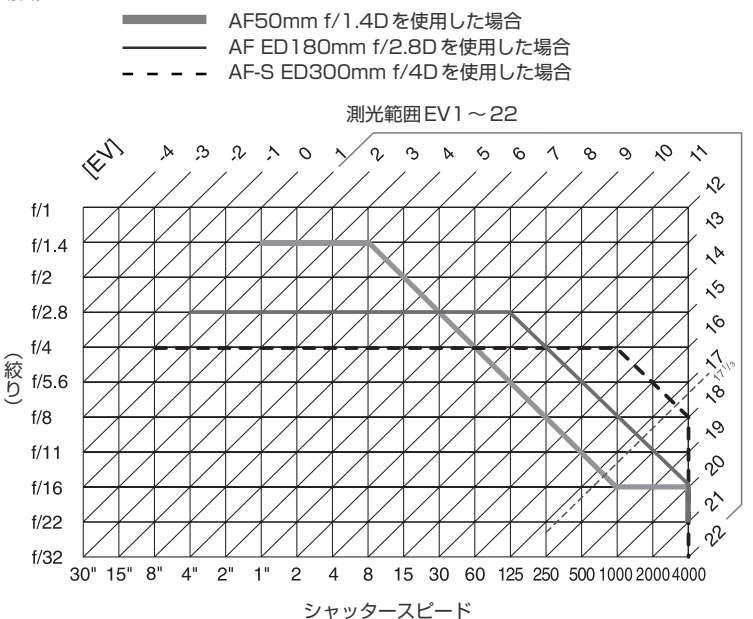

- 撮像感度に応じた測光範囲により、EV 値の両端に制限があります。
- マルチパターン測光では、ISO200の場合17<sup>1</sup>/3を超えるEV値では、すべて17<sup>1</sup>/3として 制御されます。

#### 

次の警告がファインダー内表示や表示バネルに点灯した場合は、被写体が明るすぎたり暗すぎ たりして、カメラの制御範囲を超えています。

- ★ : 被写体が明るすぎます。ND(光量調節用)フィルターをご使用ください。また、撮像感度 (ISO)が高く設定されている場合は、低く設定してください。
- ↓ a: 被写体が暗すぎます。スピードライトを使用してください。また、撮像感度(ISO)が低く 設定されている場合は、高く設定してください。

\*

撮影機能の詳細

測光

露出

## S:シャッター優先オート

の計

露出

• シャッター優先オートはCPUレンズ装着時のみ撮影が行えます。

ファンクションダイヤルをSにセットします。

2 メインコマンドダイヤルで好みのシャッタースピード (30秒~1/4000秒)をセットします。

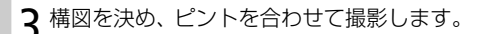

## 2 ちょくちが点滅した場合について

露出モードをM(マニュアル)にしてないよりにセットした後、ないよりを解除しないでS(シャッター優先オート)にセットすると、ないよな表示が点滅してシャッターはきれません。Sで撮影する場合はメインコマンドダイヤルを回してないよな以外のシャッタースピードにセットしてください。

WB A

#### ✓ 長時間露出の画像について

シャッタースピードを長秒時(約1/2秒より低速)にセットして撮影した場合は、多少ザラつ いた画像となる場合があります。

#### 

CPU レンズ (Gタイプレンズを除く) の絞りリングが最小絞り (最大値) にセットされていない場合、表示パネルとファインダー内表示に **FE E** が点滅し、シャッターがきれません。

#### ✓ 非 CPU レンズを取り付けた場合

非CPUレンズを取り付けた場合は、表示パネルとファインダー内表示の絞り値表示に F-・が点滅し、シャッターがきれません。この場合、露出モードをM(マニュアル)にして(WP.86)、絞りのセットと確認はレンズの絞りリングで行って、撮影してください。ただし、カメラの露出計は使用できません。詳細は「装着可能なレンズおよび使用可能な機能」(WP.188)をご覧ください。

#### 

次の警告がファインダー内表示や表示バネルに点灯した場合は、被写体が明るすぎたり暗すぎ たりして、カメラの制御範囲を超えています。

- ★ 1: 被写体が明るすぎます。シャッタースピードをより高速側にセットし、それでも警告表示 が消えない場合は、ND(光量調節用)フィルターを使用してください。また、撮像感度(ISO) が高く設定されている場合は、低く設定してください。
- ↓ □: 被写体が暗すぎます。シャッタースピードをより低速側にセットし、それでも警告表示が 消えない場合はスピードライトを使用してください。また、撮像感度(ISO)が低く設定され ている場合は、高く設定してください。

#### 🔊 3:感度の自動制御 (<mark>と</mark> P.154)

S(シャッター優先オート)で感度自動制御をONにすると、設定している撮像感度でカメラの露出 制御範囲を超えた場合に、ISO2O0~ISO16OOの範囲内で自動的に撮像感度を変更して、適正露 出を得る(もしくは適正露出に近づける)ことができます。ただし、増感時(片・・↓または 片・・ 設定時)は、カスタムセッティング3「感度の自動制御」をONに設定できません。また、「感度の 自動制御」がONの場合は増感(片・・↓または 片・・2)をセットできません。感度自動制御が機 能して、撮像感度が変更されている場合は、ファインダー内の露出モードSが点滅します。感度が 上がった場合、通常の感度で撮影した場合と比較して、画像が多少ザラつくことがあります。なお、 スピードライト使用時には、感度自動制御は機能せず、設定撮影感度での撮影となります。

感度自動制御が機能して撮影された画像は、再生モードの撮影情報表示時に撮影感度値(ISO) が赤く表示されます。

#### 🔗 4:ノイズ除去 (😽 P.155)

シャッタースピードを長秒時(約1/2秒より低速)にて撮影を行った場合に、撮影画面に生じ る星状ノイズを低減することができます。

#### 🔗 9:露出値のステップ幅の変更 (🕌 P.158)

表示バネルとファインダー内表示に表示されるシャッタースピードと絞りのステップを1/2段 に変更できます。

#### 🔗 13:コマンドダイヤルの変更 (🐻 P.160)

サブコマンドダイヤルでシャッタースピードをセットできます。

\*

能

の詳細

測光

露出

## A: 絞り優先オート

撮影機能の詳細

測光

露出

🗵 撮影者が絞り(最小絞り〜開放絞り)をセットすると、カメラが自動的にシャッター スピードを制御します。手前から奥まで鮮明に写す、背景をボカすなど、被写界深 度(ピントの合う前後の範囲)を優先した撮影に最適です。また、スピードライト撮 影時には、絞りを変えることにより調光範囲の変更も行えます (图 P.106)。

• 絞り優先オートはCPUレンズ装着時のみ撮影できます。

ファンクションダイヤルで露出モードをAにセットし ます。

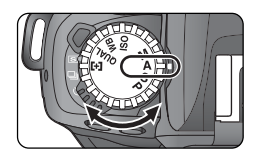

- 2 サブコマンドダイヤルで好みの絞り(最小絞り~開 放絞り)をセットします。
  - セットできる最小絞り、開放絞りはレンズの種類 によって異なります。

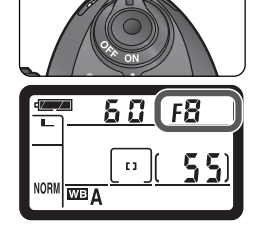

**3**構図を決め、ピントを合わせて撮影します。

#### ✓ 非 CPU レンズを取り付けた場合

非CPUレンズを取り付けた場合は、表示パネルとファインダー内表示の絞り値表示に F--が 点滅し、シャッターがきれません。この場合、露出モードをM(マニュアル)にして(WP.86)、 絞りのセットと確認はレンズの絞りリングで行って、撮影してください。ただし、カメラの露出 計は使用できません。詳細は「装着可能なレンズおよび使用可能な機能」(WP.188)をご覧 ください。

#### 露出警告表示について

次の警告がファインダー内表示や表示バネルに点灯した場合は、被写体が明るすぎたり暗すぎ たりして、カメラの制御範囲を超えています。

- ★ 1: 被写体が明るすぎます。より大きな数値の絞りにセットして、それでも警告表示が消えない場合は、ND(光量調節用)フィルターを使用してください。また、撮像感度(ISO)が高く設定されている場合は、低く設定してください。
- ↓ ○: 被写体が暗すぎます。より小さい数値の絞りにセットして、それでも警告表示が消えない 場合はスピードライトを使用してください。また、撮像感度(ISO)が低く設定されている場 合は、高く設定してください。

#### 💉 3:感度の自動制御 (状 P.154)

▲ (絞り優先オート)で感度自動制御をONにすると、設定している撮像感度でカメラの露出制 御範囲を超えた場合に、ISO200~ISO1600の範囲内で自動的に撮像感度を変更して、適正 露出を得る(もしくは適正露出に近づける)ことができます。ただし、増感時(X ・・ または X ・ - 2 設定時)は、カスタムセッティング3「感度の自動制御」をONに設定できません。ま た、「感度の自動制御」がONの場合は増感(X ・・ または X ・ - 2)をセットできません。感 度自動制御が機能して、撮像感度が変更されている場合は、ファインダー内の露出モードAが 点減します。感度が上がった場合、通常の感度で撮影した場合と比較して、画像が多少ザラつく ことがあります。なお、スピードライト使用時には、感度自動制御は機能せず、設定撮影感度で の撮影となります。

感度自動制御が機能して撮影された画像は、再生モードの撮影情報表示時に撮影感度値(ISO) が赤く表示されます。

#### 🔗 9:露出値のステップ幅の変更 (😽 P.158)

表示パネルとファインダー内表示に表示されるシャッタースピードと絞りのステップを1/2段 に変更できます。

#### 🔗 13:コマンドダイヤルの変更 (😽 P.160)

メインコマンドダイヤルで絞りをセットできるように変更できます。

\*

機能

の詳細

測光

## M:マニュアル

撮影機能の詳細

測光

露出

🗵 シャッタースピード (もっしも および30秒~1/4000秒) と絞り (最小絞り~開放 絞り)を、撮影者が自由にセットできるので、ファインダー内の露出インジケーター を見ながら、撮影状況や目的に合わせた露出決定ができます。長時間露出(バルブ) もこのモードでセットします。

ファンクションダイヤルをMにセットします。

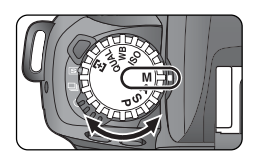

2 露出インジケーター (圏 P.88) を確認しながら、シャッタースピードと絞りを ヤットします。

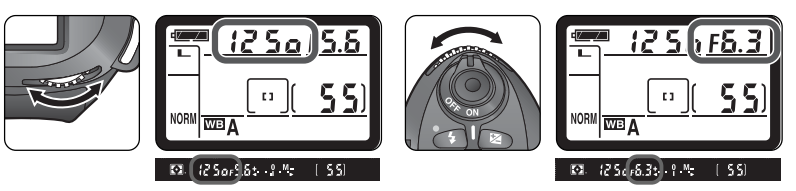

- シャッタースピード(bulk および30秒~1/4000秒)はメインコマンド ダイヤルでセットし、絞り(最小絞り~開放絞り)はサブコマンドダイヤルで セットします(どちらが先でもかまいません)。
- シャッタースピードをもいとしてシャッターボタンを押し続けると、 シャッターが開いたままとなる長時間露出(バルブ)撮影となります。
- **3**構図を決め、ピントを合わせて撮影します。

#### ✓ レンズの絞りリングについて

CPUレンズ(Gタイプレンズを除く)の絞りリングが最小絞り(最大値)にセットされていない場合、表示パネルとファインダー内表示に **FE を**が点滅し、シャッターがきれません。

#### 🦉 非 CPU レンズを取り付けた場合

非CPUレンズを取り付けた場合は、表示パネルとファインダー内表示の絞り値表示に F--が 点灯します。絞りのセットと確認はレンズの絞りリングで行って下さい。ただし、カメラの露出 計は使用できません。また、感度自動制御は作動しません。詳細は「装着可能なレンズおよび使 用可能な機能」(数 P.188)をご覧ください。

#### 🖉 長時間露出(バルブ)について

シャッタースピードを **buib** にセットしてシャッターボタンを押し続けると、シャッターが開いたままとなる長時間露出 (バルブ)撮影となります。ただし、シャッタースピードを長秒時 (約1/2秒よりも低速)にセットして撮影を行った場合は、星状ノイズにより多少ザラついた画像になります。このノイズはカスタムセッティング4「ノイズ除去」 (WP.155)により低減することができます。

#### 🔗 3:感度の自動制御 (🜄 P.154)

M (マニュアル) で感度自動制御をONにすると、セットしたシャッタースピード、絞り値で適 正露出が得られない場合に、ISO2O0~ISO16OOの範囲内で自動的に撮像感度を変更して、 適正露出を得る(もしくは適正露出に近づける)ことができます。ただし、増感時(**∀**・・↓ま たは **∀・・**2 設定時)は、カスタムセッティング3「感度の自動制御」をONに設定できません。 また、「感度の自動制御」がONの場合は増感(**∀・・**↓または **∀・・**2)をセットできません。 感度自動制御が機能して、撮像感度が変更されている場合は、ファインダー内の露出モード M が点滅します。感度自動制御が機能しても適正露出が得られない場合は、適正露出とのズレの 量が露出インジケーターに表示されます。感度が上がった場合、通常の感度で撮影した場合と 比較して、画像が多少ザラつくことがあります。なお、スピードライト使用時には、感度自動制 御は機能せず、設定撮影感度での撮影となります。

M(マニュアル)で感度自動制御をONした場合、上述のように適正露出が得られるように撮像 感度を変更します。そのためAEブラケティングをさらに設定した場合、撮像感度を変更できる 範囲内では適正露出が維持され、露出レベルは変化しません。

感度自動制御が機能して撮影された画像は、再生モードの撮影情報表示時に撮影感度値(ISO) が赤く表示されます。

#### 🔊 4:ノイズ除去 (<mark>状</mark> P.155)

シャッタースピードを長秒時(約1/2秒より低速)にて撮影を行った場合に、撮影画面に生じ る星状ノイズを低減することができます。

\*

機能の詳

細

測光

#### Ø, 露出インジケーターについて

長時間露出(バルブ)を除いて、撮影者がセットしたシャッタースピードと絞り値の組み合わせ による露出値と、カメラが測光した露出値との差が表示されます。露出インジケーターの見方 は次のとおりです。

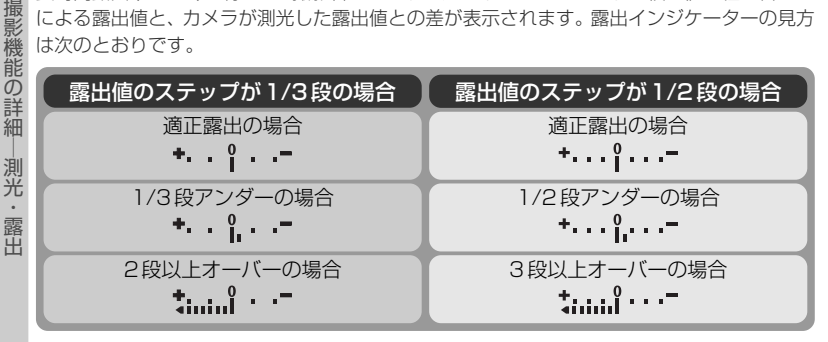

光量がカメラの測光範囲を超えると、露出インジケーターが点滅して警告します。

#### 9:露出値のステップ幅の変更 ( P.158)

表示パネルとファインダー内表示に表示されるシャッタースピードと絞りのステップを1/2段 に変更できます。

#### 13:コマンドダイヤルの変更 (MTP.160) SM

シャッタースピードをサブコマンドダイヤルで、絞り値をメインコマンドダイヤルでセットで きるように変更できます。

## AEロック撮影

\* AEロック撮影は、撮影画面内の特に露出を合わせたい部分をスポット測光などによ 構図を変えて撮影する方法です。露出を合わせたい部分とその周囲とで、著しく明 るさが異なる場合などに便利です。露出モードはM(マニュアル)以外にセットレ てください。

- 測光モードをスポット測光または中央部重点測光 にセットします。
  - マルチパターン測光は十分なAEロックの効果 が期待できないため、おすすめできません。

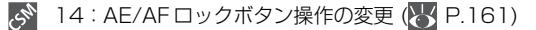

AE/AFロックボタン 🚳 を押すと、指を放してもAEロックの状態が保持され、再度押すと解 除されるように変更できます。

#### 15:シャッターボタン半押しによる AE ロック (VK P.162)

通常はAE/AFロックボタン 🚳 を押した場合にAEロックが行われますが、シャッターボタン を半押ししたときにAEロックが行われるように変更できます。

撮影

機 能の詳細

測光

露出

) 露出を合わせたい部分にフォーカスエリアを重ねてシャッターボタンを半押しし 「たまま、AE/AFロックボタン ⑧ を押して、ピント表示●の点灯を確認します。

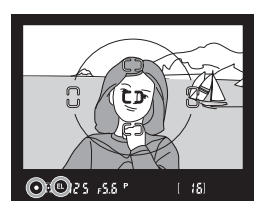

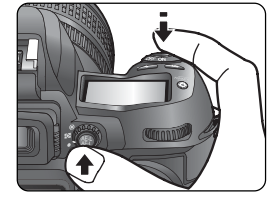

- AE/AFロックボタン 

   金押している間は、測光モードに応じた部分の露 出が記憶(ロック)され、構図を変えても露出は変わりません(ファインダー 内にAEロック表示 ELが点灯します)。
- スポット測光にセットした場合、次の部分が測光エリアとなります:
  - スポット測光で、測光エリアとフォーカスエリアが連動する場合( P.78)は、選択してあるフォーカスエリアを重ねた部分の露出が記憶されます。
  - スポット測光で、至近優先ダイナミックAFモード時(WP.69)は、画面中央のフォーカスフレームに相当する部分の露出が記憶されます(WP.78)。
- フォーカスモードがシングルAFサーボ (AF-S) または コンティニュアス AFサーボ (AF-C) の場合、フォーカスロックも同時に行われますので、ピ ント表示●の点灯も確認してください。
- **♀** AE/AFロックボタン
  <sup>●</sup> を押したまま、
  構図を決めて
  撮影します。

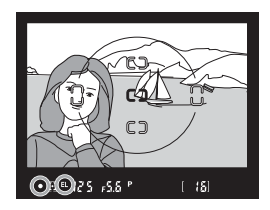

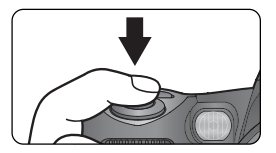

露出

| 🔍 シャッタースピードと絞          | <br>り値の変更         | 174 |  |  |
|------------------------|-------------------|-----|--|--|
|                        |                   |     |  |  |
| 露出モード                  | 操作                | 影機  |  |  |
| <b>P</b> (マルチプログラムオート) | プログラムシフト (😈 P.80) | 能の  |  |  |
| <b>S</b> (シャッター優先オート)  | シャッタースピードの変更      | 影響  |  |  |
| A (絞り優先オート)            | 絞り値の変更            | 市田  |  |  |
|                        |                   | 測   |  |  |

- いずれも、変更した後の露出表示はそれぞれ制御されるシャッタースピード、絞り値が表示
   ざれます。
   露
- AEロック中は、測光モードセレクトダイヤルを切換えても測光モードは変わりません(AE 出ロックを解除すれば変わります)。

## 露出補正

撮

影機

能

の詳

細

測光

露出

図 露出補正とは、カメラが制御する適正露出値を意図的に変えることをいいます。た とえば、ハイキー(全体的に明るいトーン)、ローキー(全体的に暗いトーン)など、 作画意図に応じた露出表現をしたい場合などに使用します。測光モードは中央部重 点測光またはスポット測光をおすすめします。いずれの露出モードでもセット可能 です(ただし露出モードがM時は、インジケータ表示が変わるのみで、撮影者がセッ トしたシャッタースピードと絞り値は変わりません)。

### 露出補正ボタン 📧 を押しながら、メインコマン ドダイヤルで補正量(1/3段ステップで±5段)を ヤットします。

 補正量をセットすると、表示パネルとファ インダー内表示に露出補正マーク 🖬 が表示 されます。補正量の確認は露出補正ボタン ▶ を押すだけで行えます。 ファインダー 内表示には、露出インジケーターが露出補 正インジケーターとして表示されます。そ の際、露出インジケーターの「〇」が点滅し ます。

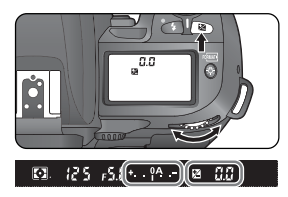

| <b>0</b> . | 12.5 | r5.(*•• | î^^ )(∠ | 8.3) |
|------------|------|---------|---------|------|
|            |      | - 0.3   | 段補正     |      |

+2段補正

- 補正の目安としては、被写体(たとえば人物など)に対して、背景が明る い場合は+側に、背景が暗い場合は-側に補正するのが基本です。
- スピードライトの光量のみを補正する調光補正についてはP.113をご覧 ください。

7 構図を決め、ピントを合わせて撮影します。

 露出補正を解除する場合は、露出補正ボタンを押しながら、メインコマン ドダイヤルで補正量を 0.0 にセットするか、ツーボタンリセット (图 P.116) を行ってください (カメラの電源スイッチをOFFにしても解除 されません)。

9:露出値のステップ幅の変更 (と P.158)

露出補正量のステップを1/2段に変更できます。

#### 10:露出補正簡易設定 (🔣 P.158) SN

露出補正ボタン 😰 を使用せずに、コマンドダイヤル (メインおよびサブ) の操作だけで、露 出補正が行えます。
## ブラケティング

D100のブラケティングには大きく分けて、露出値をずらすAEブラケティング、 主要被写体のTTL調光レベルをずらすSBブラケティング、色温度をずらすWB(ホ ワイトバランス)ブラケティングの3種類があります。

- AEブラケティング: AEブラケティングをセットすると、シャッターをきるたび にカメラが表示する適正露出値(露出モードがマニュアルの場合は撮影者がセッ トした露出値)に対して、セットした撮影コマ数(最大3コマ)と補正ステップ で自動的に露出をずらして(露出補正なしで最大±2段)撮影します。いずれの 露出モードでもセットが可能です。
- SBブラケティング:SBブラケティングをセットすると、シャッターをきるたびに、セットした撮影コマ数(最大3コマ)と補正ステップで、自動的にスピードライトの光量をずらして(調光補正なしで最大±2段)撮影します。
- ・WBブラケティング:WBブラケティングは、1回の撮影で、設定したホワイトバランスに対してセットした撮影コマ数分(1回の撮影で最大3コマ)だけ自動的に 色温度をずらして記録します。複数の光源が混在しているなど、ホワイトバランスの決定が難しい場合や、微妙な白の色味を好みで選びたいときなどに効果的です。 ただし、WBブラケティングは、画質モードがRAWの場合は使用できません。

#### AE、SBブラケティングの設定

1 カスタムセッティング11「ブラケティングのセット」(圏 P.159)でブラケティングを行う内容を、「AE/SBブラケティング」、「AEブラケティングのみ」、「SBブラケティングのみ」から選択します。

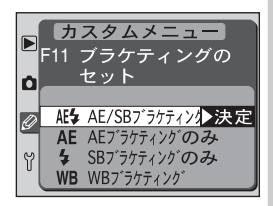

2 ブラケティングボタン Ⅲ を押しながら、メインコマンドダイヤルでブラケティングマーク ⅠⅢ が表示され、露出補正マーク № が点滅します。

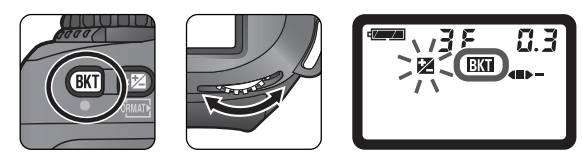

\*

撮影

機能

の詳

細

測光

露

3 ブラケティングボタン 団 を押しながら、サブコマンドダイヤルで撮影コマ数と補正ステップ (₩ P.158)をセットします。

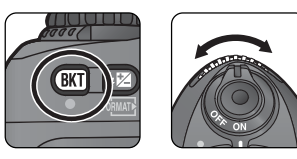

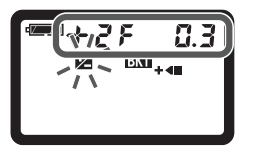

✔ 構図を決め、ピントを合わせて撮影します。

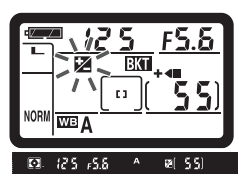

AE/SB ブラケティング時の 表示パネル、およびファインダー

- 撮影中、シャッタースピードと絞りは補正された値が表示されます。
- シャッターをきるたびに1コマずつ撮影されます。
- AE ブラケティングと露出補正(♥ P.92)、またはSBブラケティング と調光補正(♥ P.113)が同時にセットしてある場合、両方の補正値が 加算されたブラケティング撮影が行えます。±2段を超えるブラケティン グ撮影を行う場合に便利です。
- 表示パネルのブラケティングバーグラフ(+4●-/+4■/●-)から、補正なしのコマの撮影時に■、マイナス側のコマの撮影時に●-、プラス側のコマの撮影時に+4のブロックがそれぞれ消灯します。

能の言

露出

#### WB ブラケティングの設定

1 カスタムセッティング11「ブラケティングの セット」(圏 P.159)で「WBブラケティング」を 選択します。

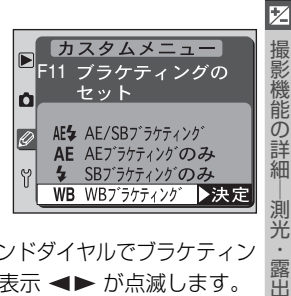

2 ブラケティングボタン IMI を押しながら、メインコマンドダイヤルでブラケティン グマーク IMI が表示され、ホワイトバランス微調整表示 ◀▶ が点滅します。

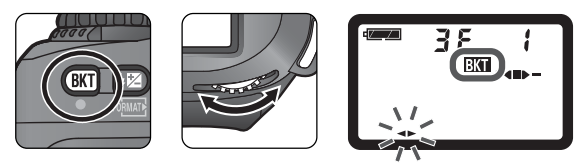

3 ブラケティングボタン Ⅲ を押しながら、サブコマンドダイヤルで撮影コマ数と補正ステップ (Ⅳ P.158)をセットします。WBブラケティングの撮影コマ数が撮影可能コマ数より多い場合には、ブラケティングバーグラフが点滅して警告します。

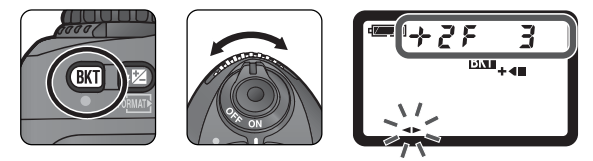

#### 

WB ブラケティングは、画質モードが RAW の場合は使用できません。

▲ 構図を決め、ピントを合わせて撮影します。

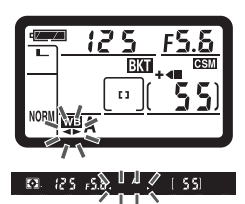

WB ブラケティング時の 表示パネル、およびファインダー

- WBブラケティングでは、1回の撮影でセットされたすべてのコマ数が記録されます。
- WBブラケティングとホワイトバランスの微調整が同時にセットしてある 場合、微調整にブラケティングの補正が加算されます。
- ・解除する場合は、ブラケティングボタン (M) を押しながら、メインコマンドダイヤルで上面表示パネルのブラケティング表示 (BKT) を消灯させます。この場合はセットした撮影コマ数と補正ステップは次回のブラケティング時まで保持されます。また、ツーボタンリセット (M) P.116) でも解除できますが、この場合はセットした撮影コマ数と補正ステップは保持されません。WB ブラケティングセット後画質モードを RAW にするとWB ブラケティングの設定が解除されます。
- ・WBブラケティングの撮影コマ数が撮影可 能コマ数より多い場合には、絞り値が消灯 し、シャッタースピード表示部にFull (Ful)およびブラケティングバーグラフ が点滅するとともに撮影可能コマ数が点滅 し、レリーズできません。新しいカードを挿 入すれば撮影できます。

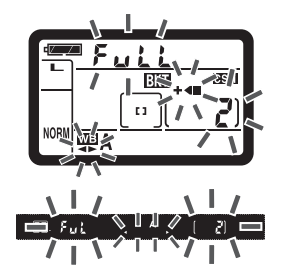

前の言

Ĥ

次の撮影コマ数と補正ステップがセットできます。

撮影コマ数と補正ステップの組み合わせ

カスタムセッティング11を「AE/SBブラケティング」、「AEブラケティングのみ」、 「SBブラケティングのみ」に設定した場合

| カスタムセッティング<br>9の設定 | 表示パン      | ネル | 撮影<br>コマ数 | 補正値                 | 撮影順序        |
|--------------------|-----------|----|-----------|---------------------|-------------|
|                    | 3 F 0.3   | +  | З         | ±1/3段               | 0/-0.3/+0.3 |
|                    | G 3 F 0.7 | +  | 3         | ±²/ <sub>3</sub> 段  | 0/-0.7/+0.7 |
|                    | 3F 10     | +4 | З         | 土1段                 | 0/-1.0/+1.0 |
|                    | 38 13     | +  | З         | ±11/ <sub>3</sub> 段 | 0/-1.3/+1.3 |
|                    | 38 17     | +  | 3         | ±1²/ <sub>3</sub> 段 | 0/-1.7/+1.7 |
|                    | 0.5 3.6   | +  | З         | ±2段                 | 0/-2.0/+2.0 |
|                    | +28 0.3   | +  | 2         | +1/ <sub>3</sub> 段  | 0/+0.3      |
|                    | +28 0.7   | +  | 2         | +²/ <sub>3</sub> 段  | 0/+0.7      |
| 1/3段               | +27 iO    | +  | 2         | +1段                 | 0/+1.0      |
| (初期設定)             | +28 13    | +  | 2         | +11/ <sub>3</sub> 段 | 0/+1.3      |
|                    | +28 17    | +  | 2         | +1²/₃段              | 0/+1.7      |
|                    | 0.5 7 5 + | +  | 2         | +2段                 | 0/+2.0      |
|                    | 28 0.3    | -  | 2         | -1/3段               | 0/-0.3      |
|                    | r.a 35    | -  | 2         | -²/₃段               | 0/-0.7      |
|                    | 0.1 35    | -  | 2         | -1段                 | 0/ - 1.0    |
|                    | E.1 35    | -  | 2         | -11/3段              | 0/ 1.3      |
|                    | F.1 35    | -  | 2         | - 1²/₃段             | 0/-1.7      |
|                    | 0.5 35    |    | 2         | -2段                 | 0/-2.0      |
|                    | 3 8 0.5   | +- | З         | ±1/2段               | 0/-0.5/+0.5 |
| 1/064              | 3.5 1.0   | +  | 3         | 土1段                 | 0/-1.0/+1.0 |
| 1/2权               | 38 45     | +4 | З         | ±11/2段              | 0/-1.5/+1.5 |
|                    | 0.5 3.6   | +  | З         | ±2段                 | 0/-2.0/+2.0 |

2 撮影機能の詳細 測光・露出

| カスタムセッティング<br>2 9の設定 | 表示パネル              | 撮影<br>⊐マ数 | 補正値    | 撮影順序     |
|----------------------|--------------------|-----------|--------|----------|
| 最<br>影               | +28 0.5 + <b>-</b> | 2         | +1/2段  | 0/+0.5   |
| 幾                    | +27 i.0 +•         | 2         | +1段    | 0/ + 1.0 |
| Ď<br>                | +28 <b>85</b> +€   | 2         | +11/2段 | 0/+1.5   |
|                      | +28 2.0 + <b>€</b> | 2         | +2段    | 0/+2.0   |
|                      | 28 0.5             | 2         | -1/2段  | 0/-0.5   |
|                      |                    | 2         | -1段    | 0/-1.0   |
|                      | 28 45              | 2         | -11/2段 | 0/-1.5   |
|                      |                    | 2         | -2段    | 0/-2.0   |

※ カスタムセッティング9の設定によってセットできる補正ステップが異なります。

カスタムセッティング11を「WBブラケティング」に設定した場合

| 表示パネル             | 撮影コマ数 | 補正ステップ | 撮影順序    |
|-------------------|-------|--------|---------|
| 38 ( +            | 3     | ± 1    | 0/-1/+1 |
|                   | 3     | ±2     | 0/-2/+2 |
| 38 3 + <b>-</b> - | 3     | ±3     | 0/-3/+3 |
| ÷28 ¦ +€          | 2     | + 1    | 0/+1    |
| +282 + <b>4</b>   | 2     | +2     | 0/+2    |
| ÷28 3 +€          | 2     | + 3    | 0/+3    |
| 28 1              | 2     | - 1    | 0/-1    |
|                   | 2     | -2     | 0/-2    |
|                   | 2     | - 3    | 0/-3    |

セットする補正ステップを 1/2 段に変更できます。

🔗 12:BKT 撮影時の補正順序の変更 (<mark>状</mark> P.159)

マイナス側からプラス側へ順番に撮影されるように変更できます。

🔍 ブラケティング時の連続撮影について

撮影動作モードを [](連続撮影)にセットして撮影する場合、AE、SB、AE/SB ブラケティン グでは、シャッターボタンを押し続けるとセットしたコマ数の撮影が終了した時点でいったん 停止します。シャッターボタンを押し直すと次の連続撮影が可能になります。WB ブラケティン グでは、1回のシャッターボタンの押し込みで1回の撮影を行い、セットしたコマ数の記録を 行います。シャッターボタンを押し続けても連続撮影にはなりません。

#### 🔍 メモリー残量がなくなった場合 / 電源スイッチを OFF にした場合

- AE、SB、AE/SBブラケティングの場合は、撮影中にコンパクトフラッシュカードのメモリー残量がなくなっても、メモリー残量のある他のコンパクトフラッシュカードに交換すれば残りを撮影できます。WBブラケティングの場合、撮影可能コマ数が撮影コマ数よりも少ないと、シャッタースピード表示部のFull、ブラケティングバーグラフおよび撮影可能コマ数表示が点滅し、シャッターをきることができません。
- AE/SB ブラケティング・AE ブラケティング・SB ブラケティングの場合は、撮影中に電源 スイッチをOFFにしても、再びONにすれば残りを撮影できます。WB ブラケティングの場 合は、撮影中に電源スイッチをOFFにした場合、すべてのコマの記録が終了してから電源が 切れます。

#### 🔍 セルフタイマー撮影時

セルフタイマー撮影時(WPP.114)には、AE、SB、AE/SBブラケティングでセットした撮影コマ数のブラケティング撮影が1コマずつ行われます。ホワイトバランスブラケティングの場合は、一回のセルフタイマー撮影で設定された撮影コマ数が全て記録されます。

#### 🔍 AE ブラケティング

AEブラケティングの場合は、露出モードによって補正される内容 (シャッタースピード/絞り 値) が異なります。

| 露出モード                  | 変化する内容        |
|------------------------|---------------|
| <b>P</b> (マルチプログラムオート) | シャッタースピードと絞り値 |
| <b>S</b> (シャッター優先オート)  | 絞り値           |
| A(絞り優先オート)             | シャッタースピード     |
| M (マニュアル)              | シャッタースピード*    |

※ 感度自動制御をONにした場合、適正露出となるように撮像感度を制御します。したがって、 撮像感度を変更できる範囲内では適正露出が維持され、露出レベルは変わりません。露出レ ベルを変えて撮影したい場合には、感度自動制御を OFF にしてください。

機能の詳細

測光

畄

# スピードライト撮影

## 内蔵スピードライトについて

このカメラは20mmレンズの画角をカバーする、ガイドナンバー17(ISO200・m、20°C)/12(ISO100・m、20°C)のスピードライトを内蔵しており、モニター発光を行う専用TTLモード(D-TTLモード)によって制御され、D-3D-マルチBL調光やD-マルチBL調光によるスピードライト撮影ができます。暗いところではもちろん、昼間の屋外撮影などでも、逆光の場合や主要被写体の陰影を弱めたいとき、人物の目にキャッチライトを入れたいときなどに、補助光としても使用できます。

#### D-TTL モードで可能な撮影

装着レンズによって、次のような内蔵スピードライト撮影が行えます。

| 装着<br>レンズ           | 可能な内蔵<br>スピードライト<br>撮影 | 内容                                                                                                    |
|---------------------|------------------------|----------------------------------------------------------------------------------------------------|
| Gまたは<br>Dタイプ<br>レンズ | D-3D-マルチ<br>BL 調光      | マルチパターンによる測光情報をもとに主要被写体と背<br>景光のバランスを考慮したBL(バランス)調光を行いま<br>す。シャッターボタンを押すと、スピードライトがシャッ<br>ター開口直前にモニター発光を行い、画面内の各部から<br>戻ってくる反射光をカメラ内のTTL自動調光用5分割セ<br>ンサーが瞬時にモニターし、さらにレンズから得られた被<br>写体までのレンズ情報も加味して、主要被写体と背景光の<br>パランスを考慮した最適な発光量を決定します。<br>・測光モードをスポット測光、もしくは露出モードを M<br>(マニュアル)にすると、内蔵スピードライトはスタン<br>ダードD-TTL調光になります。 |
| 上記以外<br>のCPU<br>レンズ | D-マルチ<br>BL 調光         | G および D タイプ以外の CPU レンズを装着すると、D-<br>3D-マルチ BL 調光のレンズからの距離情報を省略され<br>た、D-マルチ BL 調光になります。<br>• 測光モードをスポット測光、もしくは露出モードを <b>M</b><br>(マニュアル)にすると、内蔵スピードライトはスタン<br>ダード D-TTL 調光になります。                                                                                                    |
| すべての<br>レンズ         | スタンダード<br>D-TTL調光      | レンズの種類に関係なく使用可能です。背景の明るさは<br>考慮されず、主要被写体が適正露出となるように調光さ<br>れます。主要被写体のみを強調する場合や、スピードラ<br>イト撮影で露出補正を行う場合に適しています。<br>・測光モードがスポット測光に設定されている場合、また<br>は露出モードがM(マニュアル)のときに使用できます。                                                                                                    |

#### 🔍 内蔵スピードライトの照射角

内蔵スピードライトの照射角は20mmまでカバーしますが、装着するレンズや絞りの条件に よっては、周辺が若干暗くなることがあります。

#### 🔍 スピードライト使用時のご注意

感度自動制御をONにしていても、スピードライト使用時には、設定撮像感度で撮影されます。

#### 🔍 別売スピードライト使用時のご注意

別売スピードライトを使用するとき、測光モードをスポット測光にするとスタンダードD-TTL 調光となります。内蔵スピードライトをポップアップして外部スピードライトを装着した場合、 外部スピードライトは発光しません。ただし、SB-50DXの場合、SB-50DXの発光モード設 定をマニュアルフル発光、かつフラッシュヘッドをバウンス撮影位置にすると、内蔵スピード ライトとSB-50DXの両方が発光します。

#### 🔊 23:内蔵スピードライトの発光モード (状 P.167)

内蔵スピードライトの発光モードは、通常 D-TTL 調光ですが、カスタムセッティング23「内蔵スピードライトの発光モード」を「マニュアルフル発光モード」に設定できます。このとき、 内蔵スピードライトはフル発光し、ガイドナンバーは18(ISO200・m、20℃)/12.7 (ISO100・m、20℃)となります。マニュアルフル発光モードでは、モニター発光は行われま せん。

## シンクロモードの種類と特長

|               | シンクロモード                           | の種類と特長                                                                                                    |
|---------------|-----------------------------------|----------------------------------------------------------------------------------------------------|
| <b>4</b><br>堤 | セットできるシンク                         | ロモードは次のとおりです。                                                                                                    |
| 服影機           | シンクロモード                           | 内容                                                                                                    |
| 降の詳細―スピ       | <b>ま</b><br>先幕シンクロモード             | 通常のスピードライト撮影時にはこのモードでセットします。<br>露出モードを P (マルチプログラムオート)または A (絞り優先<br>オート)にセットしてスピードライト撮影を行うと、カメラが適<br>正露出となるようにシャッタースピードを1/60~1/180秒に<br>自動的にセットします。                                                                                                    |
| ロードライト撮影      | <b>り</b><br>赤目軽減モード               | スピードライトが発光する前に約1秒間赤目軽減ランプのプリ照<br>射を行い、暗い所で人物の目が赤く写るのを軽減することができ<br>ます。<br>・シャッターがきれるまで、カメラや被写体の人物が動かないよ<br>うに注意してください(シャッターチャンスを優先するような<br>撮影にはおすすめできません)。                                                                                                    |
|               | まして<br>ましのW<br>赤目軽減スロー<br>シンクロモード | 赤目軽減モードとスローシンクロモードが同時にセットされま<br>す。露出モードは <b>P</b> (マルチプログラムオート) または <b>A</b> (絞り<br>優先オート) にセットしてください。<br>・シャッタースピードが遅くなりますので、手ブレに注意してく<br>ださい。三脚のご使用をおすすめします。                                                                                                    |
|               | <b>\$</b> slow<br>スローシンクロ<br>モード  | 露出モードを <b>P</b> (マルチプログラムオート)または <b>A</b> (絞り優先<br>オート)にセットしてスピードライト撮影を行うと、通常は<br>シャッタースピードが1/60~1/180秒に自動的にセットされ<br>ますが、このモードでは、背景の露出を考慮してシャッタース<br>ピードが最長30秒まで延長されます。これにより、背景を描写<br>しながらスピードライトを発光させ、夕景や夜景の雰囲気を活か<br>した撮影が行えます。<br>・シャッタースピードが遅くなりますので、手ブレに注意してく<br>ださい。三脚のご使用をおすすめします。 |
|               | <b>チ</b><br>REAR<br>後幕シンクロ<br>モード | シャッター後幕の走行開始(シャッターが閉じる)直前にスピード<br>ライトを発光させます。動く被写体をスピードライトで撮影する場<br>合に、その被写体の動きを想像させる光の流れなどを被写体の後方<br>に自然な形で表現できます。<br>・露出モードを <b>P</b> (マルチプログラムオート)または <b>A</b> (絞り優先<br>オート)にセットすると、スローシンクロモードも自動的に<br>セットされます。シャッタースピードが遅くなりますので、手<br>ブレに注意してください。三脚のご使用をおすすめします。                     |

102

### 🔍 赤目軽減ランプのケラレについて

装着するレンズの種類により赤目軽減ランプの光がケラレ、画面内の人物の位置によっては赤 目軽減効果がそこなわれることがあります。

#### 🔍 スタジオ用大型ストロボ使用時について

スタジオ用大型ストロボでは正しい同調が行えないため、後幕シンクロモードは使用できません。

#### 🔍 別売スピードライト使用時について

別売スピードライトSB-26、25、24を使用する場合は、シンクロモードの設定はスピードライト側の設定が優先されます(カメラ側の設定は無効となります)。赤目軽減モード、赤目軽減スローシンクロモードで赤目軽減発光機能付の別売スピードライトSB-80DX、28DX、28、27、26を使用する場合は、スピードライト側の赤目軽減ランプが発光します。

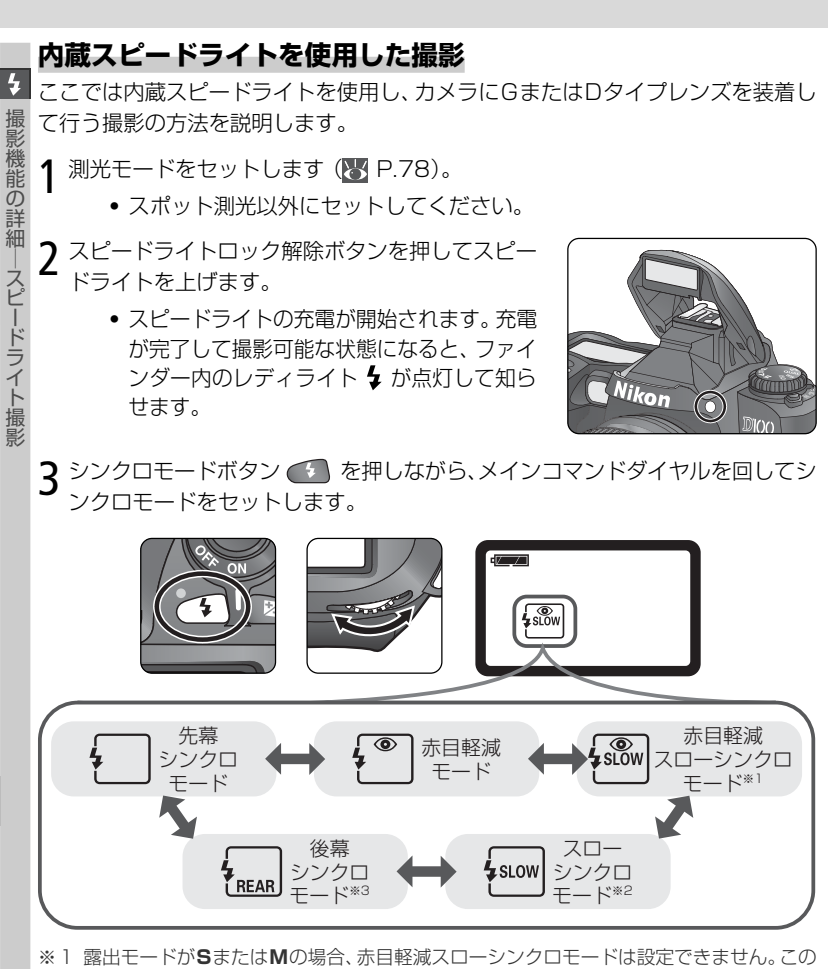

- モードを選択した場合は自動的に「**赤目軽減モード**」に変更されます。
- ※2 露出モードがSまたはMの場合、スローシンクロモードは設定できません。このモードを 選択した場合は自動的に「先幕シンクロモード」に変更されます。
- ※3 露出モードがPまたはAの場合は、スローシンクロモードも自動的にセットされ、シンクロモードボタン から指を離すと右のように表示されます。

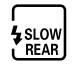

104

- ▲ 露出モードをセットします (W P.79)。
  - P(マルチプログラムオート)、S(シャッター優先オート)、A(絞り優先オート)にセットした場合はD-3D-マルチBL調光に、M(マニュアル)にセットした場合はスタンダードD-TTL調光になります。
- **5** シャッタースピード、絞り値をセットします。
  - 露出モードごとに、セット可能なシャッタースピードと絞り値は、下表のとおりです。

| 露出モード                  | セット可能な<br>シャッタースピード            | セット可能な<br>絞り値 | 8    |
|------------------------|--------------------------------|---------------|------|
| <b>P</b> (マルチプログラムオート) | カメラが自動的に 1/180<br>~1/60 にセット*1 | カメラが自動的       | P.79 |
| <b>S</b> (シャッター優先オート)  | 1/180秒~30秒*2                   | ICEMP         | P.82 |
| A (絞り優先オート)            | カメラが自動的に 1/180<br>~1/60 にセット*1 | 任意の絞り*3       | P.84 |
| M (マニュアル)              | 1/180秒~30秒*2、                  |               | P.86 |

- ※1 スローシンクロモード、後幕スローシンクロモード、赤目軽減スローシンクロモード 選択時は、シャッタースピードが最長30秒まで延長されます。
- ※2 1/180秒より高速のシャッタースピードにセットしてある場合は、内蔵スピードライトを上げると(別売スピードライトの場合はスピードライトの電源をONにすると)、自動的に同調シャッタースピードの1/180秒にセットされます。この場合、ファインダー内表示には180が点灯し、表示パネルにはセットしたシャッタースピードが点滅します。
- ※3 調光範囲は設定している撮像感度と絞り値によって決まります。▲(絞り優先オート)またはM(マニュアル)時の絞りのセットは内蔵スピードライトの調光範囲( P.106)を考慮して行ってください。

6 ファインダー内のレディライト 🕻 を確認します。 🛛 😥 🖧 💧 👔 🔞

 スピードライトの充電が完了して撮影可能な状態になると、ファインダー 内のレディライト 5 が点灯して知らせます。スピードライトが上がった 状態でレディライト 5 が点灯していないときは撮影できません。

7構図を決めピントを合わせ、内蔵スピードライトの調光範囲 (WP.106) を考慮して撮影します。

 シャッターをきった後レディライト な約3秒間点滅した場合は、スピードライトがフル発光して露出不足の可能性があることを警告しています。 撮影距離、絞り値、撮像感度などを再度確認して、撮影し直してください。

4

撮影機能の詳細

スビードライト撮影

#### 🔍 内蔵スピードライトの収納

4

撮影機能の詳細

スピードライト

内蔵スピードライトを収納するときは、カチッと音がするまで手で軽く押し下げます(使用し ないときはバッテリーの消耗を防ぐため、常に収納状態にしてください)。

🔪 内蔵スピードライトの調光範囲(光の届く範囲)、絞り値、撮像感度について

 スピードライトは撮像感度と絞り値によって調光範囲(光の届く範囲)が異なります。下表 を参考にしてください。

| 撮像感度(ISO)および絞り値 |     |     |     |     |     |     |      |      |      | 調光範囲    |
|-----------------|-----|-----|-----|-----|-----|-----|------|------|------|---------|
| 200             | 250 | 320 | 400 | 500 | 640 | 800 | 1000 | 1250 | 1600 | (m)     |
| 2               | 2.2 | 2.5 | 2.8 | 3.2 | 3.5 | 4   | 4.5  | 5    | 5.6  | 2~8.5   |
| 2.8             | 3.2 | 3.5 | 4   | 4.5 | 5   | 5.6 | 6.3  | 7.1  | 8    | 1.4~6   |
| 4               | 4.5 | 5   | 5.6 | 6.3 | 7.1 | 8   | 9    | 10   | 11   | 1~4.2   |
| 5.6             | 6.3 | 7.1 | 8   | 9   | 10  | 11  | 13   | 14   | 16   | 0.7~3   |
| 8               | 9   | 10  | 11  | 13  | 14  | 16  | 18   | 20   | 22   | 0.6~2.1 |
| 11              | 13  | 14  | 16  | 18  | 20  | 22  | 25   | 29   | 32   | 0.6~1.5 |
| 16              | 18  | 20  | 22  | 25  | 29  | 32  | _    | _    | _    | 0.6~1.1 |
| 22              | 25  | 29  | 32  | —   | —   | —   | —    | —    | _    | 0.6~0.8 |

※内蔵スピードライトで調光できる最短撮影距離は 0.6m です。

 露出モードがP(マルチプログラムオート)の場合、カメラが自動で設定する開放側の限界 絞りは、使用する撮像感度によって下表のように制御されます。

| 撮像感度(ISO)と開放側の限界絞り(F)                     |     |     |   |     |     |     |   |     |      |
|-------------------------------------------|-----|-----|---|-----|-----|-----|---|-----|------|
| 200 250 320 400 500 640 800 1000 1250 160 |     |     |   |     |     |     |   |     | 1600 |
| 3.3                                       | 3.5 | 3.8 | 4 | 4.2 | 4.5 | 4.8 | 5 | 5.3 | 5.6  |

※ 感度 1 段に対して絞りは 1/2 段変化します。制御される絞りよりも開放絞りが暗い 場合は、装着レンズの開放絞りによって制御されます。

D-TTLモード時の撮像感度連動範囲はISO200~1600です。

#### 🖉 内蔵スピードライトに使用可能なレンズについて

- 内蔵スピードライトには、20mmから300mmまでのCPUレンズが使用できます。
- ケラレを防止するため、レンズフードは取り外して使用してください。
- 撮影距離 0.6m 未満では使用できません。
- マクロ付きズームレンズはマクロ領域では使用できません。
- 下記のズームレンズではケラレが発生し、写真の周辺光量が低下しますので、使用できる焦 点距離や撮影距離に制限があります。

| 制限のある AF ズームレンズ       | 注意していただきたいこと                                   |
|-----------------------|------------------------------------------------|
| AF-S ED 17~35mm f/2.8 | 焦点距離24mmの撮影距離0.8m以上で使用可能                       |
| AF 20~35mm f/2.8      | 焦点距離20mmの撮影距離1m以上で使用可能                         |
| AF-S ED 28~70mm f/2.8 | 焦点距離28mmの撮影距離2m以上、<br>焦点距離35mmの撮影距離0.7m以上で使用可能 |

※ 内蔵スピードライト撮影時に使える非CPUレンズは、焦点距離が20mmから200mm までのニッコール (Ai-S、Ai、改造Ai)、ニコン レンズシリーズEが使用できます。た だし、以下のレンズは使用に制限があります。Ai 改 50-300mm f/4.5 (200mm で 使用可能)、Ai 50-300mm f/4.5 (200mm で使用可能)、Ai 改 85-250mm f/4 (135mm以上で使用可能)、Ai ED 50-300mm f/4.5 (135mm以上で使用可能)、 Ai-S ED 50-300mm f/4.5 (135mm以上で使用可能)

#### 🖉 内蔵スピードライト使用時のご注意

- 内蔵スピードライト撮影時は撮影動作モードが 
   (連続撮影)にセットされても、連続撮影にはなりません。
- 内蔵スピードライトの充電中は、VRレンズのシャッターボタン半押し中の手ブレ補正を行いません。

#### 🔊 23: 内蔵スピードライトの発光モード (🕁 P.167)

内蔵スピードライトの発光モードは、通常 D-TTL 調光ですが、カスタムセッティング23「内蔵スピードライトの発光モード」を「マニュアルフル発光モード」に設定できます。このとき、 内蔵スピードライトはフル発光し、ガイドナンバーは18(ISO2OO・m、20℃)/12.7 (ISO1OO・m、20℃)となります。マニュアルフル発光モードでは、モニター発光は行われま せん。

4

撮影機能の詳細

スピードライト撮影

## D-TTLモードで撮影可能な別売スピードライトついて

4 スピードライトSB-80DX、SB-50DXまたはSB-28DXをカメラに装着し、ス ピードライトの発光モードをTTLにすると、モニター発光を行う専用TTLモード (D-TTLモード)にセットされ、使用するレンズにより、次の撮影が行えます。SB-80DX、SB-50DX、SB-28DX以外のスピードライトでは、D-TTLモードでの撮 影はできません (**下**P.111)。

| 装着レンズ       | 可能な別売スピードライト撮影 |
|-------------|----------------|
| GまたはDタイプレンズ | D-3D-マルチ BL 調光 |
| 上記以外のCPUレンズ | D-マルチBL調光      |
| すべてのレンズ     | スタンダードD-TTL 調光 |

#### 別売スピードライトSB-80DX、SB-50DX

別売スピードライトSB-80DX、SB-50DXには次の共通の特長があります。

- D-TTLモード (WP.100) に対応しています。GまたはDタイプレンズとの組 み合わせでD-3D-マルチBL調光が可能で、画面内に極端に反射率が高い物があ る場合や、背景が大きく抜けている場合でも、背景と被写体の明るさのバランス を考慮してより自然に表現します。
- 暗いところでもカメラのオートフォーカスによるピント合わせを可能にするアク ティブ補助光を内蔵しています。
- レンズの焦点距離に応じて照射角を変化させるオートパワーズーム機能を備えて います。

#### ▶ 別売スピードライト使用時のご注意

別売スピードライトを使用するとき、測光モードをスポット測光にするとスタンダードD-TTL 調光となります。内蔵スピードライトをポップアップして外部スピードライトを装着した場合、 外部スピードライトは発光しません。ただし、SB-50DXの場合、SB-50DXの発光モード設 定をマニュアルフル発光、かつフラッシュヘッドをバウンス撮影位置にすると、内蔵スピード ライトとSB-50DX両方が発光します。

#### 他社製のスピードライトについて

他社製のスピードライト(カメラのX接点に250V以上の電圧がかかるものや、アクセサリー シュー部の接点をショートさせてしまうもの)を使用しないでください。カメラの正常な機能が発 揮できないだけでなく、カメラおよびスピードライトのシンクロ回路を破損することがあります。

108

影機

の詳

#### ニコンスピードライトSB-80DX

- 4 ニコンスピードライトSB-80DXはガイドナンバー53(照射角35mm時、 ISO200·m、20℃) / ガイドナンバー38 (照射角35mm時、ISO100·m、 20℃)の高性能スピードライトです。電源は単3形アルカリ乾電池を4本使用 しますが、外部電源 (別売) として SD-7、8A、パワーブラケット SK-6 もご使 用になれます。
- フラッシュヘッドが上方向90°から下方向7°、左方向180°から右方向90°の範 囲で回転し、バウンス撮影や近接撮影を簡単に行うことができます。
- 近接撮影やバウンス撮影など、広い照射角での撮影時にはワイドパネルとバウン スアダプターを併用すると、スピードライト光が拡散され、手前の被写体と背景 がバランスよく照明された、ソフトな雰囲気の写真が撮れます。
- 周囲が暗い場合でも操作しやすいように、表示パネルにイルミネーターを備えて います。
- カスタムセッティングにより、各種の設定が効率よく行えます。

#### ニコンスピードライトSB-50DX

- ニコンスピードライトSB-50DXはガイドナンバー32(照射角35mm時、 ISO200·m、20℃) / ガイドナンバー22 (照射角35mm時、ISO100·m、 20℃)の小型高性能スピードライトです。電源は3Vリチウム電池CR123Aタ イプを2本使用します。
- フラッシュヘッドが上方向90°から下方向18°の範囲で回転し、バウンス撮影や 近接撮影を簡単に行うことができます。
- スローシンクロ、後幕シンクロ、マニュアル発光などのスピードライト撮影が簡 単に行えます。
- 内蔵スピードライトをポップアップした場合、SB-50DXの発光モードの設定を マニュアルフル発光、かつフラッシュヘッドをバウンス撮影位置にすると、内蔵 スピードライトとSB-50DXの両方の発光が可能です。

詳細はご使用になるスピードライトの使用説明書をご覧ください。スピードラ イトSB-80DX・SB-50DXの使用説明書のカメラ分類表は、デジタルー眼レ フカメラに該当する箇所をお読みください。ただし、FP発光の使用はできま せん。

機 能の詳細

・ドライト撮影

## アクセサリーシュー

4

撮影機能の詳細

スヒードライト撮影

このカメラはアクセサリーシューを装備しています。 別売スピードライトSB-80DX・50DX・27・23・ 22S・29Sなどを使用する場合、アクセサリーシュー に差し込むだけでコードレスで接続できます。セーフ ティロック機構(ロック穴)を備えていますので、セー フティロックピン付きのスピードライト(SB-80DX・ 27など)を取り付けると、スピードライトが不用意に 外れるのを防止できます。

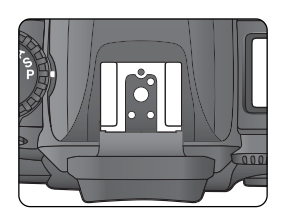

#### <u>ホットシューアダプターAS-15</u>

ホットシューアダプターAS-15 (別売)を使用すると、シンクロターミナルが利用 できます。

🔗 3:感度の自動制御 (😽 P.154)

カスタムセッティング3「感度の自動制御」をONに設定していても、スピードライト使用時に は設定撮像感度で撮影されます。

#### ✓ 使用可能な別売スピードライト

このカメラには、次の別売スピードライトが使用できます。装着レンズ欄の①はGまたはDタ イプレンズ (IXニッコールを除く)、②はGおよびDタイプ以外のCPUレンズ (F3AF用を除 く)、③は非CPUレンズを示します。

|                                                                                                    |     | 区分               |               |                   |              |            |           |              |            |            |  |  |  |
|----------------------------------------------------------------------------------------------------|-----|------------------|---------------|-------------------|--------------|------------|-----------|--------------|------------|------------|--|--|--|
| スピードライト                                                                                               | 装着  | D-TTL            |               |                   | AA           | Α          | М         | \$\$\$       | REAR       | ۲          |  |  |  |
|                                                                                                    | 222 | D-3D-マルチ<br>BL調光 | D-マルチ<br>BL調光 | スタンダード<br>D-TTL調光 | 絞り連動<br>自動調光 | 外部<br>自動調光 | マニュ<br>アル | マルチ<br>フラッシュ | 後幕<br>シンクロ | 赤目軽減<br>発光 |  |  |  |
| SB-80DX         ①         ○*1           ②         ○*1         ○*1           ③         ○*1         ○*1 | 0   | 0*1              |               | 0*2               | 0            |            | 0         | 0            | 0          | 0          |  |  |  |
|                                                                                                    | 2   |                  | 0*1           | 0*2               | 0            |            | 0         | 0            | 0          | 0          |  |  |  |
|                                                                                                    | 0   |                  | 0             | 0                 | 0            | 0          | 0         |              |            |            |  |  |  |
| SB-50DX                                                                                               | 1   | 0*1              |               | 0*2               |              |            | 0         |              | 0          |            |  |  |  |
|                                                                                                    | 2   |                  | 0*1           | 0*2               |              |            | 0         |              | 0          |            |  |  |  |
|                                                                                                    | 3   |                  |               | 0                 |              |            | 0         |              | 0          |            |  |  |  |

以下のスピードライトを使用する場合、外部自動調光(A)あるいはマニュアル発光撮影となります。TTLにセットすると、カメラのシャッターボタンはロックされ、撮影できません。装着レンズ欄の①はGまたはDタイプレンズ(IXニッコールを除く)、②はGおよびDタイプ以外の CPUレンズ(F3AF用を除く)、③は非CPUレンズを示します。

|                              |    |            | 区分        |              |            |            |
|------------------------------|----|------------|-----------|--------------|------------|------------|
| スピードライト                      | 装着 | A          | М         | \$\$\$       | REAR       | ۲          |
|                              |    | 外部<br>自動調光 | マニュ<br>アル | マルチ<br>フラッシュ | 後幕<br>シンクロ | 赤目軽減<br>発光 |
|                              | 1  | 0          | 0         | 0            | 0          | 0          |
| SB-28<br>SB-26 <sup>*3</sup> | 2  | 0          | 0         | 0            | 0          | 0          |
|                              | 3  | 0          | 0         | 0            | 0          | 0          |
|                              | 1  | 0          | 0         |              | 0          | 0          |
| SB-27*4                      | 2  | 0          | 0         |              | 0          | 0          |
|                              | 3  | 0          | 0         |              | 0          | 0          |
| OD OF                        | 0  | $\bigcirc$ | 0         | 0            | 0          |            |
| SB-25                        | 2  | 0          | 0         | 0            | 0          |            |
|                              | 3  | 0          | 0         | 0            | 0          |            |
| SB-23 <sup>**5</sup>         | 0  |            | 0         |              | 0          |            |
| SB-21B*6,*5                  | 2  |            | 0         |              | 0          |            |
| SB-29S*6、*5                  | 3  |            | 0         |              | 0          |            |
| SB-30<br>SB-22S              | 0  | 0          | 0         |              | 0          |            |
| SB-22<br>SB-20               | 2  | 0          | 0         |              | 0          |            |
| SB-16B<br>SB-15              | 3  | 0          | 0         |              | 0          |            |
| CD 11*7                      | 1  | 0          | 0         |              | 0          |            |
| SB-11*7<br>SB-14*7           | 2  | 0          | 0         |              | 0          |            |
|                              | 3  | 0          | 0         |              | 0          |            |

- ※1 測光モードをスポット測光以外にセットしてください。
- ※2 測光モードをスポット測光にしてください。
- ※3 SB-26はスレーブ発光が行えます。ワイヤ レススレーブセレクターをDにした場合、 カメラのシャッタースピードは自動的に 1/125秒より低速側に切り換わります。
- ※4 D100とSB-27を組合わせると自動的に TTLモードにセットされますが、TTLモー ドでは使用できませんので、SB-27を強制 Aモードヘセットし直して下さい。
- ※5 マニュアル発光撮影のみのため、おすすめ しません。
- ※6 SB-29S・29・21B使用時のオート フォーカス撮影は、AFマイクロ(60mm・ 105mm・200mm・70~180mm)レ ンズ装着時のみ可能です。
- ※7 SB-11:14を使用して、Aモード、または Mモードを使用する場合は、SC-13にSU-2を併用して、それぞれ接続します。SB-11:14とち、SC-11かSC-15を使用 して接続することもできますが、この場合、 カメラのファインダー内表示のレディライ トは使用できません。また、シャッター ビードの自動切り換えも行われません。

4

撮影機能の詳細

スビードライト撮影

| 4                   | 🖉 別売                                                                                                    | スピート                                                                        | 「ライト係                                                                                                    | 使用時の                                                                                                    | 注意                                                 |                                                                    |                                                                                                    |                                                                           |                                                                                                    |       |
|---------------------|----------------------------------------------------------------------------------------------------|-----------------------------------------------------------------------------|----------------------------------------------------------------------------------------------------|----------------------------------------------------------------------------------------------------|----------------------------------------------------|--------------------------------------------------------------------|----------------------------------------------------------------------------------------------------|---------------------------------------------------------------------------|----------------------------------------------------------------------------------------------------|-------|
| ◆ 撮影機能の詳細−スピードライト撮影 | <ul> <li>詳一下ジピでTLL</li> <li>スドロフジピでTLL</li> <li>スドロフジピでTLL</li> <li>ストロンクション</li> <li>ストロンクション</li> <li></li></ul> | ごがルド。モンだすのしをカれーブメーの便可一ラークとだ。シン使れたドラケ側が開船眼イード・シン、使れたドラケ側が放したがした。シス目す一態イッのP側の | なる各スピー<br>の4使うの<br>ですいた。<br>の4使うの<br>ですいた。<br>の5<br>の5<br>の5<br>の5<br>の5<br>の5<br>の5<br>の5<br>の5<br>の5<br>の5<br>の5<br>の5 | ピードる調度後幕ので至った。<br>ドラの「クリント」を能えてで至った。<br>「たん」の「クリント」を発行した。<br>「たん」の「クリント」を発行した。<br>「たん」の「クリント」では、<br>「たん」の「クリント」では、<br>「たん」の「クリント」では、<br>「たん」の「クリント」では、<br>「たん」の「クリント」では、<br>「たん」の「クリント」では、<br>「たん」の「クリント」では、<br>「たん」の「クリント」では、<br>「たん」の「クリント」では、<br>「たん」の「クリント」では、<br>「たん」の「クリント」では、<br>「たん」の「クリント」では、<br>「たん」の「クリント」では、<br>「たん」の「クリント」です。<br>「たん」の「クリント」です。<br>「たん」の「クリント」では、<br>「たん」の「の」で、<br>「たん」の「の」で、<br>「たん」の「の」で、<br>「たん」の「の」で、<br>「たん」の「の」で、<br>「たん」の「の」で、<br>「たん」の「、<br>」で、<br>「たん」の「の」で、<br>「たん」の「、<br>」で、<br>「たん」の「、<br>」で、<br>「たん」の「、<br>」で、<br>「たん」の「、<br>」で、<br>「たん」の「、<br>」で、<br>「たん」の「、<br>」で、<br>「たん」の「、<br>」で、<br>「たん」の「、<br>」で、<br>「たん」の「、<br>」で、<br>」で、<br>「たん」の「、<br>」で、<br>「たん」の「、<br>」で、<br>「たん」の「、<br>」で、<br>「たん」の「、<br>」で、<br>「たん」の「、<br>」で、<br>「たん」の「、<br>」で、<br>「たん」の「、<br>」で、<br>「たん」の「、<br>」で、<br>「たん」の「、<br>」で、<br>「たん」の「、<br>」で、<br>「たん」の「、<br>」で、<br>「たん」の「、<br>」で、<br>「たん」の「、<br>」で、<br>「たん」の「、<br>」で、<br>「たん」の「、<br>」」で、<br>「たん」の「、<br>」で、<br>「たん」の「、<br>」」で、<br>「、<br>「、<br>」で、<br>「、<br>「、<br>」」で、<br>「、<br>「、<br>」で、<br>「、<br>」」で、<br>「、<br>「、<br>」、<br>「、<br>」」で、<br>「、<br>「、<br>」、<br>「、<br>」、<br>「、<br>」、<br>「、<br>」」、<br>「、<br>「、<br>」」、<br>「、<br>」、<br>「、<br>」」、<br>「、<br>「」」、<br>「、<br>」、<br>「、<br>」」、<br>「、<br>」、<br>「、<br>「、<br>」」、<br>「、<br>」、<br>「、<br>」、<br>「、<br>」」、<br>「、<br>」」、<br>「、<br>」、<br>「、<br>」」、<br>「、<br>」、<br>「、<br>」、<br>「」」、<br>「」、<br>「 | イトの使用の、国内の「「「「」」、「「」」、「「」」、「」、「」、「」、「」、「」、「」、「」、「」 | 周説明書に、。<br>200の設は「と」ののした。<br>に、、、、、、、、、、、、、、、、、、、、、、、、、、、、、、、、、、、、 | ご覧<br>くた類<br>/180秒<br>/180秒<br>600 相一<br>600 相一<br>「<br>た類<br>600 相一<br>一<br>減<br>体が外は、<br>気<br>5<br>5<br>5<br>5<br>5<br>5<br>5<br>5<br>5<br>5<br>5<br>5<br>5 | さい。<br>またい。<br>またい。<br>ない。<br>ない。<br>ない。<br>ない。<br>ない。<br>ない。<br>ない。<br>な | されてい<br>速シャッタ<br>劇の設定た<br>シンクロモ-<br>シンクロモ-<br>りの設定ま<br>シンクロマー<br>の<br>BDDX、28<br>ある、リフ<br>ブ<br>。<br>Dアクティ<br>全する別寻す。 | る場合は、 |
|                     | 撮像感度(ISO)と開放側の限界絞り(F)                                                                                                    |                                                                             |                                                                                                    |                                                                                                    |                                                    |                                                                    |                                                                                                    |                                                                           |                                                                                                    |       |
|                     | 200                                                                                                    | 250                                                                         | 320                                                                                                    | 400                                                                                                    | 500                                                | 640                                                                | 800                                                                                                    | 1000                                                                      | 1250                                                                                                    | 1600  |
|                     | 4.8                                                                                                    | 5                                                                           | 5.3                                                                                                    | 5.6                                                                                                    | 6                                                  | 6.3                                                                | 6.7                                                                                                    | 7.1                                                                       | 7.6                                                                                                    | 8     |
|                     |                                                                                                    |                                                                             |                                                                                                    |                                                                                                    |                                                    |                                                                    |                                                                                                    |                                                                           |                                                                                                    |       |

<sup>※</sup> 感度1段に対して絞りは1/2段変化します。制御される絞りよりも開放絞りが暗い場 合は、装着レンズの開放絞りによって制御されます。

- シンクロターミナルを必要とする際には、ホットシューアダプタAS-15(別売)をご使用く ださい。
- スピードライトの調光補正時は、ファインダー内に調光補正マーク 22 が点灯しますが、補 正値は表示されません。
- D-TTLモード時に、調光コードSC-17を使用してカメラからスピードライトを離して撮影 する場合、スタンダードD-TTL調光以外のD-TTLモードでは適正露出を得られない場合が あります。この場合は、スタンダードD-TTL調光に切換えて撮影してください。また、あら かじめテスト撮影を行ってください
- D-TTLモード時に、発光面に内蔵パネル以外の部材(拡散板など)を装着しないでください。 カメラ内の演算に誤差が生じ、適正露光とならない場合があります。
- D-TTLモード時には、TTL増灯撮影ができません。

### 調光補正

調光補正とは、スピードライトとカメラが行う適正な調光を意図的に変える ことをいいます。たとえば、発光量をより多くして主要被写体を一段と明るく照ら したいとき、あるいは発光量をより少なくして、主要被写体に光が強く当たりすぎ しないようにしたいときに使用します。

- 1 調光補正ボタン ☑ を押しながら、メインコマン ドダイヤルで補正量(1/3段ステップで+1段~-3段)をセットします。
  - 補正量をセットすると、表示パネルとファインダー内表示に調光補正マーク ひか表示されます。補正量の確認は調光補正ボタン 2020を押すだけで行えます。
  - 補正の目安としては、被写体(たとえば人物 など)に対して、背景が明るい場合は+側 に、背景が暗い場合は-側に補正するのが 基本です。

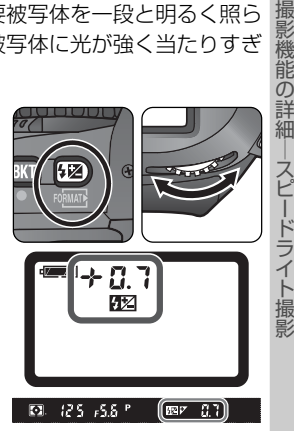

- 2 スピードライトロック解除ボタンを押してスピードライトを上げ、シンクロモー ドと露出モードをセットします。
- 3 構図を決めピントを合わせ、ファインダー内にレディライト ↓ が点灯していることを確認し、調光範囲を考慮して撮影します。詳しくは「内蔵スピードライトを使用した撮影」(⑧ P.104)をご覧ください。
  - 調光補正を解除する場合は、調光補正ボタンを押しながら、メインコマンドダイヤルで補正量を0.0 にセットするか、ツーボタンリセット(
     P.116)を行ってください(カメラの電源スイッチをOFFにしても解除されません)。

#### 🔍 別売スピードライト使用時

別売スピードライトを使用時も、調光補正することができます。

🔗 9:露出値のステップ幅の変更 (🚼 P.158)

調光補正量のステップを1/2段に変更できます。

## セルフタイマー撮影

撮影

機能の詳細

セルフタイマー

三脚などを使用してカメラを固定してください。

2 撮影動作モードダイヤルロックボタンを押しなが ら、撮影動作モードダイヤルをセルフタイマー ・ にセットします。

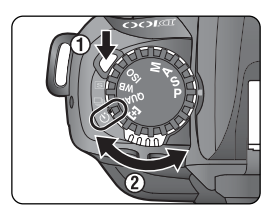

3構図を決め、ピントを合わせます。

- フォーカスモードがシングルAFサーボ(AF-S)でピントが合っていないときなど、カメラのシャッターがきれない状態ではセルフタイマーは作動しません。
- 適正露出に影響を与える接眼部からの逆入光を防ぐため、M(マニュアル)以外の露出モードで撮影する場合は、シャッターボタンを押す前に手または付属のアイピースキャップDK-5で接眼部を覆ってください。アイピースキャップは、接眼目当てを取り外し、ファインダー接眼部の上から差し込むように取り付けます。
- AF (オートフォーカス)でピントを合わせる場合は、セルフタイマーを 作動させるときにレンズを体などで覆わないように注意してください。

▲ シャッターボタンを押します。

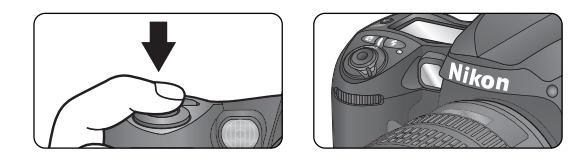

- 作動を開始すると、セルフタイマーランプ(AF補助光)が約8秒間点滅、約2秒間点灯して合計で約10秒後にシャッターがきれます。
- 露出モードが M (マニュアル) で、シャッタースピードが bulb にセットされている場合は、シャッタースピードが約1/4秒でシャッターがきれます。
- 解除するときは、撮影動作モードダイヤルをセルフタイマー 🕑 以外に セットします。

#### 🔗 8:セルフタイマー時間の変更 (🜄 P.157)

セルフタイマーの作動時間を2秒、5秒、20秒のいずれかに変更できます。

ف

撮影機能の詳細

セルフタイマー撮影

# ツーボタンリセット

ツーボタンリセットにより、簡単に各機能の働きやカメラ各部の設定を初期状態に
 戻すことができます。カメラ操作中にいったんカメラを初期状態に戻したい場合に
 便利です。ただし、ツーボタンリセットでカスタムセッティングのリセットはでき
 載せん。

ブラケティングボタン (W) とシンクロモードボタ ン (1) (それぞれのボタンの脇に緑色の●が表示 されています)を2秒以上同時に押すと、一瞬表示 パネルの表示が消え、カメラの各機能が次のよう に初期設定に戻ります。

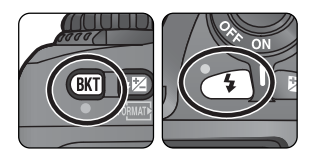

| 機能       | 初期設定     | 機能      | 初期設定    |
|----------|----------|---------|---------|
| フォーカスエリア | 中央       | AEロック維持 | 解除      |
| AFエリアモード | シングルエリア  | ブラケティング | 解除      |
| プログラムシフト | 解除       | シンクロモード | 先幕シンクロ  |
| 露出補正     | 解除 (0.0) | 調光補正    | 解除(0.0) |

ツーボタンリセットでは、次の撮影メニュー項目の内容も初期状態に戻ります。ただし、初期状態に戻るのは撮影メニュー「撮影メニューの切換え」(▼ P.140)で 選択されている「メニューA」または「メニューB」の内容のみです。現在選択していないメニューの項目は初期状態に戻りません。

| 撮影メニュー項目 | 初期設定    | 撮影メニュー項目 | 初期設定  |  |
|----------|---------|----------|-------|--|
| 画質モード    | NORMAL  | ホワイトバランス | 解除(∩) |  |
| 記録サイズ    | L       | 微調整      |       |  |
| ホワイトバランス | A (オート) | ISO 設定   | 200   |  |

🔊 R:カスタムセッティングのリセット (状 P.150)

カスタムセッティングR「カスタムのリセット」で「ON」を選択するとリセットできます。

ツーボタンリセットは、ファンクションダイヤルが**P、S、A、M**にセットされているときにの み機能します。

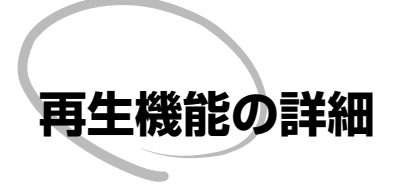

ここでは、1 コマ再生表示、画像情報の表示、サムネイル 表示、拡大表示、画像のプロテクトなど再生中の操作に ついての詳細を説明します。

## 1コマ再生表示

▶

再生機能の詳細

このカメラは、ワンタッチでコンパクトフラッシュカードに記録した画像を再生できます。撮影済みの画像を再生するにはモニタボタン 回 を押します。最後に撮影した画像が液晶モニタに表示されます。

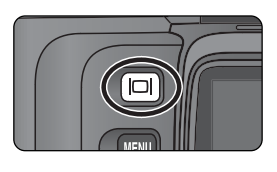

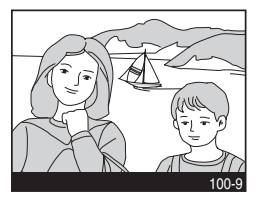

- 1コマ再生表示中にモニタボタン (四) を押すと、再生を終了し、メニュー画面 (図 P.39) が表示されます。
- モニタボタン 回 を押す、またはシャッターボタンを半押しすると、モニタの 表示画面が消え、撮影可能状態になります。

#### 

液晶モニタが点灯している場合は、フォーカスエリアロックスイッチの設定位置に関係なく、マルチセレクターで操作を行うことができます。

#### 3 1:撮影時の撮影画像の確認 ( P.153)

カスタムセッティング1 「撮影画像確認」をONに設定すると、モニタボタン 回 を押さなくても、撮影した画像をコンパクトフラッシュカードに記録しながら自動的に液晶モニタに表示します。

- 1コマ/セルフタイマー撮影時は、1コマずつ再生され表示されます。
- 連続撮影時は、撮影が終了したのちに、連写時の最初のコマから順次画像表示を行います。
- 画像の表示が完了する前に次の撮影を行うと、再生が終了します。
- 撮影後、シャッターボタンを戻すと、画像の再生が開始されます。

#### 🔊 6:液晶モニタのパワーオフ設定 (状 P.157)

初期設定では、20秒間何も操作を行わないと、液晶モニタ表示は自動的にOFFになります。カ スタムセッティング6を使用すると、自動的にOFFになるまでの時間を変更できます。

►

再生機能の詳

## 画像情報の表示

1コマ再生表示中にマルチセレクターの▶を押すと、次のように撮影情報の表示が 切換わります。マルチセレクターの◀を押すと前のページに戻ります。

 $\begin{array}{c} & & & \\ & & & \\ & & \\$ 

#### ページ1

再生機能の詳細

| 1 | 音声メモの有無     | P.191 |
|---|-------------|-------|
| 2 | プロテクト設定の有無  | P.125 |
| 3 | フォルダ番号/コマ番号 | P.130 |

#### ページ2

| 1  | 音声メモの有無    | P.191 |
|----|------------|-------|
| 2  | プロテクト設定の有無 | P.125 |
| 3  | コマ番号/画像数   | P.35  |
| 4  | フォルダ名      | P.131 |
| 5  | ファイル名      | P.44  |
| 6  | ファイル形式     | P.44  |
| 7  | 画質モード      | P.44  |
| 8  | 撮影日付       | P.18  |
| 9  | 撮影時間       | P.18  |
| 10 | 記録サイズ      | P.46  |

#### ページ3

| 1  | 音声メモの有無 P.191     |
|----|-------------------|
| 2  | プロテクト設定の有無 P.125  |
| 3  | カメラ名              |
| 4  | ファームウェアバージョン      |
| 5  | 測光モードP.78         |
| 6  | シャッタースピード P.79~88 |
| 7  | 絞り値 P.79~88       |
| 8  | 露出モードP.79         |
| 9  | 露出補正値 P.92        |
| 10 | 焦点距離              |

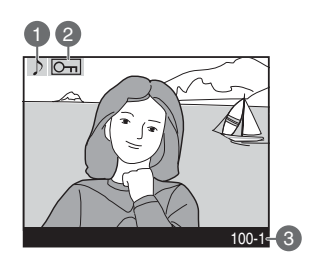

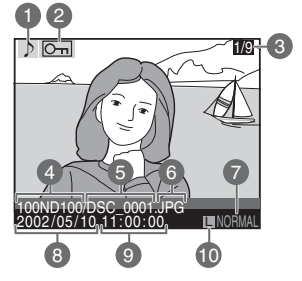

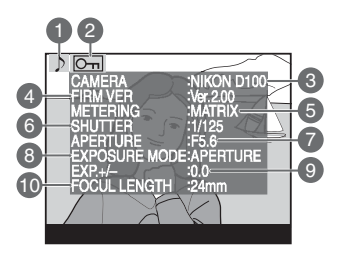

#### ページ4

| 1  | 音声メモの有無     | P.191 |
|----|-------------|-------|
| 2  | プロテクト設定の有無  | P.125 |
| 3  | 撮像感度        | P.48  |
| 4  | ホワイトバランス    | P.50  |
| 5  | ホワイトバランス微調整 | P.53  |
| 6  | 階調補正        | P.61  |
| 7  | 輪郭強調        | P.60  |
| 8  | カラー設定       | P.63  |
| 9  | スピードライトモード  | P.100 |
| 10 | 画像コメント      | P.174 |
|    |             |       |

#### ページ5 (ヒストグラム表示)※

- 1 音声メモの有無 ..... P.191
- 2 プロテクト設定の有無...... P.125
- 3 画像のヒストグラムが表示されます。横軸は 輝度、縦軸は画素数を表します。
- ※ 再生メニューの「**再生画面設定」(</mark> № P.138) で「ヒ ストグラム**」または「ヒストグラム&ハイライト」が 選択されている場合のみ表示されます。

#### ページ6 (ハイライト表示) ※

- 1 音声メモの有無 ..... P.191
- 2 プロテクト設定の有無..... P.125
- 3 画像のハイライト部分がブリンキング表示されます。
- ※ 再生メニューの「再生画面設定」(圏 P.138)で「ハ イライト」または「ヒストグラム&ハイライト」が選 択されている場合のみ表示されます。

#### ページ7(画像のみ)

- 1 音声メモの有無 ..... P.191
- 2 プロテクト設定の有無...... P.125

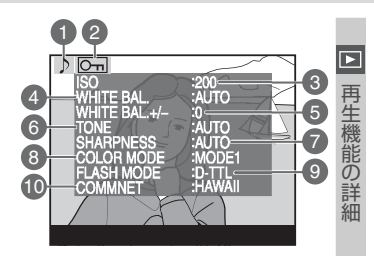

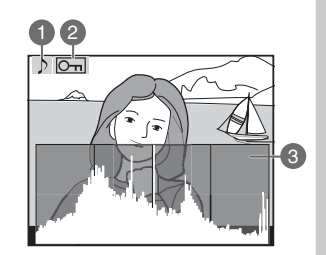

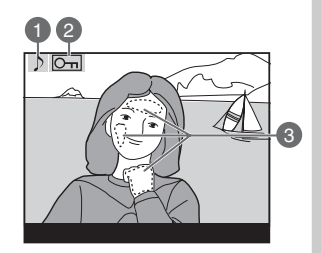

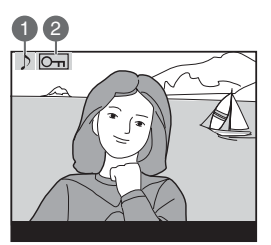

## サムネイル表示

再生機能の詳細

🕒 サムネイルボタン 💽 を押しながらメインコマンド ダイヤルを回すと、画面に表示される画像の数を切換 えることができます。設定できるのは、1 コマ、4 コマ または9コマのいずれかです。4コマと9コマの表示 時は、画像はサムネイル(縮小画像)で一覧表示され ます。この状態では次の操作が可能です。

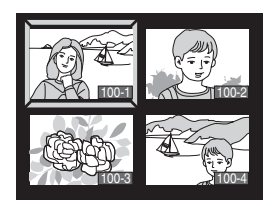

| 機能            | 操作    | 内容                                                                                                    |
|---------------|-------|----------------------------------------------------------------------------------------------------|
| 表示コマ<br>数の変更  |       | サムネイルボタン 💌 を押しながらメインコマ<br>ンドダイヤルを回すと、表示コマ数 (1 コマ/4 コ<br>マ/9 コマ) が切り替わります。                                                                                                    |
| 画像の選択         |       | マルチセレクターの▲/▼/◀/▶を押すと、表示<br>画面でカーソル (黄色い枠) が移動します。選択<br>する画像にカーソルを合わせます。                                                                                                    |
| ページ送り         | •     | サムネイルボタン 💌 を押しながらサブコマン<br>ドダイヤルを回すと、設定されたコマ数 (4コマ/<br>9コマ) 単位でページ送りされます。                                                                                                    |
| 選択画像の<br>削除   | Ť     | <ul> <li>削除ボタン を押すと削除確認画面が表示されます。</li> <li>「しいいえ」を選択して実行ボタン であます。</li> <li>「しいいえ」を選択して実行ボタン であっていた。</li> <li>「はい このののであった。</li> <li>「はい」を選択して実行ボタン であっていた。</li> <li>「はい」を選択して実行ボタン であっていた。</li> <li>「はい」を選択して実行ボタン であっていた。</li> <li>を加えた。</li> </ul> |
| 選択画像の<br>拡大表示 | ENTER | 実行ボタン ●● を押すと選択中の画像が拡大表示されます (YPP.124)。さらに、サムネイルボタン ● を押しながらメインコマンドダイヤルを回すと、拡大率を変更できます。拡大表示中に、マルチセレクターの▲/▼/◀/▶を操作すると、<br>画面をスクロールさせて見たい部分に移動できます。再度実行ボタン ●● を押すと、拡大表示が<br>終了し、サムネイル表示画面に戻ります。                                                        |

| 機能                        | 操作        | 内容                                                                                                    |         |
|---------------------------|-----------|----------------------------------------------------------------------------------------------------|---------|
| 表示画像の<br>プロテクト<br>設定 / 解除 | Om        | 画像の表示中にプロテクトボタン ・ を押すと、<br>選択されている画像にプロテクトマーク ・ が<br>表示され、プロテクトがかかります。プロテクト<br>マーク ・ が表示されている画像は、削除ボタ<br>ン ・ または再生メニューの「削除」では削除で<br>きません(ただし、コンパクトフラッシュカード<br>をフォーマットすると、プロテクトをかけた画像<br>も削除されます)。プロテクトマーク ・ が表示<br>されている画像を選択してプロテクトボタン ・<br>を押すと、プロテクトマーク ・ が消え、プロ<br>テクトが解除されます。 | 再生機能の詳細 |
| メニュー<br>画面の表示             | MENU      | メニューボタン 📖 を押すと、再生を終了し、メ<br>ニュー画面 (💟 P.39) が表示されます。                                                                                                    |         |
| 撮影モー<br>ドに戻る              | シャッターボタン/ | モニタボタン 🖸 を押す、またはシャッター<br>シャッターボタンを半押しすると、モニタの表示<br>画面が消え、撮影可能状態になります。                                                                                                    |         |

#### 

液晶モニタが点灯している場合は、フォーカスエリアロックスイッチの設定位置に関係なく、マ ルチセレクターで上記の操作を行うことができます。

#### № 1:撮影時の撮影画像の確認 ( P.153)

カスタムセッティング1 [撮影画像確認]をONに設定すると、モニタボタン 回 を押さなく ても、撮影した画像をコンパクトフラッシュカードに記録しながら自動的に液晶モニタに表示 します。

- 1コマ/セルフタイマー撮影時は、1コマずつ再生され表示されます。
- 連続撮影時は、撮影が終了したのちに、連写時の最初のコマから順次画像表示を行います。
   この場合、設定されているコマ数(1コマ/4コマ/9コマ)ずつ表示されます。
- 画像の表示が完了する前に次の撮影を行うと、再生が終了します。
- 撮影後、シャッターボタンを戻すと、画像の再生が開始されます。

#### 🔊 6:液晶モニタのパワーオフ設定(状 P.157)

初期設定では、20秒間操作を行わないと、液晶モニタ表示は自動的に消灯します。カスタム セッティング6により、自動的に液晶モニタが消灯するまでの時間を変更できます。

## 拡大表示

■ 画像の表示中に実行ボタン 🞟 を押すと、表示されている画像 (1コマ表示時) ま

| 再生機能 | A たは選択されている画像 (4コマ/9コマ表示時) が拡大表示されます。この<br>機 は次の操作が可能です。 |             |                                                                                                    |  |  |
|------|----------------------------------------------------------|-------------|----------------------------------------------------------------------------------------------------|--|--|
| の詳   | 機能                                                       | 操作          | 内容                                                                                                    |  |  |
| 細    | 拡大表示<br>の開始/<br>終了                                       | ENTER ( Q ) | 実行ボタン 💷 を押すと、画像が拡大表示されます。拡大表示中に実行ボタン 💷 を押すと、拡大表示が終了し、拡大再生前の表示に戻ります。                                                                                                    |  |  |
|      | 拡大率の<br>変更                                               | 8 +         | サムネイルボタン 😢 を押しながらメインコマン<br>ドダイヤルを右に回すと、拡大率が大きくなりま<br>す。その状態でサムネイルボタン 💌 を押しなが<br>らメインコマンドダイヤルを左に回すと、拡大率が<br>小さくなります。                                                                                                    |  |  |
|      | 拡大エリア<br>の選択                                             | • +         | 実行ボタン™ で拡大<br>後、サムネイルボタン<br>を押しながらサブコ<br>マンドダイヤルを回す<br>と、赤い拡大エリア選択<br>枠が表示されます。この<br>選択枠は、サムネイルボタン<br>タン ≦を押しながらメインコマンドダイヤルを<br>右に回すと小さくなり、左に回すと大きくなりま<br>す。マルチセレクターの▲/▼/ ◀/♪を操作して<br>拡大したい画像の部分に拡大エリア選択枠を移動<br>させ、サムネイルボタン ♪ を押しながらサブコ<br>マンドダイヤルを回すと、拡大エリア選択枠内の部<br>分が瞬時に拡大表示されます。 |  |  |
|      | 画像の<br>他の部分<br>の表示                                       | 630         | 画像の拡大表示中にマル<br>チセレクターの▲/▼/<br>イ/▶を押すと、画面を<br>スクロールさせて見たい<br>部分に移動できます。マ<br>ルチセレクターを押し続<br>けると、フォーカスエリ<br>アロックスイッチの設定位置にかかわらず、高速移<br>動することができます。                                                                                                    |  |  |

## 画像のプロテクト

画像にプロテクトをかけると、その画像を削除することができなくなります。これ 🕒 により誤って画像を削除してしまうことを防止できます。画像の表示中にプロテク トボタン 🔤 を押すと、表示されている画像 (1コマ表示時) または選択されてい る画像(4コマ/9コマ表示時)にプロテクトがかかります。

- 1コマ表示の場合は、プロテクトする画像を表示します。サムネイル表示の場合 は、プロテクトする画像をマルチセレクターにより選択します。
- 2 プロテクトボタン 🕞 を押します。 画像にプロテクトマーク 📻 が表示され ます。

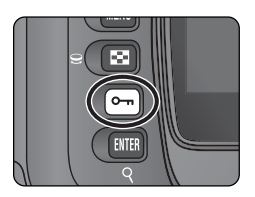

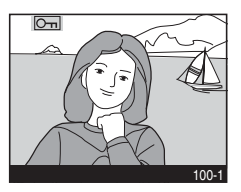

画像のプロテクトを解除するには、解除する画像を表示(1コマ表示の場合)、ま たは選択 (サムネイル表示の場合) して、プロテクトボタン 🔤 を押します。

P. プロテクト画像のフォーマット

コンパクトフラッシュカードをフォーマットすると、プロテクト設定した画像も消去されます のでご注意ください。

e, プロテクト画像のファイル属性

プロテクト設定した画像は、DOSファイルフォーマットの「読み取り専用」属性になります。

再生機能の詳細

## 画像の削除

再生機能の詳細

画像の再生画面では、ボタン操作によって1コマ単位で削除できます。削除した画像は元に戻せません。

1コマ再生表示の場合は、削除する画像を表示します。サムネイル表示の場合は、 削除する画像を選択します。

🤰 削除ボタン 🛅 を押します。 削除確認の画面が表示されます。

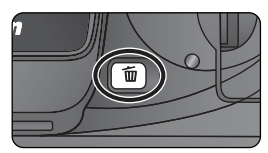

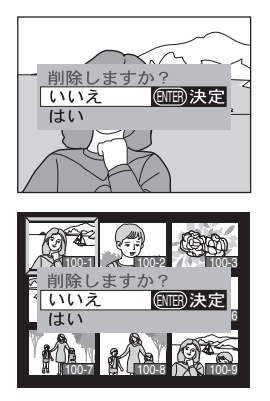

- マルチセレクターの▲または▼の操作により、「いいえ」を選択して実行ボタン

   œ録は削除されずにサムネイル表示画面に戻ります。
- マルチセレクターの▲または▼の操作により、「はい」を選択して実行ボタン 回回を押すと、表示中の画像の削除が実行されてサムネイル表示画面に戻ります。
- ・ 画像削除の確認画面で、削除をキャンセルする場合は、マルチセレクターの
   ◆を 押します。

🔍 プロテクト設定 / 非表示設定された画像の削除

プロテクト設定されている画像や、非表示設定されている画像は削除できません。

画像の削除 (K P.128)

再生メニューの「**削除**」では、複数の画像を選択して削除したり、全画像を一括して削除することができます。

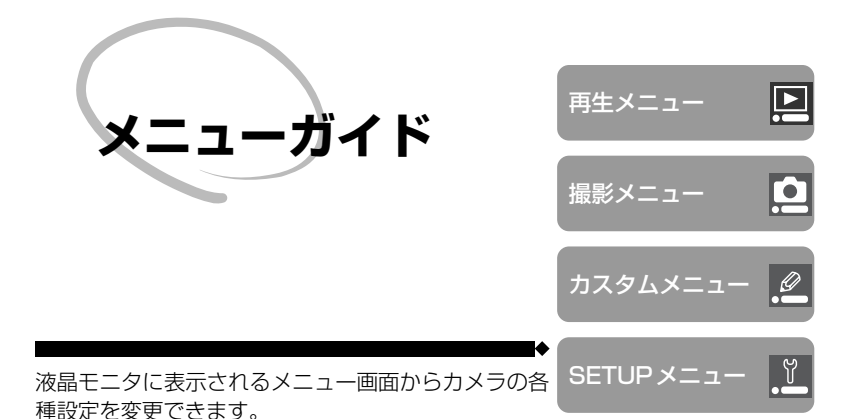

再生メニュー (**下** P.128~138)

再生メニューには、コンパクトフラッシュカードに記録した画像をスライドショーで再生するなどのメニュー項目 が含まれています。

#### 撮影メニュー (W P.139~148)

撮影メニューには、輪郭強調や階調補正など、より高度 な撮影を楽しむ場合のメニュー項目が含まれています。

#### カスタムメニュー (W P.149~168)

カスタムメニューは、カメラの各種設定を撮影者の好 みに合わせて変更する、カスタムセッティングに使用 します。

#### SETUPメニュー (W P.169~175)

SETUPメニューは、コンパクトフラッシュカードの フォーマットや日付の設定など、カメラの基本的なセッ トアップに使用するメニュー項目が含まれています。

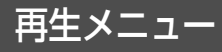

再生メニューには、次のメニュー項目があります。

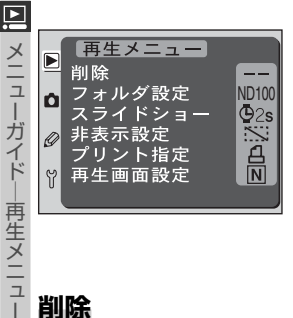

| メニュー項目  | <b>以</b>  |
|---------|-----------|
| 削除      | P.128~129 |
| フォルダ設定  | P.130~131 |
| スライドショー | P.132~133 |
| 非表示設定   | P.134     |
| プリント指定  | P.135~137 |
| 再生画面設定  | P.138     |

## 削除

再生メニュー画面から「削除」を選択して、マルチセ レクターの▶を押すと、削除画面が表示されます。

マルチセレクターの▲または▼を操作することによ り、次の項目が選択できます。

| 設定     | 内容            |
|--------|---------------|
| 選択画像削除 | 選択した画像を削除します。 |
| 全画像削除  | 全画像を削除します。    |

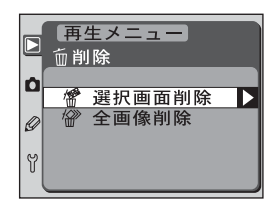

注) 選択画像削除、または全画像削除を実行する場合、作成されているフォルダ数、および、記録されている 画像ファイル数により、画像の削除が完了するまで数十分の時間がかかる場合があります。

### 選択画像の削除

「選択画像削除」を選択して、マルチセレクターの▶を押すと、再生メニュー画面の 「フォルダ設定」(WP.130) で設定したフォルダ内の画像がサムネイル表示され ます。

非表示設定、プロテクト設定された画像について ß

▶ がついている画像はプロテクト設定されているため、削除できません。また、非表示設定 (WP.134) されている画像はサムネイル表示されないため、削除できません。

ß マルチセレクターの操作

液晶モニタが点灯している場合は、フォーカスエリアロックスイッチの設定位置に関係なく、マ ルチャレクターで操作を行うことができます。
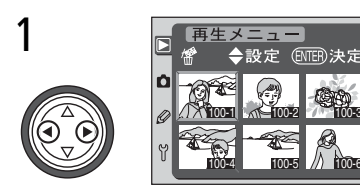

マルチセレクターの◀または▶を操作して削除 する画像を選択します。

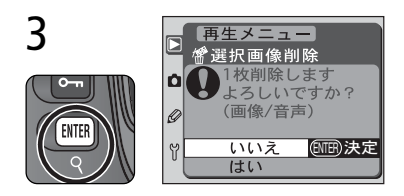

# 

マルチセレクターの▲または▼の操作により 削除が設定されます。削除が設定された画像 には í が表示されます。

- 1と2の手順を繰り返して削除する画像を すべて設定してください。
- 削除の設定を解除する場合はマルチセレク ターの▲または▼を押して、
- 削除設定を行わずに終了する場合は、メニューボタン(回)を押すと、再生メニュー 画面に戻ります。

削除設定した状態で実行ボタン 1000 を押すと 選択画像削除画面が表示されます。マルチセ レクターの▲または▼を操作して、「いいえ」 または「はい」を選択します。

- 「いいえ」を選択してから実行ボタン [10]
   を押すと、画像の削除は行われずに選択画 像削除画面に戻ります。
- 「はい」を選択してから実行ボタン [100] を 押すと、画像の削除を実行し、削除完了表示 をして再生メニュー画面に戻ります。
  - 注)削除される画像に関連した音声メモも同時に 削除されます。

#### 全画像削除

「全画像削除」を選択して、マルチセレクターの▶を 押すと、右の画面が表示されます。マルチセレクター の▲または▼を操作して、「いいえ」または「はい」を 選択します。

- •「いいえ」を選択してから実行ボタン (III) を押すと画像の 削除は行われずに削除画面に戻ります。
- •「はい」を選択してから実行ボタン (WB)を押すと、「フォル ダ設定」(WP P.130) で設定したフォルダ内の全画像の削除が実行され、削除完了表示後、再生 メニュー画面に戻ります。

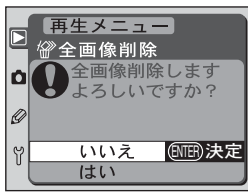

#### フォルダ設定

メニューガイド--

再生メニュー

Þ 画像を記録するフォルダの新規作成や、画像を再生す るフォルダを設定します。再生メニュー画面( P.128)から「フォルダ設定」を選択して、マルチセ レクターの▶を押すと、「フォルダ設定」の画面が表 示されます。

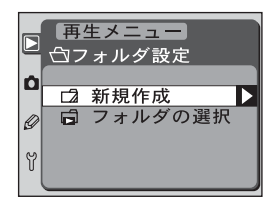

マルチセレクターの▲または▼を操作することにより、次の項目が選択できます。

| 設定      | 内容                                                                                                    |  |
|---------|----------------------------------------------------------------------------------------------------|--|
| 新規作成    | 画像を記録するフォルダを新規に作成します。選択してマルチセレクターの●を押すと、フォルダ番号設定画面に移行します。マルチセレクターの▲または▼を操作してフォルダ番号の数値を設定し、マルチセレクターの●を押すと、設定が有効になりフォルダ設定画面に戻ります。次に撮影する画像は、ここで作成した新規フォルダに保存されます。 |  |
| フォルダの選択 | 画像を再生するフォルダを選択します。 選択してマルチセレク<br>ターの ▶を押すと、フォルダの選択画面に移行します。                                                                                                    |  |

#### 記録するフォルダについて

画像を記録するフォルダは選択できません。

#### Ø. ボタン操作によるフォルダの新規作成

プロテクトボタン **~** を押しながら電源を ON にすると新規フォルダが作成されます。 ただ し、コンパクトフラッシュカードに空のフォルダがすでに存在する場合は作成されません。ま た、現在記録中のフォルダ番号が最大値999の場合にこの操作を行うと、新規にフォルダが作 成できないためエラーが発生し、表示パネルの撮影可能コマ数表示部に【## の文字が点滅し ます。

## フォルダの選択画面の操作方法

フォルダの選択画面ではマルチセレクターの▲または ▼を押して、再生時に画像を参照するフォルダを選択 します。

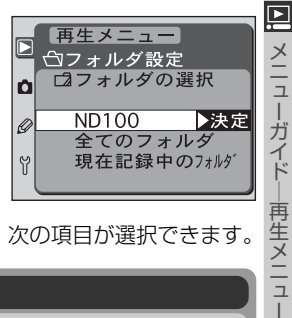

マルチセレクターの▲または▼を操作することにより、次の項目が選択できます。

| 設定             | 内容                                             |
|----------------|------------------------------------------------|
| ND100          | D100で作成されたすべてのフォルダを選択します。                      |
| 全てのフォルダ        | コンパクトフラッシュカードに記録されている、参照可能なすべ<br>てのフォルダを選択します。 |
| 現在記録中の<br>フォルダ | 現在記録に使用されているフォルダを選択します。                        |

フォルダ設定内の新規作成で新しいフォルダを作成した場合

複数のフォルダを作成した状態で、再生するフォルダ設定を「現在記録中のフォルダ」にすると、 「新規作成」で作成した最終フォルダのみが再生の対象となります。例えば、101ND100、 102ND100に続いて103ND100が新規作成された場合、103ND100のみ再生が可能です。 他のフォルダを再生する場合は、「ND100」、または「全てのフォルダ」を選択してください。

## スライドショー

メニューガイド―再生メニュ

■ 画像を一定の間隔で順次再生する「スライドショー」 メ で再生する場合に使用します。再生メニュー画面( ア.128)から「スライドショー」を選択して、マルチ セレクターの▶を押すと、「スライドショー」の設定画 イ 面が表示されます。

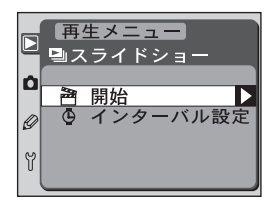

マルチセレクターの▲または▼を操作することにより、次の項目が選択できます。

| 設定       | 内容                 |
|----------|--------------------|
| 開始       | スライドショーを開始します。     |
| インターバル設定 | 画像を切換える時間間隔を設定します。 |

#### スライドショーの開始

「開始」を選択して、マルチセレクターの▶を押すと、スライドショーが始まります。 「フォルダ設定」(数 P.130) で設定されたフォルダ内の画像が記録された順番で 再生されます。ただし、「非表示設定」(数 P.134) されている画像は再生されま せん。スライドショーの実行中は、次の操作が可能です。

| 操作      | ボタン   | 内容                                                                 |  |
|---------|-------|--------------------------------------------------------------------|--|
| 1 コマ進む  |       | マルチセレクターの▼を押すと、1 コマ進みます。                                           |  |
| 1 コマ戻る  |       | マルチセレクターの▲を押すと、1 コマ戻ります。                                           |  |
| 画像情報を見る |       | マルチセレクターの ◀または ▶を押すとスライドショー<br>の再生中に画像情報が表示され、画像情報画面の切換え<br>ができます。 |  |
| 一時停止する  | ENTER | 実行ボタン 🎟 を押すとスライドショーが一時停止しま<br>す (🕐 133)。                           |  |

| 操作            | ボタン          | 内容                                                   |  |
|---------------|--------------|------------------------------------------------------|--|
| 再生メニューへ<br>戻る | MENU         | メニューボタンを 📖 を押すと、スライドショーを中止<br>して再生メニューに戻ります。         |  |
| 再生モードに<br>戻る  |              | モニタボタンを 回 を押すと、スライドショーを中止し<br>て再生モードに戻ります。           |  |
| 撮影モードに<br>戻る  | シャッター<br>半押し | シャッターボタンを半押しすると液晶モニタが消灯し、<br>スライドショーを中止して撮影モードに戻ります。 |  |

スライドショーが終了するか、一時停止をした場合に は右の画面が表示されます。マルチセレクターの▲ま たは▼でメニュー項目を選択し、▶を押すと実行され ます。

- 「**再開**」を選択すると、現在表示されている画像の 次からスライドショーが再開されます。
- 「インターバル設定」を選択すると、画像を切換える時間の間隔を設定できます。
- この状態でマルチセレクターの ◀を押すか、メニューボタン <sup>(IEV)</sup>を押すと、再生メニュー画面に戻ります。

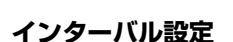

1 コマの画像を表示している時間の変更ができます。 スライドショーの開始前、終了後、または一時停止中 に表示される選択画面から、「インターバル設定」を 選択します。画像を表示している時間を2秒、3秒、5 秒、10秒のいずれかから、マルチセレクターの▲ま たは▼を操作して選択します。

インターバル時間を選択した後、マルチセレクターの▶を押すと設定が有効になり、 スライドショー画面に戻ります。「**開始**」を選択してマルチセレクターの▶を押す と、スライドショーが始まります。

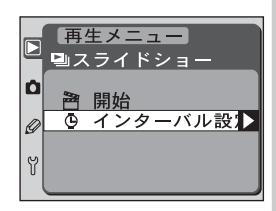

再開

インターバル設定

### 非表示設定

メニュ

カイドー

再生メニュー

Þ 画像を非表示設定にすると、その画像は非表示設定画 面以外では表示されなくなります。再生メニュー画面 (W P.128)から「非表示設定」を選択して、マルチ セレクターの▶を押すと、「非表示設定」の画面が表 示されます。

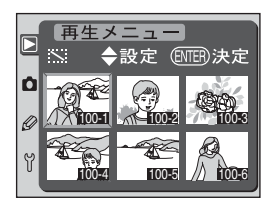

再生メニュー

◆設定 (NTER)決定

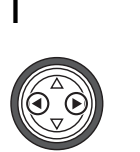

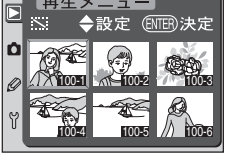

マルチセレクターの◀または▶を操作して非 表示設定にする画像を選択します。

マルチセレクターの▲または▼をの操作によ り非表示設定されます。非表示設定された画 像には 丶 が表示されます。

Ô

Ø

- 1と2の手順を繰り返して非表示にする画 像をすべて設定してください。
- 非表示設定を解除する場合はマルチセレク ターの▲または▼を押して 、を消します。
- 非表示設定を行わずに終了する場合はメ ニューボタン 📖 を押すと、再生メニュー 画面に戻ります。

非表示設定した状態で実行ボタン 💷 を押すと 非表示設定が完了し、再生メニュー画面に戻りま す。

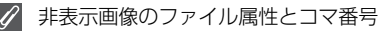

Ô

Ø

再生メニュー

◆設定 (ENTER)決定

非表示設定終了

非表示設定画像は、DOSファイルフォーマットの「隠しファイル」属性と「読み取り専用」属 性がセットされます。画像は非表示設定画面以外では表示されませんが、コマ番号は付加され ます。

3

#### プリント指定

画像のプリント指定を行います。セットした内容はプ リント指定ファイルとしてコンパクトフラッシュカー ドに保存されます。このカメラはデジタルプリント オーダーフォーマット (DPOF) に準拠しています。た だし、画質モードをRAW に設定して撮影された画像 のプリント指定はできません。再生メニュー画面 ( P.128) から「プリント指定」を選択して、マルチセ レクターの▶を押すと、「プリント指定」の設定画面 が表示されます。

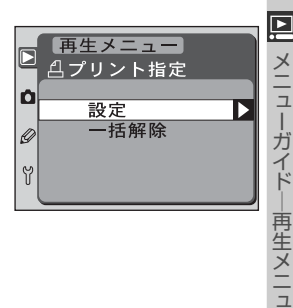

L

マルチセレクターの▲または▼を操作することにより、次の項目が選択できます。

| 設定   | 内容              |  |  |
|------|-----------------|--|--|
| 設定   | プリント指定を行います。    |  |  |
| 一括解除 | プリント指定を一括解除します。 |  |  |

#### Q Exif\* Version 2.2について

D100は、Exif Version 2.2に対応しています。Exif Version 2.2は、デジタルカメラとプ リンターの連携を強化し、高品質なプリント出力を簡単に得ることを目指した規格です。Exif Version 2.2対応のプリンターを使用することで、撮影時のカメラ情報を活かし、プリンター が最適なプリント出力を提供することができます。プリンターの使用説明書を読んでご使用く ださい。

\* Exif = Exchangeable image file format for digital still cameras

#### 🔍 デジタルプリントオーダーフォーマット (DPOF)

DPOFは、デジタルカメラで撮影した画像をラボプリントサービスや、家庭用のプリンタで自 動プリントするための記録フォーマットです。これは、現在の各社独自仕様となっているプリ ント情報を標準化することで、より効率的なプリントの実現をするための規格です。

- ご使用のプリンタ・プリントサービスが DPOF に対応しているかご確認ください。
- ニコンデジタルフォトプリンタNP-100は、日付機能に対応していません。

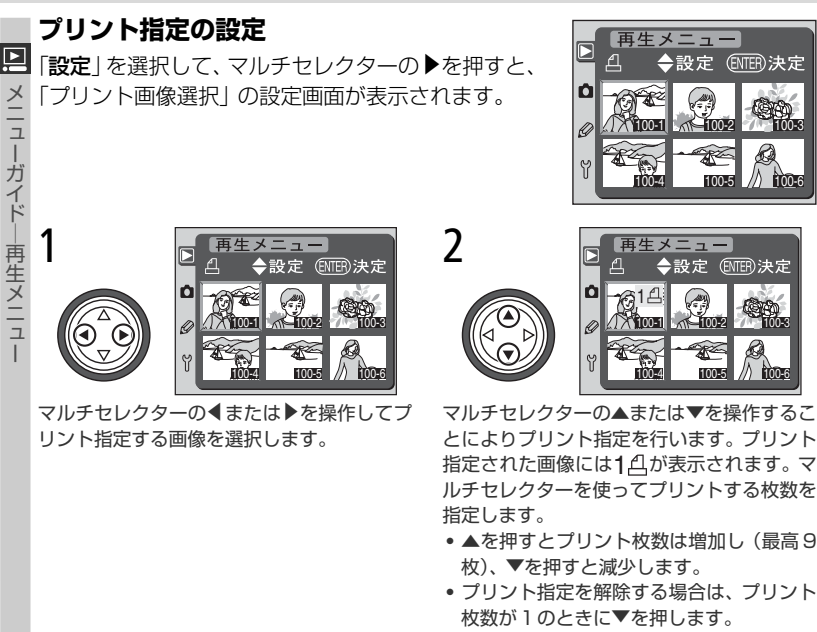

- 1と2の手順を繰り返してプリントする画 像をすべて選択します。
- プリント指定を行わずに終了する場合は、 メニューボタン [10] を押すと再生メニュー 画面に戻ります。

#### ぴ プリント指定を行った場合のご注意

- プリント指定ファイルを作成したコンパクトフラッシュカード内の画像を、パソコンなどで 削除しないでください。
- プリント指定した画像に、後から非表示設定の操作を行わないでください。

#### 🖉 直接プリントする場合の注意点

画像の修正を行わすに直接プリントする画像を撮影するときは、撮影メニューの「カラー設定」 を「モードI (sRGB)」または「モードIII (sRGB)」にすることをおすすめします (W P.63)。

#### 🖉 RAW画像

画質モードが RAW (😈 P.44) の場合、プリント指定はできません。

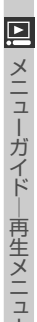

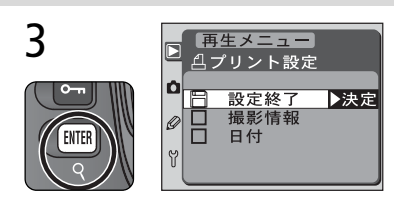

プリント指定した状態で実行ボタン (Ⅲ) を押す とプリント指定が完了し、プリント設定画面が表 示されます。マルチセレクターの▲または▼を押 して プリント時に印字する情報を選択します。

- 指定したすべての画像にシャッタースピードと 絞り値をプリントするときは、「撮影情報」を選 択して▶を押します。撮影情報の前の□に✓が 入ります。
- 指定したすべての画像の撮影日をプリントするときは、「日付」を選択して▶を押します。日付の前の□に✓が入ります。
- ・選択した項目のチェックを外すときは、その項目を選んで▶を押します。
- ・選択項目の□に√が入った状態で、「設定終了」
   を選んで▶を押すと、ブリント指定が実行され、再生メニュー画面に戻ります。

#### プリント指定の一括解除

「一括解除」を選択して、マルチセレクターの▶を押 すと、「設定終了」画面が一瞬表示されて再生メ ニュー画面に戻ります。

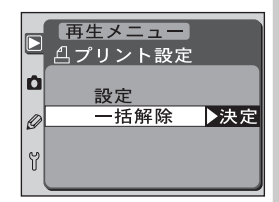

#### 再生画面設定

メニューガイド--

一再生メニュー

🖻 画像を1コマ再生する場合の撮影情報 (😿 P.120) にヒストグラム表示やハイライト表示のページを追加 します。再生メニュー画面 (W P.128) から「再生 画面設定|を選択して、マルチセレクターの▶を押す と、「再生画面設定」の画面が表示されます。

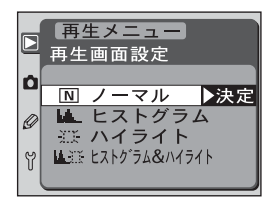

マルチセレクターの▲または▼を操作することにより、次の項目が選択できます。

| 設定               | 内容                                   |  |  |
|------------------|--------------------------------------|--|--|
| ノーマル             | ヒストグラム、ハイライトともに表示されません。              |  |  |
| ヒストグラム           | 撮影情報にヒストグラム表示のページを追加します。             |  |  |
| ハイライト            | 撮影情報にハイライト表示のページを追加します。              |  |  |
| ヒストグラム&<br>ハイライト | 撮影情報にヒストグラム表示とハイライト表示のページを追加し<br>ます。 |  |  |

それぞれの表示についての詳細は、WP.121をご覧ください。

撮影メニューには、次のメニュー項目があります。

| ▶ 撮影メニュー                  | 設定         | <b>W</b> |
|---------------------------|------------|----------|
| ▲<br>撮影メニューの切換え A         | 撮影メニューの切換え | P.140    |
| ■ 画質モード NORM<br>♪ 記録サイズ □ | 画質モード      | P.141    |
| WB設定 A<br>♥ ISO設定 200     | 記録サイズ      | P.142    |
|                           | WB設定       | P.143    |
| 撮影メニュー                    | ISO 設定     | P.144    |
| ▲   S O 設定 200            | 輪郭強調       | P.145    |
|                           | 階調補正       | P.146    |
|                           | カラー設定      | P.147    |
|                           | 色合い調整      | P.148    |

各メニュー項目は、マルチセレクターの▼または▲を操作して選択します。撮影メ ニュー画面は2ページから構成されています:

- 2ページ目を表示するときは、「ISO設定」を選択してマルチセレクターの▼を 押すか、「撮影メニューの切換え」を選択して▲を押します。
- ・最初のページに戻るには、「ISO設定」を選択して▲を押すか、「色合い調整」を 選択して▼を押してください。

#### 🖉 マルチセレクターの操作

Ò

メニューガイド-

撮影メニュー

#### 撮影メニューの切換え

ーガイド

撮影メー

ב

□ 撮影メニューのセット状態を2通り、「メニューA」、
 ▲ 「メニューB」として記憶させておくことができ、撮影
 □ 状況に合わせて、あらかじめ記憶させておいたセット
 ↓ を一括して簡単に呼び出すことができます。

 撮影メニュー 撮影メニューの切換え
 メニューA ▶決定 メニューB

また、撮影メニューにある項目をメニュー画面やファ ンクションダイヤルで変更すると、現在選択されてい るメニュー (AまたはBのいずれか)の内容に上書き されます。

撮影メニュー画面 (W P.139) から「撮影メニューの切換え」を選択して、マルチ セレクターの▶を押すと、「撮影メニューの切換え」の設定画面が表示されます。

マルチセレクターの▲または▼を操作することにより、次の項目が選択できます。

| 設定    | 内容           |
|-------|--------------|
| A-L=X | メニューAを選択します。 |
| メニューB | メニューBを選択します。 |

✓ 「感度自動制御」について

カスタムセッティング3「感度自動制御」を「ON」にした後、撮像感度を X / ・ / または X / ・ ? に設定した撮影メニュー (A または B) へ変更した場合、感度自動制御は機能しません。

#### 画質モード

画像を記録する際の画質を選択します。撮影メニュー 画面(数 P.139)から「**画質モード**」を選択して、マ ルチセレクターの▶を押すと、「画質モード」の設定 画面が表示されます。

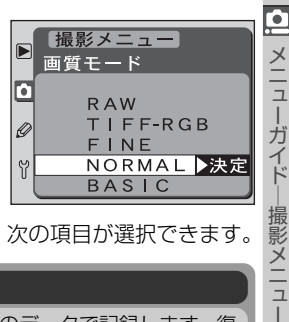

マルチセレクターの▲または▼を操作することにより、次の項目が選択できます。

| 設定       | 内容                                                                                                    |
|----------|----------------------------------------------------------------------------------------------------|
| RAW      | CCD (撮像素子)からの生出力を12bitのデータで記録します。復元には、Nikon View 5またはNikon Capture 3 (図 P.181)が必要です。RAW には非圧縮 RAW と圧縮 RAW があります。<br>・非圧縮 RAW<br>圧縮せずに記録します。<br>・圧縮 RAW<br>ロスレス圧縮で記録されます。ロスレス圧縮は、見た目の画質を損なうことなく、RAWの非圧縮記録に対して約50~60%のファイルサイズで保存することができます。非圧縮 RAWと比較して記録に時間がかかります (図 P.43)。 |
| TIFF-RGB | 画像を8bit非圧縮のTIFF-RGB形式で記録します。多くの画像アプ<br>リケーションで復元できます。                                                                                                    |
| FINE     | 画像データを約1/4のJPEG圧縮で記録します。                                                                                                    |
| NORMAL   | 画像データを約1/8のJPEG圧縮で記録します。                                                                                                    |
| BASIC    | 画像データを約1/16のJPEG圧縮で記録します。                                                                                                    |

☑ RAW画像とホワイトバランスブラケティングの組み合わせについて

画質モードを「RAW」に設定すると、ホワイトバランスブラケティングの設定はできません。 また、ホワイトバランスブラケティング設定時に画質モードを「RAW」に設定するとホワイト バランスブラケティングの設定が解除されます。

' 画質モードについて

Į,

画質モードの詳細については、「撮影機能の詳細−画質モードと記録サイズ」をご覧ください
(
図 P.43)。

## 記録サイズ

撮影メニュー

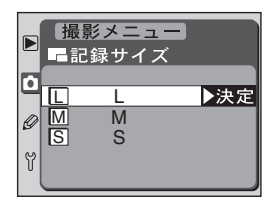

マルチセレクターの▲または▼を操作することにより、次の項目が選択できます。

| 設定 | 内容                      |  |  |
|----|-------------------------|--|--|
| L  | 画像を3008×2000ピクセルで記録します。 |  |  |
| М  | 画像を2240×1488ピクセルで記録します。 |  |  |
| S  | 画像を1504×1000ピクセルで記録します。 |  |  |

画質モードの詳細については、「撮影機能の詳細-画質モードと記録サイズ」をご覧ください (図 P.43)。

## WB(ホワイトバランス)設定

撮影時の照明光に合わせて、ホワイトバランスを選択します。撮影メニュー画面(WP.139)から「WB設定」を選択して、マルチセレクターの▶を押すと、「ホワイトバランス」の設定画面が表示されます。

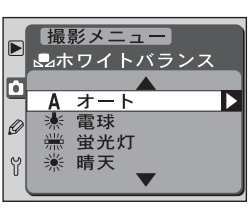

<u>0</u>

メニューガイド―撮影メニュー

マルチセレクターの▲または▼を操作することにより、次の項目が選択できます。

| <b> </b>     | ワイトバランス | 設定される<br>色温度    | 内容                                                                                     |
|--------------|---------|-----------------|----------------------------------------------------------------------------------------|
| Α            | オート     | 約4000~<br>8000K | 撮影した画像から色温度を測り、カメラが自動<br>的に調節します。 A (オート) で十分な効果を<br>得るには、GまたはDタイプレンズのご使用を<br>おすすめします。 |
| ☀            | 電球      | 約3000K          | 白熱電球下での撮影に適しています。                                                                      |
|              | 蛍光灯     | 約4200K          | 白色蛍光灯下での撮影に適しています。                                                                     |
| *            | 晴天      | 約5200K          | 晴れの日の順光での撮影に適しています。                                                                    |
| 4            | スピードライト | 約5400K          | ニコン製スピードライト、特に内蔵スピードライ<br>ト撮影に適しています。                                                  |
|              | 曇天      | 約6000K          | 曇りの日の撮影に適しています。                                                                        |
| <b>1</b> //. | 晴天日陰    | 約8000K          | 晴れの日の日陰での撮影に適しています。                                                                    |
| PRE          | プリセット   | _               | 撮影者が被写体を基準にホワイトバランスを<br>合わせることができます (👿 P.56)。                                          |

WB設定の詳細については、「撮影機能の詳細-ホワイトバランス」をご覧ください (WP.50)。

#### ISO 設定

Ò

メニュ

ーガイドー

撮像感度を撮影状況により標準(200)よりも高く設 定セットすることができます。撮影メニュー画面( P.139)から「ISO設定」を選択して、マルチセレク ターの▶を押すと、「ISO 設定」の画面が表示されま す。<br />
感度自動制御をONにしている場合は、<br />
「HI-1約 1段増感 |、「HI-2約2段増感 | を選択することはで きません。

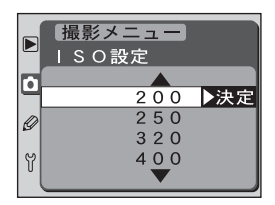

マルチヤレクターの▲または▼を操作することにより、次の項目が選択できます。

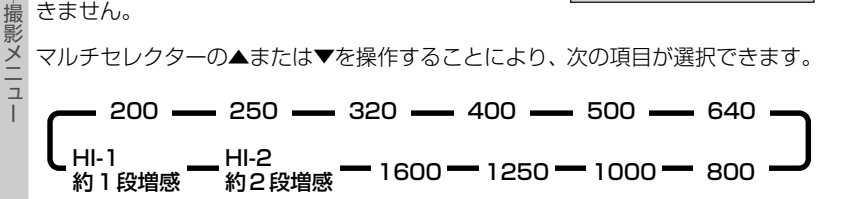

高感度に設定した場合

撮像感度を高く設定すると、低く設定したときに比べて、多少ざらついた画像になることがあ ります。

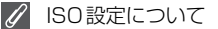

ISO 設定の詳細については、「撮影機能の詳細-撮像感度」をご覧ください (W P.48)。

#### 輪郭強調

撮影シーンや好みに応じて、記録する画像の輪郭 (シャープネス)を設定します。輪郭(シャープネス) を強調する度合いを意図的に調整できます。撮影メ ニュー画面(▼P.139)から「輪郭強調」を選択し て、マルチセレクターの◆を押すと、「輪郭強調」の設 定画面が表示されます。

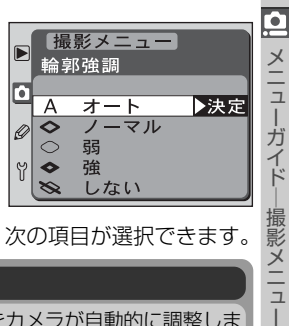

マルチセレクターの▲または▼を操作することにより、次の項目が選択できます。

| 設定         |                      | 内容                                                                                          |
|------------|----------------------|---------------------------------------------------------------------------------------------|
| Α          | <b>オート</b><br>(初期設定) | カメラが撮影した画像から、最適な輪郭をカメラが自動的に調整します(調整は画像によって異なります)。A(オート)を十分に活用するために、GまたはDタイプレンズのご使用をおすすめします。 |
| $\diamond$ | ノーマル                 | 標準的なレベルで輪郭強調を行います。                                                                          |
| $\bigcirc$ | 弱                    | 輪郭強調の度合いはノーマルよりも弱くなります。                                                                     |
|            | 強                    | 輪郭強調の度合いはノーマルよりも強くなります。                                                                     |
| 8          | しない                  | 輪郭強調を行いません。                                                                                 |

#### 階調補正

メニューガイド

X -

記録する画像のコントラストを変更できます。撮影メ ニュー画面 (W P.139) から「階調補正」を選択し て、マルチセレクターの▶を押すと、「階調補正 | の設 定画面が表示されます。

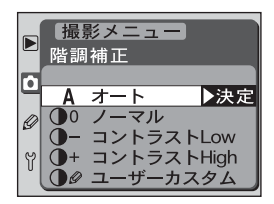

マルチセレクターの▲または▼を操作することにより、次の項目が選択できます。

|    | 設定                   | 内容                                                                                                    |
|----|----------------------|----------------------------------------------------------------------------------------------------|
| Α  | <b>オート</b><br>(初期設定) | 撮影した画像から、最適なガンマカーブをカメラが自動的<br>に選択します(ガンマカーブの選択は画像によって異なり<br>ます。A(オート)を十分に活用するために、GまたはDタ<br>イプレンズのご使用をおすすめします。 |
| •0 | ノーマル                 | 標準的なガンマカーブです。暗いシーンから明るいシーン<br>まで、さまざまな撮影状況を再現します。                                                             |
| 0- | コントラストLow            | 軟調な画像に仕上げるガンマカーブです。晴天時の人物<br>撮影など、顔などの白飛びが気になる場合などに適して<br>います。                                                |
| •+ | コントラストHigh           | 硬調な画像に仕上げるガンマカーブです。霞んだ遠景を撮<br>影する場合などに適しています。                                                                 |
|    | ユーザーカスタム*            | Nikon Capture 3 (別売) でユーザー定義し、カメラにダ<br>ウンロードしたガンマカーブを使用します。出荷時のガン<br>マカーブはノーマルに設定されています。                      |

※ユーザーカスタムは、Nikon Capture 3のカメラコントロール機能を使って定義したガン マカーブをD100にダウンロードできます。Mac OSでダウンロードする場合は、Nikon Capture 3 ver. 3.5以降が必要となります。

#### 階調補正についてのご注意

階調補正をA(オート)に設定して撮影する場合、撮影画像を使用して最適なガンマカーブを適 用します。同じようなシーンを撮影する場合でも、被写体の位置または大きさが変わると、適用 されるガンマカーブが変化することがあります。ガンマカーブを固定して撮影したい場合には、 A (オート) 以外の設定を選択することをおすすめします。

階調補正について

啓調補正の詳細については、「撮影機能の詳細−階調補正」をご覧ください(図 P.61)。

#### カラー設定

記録する画像のカラーモードを、モード | (sRGB)、 モード || (Adobe RGB)、またはモード || (sRGB) から選択できます。撮影メニュー画面(▼ P.139)か ら「**カラー設定**」を選択して、マルチセレクターの を押すと、「カラー設定」の画面が表示されます。

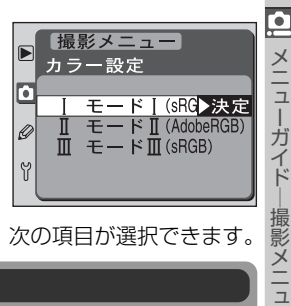

マルチセレクターの▲または▼を操作することにより、次の項目が選択できます。

| 設定                            | 内容                                                                                                    |
|-------------------------------|----------------------------------------------------------------------------------------------------|
| <b>モード   (sRGB)</b><br>(初期設定) | sRGB色空間に最適化したモードで、記憶色を重視した色再現です。画像処理等を行わなくても記憶色(特に肌色)をきれいに再現します。                                         |
| Ⅱ モードⅡ<br>(Adobe RGB)         | AdobeRGB色空間に最適化したモードで、素材性を重視した色再現<br>です。sRGBに比べて色域が広いため、画像処理のしやすい画像が得<br>られます。撮影した画像を積極的に調整、加工する場合に最適です。 |
| Ⅲ モードⅢ<br>(sRGB)              | sRGB色空間に最適化したモードで、特に風景撮影などに適した<br>色再現です。このモードは、画像処理を行わなくてもきれいに再<br>現します。                                 |

🔍 Nikon Capture 3 をご使用の場合

Nikon Capture 3 をご使用になると、正しい色空間での処理が自動的に行われます。

- カラーマネジメント機能を持たないアプリケーションで画像を開く場合、または印刷する場合には、モードIまたはモードIIをおすすめします。
- モードIIの画像にはICC プロファイルが埋め込まれています。Adobe Photoshop などのカ ラーマネジメント機能を持ったアプリケーションで画像を開く場合、自動的に正しい色空間を 設定することができます。詳細については、アプリケーションの説明書をご覧ください。
- モードIIの画像はExifやDCFをベースに記録していますが、厳密にはExif、DCFとも異なっています。ExifPrint、市販プリンタなどのダイレクトプリント、Exif/DCF対応のカメラや機器による画像再生、キオスク端末プリント、およびプリントサービスなどでプリントする場合、モードIまたはモードIIをおすすめします。
- モードIIで記録した画像でも、市販プリンタなどのダイレクトプリント、キオスク端末プリント、およびプリントサービスで印刷できることは確認していますが、彩度の低下する場合があります。

#### 色合い調整

ーガイドー

撮影メ

\_\_ ב

記録する画像に対して色相の調整が可能です。数値は メニュ 約-9°~約9°(1ステップ約3°)の7段階で0°が初期 設定です。肌色を基準とした場合、+側に数値を高くす ると黄色みが増し、一側に数値を低くすると赤みが増 します。他の色の場合、調節の度合いにより多少変化す ることがあります。撮影メニュー画面(图 P.139)か ら「**色合い調整**」を選択して、マルチセレクターの▶を 押すと、「色合い調整」の設定画面が表示されます。

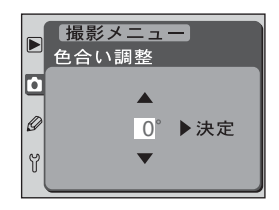

マルチセレクターの▲または▼を操作して、約-9°~約9°から最適な色合いを選択 します。マルチセレクターの▶を押すと、設定が有効になり撮影メニュー画面に戻り ます。

#### ß 色相とは

色の3原色(赤、緑、青)のうち、2色の光を組み合わせると、さまざまな色を作り出すことが できます。例えば、赤い光と緑の光の分量を変えて混ぜ合わせた場合の色の変化を見ると、次の ようになります。

| 赤の光のみ | 赤の光多め | 赤と緑が同量 | 緑の光多め | 緑の光のみ |
|-------|-------|--------|-------|-------|
| 赤     | オレンジ色 | 黄色     | 黄緑色   | 緑色    |

同様に、赤の光と青の光を混ぜ合わせた場合は、赤紫色〜ピンク色〜紺色に変化します。また、 緑の光と青い光を混ぜ合わせた場合は、エメラルド色~水色と変化します。これらの色を順番 に環状に並べたものを色相、あるいは色相環といいます。

2色以外の3番目の色を混ぜ合わせると、だんだんと色が薄くなっていきます。3つ色が同量に なると、色はなくなって無彩色となり、白またはグレーになります。

# カスタムメニュー

カスタムメニューには、次のカスタムセッティングが あります。カスタムセッティングにより、カメラの各 機能の働きやセット内容を、撮影者自身の好みにあっ た状態に変更できます。

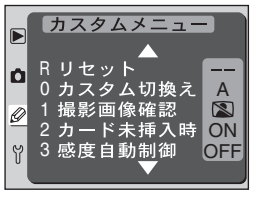

#### カスタムメニュー項目はマルチセレクターの▼または▲を操作して選択します。

|                 | 設定                   | 8     |
|-----------------|----------------------|-------|
| Rリセット           | :カスタムのリセット           | P.150 |
| 0 カスタム切換え       | :カスタムの切換え            | P.152 |
| 1 撮影画像確認        | :撮影時の撮影画像の確認         | P.153 |
| 2 カード未挿入時       | :CF カード未挿入時のレリーズ禁止   | P.153 |
| 3 感度自動制御        | :感度の自動制御             | P.154 |
| 4 ノイズ除去         | :ノイズ除去               | P.155 |
| 5 連番モード設定       | :連番モード設定             | P.156 |
| 6 パワーオフ設定       | : 液晶モニタのパワーオフ設定      | P.157 |
| 7 半押しタイマー       | : 半押しタイマーの作動時間の変更    | P.157 |
| 8 セルフタイマー       | :セルフタイマー時間の変更        | P.157 |
| 9 露出ステップ幅変更     | :露出値のステップ幅の変更        | P.158 |
| 10 露出補正設定       | :露出補正簡易設定            | P.158 |
| 11 ブラケティングのセット  | :ブラケティングのセット         | P.159 |
| 12 BKT 補正順序     | :BKT 撮影時の補正順序の変更     | P.159 |
| 13 コマンドダイヤル変更   | :コマンドダイヤルの変更         | P.160 |
| 14 AE/AF-L/AF作動 | :AE/AFロックボタン操作の変更    | P.161 |
| 15 半押しAEロック     | :シャッターボタン半押しによるAEロック | P.162 |
| 16 イルミネーター      | :各ボタン操作によるイルミネータ点灯   | P.162 |
| 17 フォーカスエリア循環   | :フォーカスエリアの選択を循環方式に変更 | P.163 |

|           |                          | 設定                             | 8     |
|-----------|--------------------------|--------------------------------|-------|
| ×         | 18 フォーカスエリアの照明           | :フォーカスエリアの照明                   | P.164 |
|           | 19 格子線表示                 | :構図用格子線表示                      | P.164 |
| т<br>Т    | 20 S至近ダイナミック AF          | :至近優先ダイナミック AF(AF-S)           | P.165 |
| カイ        | 21 C至近ダイナミックAF           | :至近優先ダイナミック AF(AF-C)           | P.165 |
|           | 22 AF補助光                 | : 内蔵 AF 補助光の照射                 | P.166 |
| カス        | 23 発光モード                 | : 内蔵スピードライトの発光モード              | P.167 |
| タム        | 24 低振動モード                | :低振動モード                        | P.167 |
| х<br>   т | 25*AE/AFロックボタン<br>ン (BP) | : バッテリーパックのAE/AFロックボタ<br>操作の変更 | P.168 |
| Ι         | 26*音声再生レベル               | :バッテリーパックの音声再生レベルのセット          | P.168 |

- \* マルチファンクションバッテリーパック MB-D100 (別売)を装着した場合にのみ表示されます。
- カスタムセッティングRの「リセット」を選択しているときに▲を押すと、カスタムセッティング24「低振動モード」に移動します(MB-D100を装着している場合は、26「音声再生レベル」に移動します)。
- カスタムセッティング24「低振動モード」を選択しているとき (MB-D100を 装着している場合は、26「音声再生レベル」を選択しているとき) に▼を押す と、カスタムセッティングRの「リセット」に移動します。

## カスタムセッティングR:カスタムのリセット

カスタムリセットはカスタムセッティングの設定内容 を初期設定に戻す場合に使用します。カスタムセッ ティングO「カスタムの切換え」により、カスタムA が選択されている場合はカスタムAの設定内容が、カ スタムBが選択されている場合はカスタムBの設定 内容がリセットされます。

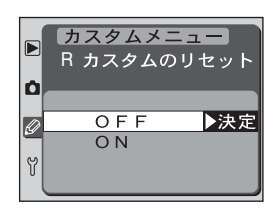

#### ④ カスタムセッティングによる切換え

カスタムセッティングの各セット状態を2通り、カスタムA、カスタムBとして記憶させてお くことができ、撮影状況に合わせてあらかじめ記憶させておいたセットを一括して簡単に呼び 出せます。詳しくはカスタムセッティング0「カスタムの切換え」をご覧ください(WP.152)。 カスタムメニュー画面 (W P.149) から「**リセット**」を選択して、マルチセレク ターの ▶を押すと、撮影時の撮影画像の確認画面が表示されます。

マルチセレクターの▲または▼を操作することにより、次の項目が選択できます。

| 設定                   | 内容                       |
|----------------------|--------------------------|
| <b>OFF</b><br>(初期設定) | カスタムセッティングのリセットは行いません。   |
| ON                   | カスタムセッティングを下表の初期設定に戻します。 |

#### カスタムセッティングの初期設定

| 設定             | 初期設定         | 設定                      | 初期設定               |
|----------------|--------------|-------------------------|--------------------|
| 1 撮影画像確認       | OFF          | 1Δ AF/AF-I /AF作動        | AE/AFの同時           |
| 2 カード未挿入時      | ON           |                         | ロック                |
| 3 感度自動制御       | OFF          | 15 半押しAEロック             | OFF                |
| 4 ノイズ除去        | OFF          | 16 イルミネーター              | OFF                |
| 5 連番モード設定      | OFF          | 17 フォーカスエリア循環           | OFF                |
| 6 パワーオフ設定      | 20秒          | 18 フォーカスエリアの照明          | AUTO               |
| 7 半押しタイマー      | 6秒           | 19 格子線表示                | OFF                |
| 8 セルフタイマー      | 10秒          | 20 S至近ダイナミックAF          | OFF                |
| 9 露出ステップ幅変更    | 1/3段         | 21 C至近ダイナミックAF          | OFF                |
| 10 露出補正設定      | OFF          | 22 AF補助光                | ON                 |
| 11 ブラケティングのセット | AE/SBブラケティング | 23 発光モード                | D-TTLモード           |
| 12 BKT補正順序     | 初期設定の順       | 24 低振動モード               | OFF                |
| 13 コマンドダイヤル変更  | OFF          | 25 AE/AFロック<br>ボタン (BP) | CSM14+<br>フォーカスエリア |
|                |              | 26 音声再生レベル              | 3                  |

#### 🖉 ツーボタンリセット

カスタムセッティングはツーボタンリセットではリセットできません (W P.116)。

メニューガイド--カスタムメニュー

## カスタムセッティングロ:カスタムの切換え

Ø カスタムヤッティングの設定内容の保存場所を、カス タムAまたはカスタムBの2つから選択すると、そこ に保存されているカスタムセッティングの設定内容が 実行されます。また、カスタムセッティングを変更す ると、選択されている保存場所に変更内容が上書きさ れます。

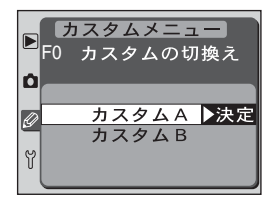

カスタムメニュー画面 (W P.149) から 「カスタム

切換え | を選択して、マルチセレクターの ▶を押すと、「カスタムの切換え | の設定 画面が表示されます。マルチセレクターの▲または▼を操作することにより、設定 を選択します。▶を押すと選択が実行され、カスタムメニュー画面に戻ります。

マルチセレクターの▲または▼を操作することにより、次の項目が選択できます。

| 設定                     | 内容                         |
|------------------------|----------------------------|
| <b>カスタムA</b><br>(初期設定) | カスタムセッティングの内容をカスタムAに切換えます。 |
| カスタムB                  | カスタムセッティングの内容をカスタムBに切換えます。 |

(P) カスタムマークについて

初期状態と異なるカスタムセッティングを使用している場合 は、表示パネルに CSM が表示されます。

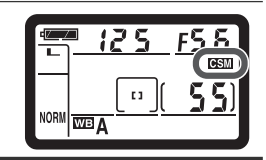

「感度自動制御」について

撮像感度を X1・1 または X1・2 に設定した後、カスタムセッティング3 「感度自動制御 | を 「ON」にしたカスタム(AまたはB)に切換えた場合、感度自動制御は機能しません。

マルチヤレクターの操作

液晶モニタが点灯している場合は、フォーカスエリアロックスイッチの設定位置に関係なく、マ ルチャレクターで操作を行うことができます。

×

\_\_\_\_

ガイド

カスタムメニュ

## カスタムセッティング1:撮影時の撮影画像の確認

通常はモニタボタンを押すと撮影画像がモニタに表示 されますが、ONに設定するとコンパクトフラッシュ カードに画像データを書き込みながら、液晶モニタに も自動的に撮影画像が表示されます。 カスタムメニュー画面(● P.149)から「**撮影画像確** 認」を選択して、マルチセレクターの▶を押すと、「撮 影時の撮影画像の確認」の設定画面が表示されます。

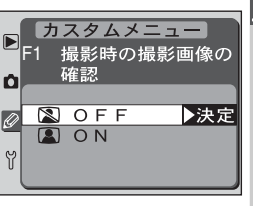

マルチセレクターの▲または▼を操作することにより、次の項目が選択できます。

| 設定                   | 内容                                     |
|----------------------|----------------------------------------|
| <b>OFF</b><br>(初期設定) | 撮影後、モニタボタン 💷 を押すと、液晶モニタに画像が表示<br>されます。 |
| ON                   | 撮影後、液晶モニタに画像が自動的に表示されます。               |

#### カスタムセッティング2:CFカード未挿入時のレリーズ禁止

初期設定では、カメラにコンパクトフラッシュカード を入れていない場合は、レリーズできませんが、レ リーズできるように設定できます。 カスタムメニュー画面(圏 P.149)から「カード未 挿入時」を選択して、マルチセレクターの▶を押す と、「CFカード未挿入時のレリーズ禁止」の設定画面 が表示されます。

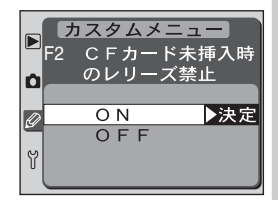

ニコンキャプチャー3カメラコントロールと接続した場合は、記録先がパソコンになるため、ONに設定してもシャッターがきれます。

マルチセレクターの▲または▼を操作することにより、次の項目が選択できます。

| 設定           | 内容                                            |
|--------------|-----------------------------------------------|
| ON<br>(初期設定) | カメラにコンパクトフラッシュカードを入れていない場合、レ<br>リーズはできません。    |
| OFF          | カメラにコンパクトフラッシュカードを入れていない場合でも、<br>レリーズ可能となります。 |

L

## カスタムセッティング3:感度の自動制御

✓ 「ON」を選択すると、撮影時の設定条件では適正露出 を得られない場合にカメラが自動的に撮影者が選択し た撮像感度(ISO相当)を制御して適正露出にします (または適正露出に近づけます)。 撮像感度は 200~ 1600の範囲で制御します。撮像感度をといいます。 項目は選択できません。また、感度自動制御をONに

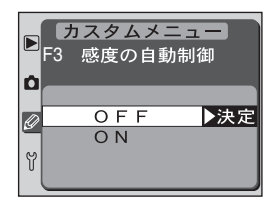

しているときには、撮像感度を # - - +、 # + - 2 に設定できません。なお、スピー ドライト使用時には、感度自動制御は機能せず、設定撮像感度での撮影となります。 カスタムメニュー画面 (<mark>W</mark>P.149) から 「**感度自動制御** | を選択して、 マルチセレ クターの▶を押すと、「感度の自動制御」の設定画面が表示されます。

マルチセレクターの▲または▼を操作することにより、次の項目が選択できます。

| 設定                   | 内容                                                                                                  |
|----------------------|----------------------------------------------------------------------------------------------------|
| <b>OFF</b><br>(初期設定) | 露出の状態にかかわらず、撮影者が設定した撮像感度に固定されます。                                                                    |
| ON                   | 設定撮像感度で適正露出が得られる場合は、撮影者が設定した感度で撮影が行われます。設定撮像感度で適正露出が得られない場合、カメラは自動的に感度を制御して適正露出にします(または適正露出に近づけます)。 |

「感度自動制御」について

「感度自動制御」を「ON」にした後、撮像感度を X (・) または X (・) に設定した撮影メニュー へ変更した場合、感度自動制御は機能しません。また、撮像感度をとしてまたはとしていた。 した後、「感度自動制御」を「ON」にしたカスタム(AまたはB)に切換えた場合、感度自動制 御は機能しません。 詳細については、「測光・露出-露出モード | をご覧ください ( 🚺 P.80、 83, 85, 87)。

#### 高感度で記録された画像

撮像感度が高くなると、低く設定したときに比べて、多少ざらついた画像になることがあります。

×

\_\_

ーガイ

Ŕ

カスタムメニュ

## カスタムセッティング4:ノイズ除去

シャッタースピードが約1/2秒より低速になると、 画像に星状のノイズが入る場合があります。カスタム セッティング4を「ON」にすると、このノイズを低 減させることができます。

カスタムメニュー画面 (圏 P.149) から「ノイズ除 去」を選択して、マルチセレクターの▶を押すと、「ノ イズ除去」 の設定画面が表示されます。

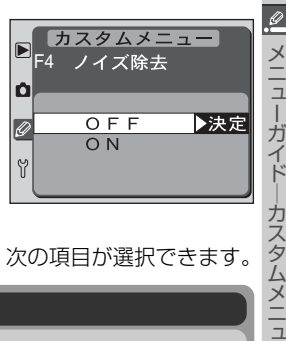

マルチセレクターの▲または▼を操作することにより、次の項目が選択できます。

| 設定            | 内容                                                                                                    |
|---------------|----------------------------------------------------------------------------------------------------|
| OFF<br>(初期設定) | ノイズ除去は機能しません。                                                                                                    |
| ON            | シャッタースピードが約1/2秒より低速になると、ノイズ除去が機能します。撮影後のノイズ除去処理中は、シャッタースピードと絞り表示部に <b>」の ト</b> が点滅します。撮影後のノイズ除去処理に、撮影時間とほぼ同じ時間がかかります。また、<br>画像を記録する時間がかなり長くなります。この表示が消えると、撮影が可能になります。 |

#### ✓ ノイズ除去をONに設定した場合のご注意

カスタムセッティング1「撮影時の撮影画像の確認」をONに設定して、撮影と同時に液晶モニタに撮影画像を表示する場合、または撮影した後、画像の記録が終了する前にモニタボタン [] を押して画像を再生すると、液晶モニタにノイズ除去処理を行う前の画像(ノイズが入った画像)が表示される場合があります。

④ 連続撮影可能コマ数表示について

ノイズ除去をONに設定すると、連続撮影可能コマ数は3コマになります。RAW画像の場合は 2コマになります。

#### カスタムセッティング5:連番モード設定

連番モードをONに設定すると、最後に記録を行った フォルダ番号とファイル番号がカメラに記憶され、次 に撮影を行った時には記憶内容に従って連番で記録が 行われます。コンパクトフラッシュカードの交換を 行った時には、カード内にあるフォルダ番号・ファイ ル番号と記録内容を参照し、常に最も大きなフォルダ 番号・ファイル番号を付けて画像の記録を行いますの

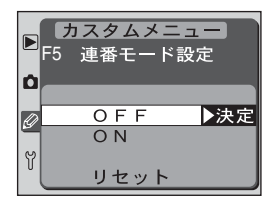

で、複数のカードを使用する場合でも撮影後の画像ファイルの管理が容易に行えます。 カスタムメニュー画面(図 P.149)から「連番モード設定」を選択して、マルチセ レクターの▶を押すと、「連番モード設定」の設定画面が表示されます。

マルチセレクターの▲または▼を操作することにより、次の項目が選択できます。

| 設定            | 内容                                                                                                    |
|---------------|----------------------------------------------------------------------------------------------------|
| OFF<br>(初期設定) | 連番モードを無効にします。OFFの状態で撮影を行った場合、<br>フォルダを新規に作成したり、コンパクトフラッシュカードを交換するごとに0001からファイル番号が付きます。画像を記録<br>するフォルダ内に画像ファイルがある場合は、次の番号からファ<br>イル番号が付きます。なお、連番モードをONの状態からOFFに<br>すると、カメラがフォルダ番号とファイル番号を記憶した状態で<br>連番モードを無効にします。 |
| ON            | 連番モードを有効にします。コンパクトフラッシュカードを交換したり、フォルダを新規に作成しても、画像ファイルには撮影順<br>に連続した番号が付きます。                                                                                                    |
| リセット          | カメラが記憶しているフォルダ番号とファイル番号をリセットします。リセットした後に撮影を行うと、新しいフォルダが作成され、次の撮影以降、ファイル番号0001から連番が付きます。                                                                                                    |

#### 🖉 ファイル番号について

連番モードがOFFの場合、再生メニュー画面の「フォルダ設定」でフォルダを新規作成すると、 その中のファイル番号が0001番から始まります。次の場合は連番モードの設定にかかわらず、 0001番に戻ります。

- 保存を行うフォルダ内の撮影コマ数が999コマの状態で撮影を行った結果、自動的に新規 フォルダが作成された場合
- 保存を行うフォルダ内に9999という番号のファイルが存在した場合に撮影を行った結果、 自動的に新規フォルダが作成された場合

Ø

Х

\_\_

ナイ

ŀ

カスタムメニュ

## カスタムセッティング6:液晶モニタのパワーオフ設定

操作を終了してから液晶モニタが自動的にオフになる までの時間を10秒、20秒、1分、5分、10分に設 定します。初期設定は20秒です。液晶モニタの表示 時間を延長するとバッテリーの消耗が早くなります。 カスタムメニュー画面(圏 P.149)から「**パワーオ** フ設定」を選択して、マルチセレクターの▶を押す と、「液晶モニタのパワーオフ設定」の設定画面が表

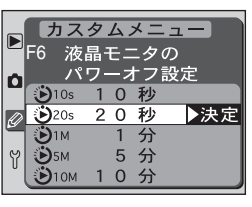

示されます。マルチセレクターの▲または▼を操作することにより、設定を選択します。▶を押すと選択が実行され、カスタムメニュー画面に戻ります。ACアダプタ EH-5 接続中のパワーオフ設定は10分に固定されます。

#### カスタムセッティング7:半押しタイマーの作動時間の変更

通常、カメラの電源スイッチをONにした時やシャッ ターボタンを半押しした時の半押しタイマーの作動時 間は6秒ですが、4秒、8秒、16秒、30分のいずれ かに変更できます(半押しタイマーを延長すると、 バッテリーの消耗が早くなります)。カスタムメニュー 画面(**W** P.149)から「**半押しタイマー**」を選択して、 マルチセレクターの▶を押すと、「半押しタイマーの

作動時間の変更」の設定画面が表示されます。マルチセレクターの▲または▼を操作 することにより、設定を選択します。▶を押すと選択が実行され、カスタムメニュー 画面に戻ります。ACアダプタEH-5接続中は半押しタイマーはオフになりません。

#### カスタムセッティング8:セルフタイマー時間の変更

セルフタイマーモード(WP.114)撮影の際、シャッ ターボタンを押してから、シャッターがきれるまでの 時間を、2秒、5秒、10秒、20秒のいずれかに変更 できます(初期設定は10秒です)。カスタムメニュー 画面(WP.149)から「セルフタイマー」を選択し て、マルチセレクターの▶を押すと、「セルフタイ マー時間の変更」の設定画面が表示されます。マルチ

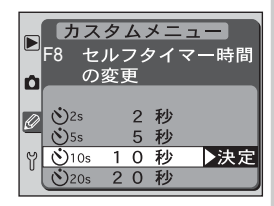

セレクターの▲または▼を操作することにより、設定を選択します。▶を押すと選 択が実行され、カスタムメニュー画面に戻ります。

| Þ | カス<br>F7 半  | タム.<br>押し? | メニ<br>タイマ | ュー<br>マーの<br>かま |
|---|-------------|------------|-----------|-----------------|
| ۵ | 11F :       | 勤時⊪<br>4   | 副の習       | <sup>変</sup> 史  |
|   | <b>3</b> 65 | 6          | 秒         | ▶決定             |
|   | <b>2</b> 8s | 8          | 秒         |                 |
| ۲ | 🖲 16s       | 16         | 秒         |                 |
| Ĩ | <b>3</b> 0M | 30         | 分         | ]               |

Ø

## カスタムセッティング9:露出値のステップ幅の変更

通常は露出値(シャッタースピード、絞り、露出補正 値、オートブラケティング補正ステップ)を1/3段 (EV)で表示または設定できますが、1/2段に変更で きます。

カスタムメニュー画面(**W** P.149)から「**露出ステッ** プ幅変更」を選択して、マルチセレクターの▶を押す と、「露出値のステップ幅の変更」の設定画面が表示

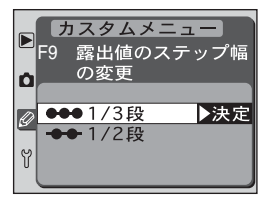

されます。マルチセレクターの▲または▼を操作することにより、設定を選択しま す。▶を押すと選択が実行され、カスタムメニュー画面に戻ります。

#### カスタムセッティング10:露出補正簡易設定

露出補正 
露出補正 
ボタンを使用せずに、コマンドダイヤルのみで露出補正することができます。露出補正は±5段の間でセットできます(数 P.92)。カスタムメニュー画面(数 P.149)から「露出補正設定」を選択して、マルチセレクターの▶を押すと、「露出補正簡易設定」の設定画面が表示されます。

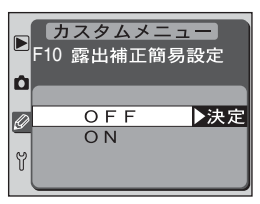

マルチセレクターの▲または▼を操作することにより、次の項目が選択できます。

| 設定        | 内容                                  |                                      |                                |  |
|-----------|-------------------------------------|--------------------------------------|--------------------------------|--|
| OFF(初期設定) | 露出補正ボタンとメインコマンドダイヤルで露出補正を設定しま<br>す。 |                                      |                                |  |
|           | コマント<br>グ13の<br>が可能て                | ジイヤルのみで露出補正を<br>設定により、次の表で記載し<br>ぎす。 | します。カスタムセッティン<br>っているダイヤルで露出補正 |  |
|           |                                     | カスタムセッティング 13                        |                                |  |
| ON        |                                     | OFF                                  | ON                             |  |
|           | BΡ                                  | サブコマンドダイヤル                           | サブコマンドダイヤル                     |  |
|           | ₽s                                  | サブコマンドダイヤル                           | メインコマンドダイヤル                    |  |
|           | КA                                  | メインコマンドダイヤル                          | サブコマンドダイヤル                     |  |

## カスタムセッティング11:ブラケティングのセット

通常のブラケティングセット時には、AEブラケティ ングとSBブラケティングが同時にセットされます が、AEブラケティングのみのセット、SBブラケティ ングのみのセット、またはホワイトバランスブラケ ティングのセットに変更できます。 カスタムメニュー画面(图 P.149)から「**ブラケティ** 

カスタムメニュー画面(**習** P.149)から|**フラケティ** ングのセット」を選択して、マルチセレクターの**▶**を

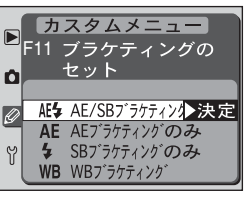

押すと、「ブラケティングのセット」の設定画面が表示されます。

マルチセレクターの▲または▼を操作することにより、次の項目が選択できます。

| 設定                            | 内容                                                        |
|-------------------------------|-----------------------------------------------------------|
| <b>AE/SBブラケティング</b><br>(初期設定) | AEブラケッティングとSBブラケッティングを同時に行います。                            |
| AEブラケティングのみ                   | AEブラケッティングのみ行います。                                         |
| SBブラケティングのみ                   | SBブラケッティングのみ行います。                                         |
| WBブラケティング                     | ホワイトバランスブラケティングを行います。 画質モードが<br>RAWの場合、WBブラケティングは使用できません。 |

#### カスタムセッティング12:BKT撮影時の補正順序の変更

通常、ブラケティングの補正順序は初期設定の順(ひろう)になりますが、マイナス側からプラス側の順 序に変更できます。

カスタムメニュー画面(圏 P.149)から「**BKT補正** 順序」を選択して、マルチセレクターの▶を押すと、 「BKT撮影時の補正順序の変更」の設定画面が表示され ます。

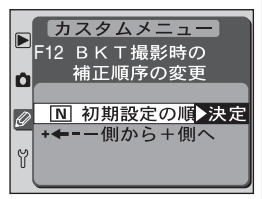

マルチセレクターの▲または▼を操作することにより、次の項目が選択できます。

| 設定               | 内容                                                     |
|------------------|--------------------------------------------------------|
| 初期設定の順<br>(初期設定) | ブラケティングの補正順序は、初期設定の順 ( <mark>W</mark> P.97) になり<br>ます。 |
| ー側から+側へ          | ブラケティングの補正順序は、マイナス側からプラス側になり<br>ます。                    |

L

## カスタムセッティング13:コマンドダイヤルの変更

通常のコマンドダイヤル操作とは逆に、サブコマンド ダイヤルでシャッタースピードのセット(S[シャッ ター優先オート]・M[マニュアル]時)、メインコマンド ダイヤルで絞りのセット(A[絞り優先オート]・M[マ ニュアル]時)が行えるように変更できます。 カスタムメニュー画面(WP.149)から「コマンド ダイヤル変更」を選択して、マルチセレクターの▶を

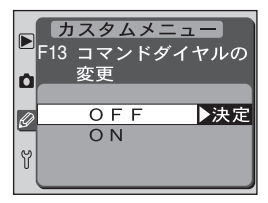

押すと、「コマンドダイヤルの変更」の設定画面が表示されます。

マルチセレクターの▲または▼を操作することにより、次の項目が選択できます。

| 設定            | 内容                                              |
|---------------|-------------------------------------------------|
| OFF<br>(初期設定) | メインコマンドダイヤルでシャッタースピード、サブコマンドダ<br>イヤルで絞りを設定します。  |
| ON            | メインコマンドダイヤルで絞りを、サブコマンドダイヤルで<br>シャッタースピードを設定します。 |

注)マルチファンクションバッテリーパックMB-D100装着時は、バッテリーパックのメインコマンドダイヤ ル、サブコマンドダイヤルの機能も変更されます。

## カスタムセッティング14:AE/AFロックボタン操作の変更

通常、AE/AFロックボタンを押すと、AEロックとAF ロックが同時に行われますが、下の表のように変更で きます。

カスタムメニュー画面 (**W** P.149) から「**AE/AF-**L/AF作動」を選択して、マルチセレクターの▶を押 すと、「AE/AFロック釦操作の変更」の設定画面が表 示されます。

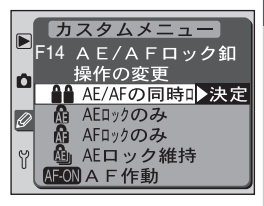

マルチセレクターの▲または▼を操作することにより、次の項目が選択できます。

| 設定                    | 内容                                                        |
|-----------------------|-----------------------------------------------------------|
| AE/AFの同時ロック<br>(初期設定) | AE/AFロックボタンを押すとAEロックとAFロックが同時に行われます。                      |
| AEロックのみ               | AE/AFロックボタンを押すとAEロックのみが行われます。                             |
| AFロックのみ               | AE/AFロックボタンを押すとAFロックのみが行われます。                             |
| AEロック維持               | AE/AFロックボタンを押すとAEロック状態が維持され、再度<br>押すと解除されます。              |
| AF作動                  | AE/AFロックボタンを押すとAFが作動します。この場合、<br>シャッターボタンの半押しではAFは作動しません。 |

## カスタムセッティング 15:シャッターボタン半押しによる AE ロック

通常はAE/AFロックボタンを押した時にAEロック
 が行われますが、シャッターボタンを半押しした時に
 AEロックが行われるように変更できます。

カスタムメニュー画面(**恐** P.149)から「**半押しAE ロック**」を選択して、マルチセレクターの▶を押す と、「シャッター釦半押しによるAEロック」の設定画面 が表示されます。

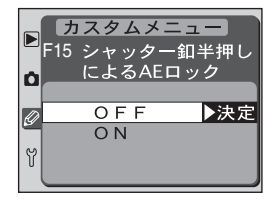

マルチセレクターの▲または▼を操作することにより、次の項目が選択できます。

| 設定                   | 内容                       |
|----------------------|--------------------------|
| <b>OFF</b><br>(初期設定) | AE/AF ロックボタンで AE ロックします。 |
| ON                   | シャッターボタンの半押しで AE ロックします。 |

#### カスタムセッティング 16: 各ボタン操作によるイルミネータ点灯

通常はイルミネーターボタンを押すと表示パネルのイ ルミネーターを点灯しますが、各ボタンの操作によっ てイルミネーターを点灯するように変更できます。 カスタムメニュー画面(数 P.149)から「イルミネー ター」を選択して、マルチセレクターの▶を押すと、 「各釦操作によるイルミネータ点灯」の設定画面が表示 されます。

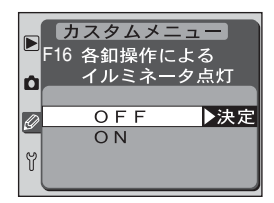

マルチセレクターの▲または▼を操作することにより、次の項目が選択できます。

| 設定            | 内容                           |
|---------------|------------------------------|
| OFF<br>(初期設定) | イルミネーターボタンを押すとイルミネーターが点灯します。 |
| ON            | 各ボタン操作によりイルミネーターが点灯します。      |

ī

## カスタムセッティング 17:フォーカスエリアの選択を循環方式に変更

通常、上下、または左右反対側にあるフォーカスエリ アを選択する場合、マルチセレクターの反対方向を押 さなければなりません。循環方式に変更すると、マル チセレクターの▲を押すと上方向に、▼を押すと下方 向に、▶を押すと右方向に、◀を押すと左方向に、そ れぞれ循環させることができます。これによりマルチ セレクターの押す位置を変えることなく反対側の フォーカスエリアの選択が可能になります。

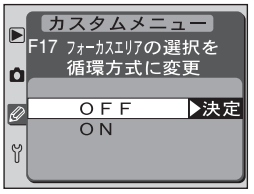

カスタムメニュー画面 (WP.149) から「フォーカスエリア循環」を選択して、マルチセレクターの を押すと、「フォーカスエリアの選択を循環方式に変更」の設定 画面が表示されます。

マルチセレクターの▲または▼を操作することにより、次の項目が選択できます。

| 設定                   | 内容                         |
|----------------------|----------------------------|
| <b>OFF</b><br>(初期設定) | フォーカスエリア選択の際、循環方式は使用できません。 |
| ON                   | フォーカスエリア選択の際、循環方式を使用できます。  |

Ø

L

#### カスタムセッティング 18:フォーカスエリアの照明

通常、ファインダー内のフォーカスエリア(フレーム)は、マルチセレクターで選択されたフォーカスエリアを被写体の明るさに応じて見やすいように瞬間的に赤色に自動照明しますが、照明しない、もしくは被写体の明るさによらず照明するように変更できます。 カスタムメニュー画面(WP.149)から「フォーカスエリアの照明」を選択して、マルチセレクターの▶

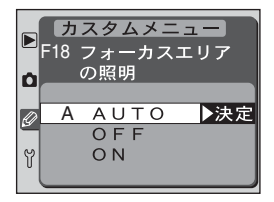

を押すと、「フォーカスエリアの照明」の設定画面が表示されます。

マルチセレクターの▲または▼を操作することにより、次の項目が選択できます。

| 設定             | 内容                                                                    |
|----------------|-----------------------------------------------------------------------|
| AUTO<br>(初期設定) | マルチセレクターで選択されたフォーカスエリアを被写体の明る<br>さに応じて赤色に自動照明します。                     |
| OFF            | フォーカスエリアを照明しません。                                                      |
| ON             | 被写体の明るさに関係なく常にフォーカスエリアを赤く照明しま<br>す。背景の明るさによっては、赤色の照明が見えない場合があり<br>ます。 |

#### カスタムセッティング19:構図用格子線表示

アオリ撮影や水平、垂直位置出しなどに便利な構図用 格子線(WP.11)をファインダーに表示させること ができます。構図用格子線を表示させるときは「ON」 を選択します。初期設定は「OFF」です。 カスタムメニュー画面(WP.149)から「格子線表 示」を選択して、マルチセレクターの▶を押すと、「構 図用格子線表示」の設定画面が表示されます。マルチ

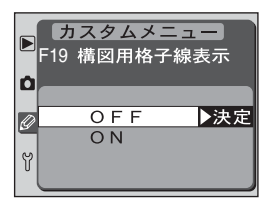

セレクターの▲または▼を操作することにより、設定を選択します。▶を押すと選 択が実行され、カスタムメニュー画面に戻ります。
# カスタムセッティング 20: 至近優先ダイナミックAF (AF-S)

通常は、ダイナミックAFモード時にフォーカスモー ドダイヤルを**S**(シングルAFサーボ)にセットしても 至近優先ダイナミックAF(**下**P.69) となりません が、至近優先ダイナミックAFになるように変更でき ます。

カスタムメニュー画面(**W**P.149)から「**S至近ダ** イナミックAF」を選択して、マルチセレクターの**>** 

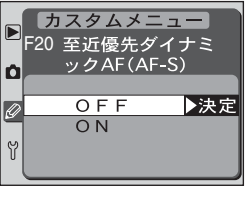

を押すと、「至近優先ダイナミックAF (AF-S)」の設定画面が表示されます。

マルチセレクターの▲または▼を操作することにより、次の項目が選択できます。

| 設定                   | 内容                                          |  |  |
|----------------------|---------------------------------------------|--|--|
| <b>OFF</b><br>(初期設定) | 選択したフォーカスエリア内の被写体にピントを合わせます。                |  |  |
| ON                   | 5つのフォーカスエリア内の被写体のうち、最も手前の被写体に<br>ピントを合わせます。 |  |  |

## カスタムセッティング 21: 至近優先ダイナミック AF (AF-C)

通常は、ダイナミックAFモード時にフォーカスモー ドダイヤルをC(コンティニュアスAFサーボ)にセッ トしても至近優先ダイナミックAF(圏 P.69)には なりませんが、至近優先ダイナミックAFになるよう に変更できます。

カスタムメニュー画面(W P.149)から「**C 至近ダ** イナミックAF」を選択して、マルチセレクターの**>** 

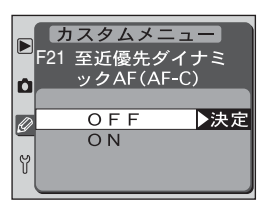

を押すと、「至近優先ダイナミックAF (AF-C)」の設定画面が表示されます。

マルチセレクターの▲または▼を操作することにより、次の項目が選択できます。

| 設定                   | 内容                                          |  |  |
|----------------------|---------------------------------------------|--|--|
| <b>OFF</b><br>(初期設定) | 選択したフォーカスエリア内の被写体にピントを合わせます。                |  |  |
| ON                   | 5つのフォーカスエリア内の被写体のうち、最も手前の被写体に<br>ピントを合わせます。 |  |  |

L

## カスタムセッティング 22: 内蔵AF補助光の照射

通常、内蔵 AF 補助光の発光条件が満たされた場合 (♥ P.74)は、シャッターボタンを半押しすると自 動的に内蔵 AF 補助光を照射し、被写体を照らして オートフォーカスでのピント合わせを行いますが、内 蔵 AF 補助光を発光しないように変更できます(ただ し、オートフォーカスでのピント合わせができなくな る場合があります)。

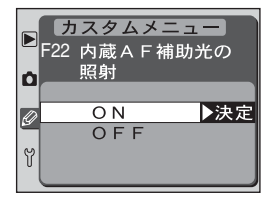

カスタムメニュー画面 (**W**P.149) から「**AF補助光**」を選択して、マルチセレク ターの▶を押すと、「内蔵 AF 補助光の照射」の設定画面が表示されます。

マルチセレクターの▲または▼を操作することにより、次の項目が選択できます。

| 設定           | 内容                                      |  |
|--------------|-----------------------------------------|--|
| ON<br>(初期設定) | 内蔵AF補助光の発光条件が満たされた場合に内蔵AF補助光を<br>発光します。 |  |
| OFF          | 内蔵 AF 補助光は発光しません。                       |  |

I

# カスタムセッティング 23: 内蔵スピードライトの発光モード

通常、内蔵スピードライトはD-TTL調光を行いますが、 マニュアルフル発光モードに変更することができます。 カスタムメニュー画面(圏 P.149)から「発光モー ド」を選択して、マルチセレクターの▶を押すと、「内 蔵スピードライトの発光モード」の設定画面が表示さ れます。

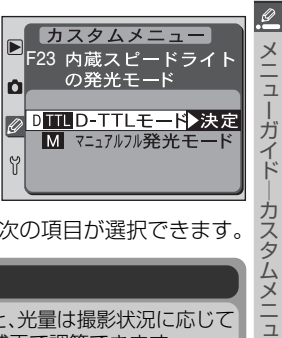

L

マルチセレクターの▲または▼を操作することにより、次の項目が選択できます。

| 設定                        | 内容                                                                                                    |  |  |
|---------------------------|----------------------------------------------------------------------------------------------------|--|--|
| <b>D-TTLモード</b><br>(初期設定) | 内蔵スピードライトがセットされると、光量は撮影状況に応じて<br>自動的に調節されます。光量は調光補正で調節できます。                                                                                                    |  |  |
| マニュアルフル発光<br>モード          | 内蔵スピードライトを上げると、常に内蔵スピードライトがフル発<br>光します。表示パネルとファインダー内の調光補正表示(222)が<br>点滅します。このモードはモニタ発光を行わないので、内蔵スピー<br>ドライトを多灯撮影のマスタースピードライトとして使用する場<br>合に便利です。なお、ガイドナンバーは18(ISO2OO・m、20℃)/<br>12.7(ISO100・m、20℃)となります。 |  |  |

## カスタムセッティング 24:低振動モード

通常、シャッターボタンを押すと同時にシャッターが きれますが、顕微鏡撮影時などのカメラブレを最小限 に押さえるため、シャッターボタンを押すと最初にミ ラーが作動し、少し間隔を空けてシャッターがきれる ように変更できます。

カスタムメニュー画面 (W P.149) から「**低振動モー** ド」を選択して、マルチセレクターの▶を押すと、「低 振動モード」の設定画面が表示されます。

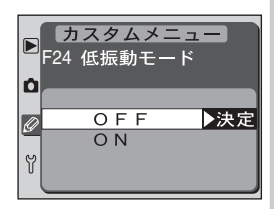

マルチセレクターの▲または▼を操作することにより、次の項目が選択できます。

| 設定            | 内容                          |  |  |
|---------------|-----------------------------|--|--|
| OFF<br>(初期設定) | シャッターボタンを押すと同時にシャッターがきれます。  |  |  |
| ON            | ミラーの作動後、少し間隔を空けてシャッターがきれます。 |  |  |

### カスタムセッティング 25:バッテリーパックのAE/AFロックボタ *.* ン操作の変更

マルチファンクションバッテリーパックMB-D100 (※ P.191)のAE-L/AF-L&フォーカスエリアセレ クトボタンで行う機能を設定します。このメニュー項 目は、MB-D100装着時のみに表示されます。 カスタムメニュー画面(※ P.149)から「AE-L/AF-Lロックボタン(BP)」を選択して、マルチセレクター の▶を押すと、「バッテリーパックのAE-L/AF-L釦操 作の変更」の設定画面が表示されます。

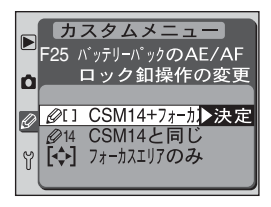

マルチセレクターの▲または▼を操作することにより、次の項目が選択できます。

| 設定                                  | 内容                                                                                                    |  |  |
|-------------------------------------|----------------------------------------------------------------------------------------------------|--|--|
| <b>CSM14+</b><br>フォーカスエリア<br>(初期設定) | AE-L/AF-L&フォーカスエリアセレクトボタンはカメラのAE/<br>AFロックボタンと同じ機能となります。さらに、AE-L/AF-L&<br>フォーカスエリアセレクトボタンを押しながらサブコマンドダイ<br>ヤルを回すことでフォーカスエリアを選択できます。 |  |  |
| CSM14と同じ                            | AE-L/AF-L&フォーカスエリアセレクトボタンはカメラのAE/<br>AFロックボタンと同じ機能のみとなります。                                                                          |  |  |
| フォーカスエリア<br>のみ                      | マルチファンクションバッテリーパックのAE-L/AF-L&フォー<br>カスエリアセレクトボタンを押しながらサブコマンドダイヤルを<br>回すことでフォーカスエリアを選択できます。なお、このとき<br>は、カメラのAE/AFロックボタンの機能はありません。    |  |  |

## カスタムセッティング 26:バッテリーパックの音声再生レベルのセット

マルチファンクションバッテリーパックMB-D100 (
P.191)はマイクを装備しており、画像に音声メ モをつけることができます。カスタムセッティング 26は再生時の音声メモの音量を調節します。設定範 囲は0~5で、数値が大きくなるほど音が大きくな り、0では無音となります(初期設定は3です)。この メニュー項目は、MB-D100装着時のみに表示され

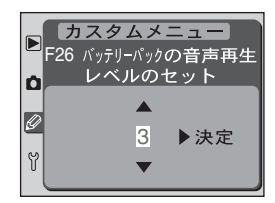

ます。カスタムメニュー画面(圏 P.149)から「**音声再生レベル**」を選択して、マルチセレクターの▶を押すと、「バッテリーパックの音声再生レベルのセット」の設定画面が表示されます。マルチセレクターの▲または▼を操作することにより、設定を選択します。▶を押すと選択が実行され、カスタムメニュー画面に戻ります。

X

\_ \_

ーガイド

カスタムメニュ

# SETUPメニュー

SETUP メニューには次のメニュー項目があります:

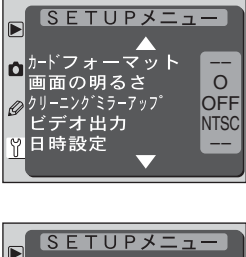

| SETUP×=:       | 1-   |
|----------------|------|
|                | NTCO |
| ロビデオ出力<br>日時設定 |      |
|                | 日    |
| 画像コメント         | OFF  |
|                |      |

| 設定           | 6     |
|--------------|-------|
| カードフォーマット    | P.170 |
| 画面の明るさ       | P.171 |
| クリーニングミラーアップ | P.171 |
| ビデオ出力        | P.172 |
| 日時設定         | P.172 |
| 言語 (LANG)    | P.173 |
| 画像コメント       | P.174 |
| USB          | P.176 |

🖉 マルチセレクターの操作

液晶モニタが点灯している場合は、フォーカスエリアロックスイッチの設定位置に関係なく、マルチセレクターで操作を行うことができます。

## カードフォーマット

Y

쓰

\_\_

ガイド―SETUPメニュー

コンパクトフラッシュカードは、撮影前にフォーマットを行う必要があります。SETUPメニュー画面(WP.169)から「カードフォーマット」を選択して、マルチセレクターの▶を押すと、「カードフォーマット」の設定画面が表示されます。

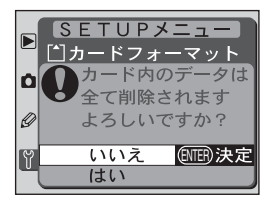

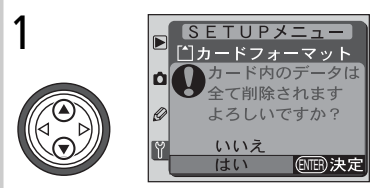

マルチセレクターの▲または▼で「**はい**」を 選択します。

 フォーマットを行わない場合は「いいえ」を 選択して▶を押すと、SETUPメニュー画 面に戻ります。

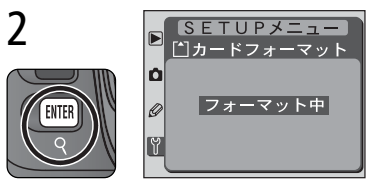

実行ボタンを押すとフォーマットが開始され、「フォーマット中」というメッセージが 表示されます。

 フォーマットが終了すると、SETUPメニュー 画面に戻ります。

▶ カードフォーマット中のご注意

「フォーマット中」のメッセージが液晶モニタに表示されている間は、カメラの電源をOFFしたり、コンパクトフラッシュカードを取り出したりしないでください。

🖉 フォーマットする前に

カードをフォーマットすると、カード内のデータは全て消去されます。フォーマットする前に 保存したい画像をパソコンに転送することをおすすめします。

#### ズ ボタン操作によるフォーマット

コンパクトフラッシュカードは、フォーマットボタン(イルミネーターボタン()+調光補正 ボタン [22] )を同時に約2秒間押してフォーマットすることもできます () P.23)。

メニューガイド―SETUPメ|

-

#### 画面の明るさ

液晶モニタの明るさを調整します。明るさは5段階で 調整できます。設定された液晶モニタの明るさは、す べての液晶モニタ表示に適用されます。マルチセレク ターの▲または▼を押すと、連動して画面の明るさが 変わります(▲で明るく、▼で暗くなります)。範囲は -2~+2です。

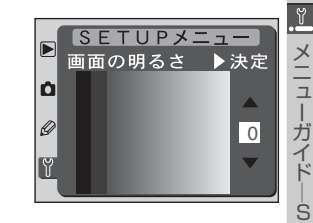

SETUPメニュー画面 (W P.169) から「画面の明

るさ|を選択して、マルチセレクターの▶を押すと、「画面の明るさ|の設定画面が 表示されます。

マルチセレクターの▲または▼を操作して、-2~+2から最適な明るさを選択し ます。マルチヤレクターの▶を押すと、設定が有効になりSETUPメニュー画面に 戻ります。

#### クリーニングミラーアップ

CCDに装着されているローパスフィルターの汚れを 調べたり、クリーニングするために、ミラーをアップ した状態に固定します。詳しくは「クリーニングにつ いて」(W P.197)をご覧ください。

SETUPメニュー画面 (W P.169) から「クリーニン グミラーアップ | を選択して、マルチセレクターの▶ を押すと、「クリーニングミラーアップ」の設定画面が

表示されます。このメニュー項目は、ACアダプタEH-5(別売)を装着していると きにのみ設定が可能です。

マルチセレクターの▲または▼を操作することにより、次の項目が選択できます。

| 設定  | 内容                                                                   |  |  |
|-----|----------------------------------------------------------------------|--|--|
| OFF | ミラーアップ状態になりません。                                                      |  |  |
| ON  | シャッターボタンの全押しでミラーアップ状態になります。<br>ミラーをダウンするにはカメラの電源スイッチをOFFにしてく<br>ださい。 |  |  |

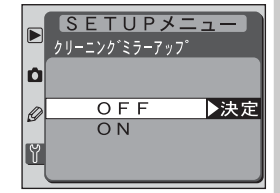

# ビデオ出力

テレビやビデオなどに接続する場合のビデオ出力方式 を、NTSC方式またはPAL方式のいずれかに設定し ます。

SETUPメニュー画面(**W** P.169)から「ビデオ出 カ」を選択して、マルチセレクターの▶を押すと、「ビ デオ出力」の設定画面が表示されます。

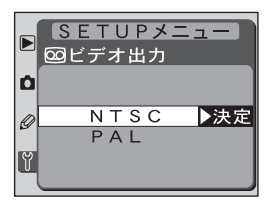

マルチセレクターの▲または▼を操作することにより、次の項目が選択できます。

| 設定             | 内容                                                    |  |  |
|----------------|-------------------------------------------------------|--|--|
| NTSC<br>(初期設定) | NTSC方式のテレビやビデオに接続する場合に選択します。通常、日本国内でご使用の場合はこちらを選択します。 |  |  |
| PAL            | PAL方式のテレビやビデオに接続する場合に選択します。通常、<br>日本では使用されません。        |  |  |

## 日時設定

日時を設定します。SETUPメニュー画面(WP.169) から「日時設定」を選択して、マルチセレクターの▶を 押すと、「日時設定」の設定画面が表示されます。日時 設定についての詳しい説明は、「ご使用になる前に-撮 影前の準備」(WP.18)をご覧ください。

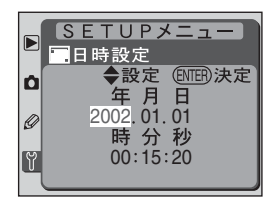

## 言語 (LANG)

メニュー画面やメッセージの表示言語を、De(ドイツ 語)、En(英語)、Fr(フランス語)、日(日本語)、Es(ス ペイン語)のいずれかに切換えることができます。 SETUPメニュー画面(圏 P.169)から「**言語(LANG)**」 を選択して、マルチセレクターの▶を押すと、「言語 (LANG)」の設定画面が表示されます。

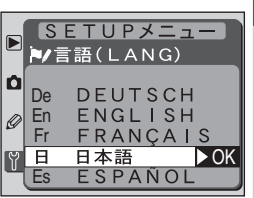

マルチセレクターの▲または▼を操作して、表示言語を選択します。マルチセレク ターの▶を押すと、設定が有効になりSETUPメニュー画面に戻ります。

## 画像コメント

 ぶらかじめ入力したコメントを新規に撮影する画像に
 × 添付することができます。添付されたコメントは、
 D100で画像再生を行った際の撮影情報ページにあ
 るコメント欄や、Nikon View 5やNikon Capture 3
 の撮影情報に表示されます。

SETUPメニュー画面(圏 P.169)から「画像コメ ント」を選択して、マルチセレクターの▶を押すと、 「画像コメント」の設定画面が表示されます。

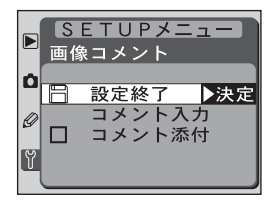

マルチセレクターの▲または▼を操作することにより、次の項目が選択できます。

| 設定     | 内容                                               |
|--------|--------------------------------------------------|
| 設定終了   | 「 <b>画像コメント</b> 」メニューを終了し、SETUP メニュー画面に戻り<br>ます。 |
| コメント入力 | コメントを入力します。                                      |
| コメント添付 | コメントを撮影画像に添付します。                                 |

## コメントの入力

「コメント入力」を選択して、マルチセレクターの▶を押すと、下の画面が表示されます。36文字まで入力できます。

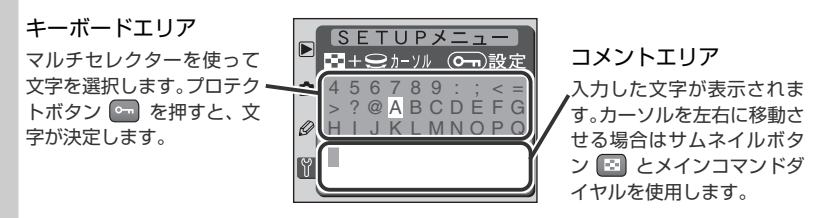

- 現在のカーソル位置に新しい文字を入力する場合は、マルチセレクターを使って 入力するキーボードエリアの文字上にカーソルを移動させ、プロテクトボタン
   を押します。
- コメントエリアのカーソルを左右に移動する場合は、サムネイルボタン 図 と メインコマンドダイヤルを使用します。

≌! メニューガイド―SETUPメニュ

- 入力は挿入モードとなります。
- 37文字以上入力すると、コメントエリア(36文字)からあふれた文字が削除されます。
- コメントを1文字削除する場合は、サムネイルボタン 
  とメインコマンドダイヤルを使って削除する文字の上にカーソルを移動させ、削除ボタン

   を押します。その文字が削除され、それより後方の文字が全体的に繰り上がります。
- コメントの内容を確定し、コメント入力を終了する場合は、実行ボタン 回回 を 押します。画面は画像コメント画面に戻ります。
- コメントを確定せずにSETUPメニュー画面に戻る場合はメニューボタン 回 を 押します。

### コメントの添付

コメントの入力が終了したら、画像に入力したコメントを添付するかどうかを選択 します。

- 次に撮影する画像からコメントを添付する場合は、 マルチセレクターの▲または▼を操作することに より「コメント添付」を選択して、マルチセレク ターの▶を押します。
- □に√が入っていることを確認して、マルチセレ クターの▲または▼を操作することにより「設定 終了」を選択し、マルチセレクターの▶を押すと SETUPメニュー画面に戻ります。

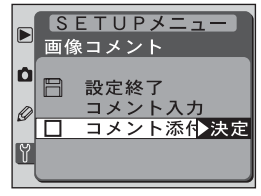

- 「コメント添付」の□に√が入っていると、撮影された画像にはすべてコメントが添付されます。
- ・ 画像へのコメントの添付を中止する場合は、「コメント添付」を選択してマルチ セレクターの▶を押し、□の↓をはずしてください。「設定終了」を選択してマ ルチセレクターの▶を押すとSETUPメニュー画面に戻ります。以降の撮影画像 にはコメントは添付されなくなります。

2 撮影情報(ページ4)

入力された画像コメントは、撮影情報 (ページ4) の画像コメントに最初の12文字のみ表示さ れます (🚺 P.121)。

## USB

メ

\_\_\_\_

ガイドー

SETUPXII

۲ 専用USBケーブルを使用してカメラとパソコンを接続 する前に、USB通信方式を選択します。 SETUPメニュー画面 (W P.169) から [USB] を 選択して、マルチセレクターの▶を押すと、「USB」の 設定画面が表示されます。

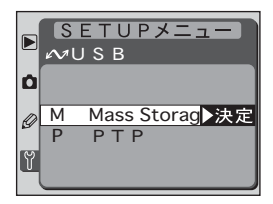

マルチセレクターの▲または▼を操作することにより、「Mass Storage」、「PTP」 の選択が可能です。初期設定は「Mass Storage」に設定されています。USB通信 方式は、ご使用のパソコンのOSと使用するソフトウェアの組み合わせにより、次 のように対応しています。ソフトウェアの動作環境については、「D100に使用可能 なソフトウェア」(WP.181、182)を参照してください。マルチセレクターの▶ を押すと、設定が有効になり SETUP メニュー画面に戻ります。

| OS                                                                                             | ニコン<br>トランスファ <sup>*1</sup> | ニコン キャプチャー3<br>カメラコントロール <sup>※2</sup> |
|------------------------------------------------------------------------------------------------|-----------------------------|----------------------------------------|
| Windows XP Home Edition<br>Windows XP Professional                                             | PTPまたは<br>Mass Storage      | PTPまたは<br>Mass Storage                 |
| Mac OS X                                                                                       | PTPまたは<br>Mass Storage      | РТР                                    |
| Windows 2000 Professional<br>Windows Millennium Edition (Me)<br>Windows 98 Second Edition (SE) | Mass Storage                | Mass Storage                           |
| Mac OS 9                                                                                       | Mass Storage                | PTP                                    |

- ※ 1 ニコン トランスファは、Nikon View 5 および Nikon Capture 3 にある撮影済み画像を パソコンに転送する機能です。
- ※2 Mac OSでNikon Capture 3のカメラコントロール機能を使用するには、Nikon Capture 3 ver. 3.5以降が必要となります。

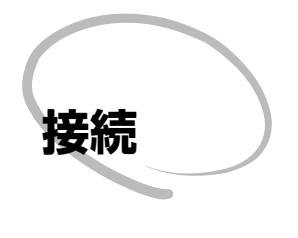

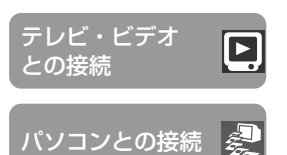

カメラをテレビやビデオデッキに接続して、液晶モニ タの内容をテレビ画面に表示したり、ビデオデッキで 録画することができます。また、Nikon View 5をパソ コンにインストールすると、カメラとパソコンを接続 して、撮影した画像をパソコンに転送することもでき ます。

### テレビ・ビデオとの接続((W P.178~179)

カメラをテレビやビデオデッキに接続する方法につい て説明します。

#### パソコンとの接続(W P.180~185)

ニコンデジタルカメラD100で利用できるソフトウェ アについて、また、カメラとパソコンの接続方法につい て説明します。

# テレビ・ビデオとの接続

カメラをテレビやビデオなどに接続して、液晶モニタの内容をテレビ画面に表示したり、ビデオデッキで録画することができます。接続には付属の専用ビデオケーブ 接ルEG-D100をご使用ください。.

1 カメラの電源スイッチをOFFにします。

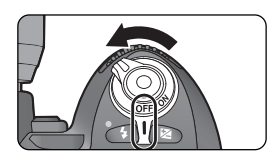

2端子カバーを矢印の方向に開けてください。

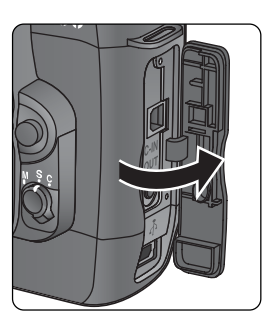

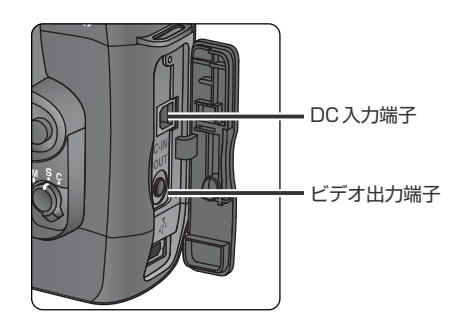

**3** カメラとビデオを下の図のように接続します。

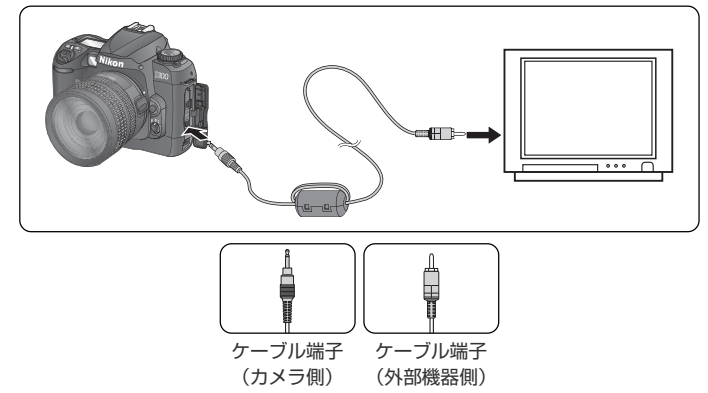

テレビ・ビデオとの接続

4 テレビの入力をビデオ入力に切換えます。

**5**カメラの電源スイッチをONにします。

- カメラの液晶モニタに表示されている内容と同じ内容がビデオ出力されます。
   したがってカメラを操作して画面を切換えた場合は、ビデオ出力にも反映されます。
- ビデオケーブル接続時にも、ボタン入力などのカメラの動作は接続前と同様 に行えます。
- ACアダプタEH-5 (別売) 接続中は、パワーオフ設定は10分に固定されます。また、半押しタイマーはオフにはなりません (W P.157)。

▶ 端子抜き差し時のご注意

ビデオ出力端子を抜き差しする時は、必ずカメラの電源スイッチがOFFになっていることを確認してください。

#### Q AC アダプタのご使用をおすすめします

テレビでの再生などカメラを長時間ご使用になる場合は、ACアダプタEH-5 (別売)のご使用 をおすすめします。

📑 ビデオ出力(<mark>状</mark> P.172)

ビデオ出力の初期値は「NTSC」です。ご使用の機器がPAL方式の場合は、「PAL」にセットしてください。PAL方式の機器に出力した場合は、間引きが行われるため多少解像度が低下します。

Q

ビ・ビデオとの接続

# パソコンとの接続

2

接続

パソコンとの接続

このカメラはUSBインターフェイスを装備しており、付属のUSBケーブルUC-E4を介してパソコンと通信することができます。Nikon View 5を使用すると、 D100で撮影した画像をパソコンに転送したり、転送した画像のサムネイル一覧表 示や簡単な画像調整および印刷ができます。また、Nikon Capture 3 (別売)では、 Nikon View 5の機能に加えて、より高度な画像調整、バッチ処理などをパソコン 上で行うことができます。

- 最初に各ソフトの使用説明書をよくお読みになり、必要なソフトウェアをインストールしてください。
- 動作環境はご使用のパソコンの機種によって異なります。ソフトウェアの使用説 明書をご覧ください。
- カメラの電源スイッチをOFFにして、バッテリー、またはACアダプタEH-5 (別売)が装着されていることを確認してください。
- バッテリーの消耗を防ぐため、ACアダプタ(別売)のご使用をおすすめします。

# D100に使用可能なソフトウェア

D100はNikon View 5、およびNikon Capture 3に対応しています。

## Nikon View 5

コンパクトフラッシュカードに記録されている画像をパソコンに転送したり、転送した画像のサムネイル一覧表示や簡単な画像調整および印刷機能を備えたソフトです。詳しくは、Nikon View 5 リファレンスマニュアルをご覧ください。

| 動作環境         | Windows                                                                                                    | Macintosh                                                                                                    |
|--------------|----------------------------------------------------------------------------------------------------|----------------------------------------------------------------------------------------------------|
| os           | Windows XP Home Edition/<br>Professional, Windows 2000<br>Professional, Windows Millen-<br>nium Edition (Me), Windows<br>98 Second Edition (SE)<br>すべてプリインストールモデル | Mac OS 9.0、9.1、9.2、<br>Mac OS X (10.1.2以降)                                                                    |
| CPU/機種       | Pentium 300MHz以上<br>USBポート内蔵モデルのみサポート                                                                                                    | iMac、iMac DV、Power Macintosh<br>G3 (Blue&White)、Power Mac G4<br>以降、iBook、PowerBook G3 以降<br>USBポート内蔵モデルのみサポート |
| RAM<br>(メモリ) | 64MB以上(RAW画像処理時に12                                                                                                    | 28MB以上推奨)                                                                                                    |
| ハード<br>ディスク* | Nikon View 5インストール時に25<br>Nikon View 5動作時に使用するコン<br>10MB以上の空き容量(起動ディス                                                                                             | 5MB<br>ンパクトフラッシュカードの2倍+<br>ク)                                                                                 |
| 解像度          | 800×600 ドット以上、16ビット                                                                                                    | ・カラー (65,000 色) 以上                                                                                            |
| その他          | <ul> <li>インストール時にCD-ROMドラー</li> <li>画像のアップロード機能を使うには、<br/>必要。メール送信機能を使うには、</li> </ul>                                                                             | イブが必要<br>よ、インターネットに接続できる環境が<br>電子メールを送信できる環境が必要。                                                              |

\* 他のソフトウェアと合わせてご使用の場合の空き容量は、それぞれのソフトウェアに添付の 使用説明書でご確認ください。

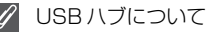

USBハブに接続した場合の動作は保証しておりません。

## Nikon Capture 3

続

裂 Nikon View 5の機能に加えて、より高度な画像調整やカメラの各種設定や撮影な どのコントロール機能、バッチ処理などを備えたソフトウェアです。パソコンとカ メラを接続した状態で撮影を行うと、コンパクトフラッシュカードを介さずに直接 パソコンのハードディスクに取り込むことができるので、スタジオ撮影などに最適 です。詳しくは、Nikon Capture 3の使用説明書をご覧ください。

| パソ   | パソコンの/<br>です。 詳しく              | ヘードディスクに取り込むことがで<br>くは、Nikon Capture 3の使用説明                                                                                                    | きるので、スタジオ撮影などに最適<br>]書をご覧ください。                                                                                     |  |  |  |  |  |  |  |
|------|--------------------------------|----------------------------------------------------------------------------------------------------|----------------------------------------------------------------------------------------------------|--|--|--|--|--|--|--|
| コント  | 動作環境                           | Windows                                                                                                    | Macintosh*                                                                                                    |  |  |  |  |  |  |  |
| この接続 | os                             | Windows XP Home Edition/<br>Professional, Windows 2000<br>Professional, Windows Millen-<br>nium Edition (Me), Windows<br>98 Second Edition (SE)<br>すべてプリインストールモデル                         | Mac OS 9.0.4、9.1、9.2、<br>Mac OS X (10.1.3以降)                                                                       |  |  |  |  |  |  |  |
|      | CPU/機種                         | Pentium 300MHz以上<br>USBポート内蔵モデルのみサポート                                                                                                    | iMac, iMac DV, Power Macintosh<br>G3 (Blue&White), Power Mac G4<br>以降, iBook, PowerBook G3 以降<br>USBポート内蔵モデルのみサポート |  |  |  |  |  |  |  |
|      | RAM(メモリ)<br>Nikon<br>Capture 3 | <ul> <li>Windows XP、Mac OS X:128MB以上(256MB以上推奨)</li> <li>Mac OS 9:割り当てメモリとして、ニコン キャプチャー3カントロールに32MB以上推奨。ニコン キャプチャー3エテ<br/>128MB以上推奨。</li> <li>その他のOS:64MB以上推奨(BAW画像処理時に128MB以)</li> </ul> |                                                                                                    |  |  |  |  |  |  |  |
|      | RAM(メモリ)<br>Nikon<br>View 5    | 64MB以上推奨(RAW画像処理時)                                                                                                    | こ128MB以上推奨)                                                                                                    |  |  |  |  |  |  |  |
|      | ハード<br>ディスク**                  | Nikon Capture 3インストール時に<br>Nikon Capture 3動作時に使用する<br>+ 10MB以上の空き容量(起動ディ                                                                                                    | 200MB<br>シコンパクトフラッシュカードの2倍<br>スク)                                                                                  |  |  |  |  |  |  |  |
|      | 解像度                            | 800×600 ドット以上、16ビット<br>1677万色) 推奨                                                                                                    | 色 (約65000色)、24ビット色 (約                                                                                              |  |  |  |  |  |  |  |
|      | その他                            | <ul> <li>インストール時にCD-ROMドラ-</li> <li>画像のアップロード機能を使うには、<br/>必要。メール送信機能を使うには、</li> </ul>                                                                                                    | イブが必要<br>よ、インターネットに接続できる環境が<br>電子メールを送信できる環境が必要。                                                                   |  |  |  |  |  |  |  |
|      | * Mac OS で N<br>が必要となり         | likon Capture 3のカメラコントロール機能を使用するには、Nikon Capture 3 ver. 3.5 以降<br>ます。                                                                                                    |                                                                                                    |  |  |  |  |  |  |  |

\*\* 他のソフトウェアと合わせてご使用の場合の空き容量は、それぞれのソフトウェアに添付の使用説明書でご 確認ください。

仕様・性能は予告なしに変更される場合があります。最新の情報は、下記アドレスのホームページ上で ご確認ください。 http://www.nikon-image.com/ipn/ei cs/index.htm

# ソフトウェアのインストール

カメラとパソコンをUSBケーブルUC-E4で接続する前に付属のNikon View 5(付属)、またはNikon Capture 3 (別売)をインストールする必要があります。Nikon View 5のインストール方法についてはクイックスタートガイドまたNikon View 5 リファレンスマニュアルをご覧ください。

### USBケーブルで接続する

- SETUPメニューの「USB」(WP.176)でUSB通信方式を設定します。 専用USBケーブルを使ってカメラとパソコンを接続する前に、使用するソフト ウェア、および接続するパソコンのOSに合わせてUSB通信方式を選択します。
- 7パソコンを起動します。
- **2** カメラの電源スイッチをOFFにします。

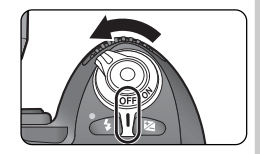

コンとの接続

▲ カメラとパソコンをUSBケーブルUC-E4で接続します。

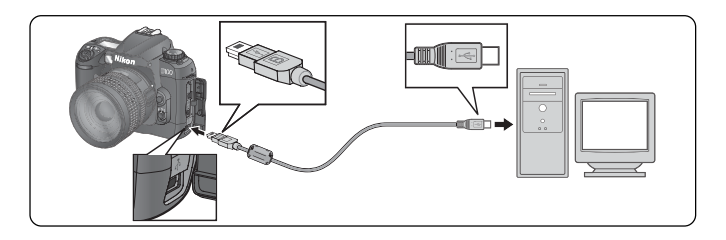

カメラからパソコンにデータを転送するときは、確実に電源を供給できるACアダプタEH-5(別売)のご使用をおすすめします(WP.191)。カメラをバッテリーで操作するときは、バッテリーが十分に充電されていることをご確認ください(予備バッテリーのご用意をおすすめします)。

◢ カメラの電源スイッチをONにします。

パソコンとの通信が正常に行われると、表示パネル とファインダー内の絞り値表示部に「PC」という文 字が表示されます。この状態では、Nikon View 5を 使用してコンパクトフラッシュカード内にある撮影 済み画像の転送が可能になります。

パソコンと正しく接続され、Nikon Capture 3のニ コン キャプチャー3カメラコントロール\*を起動し ている場合、表示パネルとファインダー内の撮影可 能コマ数表示の部分に「P【」という文字が表示され ます。カメラは通常に機能しますが、撮影された画像 はコンパクトフラッシュカードではなく、パソコン に保存されます。

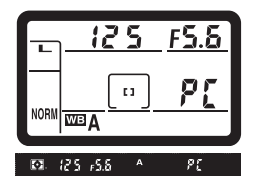

PE

21

Nikon View 5またはNikon Capture 3 (別売)の詳しい説明については、 Nikon View 5のリファレンスマニュアルおよびNikon Capture 3使用説明 書をご覧ください。

\* Mac OS で Nikon Capture 3 のカメラコントロール機能を使用するには、Nikon Capture 3 ver. 3.5 以降が必要となります。

#### ヘ カメラとパソコンの接続について

USBケーブルUC-E4で、カメラの電源スイッチをONにしたままカメラとパソコンを接続す ることも、また接続を外すこともできます。ただし、USBケーブルの接続を外す場合は、手順 5 (**逐** P.185)の操作を行ってください。

✔パソコン接続時のご注意

- カメラとパソコンの通信中は、電源スイッチをOFFにしないでください。
- バッテリーでカメラを操作している場合、カメラとパソコンの接続時にバッテリーチェック 表示 (二回)が点滅している場合、カメラはPCモードにはなりません。

バソコンとの接

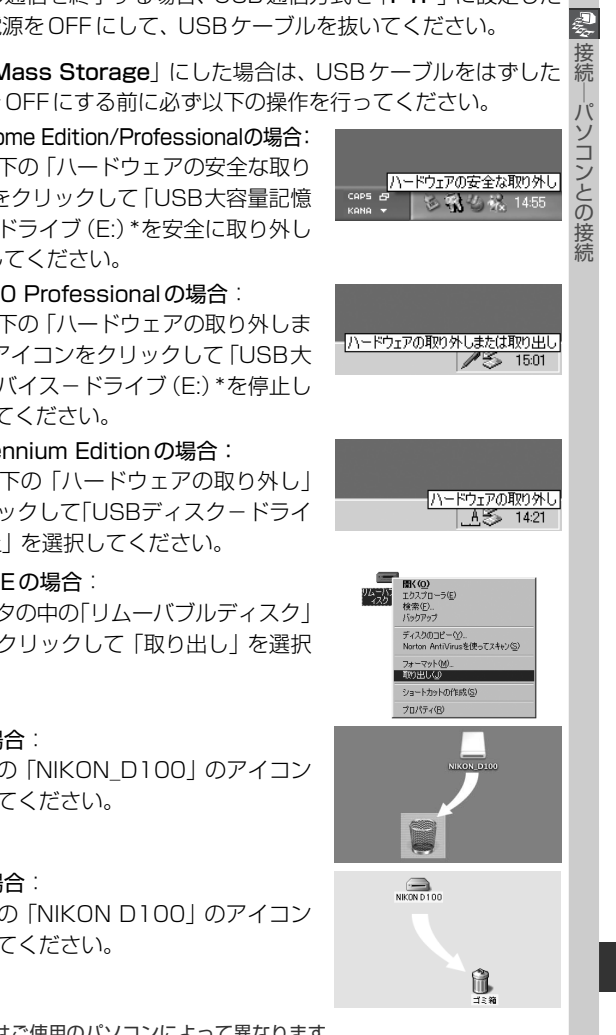

↓
パソコンとカメラの通信を終了する場合、USB通信方式を「PTP」に設定した 場合は、カメラの電源をOFFにして、USBケーブルを抜いてください。

USB通信方式を「Mass Storage」にした場合は、USBケーブルをはずした り、カメラの電源をOFFにする前に必ず以下の操作を行ってください。

- Windows XP Home Edition/Professionalの場合: パソコン画面右下の「ハードウェアの安全な取り 外し/アイコンをクリックして [USB大容量記憶 装置デバイス-ドライブ (E:)\*を安全に取り外し ます。| を選択してください。
- Windows 2000 Professionalの場合: パソコン画面右下の「ハードウェアの取り外しま たは取り出し|アイコンをクリックして「USB大 容量記憶装置デバイス-ドライブ(E:)\*を停止し ます」を選択してください。
- Windows Millennium Editionの場合: パソコン画面右下の [ハードウェアの取り外し] アイコンをクリックして「USBディスクードライ ブ(E:)\*の停止|を選択してください。
- Windows 98SEの場合: マイコンピュータの中の「リムーバブルディスク| トでマウスを右クリックして「取り出し」を選択 してください。
- Mac OS Xの場合: デスクトップ上の [NIKON D100] のアイコン をゴミ箱に捨ててください。
- Mac OS 9の場合: デスクトップトの [NIKON D100] のアイコン をゴミ箱に捨ててください。
  - \* 「ドライブ(E:)」はご使用のパソコンによって異なります。

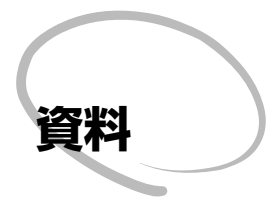

この章は次の4部で構成されています。

#### 別売アクセサリー

使用できるレンズやスピードライトなどの別売アクセ サリーを説明しています。

#### カメラのお手入れについて

カメラのお手入れについて説明しています。

#### 故障かな?と思ったら

警告表示の内容と、対処法について説明しています。

#### 主な仕様

主な仕様について説明しています。

# 別売アクセサリー

D100には、CPUレンズ (IXニッコールを除く) のご使用をおすすめします。特に GまたはDタイプレンズを装着すれば、カメラの機能が最大限に使用できます。

### 装着可能なレンズおよび使用可能な機能

|     |                                                                       | フォーカスモード     |              | 露出モード |          | 測光モード |              |        |                         |
|-----|-----------------------------------------------------------------------|--------------|--------------|-------|----------|-------|--------------|--------|-------------------------|
|     | モード<br>レンズ                                                            | オート<br>フォーカス | フォーカス<br>エイド | マニュアル | м以外      | м     | マルチパ:<br>3D- | マーン測光  | 中央部重点<br>測光 /<br>スポット測光 |
|     |                                                                       |              |              |       |          |       | 10分割         | 10,783 | *1                      |
|     | Gタイプレンズ* <sup>3</sup> 、<br>Dタイプレンズ* <sup>3</sup> 、<br>AF-Iレンズ、AF-Sレンズ | •            | •            | •     | •        | •     | •            | _      | •                       |
| PU  | PCマイクロ<br>85mm F2.8D※4                                                | -            | ●*5          | •     | ( -      | •     | •            | -      | •                       |
| シェ  | AF-Iテレコンバーター*6                                                        | •*7          | ●*7          |       |          |       |              | —      |                         |
| ズ※2 | G タイプ・D タイプ<br>以外の AF レンズ<br>(F3AF 用を除く)                              | •*8          | ●*8          | •     | •        | •     | -            | •      | •                       |
|     | Ai-Pニッコール                                                             | <b>—</b>     | •*9          |       |          |       | <b>—</b>     |        |                         |
| 非   | Ai-S、Ai、<br>シリーズEレンズ、<br>改造Ai レンズ                                     | -            | •*9          | •     | -        | ▲*11  | -            | _      | -                       |
| P   | メディカル 120mm f/4                                                       |              |              |       |          | ▲*12  | <b>—</b>     | —      |                         |
| レレ  | レフレックスレンズ                                                             | <b>—</b>     | —            |       | <b>—</b> | ▲*11  | <b>—</b>     |        |                         |
| ンズ  | PCニッコール                                                               |              | ●*5          |       |          | ▲*11  | <b>—</b>     |        |                         |
| など  | Ai-S、Aiテレコンバーター                                                       |              | ●*7          |       | <b>—</b> | ▲*11  | <b>—</b>     |        |                         |
| *   | ベローズPB-6 * 13                                                         |              | ●*7          |       | -        | ▲*11  | <b>—</b>     |        |                         |
| U   | オート接写リング<br>(PK-11A.12.13.PN-11)                                      | -            | ●*7          | •     | -        | ▲*11  | -            | _      | -                       |

- ※1 CPUレンズ装着時はフォーカスエリアの選択によりスポット測光エリアの移動が可能(置 P.78)。
- ※2 IX レンズは装着できません。
- ※3 このカメラは VR レンズの VR (手ブレ補正)機能 に対応しています。
- ※4 カメラの測光モード、および調光制御機能は、あお り操作(シフト、ティルトとも)を行っているとき、 または開放をり以外に絞りがセットされているとき には、正しく機能しません。
- ※5 あおり操作を行っていない場合のみ可能。
- ※6 AF-Sレンズ、AF-Iレンズ専用 (ただしAF-S ED17 ~ 35mm f/2.8D、AF-S ED28~70mm f/ 2.8D は使用不可)。
- ※7 合成絞りが f/5.6 以上明るい場合に使用可能。
- ※8 AF 80~200mm f/2.8S、AF 35~70mm f/ 2.8S、AF 28~85mm f/3.5~4.5S (New)、 AF28~85mm f/3.5~4.5Sレンズを使用し、ズー ムの望遠側かつ至近距離で撮影した場合、ファイン ダースクリーンのマット面の像とオートフォーカスの

合焦表示が合致しない場合があります。このような場 合は、マニュアルフォーカスによりファインダースク リーンのマット面を利用してピントを合わせて撮影し てください。

- ※9 開放絞りが f/5.6 以上明るいレンズのみ使用可能。
- ※10 一部装着不可能なレンズ (W P.189) があります。
- ※11 露出モードはマニュアル(M)で使用できますが、露 出インジケーターは使用できません。
- ※12 露出モードはマニュアル(M)でシャッタースピードは1/180秒以下で使用できますが、露出インジケーターは使用できません。
- ※13 縦位置にして装着してください(装着後、横位置に 戻すことは可能です)。
- メディカルニッコール 200mm f/5.6 は AS-15 を併 用しないと発光しません。
- 複写装置PF-4はカメラアダプタPA-4を併用すると装 備できます。

CPUレンズにはCPU信号接点があります。その中でGタイプレンズには、レンズ に「G」マークが、Dタイプレンズには、レンズに「D」マークがあります。

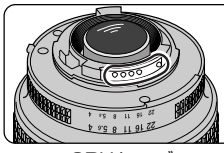

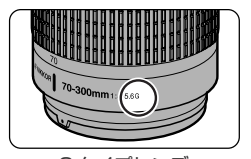

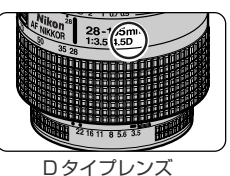

資料

別売アクセ

サリ

CPUレンズ

Gタイプレンズ りリングがありません。このた

Gタイプレンズには、絞りリングがありません。このため、このカメラに使用する場合、従来の絞りリングがあるレンズのように、絞りリングを最小絞り(最も数値の大きい絞り)にセットする必要がありません。

#### ▶ 使用できないレンズ

下記の非CPUレンズは使用できません。無理に装着しようとすると、カメラやレンズを破損しますのでご注意ください。

- AFテレコンバーターTC-16AS
- Ai 改造をしていないレンズ (Ai 方式以前の連動爪を使用するタイプ)
- フォーカシングユニットAU-1を必要とするレンズ(400mm f/4.5、600mm f/5.6、 800mm f/8、1200mm f/11)
- フィッシュアイ (6mm f/5.6、7.5mm f/5.6、8mm f/8、0P10mm f/5.6)
- 旧21mm f/4
- K1リング、K2リング、オート接写リングPK-1、PK-11、BR-2リング、BR-4リング
- ED180~600mm f/8 (製品No.174041~174180)
- ED360~1200mm f/11 (製品 No.174031~174127)
- 200~600mm f/9.5 (製品 No.280001~300490)
- F3AF用 (80mm f/2.8、200mm f/3.5、テレコンバーターTC-16S)
- PC28mm f/4 (製品 No.180900以前の製品)
- PC35 mm f/2.8 (製品 No.851001~906200)
- 旧PC35 mm f/3.5
- 旧レフレックス1000mm f/6.3
- レフレックス1000mm f/11 (製品 No.142361~143000)
- ・ レフレックス 2000mm f/11 (製品 No.200111~200310)

#### ℐ 非CPUレンズ装着時について

露出モードをM (マニュアル) (₩ P.86) にセットした場合のみ、非CPUレンズを装着して 撮影できます (M以外の露出モードでは、シャッターはきれません)。ただし、カメラの露出計 の使用や、コマンドダイヤルによる絞りのセットはできません。表示パネルとファインダー内 表示の絞り表示は、F - - となりますので、絞りのセットと確認は、レンズの絞りリングで行っ てください。

# レンズの画角と焦点距離について

6

資料

--別売アクセサリー

D100ではさまざまなニコン35ミリフィルムー眼レフカメラ用レンズが使用できます。ただし、35 mm判カメラの撮影画面サイズは24×36 mmですが、D100では約15.6×23.7 mmとなっており、35 mm判カメラとD100では、画面サイズが異なります。したがって、同じ焦点距離のレンズを使用して同じ距離から撮影した場合でも、画角(フィルム面に移し込む被写体の大きさや写り込む範囲)が35mm判カメラに対して変化します。

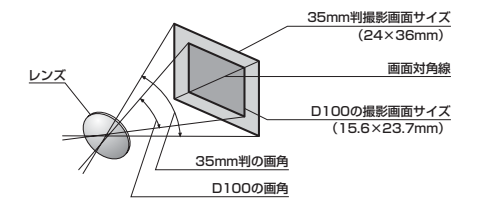

35mm判カメラの撮影画面サイズは、対角線の長さでD100の撮影画面サイズの約1.5倍です。したがって、D100に35mm判カメラ用レンズを装着した場合、その焦点距離はレンズに表記された数値に1.5を掛けた値に相当します。

| カメラ             | 35ミリ判カメラ換算のおおよその焦点距離(mm) |            |             |        |             |                     |             |           |
|-----------------|--------------------------|------------|-------------|--------|-------------|---------------------|-------------|-----------|
| 35ミリ判カメラ        | 17                       | 20         | 24          | 28     | 35          | 50                  | 60          | 85        |
| D100            | 25.5                     | 30         | 36          | 42     | 52.5        | 75                  | 90          | 127.5     |
|                 |                          |            |             |        |             |                     |             |           |
| カメラ             | 35 3                     | ミリ判フ       | カメラ掛        | シンクション | およその        | の焦点路                | ē離 (m       | m)        |
| カメラ<br>35ミリ判カメラ | <b>35</b> 105            | ミリ判<br>135 | カメラ排<br>180 | 200    | およその<br>300 | の<br>焦点<br>日<br>400 | 巨離(m<br>500 | m)<br>600 |

# その他の別売アクセサリー

D100には撮影領域を拡げるさまざまなアクセサリーが用意されています。詳しく は販売店にお問い合わせください。

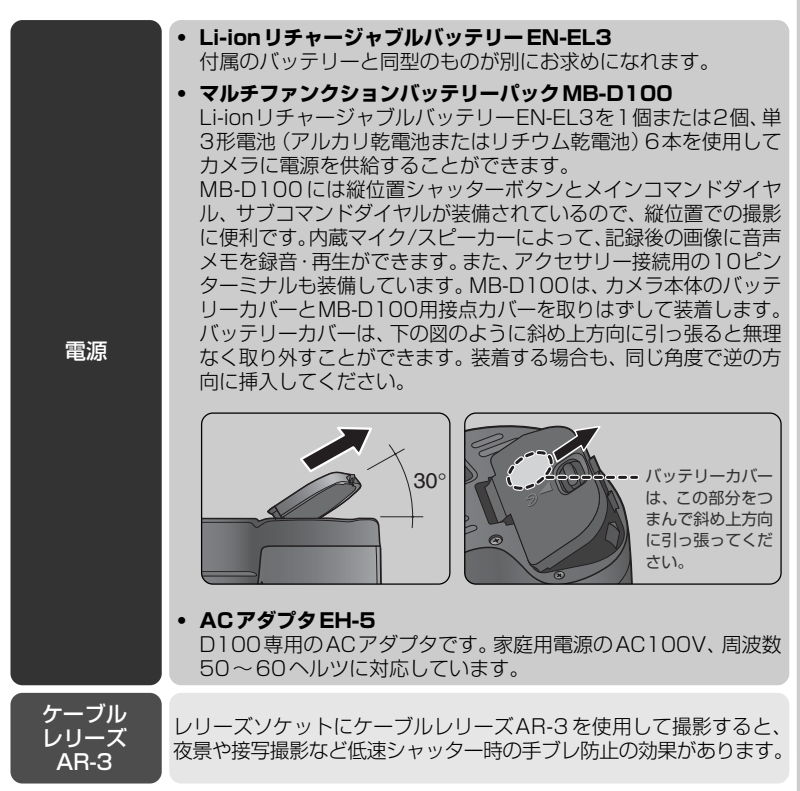

#### ▶ アクセサリーの購入について

D100には、ニコン製のアクセサリーを使用することをおすすめします。仕様が異なる他社製 品を使用すると、カメラの故障や不具合の原因となることがあります。他社製のアクセサリー を使用した場合の不具合については、補償の対象となりません。ご了承ください。

| ファインダー用<br>アクセサリー | <ul> <li>マグニファイヤーDG-2         ファインダー中央部の像を拡大します。接写や複写、超望遠レンズ<br/>使用時など、より厳密なピント合わせが必要な時に使用します。別<br/>売のアイピースアダブターを装着することにより使用可能。     </li> <li>接眼補助レンズ         遠視、近視の方のための補助レンズで、接眼部に差し込むだけで簡単に取り換えができます。-5、-4、-3、-2、0、+0.5、+<br/>1、+2、+3の9種類が用意されていますが、いずれもボディとの合成視度で補助レンズ単体の視度ではありません。視度補正は個人差が大きいので店頭で実際に付けてお選びください。D100では、視度調節機能が内蔵されております(-2~+1m<sup>-1</sup>)ので、この範囲外の視度補正が必要な時にご使用ください。接眼補助レンズを使用している場合は、接眼目当ては使用できません。     </li> </ul>                                                                                                    |
|-------------------|----------------------------------------------------------------------------------------------------|
| フィルター             | <ul> <li>ニコンフィルターは、ねじ込み式、平枠式、および後部交換式の3<br/>方式に大別されます。D100の場合、R60を除いて実用上露出倍<br/>数を考慮する必要はありません。R60を使用する場合は、+1段<br/>の露出補正をしてください。また、市販の特殊フィルター等を使用<br/>する場合は、オートフォーカスやフォーカスエイドが行えないこと<br/>がありますのでご注意ください。</li> <li>カメラ測光系の特性上、従来の偏光フィルター(Polar)は使用で<br/>きません。円偏光フィルター(C-PL)をご使用ください。</li> <li>フィルターをレンズ保護のために常用する場合は、L37C、または<br/>NCフィルターのご使用をおすすめします。</li> <li>逆光撮影や、輝度の高い光源を画面に入れて撮影する場合は、フィル<br/>ターによって画像上にゴーストが発生する恐れがあります。このような場合は、フィルターをはずして撮影することをおすすめします。</li> <li>露出倍数のかかるフィルター(Y44、Y48、Y52、O56、R60、<br/>X0、X1、C-PL、ND2S、ND4、ND8、ND8、ND400、<br/>A2、A12、B2、B8、B12)を使用する場合、10分割マルチパ<br/>ターン測光、または3D-10分割マルチパターン測光の効果が得られない場合がありますので、測光モードを中央部重点測光に切換え<br/>て撮影することをおすすめします。詳しくは、各フィルターの使用<br/>説明書をご覧ください。</li> </ul> |
| PC カード<br>アダプタ    | <ul> <li>PCカードアダブタEC-AD1 コンパクトフラッシュカード(タイプ1)と組み合わせて、PC Card Standard-ATAに準拠したPCカードとして使用できます。 コンパクトフラッシュカードの画像を、PCMCIAカードスロット を装備したパソコンに直接読み込めます。</li> </ul>                                                                                                    |
|                   | ファインダー用<br>アクセサリー<br>フィルター<br>PCカード<br>アダプタ                                                                                                    |

| ニコン<br>デジタルカメラ<br>専用<br>ソフトウェア | <ul> <li>Nikon Capture 3<br/>RAW 画像をより詳細に編集できるソフトウェアです。Nikon<br/>Capture 3を使うと、パソコンを操作して直接写真を撮影したり、<br/>撮影した画像を加工したり、ハードディスクなどへ保存したりでき<br/>ます。</li> </ul>                                                                                                    | 2資料-別   |
|--------------------------------|----------------------------------------------------------------------------------------------------|---------|
| スピード<br>ライト                    | <ul> <li>ニコンスピードライトSB-80DX</li> <li>ニコンスピードライトSB-80DXはガイドナンバー53 (照射角<br/>35mm時、ISO200・m、20℃)/38 (照射角35mm時、<br/>ISO100・m、20℃)の高性能スピードライトです。電源は単3<br/>形アルカリ乾電池を4本使用しますが、外部電源(別売)として<br/>SD-7、8A、パワーブラケットSK-6もご使用になれます。</li> <li>フラッシュヘッドが上方向90°から下方向7°、左方向180°か<br/>ら右方向90°の範囲で回転し、パウンス撮影や近接撮影を簡単に<br/>行うことができます。</li> <li>近接撮影やバウンス撮影など、広い照射角での撮影時にはワイド<br/>パネルとバウンスアダブターを併用すると、スピードライト光が<br/>拡散され、手前の被写体と背景がバランスよく照明された、ソフ<br/>トな雰囲気の写真が撮れます。</li> <li>周囲が暗い場合でも操作しやすいように、表示パネルにイルミ<br/>ネーターを備えています。</li> <li>カスタムセッティングにより、各種の設定が効率よく行えます。</li> <li>エコンスピードライトSB-50DX</li> <li>ニコンスピードライトSB-50DXはガイドナンバー32 (照射角<br/>35mm時、ISO200・m、20℃)/22 (照射角35mm時、<br/>ISO100・m、20℃)の小型高性能スピードライトです。電源は<br/>3Vリチウム電池CR123Aタイブを2本使用します。</li> <li>フラッシュヘッドが上方向90°から下方向18°の範囲で回転し、<br/>パウンス撮影や近接撮影を簡単に行うことができます。</li> <li>スローシンクロ、後幕シンクロ、マニュアル発光などのスピード<br/>ライト撮影が簡単に行えます。</li> <li>内蔵スピードライトをポップアップしても、SB-50DXの発光<br/>モード設定をマニュアルフル発光、かつフラッシュヘッドをパウ<br/>ンス撮影位置にすると、内蔵スピードライトとSB-50DXの両方<br/>が発光します。</li> <li>詳細はご使用になるスピードライトの使用説明書をご覧ください。ス<br/>ピードライトSB-80DX</li> <li>詳細はご使用になるスピードライトの使用説明書のカメラ分類表<br/>は、デジタルー眼レフカメラに該当する箇所をお読みください。</li> </ul> | 元アクセサリー |

| ● 資料 一別売アタ | 10ピン<br>ターミナルに<br>接続する<br>アクセサリー | <ul> <li>別売のマルチファンクションバッテリーパックMB-D10ると、MB-D100の10ピンターミナルを介して下記のアを接続し、遠隔撮影や無人撮影などを行えます。</li> <li>使用しない場合は、必ず10ピンターミナルにキャップさい。ゴミ等が入ると、誤作動の原因となることがあり、10ピンターミナルへの接続は、10ピンターミナル、リーコードの指標を合わせて接続します。</li> </ul> | 0を装着す<br>クセサリー<br>をしてくだ<br>)ます。<br>とアクセサ |
|------------|----------------------------------|----------------------------------------------------------------------------------------------------|------------------------------------------|
| シセサ        | アクセサリー                           | 用途                                                                                                    | 長さ                                       |
| -U         | リモートコード<br>MC-20                 | 離れた位置からカメラのレリーズ操作ができるので、カ<br>メラブレを防ぎたい撮影などに便利です。また、「LONG<br>EXP」や、「TIME」モードを備えており、レリーズ中は<br>1秒ごとに電子音で知らせます。                                                                                                | 約<br>80 cm                               |
|            | 延長コード<br>MC-21                   | MC-20、MC-22、MC-23、MC-25、MC-30に併用可<br>能な延長コードです。                                                                                                    | 約3 m                                     |
|            | リモートコード<br>MC-22                 | コード先端にある端子(青、黄、黒)に特殊装置を接続す<br>ると、音や信号による遠隔操作が可能です。                                                                                                    | 約1m                                      |
|            | 接続コード<br>MC-23                   | MB-D100装着したD100を2台同時に作動させるた<br>めの接続コードです。                                                                                                    | 約<br>40 cm                               |
|            | 変換コード<br>MC-25                   | 2ピンターミナル用のラジオコントロールセットMW-2<br>や、インターバロメーターMT-2、ルミコントロールセッ<br>トML-2などを、10ピンターミナルに接続するための変<br>換コードです。                                                                                                    | 約<br>20 cm                               |
|            | リモートコード<br>MC-30                 | カメラブレを避けたい場合や、カメラから離れてレリー<br>ズ操作をしたい場合に便利です。また、長時間露出 (バル<br>ブ) 撮影用に、シャッターボタンをロックする機能も備<br>えています。                                                                                                    | 約<br>80 cm                               |
|            | ルミ<br>コントロール<br>セット<br>ML-2      | 最大で約100m離れたところから、信号による遠隔操作<br>が行えます。複数のML-2を組み合わせると、さらに離れ<br>た距離からの遠隔操作が可能です。D100で使用するに<br>は、変換コードMC-25が必要です。                                                                                              | -                                        |
|            | ルミ<br>コントロール<br>セット<br>ML-3      | 最大で約8m離れたところから、信号による遠隔操作が<br>行えます。                                                                                                    | -                                        |

## 推奨コンパクトフラッシュカード一覧

このカメラの画像データ記録媒体として、次のニコン製、および他社製コンパクト フラッシュカードならびにマイクロドライブは動作確認されております。

- ニコン社製コンパクトフラッシュカード:
   EC-CFシリーズ 4MB、8MB、15MB、48MB、64MB、96MB
- SanDisk 社製コンパクトフラッシュカード: SDCFBシリーズ 16MB、30MB、32MB、40MB、48MB、80MB、128MB、160MB、 192MB、256MB、300MB、Ultra128MB、Ultra192MB、Ultra256MB
- LEXAR MEDIA 社製コンパクトフラッシュカード:
   4X USB シリーズ 8MB、16MB、32MB、48MB、64MB
   8X USB シリーズ 8MB、16MB、32MB、48MB、64MB、80MB
   10X USB シリーズ 128MB、160MB
   12X USB シリーズ 256MB、320MB
- IBM社製マイクロドライブ:
   DSCM-11000
   ※上記コンパクトフラッシュカードおよびマイクロドライブの機能、動作の詳細、動作保証等については、各メーカーにご相談ください。

### ▶ コンパクトフラッシュカード使用上の注意

- カメラの使用直後にはコンパクトフラッシュカードが熱くなっている場合がありますので、 ご注意ください。
- 未使用のカードは必ずフォーマット(初期化)してからご使用ください。
- コンパクトフラッシュカードのフォーマット中は、絶対にカメラからカードを取り出さない でください。カードが使用できなくなることがあります。
- コンパクトフラッシュカードへ記録・削除が行われているときや、パソコンとの通信時には、以下のことは行わないでください。記録されているデータの破損やカードの故障の原因となります。
  - ・カードの着脱をする ・カメラの電源をOFFにする
  - ・バッテリーを取り出す ・ACアダプタを抜く
- 端子部に手や金属を触れないでください。
- コンパクトフラッシュカードに無理な力を加えないでください。破損のおそれがあります。
- 曲げたり、落としたり、衝撃を与えたりしないでください。
- 熱、水分、直射日光を避けてください。

Z

資料

別売アクセサリー

# カメラのお手入れについて

# 保管について

長期間カメラを使用しないときは、必ずバッテリーを取り出しておいてください。
 バッテリーを取り出す前には、カメラの電源スイッチがOFFになっていることを確認してください。

カメラを保管するときは、下記のような場所は避けてください。

- 換気の悪い場所や湿度の高い場所
- テレビやラジオなど強い電磁波を出す装置の周辺
- 温度が50℃以上、または-10℃以下の場所
- 湿度が60%をこえる場所

# クリーニングについて

| カメラ本体                  | ほこりや糸くずをブロアーで払い、柔らかい乾いた布で軽く拭きます。<br>海辺でカメラを使用した後は、砂や塩を真水で湿らせた布で軽く拭き<br>取り、よく乾かします。                                                                                              |
|------------------------|----------------------------------------------------------------------------------------------------|
| レンズ・<br>ミラー・<br>ファインダー | ガラスは傷つきやすいので、ほこりや糸くずをブロアーで払います。ス<br>ブレー缶式のブロアーの場合は、缶を傾けずにご使用ください(中の液<br>体が気化されずに吹き出し、レンズ・ミラー・ファインダーを傷つける<br>ことがあります)。指紋や油脂などの汚れは、柔らかい布にレンズク<br>リーナーを少量付けて、ガラスを傷つけないように注意して拭きます。 |
| 液晶モニタ                  | ほこりや糸くずをブロアーで払います。指紋や油脂などの汚れは、表<br>面を柔らかい布かセーム革で軽く拭き取ります。強く拭くと、破損や<br>故障の原因となることがありますのでご注意ください。                                                                                 |

▶ 液晶モニタが破損した場合

液晶モニタが破損した場合は、ガラスの破片でケガをしないように、また中の液晶を皮膚に付けたり口や目に入れたりしないようにご注意ください。

🖉 表示パネルの明るさの変動について

まれに、ブロアーや布から起きた静電気で、表示パネルが明るくなったり暗くなったりするこ とがありますが、故障ではありません。すぐに通常の状態に戻ります。

## ローパスフィルターのお手入れ

1 撮像素子CCDの表面には、モアレを防ぐローパスフィルターが装着されています。 ローパスフィルターは、直接CCDにゴミが付くのを防ぎますが、ローパスフィル ター自体にゴミやほごりが付いていると、撮影条件により、画像に影が映ることが あります。その場合は、ローパスフィルターのクリーニングが必要になります。

#### ローパスフィルターの点検方法(別売のACアダプタEH-5が必要)

- カメラの電源スイッチをOFFにしてレンズを取りはずし、ACアダプタ(別売) を接続します。
  - クリーニング中のバッテリー切れによりミラーダウンしたり、シャッター が閉じてカメラを破損したりしないように、ACアダプタを接続しないと ミラーアップしません。
- 🤈 カメラの電源スイッチをONにし、 メニューボタン 📖 を押してメニュー画面 を表示します。
- **3** マルチセレクターを操作してSETUPメニューの 「クリーニングミラーアップ」(W P.171)から 「ON」を選択し、マルチセレクターの▶を押すと、 「シャッターボタンを押してください」の表示が出 ます。

このとき表示パネルは \_\_\_\_ 、ファイン ダー内の表示は - - - となります。

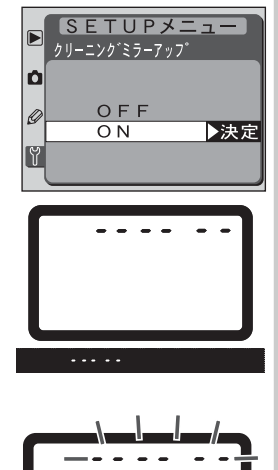

▲ シャッターボタンを押し込みます。

 ミラーが上がり、シャッターが開いた状態 になります。

このとき表示パネルは となります。ファインダー内の表示は消灯 します。

資料

カメラのお手入れについ

5 ローパスフィルターに光が当たるようにカメラを 持ち、ゴミやほこりが付いていないかどうかを点 検します。

> ローパスフィルターにゴミやほこりが付い ている場合は、次ページの「ローパスフィル ターのクリーニング方法」をご覧ください。

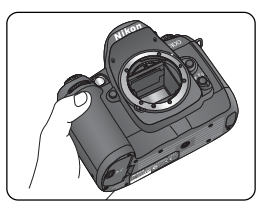

6 カメラの電源スイッチをOFFにし、ボディキャップ (付属) をつけてACアダプ タEH-5 (別売) をはずします。

 カメラの電源スイッチをOFFにすると、ミラーが下がりシャッター幕が 閉じます。

#### ローパスフィルターのクリーニング方法

ローパスフィルターのクリーニングをする場合は、必ず以下の手順で行ってください(ローパスフィルターはとても傷つきやすい部品です。できる限り当社サービス部門にクリーニングをお申し付けください)。

197ページ「ローパスフィルターの点検方法」1~4の手順で、ミラーを上げます。

- この手順を行うには、ACアダプタ(別売)が必要です。ACアダプタがない場合は、当社サービス部門にクリーニングをお申し付けください。
- クリーニング中にACアダプタを絶対に抜かないでください。シャッター などの破損の原因となります。
- 2 ローパスフィルターに付いたゴミやほこりをブロ アーで払います。
  - ブラシの付いていないブロアーをご使用く ださい。ブラシでローパスフィルターの表 面に傷が付くことがあります。
  - ブロアーで取り除けない汚れがある場合は、
     当社サービス部門にクリーニングをお申し
     付けください。絶対に、手でこすったり、布
     で拭き取ったりしないでください。

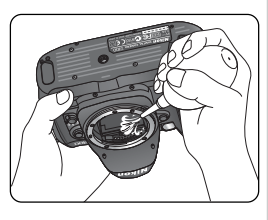

力

ジラのお手入れについて

- **3** カメラの電源スイッチをOFFにし、ボディキャップ (付属) をつけて最後にAC アダプタをはずします。
  - カメラの電源スイッチをOFFにすると、ミラーが下がりシャッター幕が 閉じます。

#### ▶ カメラなどの点検サービスについて

カメラは精密機械ですので、1~2年に1度は定期点検を、3~5年に1度はオーバーホール されることをおすすめします(有料)。

- 特に業務用にご使用になる場合は、早めに点検整備を受けてください。
- 点検整備を依頼される際は、より安心してご愛用いただけるよう一緒にお使いのレンズや スピードライトなども併せて点検依頼されることをおすすめします。

# 故障かな?と思ったら(修理を依頼される前に)

表示パネル、ファインダー内に警告表示が点灯または点滅したり、液晶パネルに警 と 告メッセージが表示された場合は、修理を依頼される前に、次のことをご確認くだ 資 さい。

| こんなとき               |                     |                                                 |                                                                                                    |                               |
|---------------------|---------------------|-------------------------------------------------|----------------------------------------------------------------------------------------------------|-------------------------------|
| 表示<br>パネル           | ファイン<br>ダー内         | 原因                                              | 対処方法                                                                                                    | 6                             |
| <b>FE E</b><br>(点滅) | <b>FE E</b><br>(点滅) | レンズの絞りリングが最小<br>絞りになっていません。                     | レンズの絞りリングを最小絞りにし<br>てください。                                                                                                    | P.21                          |
|                     | ¢ <b>Z.,</b> _      | バッテリー残量は残りわず<br>かです。                            | バッテリー交換の準備をしてください。                                                                                                    | P.17                          |
| <b>□</b> ■<br>(点滅)  | ● ■ ■ (点滅)          | バッテリーが消耗しています。                                  | バッテリーを交換してください。                                                                                                    | P.17                          |
| <b>F</b><br>(点滅)    | <b>F</b><br>(点滅)    | 非CPUレンズが装着され<br>ているか、またはレンズが<br>装着されていません。      | CPUレンズ (IXレンズを除く)を使<br>用してください。ただし、露出モード<br>をMにセットして、レンズの絞りリ<br>ングで絞りをセットすれば撮影でき<br>ます。                                                                                                    | P.20、<br>86                   |
|                     | ●<br>(点滅)           | オートフォーカスでピント<br>合わせができません。                      | マニュアル(手動)でピント合わせを<br>行ってください。                                                                                                    | P.76                          |
| н:                  | × :                 | 被写体が明るすぎてカメラ<br>の制御範囲を超えていま<br>す。               | <ul> <li>ISO 200よりも高感度の場合、撮像<br/>感度を低感度に設定してください。</li> <li>Pモード時はND(光量調節用フィ<br/>ルターを使用してください(S、A<br/>モード時に下記の操作を行っても<br/>警告表示が消えない場合も同様に<br/>対応してください)。</li> <li>Sモード時はシャッタースピードを<br/>より高速側にセットしてください。</li> <li>Aモード時はより大きい数値の絞<br/>りにしてください。</li> </ul> | P.48<br>P.192<br>P.82<br>P.84 |
| <b>5</b><br>(点滅)    | 4                   | D-TTL 対応していないス<br>ピードライトを TTL モー<br>ドにセットしています。 | TTLモード以外のモードにセットし<br>てください。                                                                                                    | P.111                         |

資料---故障かな?と思ったら

200
| こんなとき<br>表示 ファイン       |                                  | 原因                                                                                | 対処方法                                                                                                    | R                             |
|------------------------|----------------------------------|-----------------------------------------------------------------------------------|----------------------------------------------------------------------------------------------------|-------------------------------|
| Lo                     | io                               | 被写体が暗すぎて、カメラ<br>の制御範囲を超えています。                                                     | <ul> <li>ISO 1600未満であれば、撮像感度を高感度に設定し直してください。</li> <li>Pモード時はスピードライトを使用してください(S、Aモード時に下記の操作を行っても警告表示が消えない場合も同様に対応してください)。</li> <li>Sモード時はシャッタースピードをより低速側にセットしてください。</li> <li>Aモード時はより小さい数値の絞りにしてください。</li> </ul> | P.48<br>P.104<br>P.82<br>P.84 |
|                        | <b>露出</b><br>インジ<br>ケーター<br>(点滅) | 被写体が明るすぎたり、暗<br>すぎたりして、カメラの露<br>出制御範囲を超えています。                                     | 撮像感度を変更してみてください。<br>明るすぎる場合は ND(光量調節用<br>フィルターを使用してください。暗<br>すぎる場合はスピードライトを使用<br>してください(露出インジケーター<br>は点滅したままの状態となります)。                                                                                          | P.48、<br>104、<br>192、<br>193  |
| <b>ぬぃよめ</b><br>(点滅)    | <b>ðu i b</b><br>(点滅)            | <b>S</b> モード時にシャッタース<br>ピードが <b>bu i b</b> にセット<br>されています。                        | <b>buib</b> 以外のシャッタースピードに<br>セットするか、 <b>M</b> モードにセットし<br>てください。                                                                                                    | P.82.<br>86                   |
|                        | <b>\$</b><br>(点滅)                | 発光直後の約3秒間の点滅<br>は、フル発光して露出不足<br>の恐れがあります。                                         | 撮影距離、絞り、調光範囲、撮像感度<br>などを再度確認して、撮影し直して<br>ください。                                                                                                    | P.104                         |
| <b>٤ァァ</b><br>(点滅)     | <b>をァァ</b><br>(点滅)               | 撮影中に何らかの異常を検<br>出しました。                                                            | 再度シャッターボタンを押してくだ<br>さい。この操作で警告表示が解除さ<br>れなかったり、頻繁に警告が表示さ<br>れる場合は、当社サービス部門にご<br>相談ください。                                                                                                    | P.213                         |
| <b>F し に し</b><br>(点滅) | <b>F പ L<br/>0</b><br>(点滅)       | <ul> <li>画像を記録する空き容量<br/>がありません。</li> <li>カメラが扱えるファイル<br/>数をオーバーしています。</li> </ul> | <ul> <li>カードに記録されている画像を削除して、カードに画像ファイルが保存可能な状態にしてください。必要な画像はパソコンなどに転送してバックアップしてください。</li> <li>新しいカードに交換してください。</li> </ul>                                                                                       | P.128<br>P.22                 |

グ 資料 次章 いよう しまつ こう

201

| Č            | 液晶モニタ             | 表示<br>パネル                                       | 原因                                                                                                    | 対処法                                                                                                    | 8                            |
|--------------|-------------------|-------------------------------------------------|----------------------------------------------------------------------------------------------------|----------------------------------------------------------------------------------------------------|------------------------------|
| 資料故障かな?と思ったら | カードが<br>入っていません   | ( <b>- E -</b> )                                | コンパクトフラッシュカー<br>ドが入っていないか、正し<br>くセットされていません。                                                                         | コンパクトフラッシュカード<br>を正しくセットしてください。                                                                                                    | P.22                         |
|              | このカードは<br>使用できません | -〕 <b>i                                    </b> | <ul> <li>コンパクトフラッシュ<br/>カードへのアクセス異常<br/>です。</li> <li>カードのフォーマットが<br/>異なります。</li> <li>新規フォルダが作成でき<br/>ません。</li> </ul> | <ul> <li>D100用のコンパクトフラッシュカードであるかどうかを確認してください。</li> <li>コンパクトフラッシュカードがこわれている可能性があります。当社サービス部門までで連絡願います。</li> <li>コンパクトフラッシュカードのフォーマットが異なる可能性があります。再フォーマットしてください。</li> <li>カードに記録されている画像を削除して、カードに画像ファイルが保存可能な状態にしてください。必要な画像はパソコンなどに転送してパックアップしてください。</li> <li>新しいカードに交換してください。</li> </ul> | P.23,<br>170<br>P.22,<br>128 |
|              | フォーマット<br>されていません | (For)                                           | コンパクトフラッシュカー<br>ドが正しくフォーマットさ<br>れていません。                                                                              | <ul> <li>コンパクトフラッシュカードのフォーマットを行ってください。</li> <li>正しくフォーマットされたコンパクトフラッシュカードに交換してください。</li> </ul>                                                                                                    | P.22、<br>23、<br>170          |
|              | 撮影画像が<br>ありません    |                                                 | <ul> <li>撮影画像がありません。</li> <li>再生するフォルダの指定<br/>に問題があります。</li> </ul>                                                   | <ul> <li>・ 画像が記録されているコンパ<br/>クトフラッシュカードを入れ<br/>てください。</li> <li>・ 再生するフォルダに指定を変<br/>更します。</li> </ul>                                                                                                    | P.22<br>P.130                |

| 液晶モニタ 表示 パネル       |  | 原因                                                                                                    |                                              | 8     |
|--------------------|--|----------------------------------------------------------------------------------------------------|----------------------------------------------|-------|
| 表示可能な画像<br>がありません  |  | 記録されている画像が非表<br>示設定されているために表<br>示されません。                                                                                        | 再生メニュー画面の「非表示設<br>定」で、画像の非表示設定を解<br>除してください。 | P.134 |
| このファイルは<br>表示できません |  | <ul> <li>アプリケーションソフト<br/>で編集された画像など、<br/>DCF規格の画像ファイル<br/>ではないため、再生でき<br/>ません。</li> <li>画像ファイルに異常があ<br/>るため再生できません。</li> </ul> | アプリケーションソフトで編<br>集された画像を上書き保存し<br>ないでください。   | _     |

#### 

きわめて希なケースとして、表示パネルに異常な表示が点灯したままカメラが作動しなくなる ことがあります。原因として、外部から強力な静電気が電子回路に侵入したことが考えられま す。万一このような状態になった場合は、カメラの電源スイッチをOFFにしてバッテリーを入 れ直し、電源スイッチをONにしてカメラを作動させてみてください。この操作を行っても状

態が改善されない場合は、右の図にあるリセットス イッチを押してみてください。この時カメラ内蔵の時 計はリセットされますので、「日付と時刻を設定する」 (图 P.18)に従って、日時を正しく設定してください。また、この操作を行うことでカメラが作動しなく なった状態の時のデータは、失われるおそれがありま す。この操作を行ってもカメラに不具合が続く場合 は、当社サービス部門にお問い合わせください。

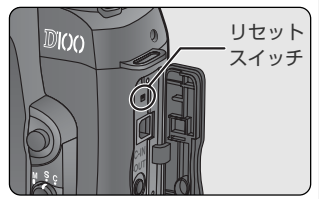

# 主な仕様

| ど資料      | 型式                   | スピードライト内蔵レンズ交換式一眼レフレックスタイプ<br>デジタルカメラ                                                       |  |  |  |
|----------|----------------------|---------------------------------------------------------------------------------------------|--|--|--|
|          | 画素数                  | 有効画素: 6.1 メガピクセル                                                                            |  |  |  |
| A-<br>主な | CCD                  | 23.7 × 15.6 mm サイズ 原色CCD<br>総画素数:6.31 メガピクセル                                                |  |  |  |
| 仕様       | 記録画素数                | 3008×2000 ピクセル(L)、2240×1488 ピクセル(M)、<br>1504×1000 ピクセル(S)                                   |  |  |  |
|          | レンズマウント              | ニコンFマウント (AFカップリング、AF接点付)                                                                   |  |  |  |
|          | 交換レンズ                |                                                                                             |  |  |  |
|          | GまたはDタイプレンズ          | フル機能使用可(IXニッコールを除く)                                                                         |  |  |  |
|          | PC マイクロニッコール<br>85mm | オートフォーカスおよび露出モードの一部を除く機能使用可                                                                 |  |  |  |
|          | GまたはDタイプ以外のAF<br>レンズ | 3D-10分割マルチパターン測光、D-3DマルチBL調光を<br>除く機能使用可(F3AF用を除く)                                          |  |  |  |
|          | AI-Pニッコール            | 3D-10分割マルチパターン測光、D-3DマルチBL調光お<br>よびオートフォーカスを除く機能使用可                                         |  |  |  |
|          | 非CPUレンズ              | 露出モードMで可(ただし、露出計は使用不可)、開放F値<br>がf/5.6より明るい場合フォーカスエイド可                                       |  |  |  |
|          | 実撮影画角                | レンズ表記の約1.5倍の焦点距離レンズに相当                                                                      |  |  |  |
|          | ファインダー               | ペンタゴナルダハプリズム式一眼レフレックス式ファインダー                                                                |  |  |  |
|          | 視度調節機構               | -2~+1 m <sup>-1</sup>                                                                       |  |  |  |
|          | アイポイント               | 24 mm (– 1.0 m <sup>–1</sup> のとき)                                                           |  |  |  |
|          | ファインダースクリーン          | B型クリアマットスクリーンⅡ(フォーカスフレーム付、構<br>図用格子線表示可能)標準装備                                               |  |  |  |
|          | ファインダー視野率            | 上下左右とも約95% (対実画面)                                                                           |  |  |  |
|          | ファインダー倍率             | 約0.8倍 (50mm F 1.4 レンズ使用時・∞・- 1.0m <sup>-1</sup> のとき)                                        |  |  |  |
|          | ミラー                  | クイックリターン式                                                                                   |  |  |  |
|          | レンズ絞り                | 瞬間復元式、電子制御式、プレビューボタン付                                                                       |  |  |  |
|          | フォーカスエリア             | 5箇所のフォーカスエリアから1箇所を選択可能                                                                      |  |  |  |
|          | レンズサーボ               | シングルAFサーボ (S)、コンティニュアスAFサーボ (C)<br>およびマニュアルフォーカス (M):(S)、(C) では被写体<br>条件により自動的に予測駆動フォーカスに移行 |  |  |  |

204

| オートフォーカス  | TTL 位相差検出方式、マルチ CAM900 モジュールにより<br>検出、AF 補助光付(約0.5m~3m)                                      | Z         |
|-----------|----------------------------------------------------------------------------------------------|-----------|
| 検出範囲      | EV-1~+19 (ISO100換算、常温 (20℃))                                                                 | 資料        |
| AFエリアモード  | シングルエリア AF モード、ダイナミック AF モード(至近<br>優先ダイナミック AF 機能付)                                          | [ <br> 主な |
| フォーカスロック  | AE/AFロックボタン、またはシングルエリアAF (S) 時に<br>シャッターボタン半押しにて可能                                           | 仕様        |
| 露出        |                                                                                              |           |
| 測光方式      | TTL開放測光方式                                                                                    |           |
| マルチパターン測光 | GまたはDタイプレンズ使用時は3D-10分割マルチパターン測光が可能、GまたはDタイプ以外のCPUレンズ使用時は10分割マルチパターン測光が可能                     |           |
| 中央部重点測光   | 約 φ 8 mm 相当を測光(中央部重点度約 60%)                                                                  |           |
| スポット測光    | 約φ 3mm相当を測光 (全画面の約2%)、CPUレンズ装着<br>時はフォーカスエリアに連動して測光位置可動                                      |           |
| 測光範囲      | EVO~21(マルチパターン測光、中央部重点測光)<br>EV3 ~21(スポット測光)<br>(ISO100 換算、常温 20℃、F1.4 レンズ使用時)               |           |
| 露出計連動     | CPU連動方式                                                                                      |           |
| 露出モード     | P:マルチプログラムオート(プログラムシフト可能)、<br>S:シャッター優先オート、A:絞り優先オート、M:マニュアル                                 |           |
| 露出補正      | ±5段の範囲で1/3、1/2段ステップで補正可能                                                                     |           |
| ブラケティング   | AE、SBの場合、撮影コマ数:2コマまたは3コマ、補正ステッ<br>ブ:1/3、1/2ステップで可能 WBの場合、撮影コマ数:2<br>コマまたは3コマ、補正ステップ:1ステップで可能 |           |
| AEロック     | AE/AFロックボタンによる BV メモリー方式                                                                     |           |
| シャッター     | 電子制御上下走行式フォーカルプレーンシャッター                                                                      |           |
| シャッタースピード | 30~1/4000秒 (1/3または1/2段ステップ)、bulb                                                             |           |
| 撮像感度      | ISO 200~1600相当 (1/3段ステップ)、<br>ISO 1600に対し約1段または約2段増感可能                                       |           |
| ホワイ トバランス | オート (撮像素子によるTTLホワイトバランス)、マニュア<br>ル6種 (それぞれ補正が可能)、プリセット可能、ホワイト<br>バランスブラケティング可能               |           |

|     | 内蔵スピードライト | 押しボタン操作による手動ポップアップ方式                                                                                                    |  |  |  |
|-----|-----------|----------------------------------------------------------------------------------------------------|--|--|--|
| ら資料 | ガイドナンバー   | 17 (マニュアルフル発光時 18) (ISO2OO・m、20℃) /<br>12 (マニュアルフル発光時 12.7) (ISO1OO・m、20℃)                                                                                                    |  |  |  |
|     | 照射角       | 20mm レンズの画角をカバー                                                                                                    |  |  |  |
| な什  | 調光        |                                                                                                    |  |  |  |
| 様   | シンクロ同調    | X接点(半導体方式)、1/180秒以下の低速シャッタース<br>ピードでスピードライトと同調                                                                                                    |  |  |  |
|     | 調光方式      | <ul> <li>TTL 自動調光5分割センサー 一体型にによる以下のTTL<br/>調光制御:</li> <li>内蔵スピードライト、SB-80DX、SB-50DXまたはSB-28DXとGまたはDタイブレンズとの組み合わせにより<br/>D-3D-マルチBL調光可能</li> <li>内蔵スピードライト、SB-80DX、SB-50DXまたはSB-28DXとGまたはDタイプ以外のCPUレンズとの組み合わせによりD-マルチBL調光可能</li> <li>内蔵スピードライト使用時、露出モードをM(マニュア<br/>ル)、または測光モードをスポット測光にした場合、別売<br/>スピードライト使用時、潮光モードをスポット測光にした<br/>場合、スタンダードD-TTL調光可能</li> <li>絞り連動自動調光:SB-80DX、SB-50DXまたはSB-<br/>28DXとCPUレンズとの組み合わせ時</li> <li>外部調光:SB-28・27・22Sなどとの組み合わせ時</li> </ul> |  |  |  |
|     | シンクロモード   | 先幕シンクロ、赤目軽減、赤目軽減スローシンクロ、スロー<br>シンクロ、後幕シンクロが設定可能                                                                                                    |  |  |  |
|     | レディライト    | 内蔵スピードライト、SB80DX、SB-50DX、SB-28DX、<br>SB-28、SB-27、SB-22Sなど使用時に充電完了で点灯、<br>フル発光による露出警告時は点滅                                                                                                    |  |  |  |
|     | 調光補正      | +1段~-3段(1/3、1/2段ステップで補正可能)                                                                                                    |  |  |  |
|     | アクセサリーシュー | ホットシュー装備:シンクロ接点、レディ信号接点、モニタ<br>信号接点、TTL調光ストップ信号接点、GND付、セーフティ<br>ロック機構(ロック穴)付                                                                                                    |  |  |  |

| 記録         |                                                                                                    |       |
|------------|----------------------------------------------------------------------------------------------------|-------|
| 記録媒体       | コンパクトフラッシュ™カード (Type I/II対応)、マイクロ<br>ドライブ™ (1GB) 対応                                                                                                    | 資料    |
| 記録画像ファイル形式 | DCF (Design Rule for Camera File Systems) 準拠、<br>DPOF (Digital Print Order Format) 準拠                                                                                                    | 11-主な |
| 圧縮         | <ul> <li>12ビット圧縮RAW (ロスレス圧縮、約50%~60%圧縮)</li> <li>JPEG baseline 準拠</li> </ul>                                                                                                    | 位様    |
| セルフタイマー    | 電子制御式、作動時間2~20秒                                                                                                    |       |
| プレビュー      | プレビューボタンによる絞り込み可能                                                                                                    |       |
| 液晶モニタ      | 1.8型低温ポリシリコンTFT液晶、約12万画素、<br>明るさ調整可能                                                                                                    |       |
| ビデオ出力      | NTSC、PALから選択可能                                                                                                    |       |
| 外部インターフェース | USB 1.1                                                                                                    |       |
| 三脚ネジ穴      | 1/4 (ISO 1222規格)                                                                                                    | )     |
| 電源         | <ul> <li>Li-ion リチャージャブルバッテリー EN-EL3(付属)</li> <li>マルチファンクションバッテリーパック MB-D100(別売): Li-ion リチャージャブルバッテリー EN-EL3 1本、または2本。単3形アルカリ/リチウム乾電池6本使用</li> <li>AC アダプタ/バッテリーチャージャー EH-5(別売)</li> </ul> |       |
| 寸法 (W×H×D) | 約144×116×80.5mm                                                                                                    |       |
| 質量         | 約700g(バッテリー、コンパクトフラッシュカード、レンズキャップ、モニタカバーを除く)                                                                                                    |       |
|            |                                                                                                    |       |
| 温度         | 0~40°C                                                                                                    |       |
| 湿度         | 85%以下(結露しないこと)                                                                                                    |       |

- 仕様中のデータは特に記載のある場合を除き、すべて常温(20℃)フル充電バッ テリー使用時のものです。
- 仕様・性能は予告なく変更することがありますので、ご了承ください。使用説明 書の誤りなどについての補償はご容赦ください。

#### 連続撮影コマ数(電池寿命)について

参考値 : Li-ion リチャージャブルバッテリーEN-EL3 (1400mAh) による連続撮影コマ数 (電 池寿命) の目安

1)約1600コマ

Ø

資料

一主な仕様

※充電状態、使用環境によって電池寿命が異なります。

- 測定条件は当社条件(常温<20℃>)によります。
- 記載されている数値は下記の当社試験条件によるものです。撮影状況により数値は前後します。

装着レンズAF-S 24-85mm/F3.5-4.5G、撮影動作モードC、フォーカスモードC、画質モードBASIC、記録サイズM、シャッタースピード1/250秒でシャッターの半押しを3秒間持続 させた後、無限遠から至近間を3往復し、6回連続レリーズした後、液晶モニタを5秒間点灯。 消灯後、半押しタイマーがオフになるまで放置して、同じ動作を繰り返して実施。

2)約370コマ

※充電状態、使用環境によって電池寿命が異なります。

測定条件は当社条件(常温<20℃>)によります。

● 記載されている数値は下記の当社試験条件によるものです。撮影状況により数値は前後します。

装着レンズAF-S、24-85mm/F3.5-4.5G、撮影動作モードS、フォーカスモードS、画質モードNORMAL、記録サイズL、シャッタースピード1/250秒でシャッターの半押しを5秒間持続させた後、無限遠から至近間を1往復し、1回レリーズ(2回に1回は内蔵スピードライトをフル発光)した後、半押しタイマーがオフになるまで放置して、同じ動作を繰り返して実施。

注1) 内蔵スピードライト発光時にはAF補助光を発光させる。 注2) 10 コマ撮影後、カメラの電源スイッチを1分間OFFにする。

次の場合はバッテリーの消耗が早まります。

- 液晶モニタを使用した場合
- シャッターボタンの半押しを続けた場合
- オートフォーカスのレンズ駆動を繰り返し行った場合
- 低速シャッタースピードで撮影した場合

Li-ionリチャージャブルバッテリーEN-EL3の性能を最大限に発揮させるため、次のことに注意してください。

- バッテリーの端子を汚さないでください。端子が汚れていると、十分な性能が発揮できません。
- 充電が完了したバッテリーは、なるべく早いうちにご使用ください。使用しないまま放置していると、自己放電によって、バッテリー容量が減ってしまいます。

索引

# 英数

AEブラケティング 93 AEロック 89 AFエリアモード 67 BASIC 44 Bulb 86 CPUレンズ 20、189 DPOF (Digital Print Order Format) 135 D-TTL 調光 100 Dタイプレンズ 20、189 D-3D-マルチBL調光 100 D-マルチBL 調光 100 Exif Version 2.2 viii, 135 FINE 44 Gタイプレンズ 20、189 ISO 48 L(記録サイズ) 46 M(記録サイズ) 46 Mass Storage (USB 通信方式) 176 Nikon Capture 3 182 Nikon View 5 181 NORMAL 44 PRE (プリセット) 50 PTP (USB 通信方式) 176 RAW 44 RGB (TIFF-RGB) 44 S (記録サイズ) 46 SBブラケティング 93 SETUP メニュー 169 TIFF 44 USB 176 WBブラケティング 93 1コマ再生 118 1 コマ撮影 41 3D-10分割マルチパターン測光 78 10 分割マルチパターン測光 78

#### あ

赤目軽減スローシンクロモード 102 赤目軽減モード 102 アクティブ補助光 74、112 後幕シンクロモード 102

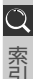

イルミネーター 162 色合い調整 64 インターバル設定(スライドショー) 133 色温度 50 色空間 63 オートフォーカス 67 か 階調補正 61 開放絞り 84、86 構図用格子線 11、164 画質モード 44 カスタムセッティング 149 カスタムメニュー 149 カスタムA 152 カスタムB 152 画像ファイル 44 画面の明るさ 171 カラー設定 63 ガンマカーブ 61 記録サイズ 46 距離情報 78、100 クリーニングミラーアップ(ミラーアップ) 171、197 蛍光灯モード(ホワイトバランス) 50 言語(LANG) 173 コマ送り 35 コンティニュアス AF サーボ (AF-C) 65 コントラスト 61 コンパクトフラッシュカード 22、192

# さ

最小絞り 21 サイズ 43 再生 35、117 再生メニュー 128 先幕シンクロモード 102 削除 35、122、128 撮影可能コマ数 27 撮影画面サイズ 188 撮影動作モード 41 撮影メニュー 139 撮像感度 48 サムネイル 122 至近優先ダイナミックAF 69、165 視度調節機能 30 絞り優先オート 84 シャッター優先オート 82 シングル AF サーボ (AF-S) 65 シングルエリア AF モード 67 シンクロモード 102 スタンダード D-TTL 調光 101 スピードライトモード(ホワイトバランス) 50 スポット測光 78 スライドショー 132 スローシンクロモード 102 晴天モード(ホワイトバランス) 50 晴天日陰モード(ホワイトバランス) 50 セルフタイマー撮影 114 全画面削除 128 選択画面削除 128 増感モード 48 測光モード 78

# た

ダイナミックAFモード 67 中央部重点測光 78 調光範囲 106 調光補正 113 長時間露出 (バルブ) 86 ツーボタンリセット 116 低振動モード 167 電球モード (ホワイトバランス) 50 同調シャッタースピード 105、112 曇天モード (ホワイトバランス) 50

# な

ノイズ除去 155

#### は

ハイライト表示 121、138 パソコンモード(PC) 184 バリブライト・フォーカスエリア 11 パワーオフ設定 157 半押しタイマー 17、157

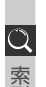

非CPUレンズ 21、189 被写界深度 79、84 ヒストグラム表示 121、138 日付·時刻 18 ビデオ出力 172 非表示設定 134 フォーカスエイド 77 フォーカスフレーム(エリア) 66 フォーカスモード 65 フォーカスロック(AF ロック) 72 フォーマット(カードフォーマット) 23、170 フォルダ設定 130 ブラケティング 93 プリント指定 135 プログラムシフト 80 プロテクト設定 125 プログラム線図 81 ホワイトバランス 50

# ま

マイクロドライブ 195 マニュアル (ピント合わせ) 76 マニュアル (露出) 86 マルチディスプレイ・スクリーン 11 マルチパターン測光 78 マルチプログラムオート 79 モニタカバー 15 モニター発光 100

# や

予測駆動フォーカス 65、68

# 5

ランププリ照射 102 輪郭強調 60 レディライト 104 連続撮影 41 連番モード 156 露出インジケーター 88 露出補正 92 露出モード 79

# カスタマーサポートについて

# ■この製品の操作方法についてのお問い合わせは

この製品の操作方法について、さらにご質問がございましたら下記のニコンカスタマー サポートセンターまでお問い合わせください。

〒140-0015

東京都品川区西大井 1 - 4 - 25(コア・スターレ西大井第一ビル 2F) ニコンカスタマーサポートセンター

# TEL 0570 - 02 - 8000

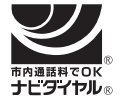

受付時間:祝日を除く月~金(9:30~18:00) \*このほか年末年始、夏期休暇など、都合により休業する場合があります。

- お電話は、市内通話料金でご利用いただけます。
- 全国共通電話番号「0570 02 8000」にお電話いただき、音声による ご案内にしたがってご利用の製品グループ窓口の番号を入力していただければ、お 問い合わせ窓口担当者よりご質問にお答えさせていただきます。
- 携帯電話、PHS等をご利用のお客様は、03 5977 7033におかけください。
- FAX でのご相談は、03 5977 7499 におかけください。

#### ■お願い

- お問い合わせいただく場合には、次ページの「お問い合わせ承り書」の内容をご確認の上お問い合わせください。
- より正確、迅速にお答えするために、ご面倒でも次ページの「お問い合わせ承り書」の所定の項目にご記入いただき、FAXまたは郵送でお送りください。「お問い合わせ承り書」は、コピーしていただくと、繰り返しお使いいただけます。

## ■製品の修理に関するお問い合わせは

〒140-8601 東京都品川区西大井1-6-3 株式会社ニコン 大井サービス課 TEL 03-3773-2221 受付時間:祝日を除く月~金(9:00~17:45) \*都合により休む場合があります。

# ■インターネットご利用の方へ

 ソフトウェアのアップデート、使用上のヒントなど、最新の製品テクニカル情報 を次の当社 Web サイトでご覧いただくことができます。

http://www.nikon-image.com/jpn/ei\_cs/index.htm

• 製品をより有効にご利用いただくため定期的にアクセスされることをおすすめします。

|        | ニコンカスタマーサポートセ                         | ンター                     | 行                 |               |                         |      |     |
|--------|---------------------------------------|-------------------------|-------------------|---------------|-------------------------|------|-----|
| J<br>K | TEL 0570 - 02 - 80                    | 000                     | FAX O             | 3 - 59        | )77 - 7                 | 7499 |     |
| 7      | 【お問                                   | い合れ                     | っせ承り書             | <b>髻】</b> 太枠  | 内のみご                    | 記入くだ | さい。 |
| ナ      | お問い合わせ年月日:                            |                         | 年                 | 月             | B                       |      |     |
| ~      | お買い上げ年月日:                             |                         | 年                 | 月             | H                       |      |     |
| -      | 製品名:                                  | 3                       | シリアル番号:           |               |                         |      |     |
| ì      | フリガナ                                  |                         |                   |               |                         |      |     |
| -      | お名前:                                  |                         |                   |               |                         |      |     |
|        | 連絡先ご住所:□自宅 □会社<br>_                   |                         |                   |               |                         |      |     |
|        | Ŧ                                     |                         |                   |               |                         |      |     |
|        | TEI ·                                 |                         |                   |               |                         |      |     |
|        | FAX:                                  |                         |                   |               |                         |      |     |
|        | ご使用のパソコンの機種名:                         |                         |                   |               |                         |      |     |
|        |                                       | ハードラ                    | 「ィスクの空き           | 容量:           |                         |      |     |
|        | OSのバージョン:                             | ご使用の                    | )インターフェ           | ースカー          | <ul> <li>ド名:</li> </ul> |      |     |
|        | その他接続している周辺機器名:                       |                         |                   |               |                         |      |     |
|        | ご使用のアプリケーションソフト                       | 名:                      |                   |               |                         |      |     |
|        | ご使用の当社ドライバソフトウェフ                      | ご使用の当社ドライバソフトウェアのバージョン: |                   |               |                         |      |     |
|        | 問題が発生したときの症状、表示で<br>(おわかりになる範囲で結構ですので | されたメッ<br>、できるだ          | セージ、症状<br>け詳しくお書き | の再現:<br>モください | ı <sub>o</sub> )        |      |     |
|        | ※このページはコピーしてお使いください                   | 。整理番                    |                   |               |                         |      |     |

ナフタミーセオートにてして

214

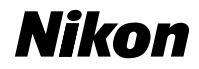

## ■技術的なお問い合わせのご案内

内容および操作に関する技術的なお問い合わせは、下記ニコンカスタマーサポー トセンターをご利用ください。

## <ニコンカスタマーサポートセンター>

140-0015 東京都品川区西大井1-4-25 (コア・スターレ西大井第一ビル2階)

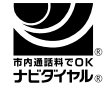

#### 0570-02-8000

市内通話料金でご利用いただけます。

全国共通電話番号「0570-02-8000」にお電話を頂き、音声によるご案内に従い ご利用の製品グループ窓口の番号を入力して頂ければ、お問い合わせ窓口担当者 よりご質問にお答えさせて頂きます。

営業時間 9:30~18:00 (土・日曜日・祝日を除く毎日)

・このほか年末年始、夏期休暇等、休業する場合があります。

携帯電話、PHS等をご使用の場合は、03-5977-7033におかけください。 FAXでのご相談は、03-5977-7499におかけください。

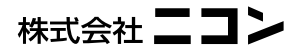

Printed in Japan SB3C01000401(10) 6MBA0110-04